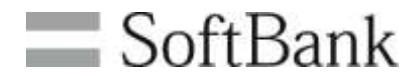

# SoftBank 法人通報ソリューション 法人みまもり管理サービス(ケータイ) 利用マニュアル

Ver.4.2.3

## 変更履歴

| 発行日              | バージョン     | 内容詳細                                                                                                    |
|------------------|-----------|----------------------------------------------------------------------------------------------------|
| 2011年7月1日        | Ver1.00 版 | 初版                                                                                                    |
| 2012 年 2 月 16 日  | Ver1.31 版 | P.15 端末の下記動作仕様変更に伴い、一覧を変更<br>「電池 OFF 時 SMS 送信」及び「充電警告 SMS 送信」は、「ブ<br>ザー連動 SMS 送信」が設定されている場合のみ送信される。<br>「アドレス帳送信を受信する」は、他社携帯電話へは送信されま<br>せん。(2012 年 2 月 17 日後述) |
| 2012 年 4 月 7 日   | Ver2.00 版 | みまもりケータイ2対応に伴う改版                                                                                                    |
| 2012 年 4 月 17 日  | Ver2.10 版 | 動作環境の修正                                                                                                    |
| 2013 年 3 月 14 日  | Ver2.20 版 | 動作環境の修正                                                                                                    |
| 2013 年 8 月 23 日  | Ver3.00 版 | みまもりケータイ3対応に伴う改版                                                                                                    |
| 2013 年 10 月 2 日  | Ver3.10 版 | みまもり地図対応に伴う改版                                                                                                    |
| 2014 年 10 月 27 日 | Ver3.11 版 | ・動作環境の変更<br>・表示件数の変更                                                                                                    |
| 2015 年 2 月 20 日  | Ver3.20 版 | ・電池残量表示について補足記載を追加                                                                                                    |
| 2015 年 7 月 31 日  | Ver3.30 版 | ・P.37,87「みまもり地図」に関する記載変更                                                                                                    |
| 2015 年 12 月 10 日 | Ver3.40 版 | ・P.25「設定項目比較」に関する記載並び順修正                                                                                                    |
| 2016 年 11 月 1 日  | Ver3.50 版 | ・P.25 一部料金サービスの名称変更対応                                                                                                    |
| 2017 年 3 月 9 日   | Ver4.00 版 | ・みまもりケータイ4対応に伴う改版                                                                                                    |

※ 金額はすべて税抜となります。

| 2017 年 7 月 14 日  | Ver4.01 版  | ・機種変更時の注意事項記載内容修正                                                    |
|------------------|------------|----------------------------------------------------------------------|
| 2018 年 3 月 30 日  | Ver4.1.0 版 | ・推奨動作環境に関する記載を修正<br>・みまもりケータイ4に関連する各種通知先の記載内容変更お<br>よび設定項目に関する記載内容変更 |
| 2018 年 6 月 1 日   | Ver4.1.1 版 | ・みまもりケータイ4利用時のオーナー宛メール転送機能実装<br>準備に伴う画面変更に関する記載内容変更                  |
| 2018 年 11 月 15 日 | Ver4.2.0 版 | ・みまもりケータイ4利用時のオーナー宛メール転送機能実装<br>に伴う記載内容変更                            |
| 2018 年 12 月 4 日  | Ver4.2.1 版 | ・転送機能に関する記載内容の一部修正                                                   |
| 2019 年 9 月 10 日  | Ver4.2.2 版 | ・事業者間 SMS 最大送信文字数拡張に伴うみまもりケータイ<br>(005Z)関連修正                         |
| 2023 年 6 月 1 日   | Ver4.2.3 版 | ・障害時問い合わせ窓口に関する記載追記                                                  |

## 目次

| 目沙   | ¢                                                        |                                              | 4  |
|------|----------------------------------------------------------|----------------------------------------------|----|
| СНАР | PTER 1                                                   |                                              |    |
| けじ   | 、めに                                                      |                                              | 8  |
| 1 1  | ーンション (シーン)<br>ーン・ション・ション・ション・ション・ション・ション・ション・ション・ション・ショ | 、                                            |    |
| '    | <i>ッ ㄴ</i><br>11 차                                       | <i>ハ                                    </i> | 0  |
| 2    |                                                          | 心师个                                          |    |
| 2    |                                                          | 安                                            | 9  |
|      | 2.1 个                                                    | リーヒスの機能慨安<br>*翌十ヵ乳ウ西日                        | 9  |
|      | 2.2 刈)                                                   | 心垢木の設定項日                                     |    |
|      | 2.2.1                                                    | みまもり//ータイ                                    |    |
|      | 2.2.2                                                    | みまもりクータイ 2/みまもりクータイ 3                        |    |
|      | 2.2.3                                                    | みまもリクータイム                                    |    |
|      | 2.3 回                                                    | 則箆修                                          |    |
|      | 2.4 二/                                                   | 利用の孤和<br>四老に下て位置担供考示との日辛取得重項                 |    |
| 0    | 2.5 官に                                                   | 座有による位直旋映有からの回息取侍争頃<br><i>コート</i> ル          |    |
| 3    | トクセ                                                      | 人力法                                          |    |
| 4    | こ利用                                                      | 上のご注意                                        | 21 |
|      | 4.1 申注                                                   | 込み時の注意事項                                     | 21 |
|      | 4.2 位                                                    | 置情報取得の一括許諾に関する注意事項                           |    |
|      | 4.3 仕材                                                   | 策上の注意事項                                      |    |
|      | 4.4 その                                                   | の他注意事項                                       |    |
| СНАР | PTER 2                                                   |                                              |    |
| 事則   | 前進備                                                      |                                              | 24 |
| 1    |                                                          | 11 オーナー/メンバー信報の登録                            |    |
| '    |                                                          | 「] ターノーブジン・ <u>府報の立跡</u>                     |    |
|      | 111                                                      | ) / / / / / / / / / / / / / / / / / / /      |    |
|      | 1.1.1                                                    | ひょりリケークイ                                     |    |
|      | 1.1.2                                                    | みよもリケークイ 2/ みよもリケークイ 5                       |    |
|      | 1.1.3                                                    | みまもりクーダイム(通吊モー下)                             |    |
|      | 1.1.4                                                    | みよもリクータイ4(伝人モート)                             |    |
|      | 1.1.3                                                    | ————————————————————————————————————         |    |
|      | 1.2 电;                                                   | 前留方一見かり迭状                                    |    |
|      | 1.Z.1                                                    |                                              |    |
|      | 1.3 27                                                   | ルーノから選択                                      |    |
|      | 1.3.1                                                    |                                              |    |
|      | 1.4 速                                                    |                                              |    |
|      | 1.5 🛛                                                    | ーナー/メンハー情報の登録                                |    |
|      | 1.5.1                                                    | みまもりケータイ                                     |    |
|      | 1.5.2                                                    | みまもりゲータインノみまもりゲータイン                          |    |
|      | 1.5.3                                                    | みまもりケータイ 4                                   |    |
|      | 1.6 登録                                                   | 咏内谷の確認                                       |    |
|      | 1.6.1                                                    | みまもりケータイ                                     |    |
| •    | 1.6.2                                                    | みまもりクータイ 2 / みまもりクータイ 3 / みまもりクータイ 4         |    |
| 2    | [STEP2                                                   | 2] 本体設定の登録                                   |    |
|      | 2.1 み                                                    | まもりケータイ                                      |    |
|      | 2.1.1                                                    | 本体設定について                                     |    |
|      | 2.1.2                                                    | 本体設定の登録                                      | 57 |
|      | 2.1.3                                                    | 本体設定の確認                                      |    |
|      | 2.2 み                                                    | まもりケータイ2/みまもりケータイ3                           |    |
|      | 2.2.1                                                    | 本体設定について                                     |    |
|      | 2.2.2                                                    | 本体設定の登録                                      | 60 |
|      | 2.2.3                                                    | 本体設定の確認                                      | 61 |
|      | 2.2.4                                                    | メール定型文の設定/変更                                 |    |
|      | 2.2.5                                                    | メール定型文の確認                                    | 64 |
|      | 2.3 み                                                    | まもりケータイ4                                     | 65 |

| 2.3.1                                            | 本体設定について                                                                                                    | 65  |
|--------------------------------------------------|----------------------------------------------------------------------------------------------------|-----|
| 2.3.2                                            | 本体設定の登録                                                                                                    | 67  |
| 2.3.3                                            | 本体設定の確認                                                                                                    | 68  |
| 2.3.4                                            | メール定型文の設定/変更                                                                                                    |     |
| 2.3.5                                            | メール定型文の確認                                                                                                    | 71  |
| 3 (STEP                                          | 3] 位置検索のための許諾設定                                                                                                    |     |
| 3.1 —                                            | 括許諾設定について                                                                                                    |     |
| 3.2 —                                            | 括許諾設定                                                                                                    | 73  |
| 3.3 許                                            | 諾設定の選択                                                                                                    | 74  |
| 3.3.1                                            | 全対象者設定機能                                                                                                    |     |
| 3.4 通                                            | 知先名称の設定と確認                                                                                                    | 75  |
| 4 [STEP                                          | 4] 履歴確認                                                                                                    |     |
| 4.1.1                                            | ステータス                                                                                                    |     |
| 4.2 履                                            | 歷詳細                                                                                                    |     |
| 4.2.1                                            |                                                                                                    | 79  |
| 4.2.2                                            | オーナー・メンバー登録情報                                                                                                    | 79  |
|                                                  |                                                                                                    |     |
| CHAPTER 3                                        |                                                                                                    |     |
| 位置ナビー斉                                           | 検索                                                                                                    |     |
| 1 一括斜                                            | : <u>建</u> 設 定                                                                                                    | 82  |
| , ,<br>11 →                                      | <i>明政 定</i>                                                                                                    |     |
| 1.1<br>1.2 —                                     |                                                                                                    |     |
| 1.2 許                                            | 1111 m 00 2                                                                                                    |     |
| 2 位置す                                            | HKC-ジンス、                                                                                                    |     |
| 2 <u> 巫</u>  三/<br>つ1 雪                          | こ 月                                                                                                    |     |
| 2.1 电                                            | 山田ケ 見かり送い                                                                                                    |     |
| 2.1.1<br>2.2 位                                   | (東米)が4000000000000000000000000000000000000                                                                                              |     |
| 2.2 1                                            | 直保示力仏の選び                                                                                                    |     |
| 2.2.1                                            | 位置例位の方仏と相反<br>位対象考選択の確認                                                                                                    |     |
| 2.5 例<br>21 A                                    | 世内家石医100%唯心                                                                                                    |     |
| 2 仮<br>クノ1                                       | デ相木の衣小                                                                                                    |     |
| 2.4.1                                            | 山心地占面新                                                                                                    |     |
| 2.7.2                                            | 中心地然又初                                                                                                    |     |
| 2. <del>4</del> .3<br>25                         | - 地因忍小<br>- 赤紋了径の表示                                                                                                    |     |
| 2.5 候 26 梌                                       | 示於 」 及のな小                                                                                                    |     |
| 2.0 小穴<br>2.6 1                                  | 衆 ス 気 い シ ス ハ                                                                                                    |     |
| 2.0.1                                            | 検索に入気した物は                                                                                                    |     |
| 27 失                                             | していため、このでは、「「」」を見ていた。<br>していたいでは、「別」の「この」では、「別」の「この」では、「別」の「この」では、「別」の「この」では、「」」の「」」では、「」」の「この」では、「別」の「この」では、「別」の「この」では、「別」の「この」では、「別」の |     |
| 2 )(                                             | лжлн лк ти жилт                                                                                                    |     |
| CHAPTER 4                                        |                                                                                                    |     |
| オーナー/メ                                           | ンバー情報の追加/変更                                                                                                    | 96  |
| 1 +-+                                            |                                                                                                    |     |
|                                                  | / / / / / / / / / / / / / / / / / / /                                                                                                   |     |
| 1.1 电                                            | 山宙ケー見パウ迭八                                                                                                    |     |
| 1.1.1<br>10 ガ                                    | 刈豕电品留方の取り込み                                                                                                    |     |
| 1.2 2                                            | // ノルつ 50 ありい いっちょう かんしょう ジョン・ション・ション・ション・ション・ション・ション・ション・ション・ション・シ                                                                     |     |
| 1.2.1                                            | - N家ツル- フ O N リ 込み<br>坦 内 宏 の 確 認                                                                                                    |     |
| 1.3 医                                            | 17.17日の雑誌                                                                                                    |     |
| 1.4 1                                            | ノーノ ハンハー 同報の豆塚                                                                                                    |     |
| 1.4.1                                            | ひょしりワークイ                                                                                                    |     |
| 1.4.2                                            | みまもりゲークイムノ みよもりゲークイ 5                                                                                                    |     |
| 1.4.5                                            |                                                                                                    |     |
| 151                                              | みまよりケータイ                                                                                                    | 116 |
| 1.5.7                                            | みまもりケータイ2/みまもりケータイ3/みまもりケータイ4                                                                                                    | 117 |
| CHAPTER 5                                        |                                                                                                    |     |
| 木体設定の迫                                           | 加/亦軍                                                                                                    | 110 |
|                                                  | //#/                                                                                                    |     |
|                                                  | た                                                                                                    |     |
| 1.1 4                                            | 14                                                                                                    |     |
| 1.1.1                                            | ゆよりリノニクイ<br>サレムルエム                                                                                                    |     |
| <ul> <li>※ 金額はすべて税</li> <li>※ サービス内容お</li> </ul> | 抜となります。<br>よび提供条件は、改善等のため予告なく変更する場合がございます。                                                                                              |     |

6

|                                                                                           | <b>1.1.2</b> みまもりケータイ2/みまもりケータイ3                                                                                                    |                                                                                                    |
|-------------------------------------------------------------------------------------------|----------------------------------------------------------------------------------------------------|----------------------------------------------------------------------------------------------------|
|                                                                                           | <b>1.1.3</b> みまもりケータイ4                                                                                                    |                                                                                                    |
| 1.2                                                                                       | 2 電話番号一覧から選択                                                                                                    |                                                                                                    |
|                                                                                           | 1.2.1 対象電話番号の絞り込み                                                                                                    |                                                                                                    |
| 1.3                                                                                       | <b>3</b> グループから選択                                                                                                    |                                                                                                    |
|                                                                                           | 1.3.1 対象グループの絞り込み                                                                                                    |                                                                                                    |
| 1.4                                                                                       | 4 選択内容の確認                                                                                                    |                                                                                                    |
| 1.5                                                                                       | 5 本体設定の追加/変更                                                                                                    |                                                                                                    |
|                                                                                           | <b>1.5.1</b> みまもりケータイ                                                                                                    |                                                                                                    |
|                                                                                           | 1.5.2 みまもりケータイ2/みまもりケータイ3/みまもりケータイ4                                                                                                    | 131                                                                                                    |
| 16                                                                                        | 6 本体設定の追加/変更の確認                                                                                                    | 132                                                                                                    |
|                                                                                           | 161 みまもりケータイ                                                                                                    | 132                                                                                                    |
|                                                                                           | <b>162</b> $\Delta = \pm \ln f - g / 2 / \Delta = \pm \ln f - g / 3 / \Delta = \pm \ln f - g / 4$                                                                                                    | 133                                                                                                    |
| 2                                                                                         | イール 定刑 ナの 恐定 / 亦 更 ( ひまと り ケータイ を 除く )                                                                                                    | 121                                                                                                    |
| 2                                                                                         | アール定主义の成定/ 友文 (のよりリケーアイを広く)                                                                                                    | 195                                                                                                    |
| 2.1                                                                                       | ↑ アルビ空スについて                                                                                                    |                                                                                                    |
| Z.2                                                                                       | 2 电前留方 見かり送八                                                                                                    |                                                                                                    |
| 0.0                                                                                       | 2.2.1         対象电站留方の取り込み           0         ガル、プルンド型切り                                                                                                    |                                                                                                    |
| 2.3                                                                                       | 3 $\mathcal{P}$ ルーノかり迭状                                                                                                    |                                                                                                    |
|                                                                                           | 2.3.1 対象クルーノの絞り込み                                                                                                    |                                                                                                    |
| 2.4                                                                                       | 4 選択内谷の確認                                                                                                    |                                                                                                    |
|                                                                                           | 2.4.1 メール定型义の設定/変更                                                                                                    |                                                                                                    |
|                                                                                           | 2.4.2 メール定型文の確認                                                                                                    |                                                                                                    |
| 3                                                                                         | リセット                                                                                                    | 145                                                                                                    |
| 3.1                                                                                       | 1 リセットについて                                                                                                    |                                                                                                    |
| 3.2                                                                                       | 2 電話番号一覧から選択                                                                                                    |                                                                                                    |
|                                                                                           | 3.2.1 対象電話番号の絞り込み                                                                                                    |                                                                                                    |
| 3.3                                                                                       | <b>3</b> グループから選択                                                                                                    | 148                                                                                                    |
|                                                                                           | 3.3.1 対象グループの絞り込み                                                                                                    | 149                                                                                                    |
| 3.4                                                                                       | 4 選択内容の確認                                                                                                    |                                                                                                    |
| 3.5                                                                                       | 5 リセット                                                                                                    | 151                                                                                                    |
| 4                                                                                         | 端末状態確認                                                                                                    |                                                                                                    |
| 4.1                                                                                       | 1 端末状態確認の取得                                                                                                    |                                                                                                    |
| 4.2                                                                                       | <ol> <li>対応端末最新状態の表示</li> </ol>                                                                                                    |                                                                                                    |
| 5                                                                                         |                                                                                                    | 156                                                                                                    |
| 5 1                                                                                       | <u> </u>                                                                                                    |                                                                                                    |
| 5.1                                                                                       | 「 电 田 田 ク 見 か り 送 い                                                                                                    |                                                                                                    |
| 5.0                                                                                       | <b>3.</b> ∧豕电印留クジベッビッケ                                                                                                    |                                                                                                    |
| 0.2                                                                                       | <b>2</b> クルークがり迭れ                                                                                                    |                                                                                                    |
| E C                                                                                       | 3.2.1 対象ケル ノの限り込み                                                                                                    |                                                                                                    |
| 5.0                                                                                       |                                                                                                    |                                                                                                    |
| L /                                                                                       |                                                                                                    | 169                                                                                                    |
| 5.4                                                                                       | 4 生活みまもりの UN/ OFF                                                                                                    |                                                                                                    |
| 5.4                                                                                       | 4 生活みまもりの ON/ OFF<br>5.4.1 生活みまもりの設定                                                                                                    |                                                                                                    |
| 5.4                                                                                       | 4 生活みまもりの ON/ OFF<br>5.4.1 生活みまもりの設定<br>5.4.2 設定内容の確認                                                                                                    |                                                                                                    |
| CHAPTE                                                                                    | 4 生活みまもりの ON/ OFF<br>5.4.1 生活みまもりの設定<br>5.4.2 設定内容の確認<br>ER 6                                                                                                    |                                                                                                    |
| CHAPTE                                                                                    | 4 生活みまもりの ON/ OFF<br>5.4.1 生活みまもりの設定<br>5.4.2 設定内容の確認<br>ER 6                                                                                                    |                                                                                                    |
| 5.4<br>CHAPTE<br>履歴確                                                                      | 4 生活みまもりの ON/ OFF<br>5.4.1 生活みまもりの設定<br>5.4.2 設定内容の確認<br>ER 6<br>IIIIIIIIIIIIIIIIIIIIIIIIIIIIIIIIIIII                                                                                                    |                                                                                                    |
| 5.2<br>CHAPTE<br>履歴確<br>1                                                                 | 4 生活みまもりの ON/ OFF<br>5.4.1 生活みまもりの設定<br>5.4.2 設定内容の確認<br><b>ER 6</b><br><i>履歴確認</i>                                                                                                    |                                                                                                    |
| 5.4<br>CHAPTE<br>履歴確<br>1<br>1.1                                                          | 4 生活みまもりの ON/ OFF<br>5.4.1 生活みまもりの設定<br>5.4.2 設定内容の確認<br><b>ER 6</b><br><i>履歴確認</i><br>1 操作履歴参照                                                                                                    |                                                                                                    |
| 5.2<br>CHAPTE<br>履歴確<br><i>1</i><br>1.1                                                   | <ul> <li>4 生活みまもりの ON/ OFF</li></ul>                                                                                                    |                                                                                                    |
| 5.4<br><b>CHAPTE</b><br>履歴確<br>1<br>1.1<br>1.2                                            | <ul> <li>4 生活みまもりの ON/ OFF.</li> <li>5.4.1 生活みまもりの設定</li></ul>                                                                                                    |                                                                                                    |
| 5.4<br><b>CHAPTE</b><br>履歴確<br>1<br>1.1<br>1.2                                            | <ul> <li>4 生活みまもりの ON/ OFF.</li> <li>5.4.1 生活みまもりの設定</li></ul>                                                                                                    | 162<br>162<br>162<br>163<br>163<br>163<br>163<br>164<br>164<br>165<br>165                                                                                     |
| 5.4<br><b>CHAPTE</b><br>履歴確<br>1<br>1.1<br>1.2                                            | <ul> <li>4 生活みまもりの ON/ OFF.</li> <li>5.4.1 生活みまもりの設定</li></ul>                                                                                                    | 162<br>162<br>162<br>163<br>163<br>163<br>163<br>163<br>164<br>164<br>165<br>165<br>165<br>166                                                                |
| 5.4<br>CHAPTE<br>履歴確<br>1<br>1.1<br>1.2                                                   | <ul> <li>4 生活みまもりの ON/ OFF</li> <li>5.4.1 生活みまもりの設定</li> <li>5.4.2 設定内容の確認</li> <li>ER 6</li> <li>認</li> <li>履歴確認</li> <li>1 操作履歴参照</li> <li>1.1.1 ステータス</li> <li>2 履歴詳細</li> <li>1.2.1 結果</li> <li>1.2.2 オーナー・メンバー登録情報</li> </ul>                       |                                                                                                    |
| 5.2<br>CHAPTE<br>履歴確<br>1.1<br>1.2<br>CHAPTE                                              | <ul> <li>4 生活みまもりのON/OFF</li> <li>5.4.1 生活みまもりの設定</li> <li>5.4.2 設定内容の確認</li> <li><b>ER 6</b></li> <li><b>履歴確認</b></li> <li>1 操作履歴参照</li> <li>1.1.1 ステータス</li> <li>2 履歴詳細</li> <li>1.2.1 結果</li> <li>1.2.2 オーナー・メンバー登録情報</li> <li><b>ER 7</b></li> </ul> |                                                                                                    |
| 5.2<br>CHAPTE<br>履歴確<br>1<br>1.1<br>1.2<br>CHAPTE<br>みまも                                  | <ul> <li>4 生活みまもりの ON/ OFF</li></ul>                                                                                                    |                                                                                                    |
| 5.2<br>CHAPTE<br>履歴確<br>1<br>1.1<br>1.2<br>CHAPTE<br>みまも<br>1                             | <ul> <li>4 生活みまもりの ON/ OFF.</li> <li>5.4.1 生活みまもりの設定</li></ul>                                                                                                    | 162<br>162<br>162<br>163<br>163<br>163<br>163<br>164<br>164<br>164<br>165<br>165<br>165<br>166<br><b>168</b><br>168                                           |
| 5.2<br>CHAPTE<br>履歴確<br>1<br>1.1<br>1.2<br>CHAPTE<br>みまも<br>1                             | <ul> <li>4 生活みまもりの ON/ OFF.</li> <li>5.4.1 生活みまもりの設定</li></ul>                                                                                                    | 162<br>162<br>162<br>163<br>163<br>163<br>163<br>163<br>164<br>164<br>165<br>165<br>166<br><b>168</b><br>168<br>168<br>169                                    |
| 5.2<br>CHAPTE<br>履歴確<br>1<br>1.1<br>1.2<br>CHAPTE<br>みまも<br>1<br>1.1                      | <ul> <li>4 生活みまもりの ON/ OFF.</li> <li>5.4.1 生活みまもりの設定</li></ul>                                                                                                    | 162<br>162<br>162<br>163<br>163<br>163<br>163<br>163<br>164<br>164<br>164<br>165<br>165<br>166<br>168<br>168<br>168<br>169<br>170                             |
| 5.2<br>CHAPTE<br>履歴確<br>1<br>1.1<br>1.2<br>CHAPTE<br>みまも<br>1<br>1.1<br>1.2               | <ul> <li>4 生活みまもりの ON/ OFF.</li> <li>5.4.1 生活みまもりの設定</li></ul>                                                                                                    | 162<br>162<br>162<br>163<br>163<br>163<br>163<br>163<br>164<br>164<br>164<br>165<br>165<br>165<br>166<br>168<br>168<br>168<br>169<br>170<br>170               |
| 5.2<br>CHAPTE<br>履歴確<br>1<br>1.1<br>1.2<br>CHAPTE<br>みまも<br>1<br>1.1<br>1.2               | <ul> <li>4 生活みまもりの ON/ OFF</li></ul>                                                                                                    | 162<br>162<br>162<br>163<br>163<br>163<br>163<br>163<br>164<br>164<br>165<br>165<br>165<br>166<br>168<br>168<br>168<br>169<br>170<br>170<br>179               |
| 5.2<br>CHAPTE<br>履歴確<br>1<br>1.1<br>1.2<br>CHAPTE<br>みまも<br>1<br>1.1<br>1.2<br>1.1<br>1.2 | <ul> <li>4 生活みまもりののN/OFF</li></ul>                                                                                                    | 162<br>162<br>162<br>163<br>163<br>163<br>163<br>163<br>164<br>164<br>165<br>165<br>165<br>165<br>166<br>168<br>168<br>168<br>169<br>170<br>170<br>172<br>175 |

※ 金額はすべて税抜となります。

| 2 地図表示                                     |         |
|--------------------------------------------|---------|
| 2.1 電話番号一覧/グループから選択                        |         |
| 2.2 地図表示                                   |         |
| <b>2.3</b> 位置情報の取得が失敗した場合                  |         |
| <b>2.3.1</b> 検索に失敗した場合                     |         |
| 2.3.2 検索できたが住所が提供できない場合                    |         |
| APPENDIX 1                                 | 187     |
| エラーメッセージ早見表                                |         |
| 1 事前準備、オーナー/メンバー情報の追加/変更、本体設定の追加/ 3<br>187 | 变更、履歴確認 |
| <b>2</b> 位置ナビー斉検索                          |         |
| <b>3</b> みまもり地図                            | 192     |
| APPENDIX 2                                 |         |
| お客様向け問合せ窓口                                 |         |

#### Chapter 1

## はじめに

## 1 サービス概要

法人通報ソリューション「法人みまもり管理サービス(ケータイ)」(以下、本サービス)は、複数の対応端 末の位置検索などができる法人向けサービスです。専用ウェブサイトから遠隔操作で複数の対応端末の 状況確認や各種設定を行えるほか、対応端末からの音声発信先にコールセンターなどの固定電話を設定 することが可能です。

#### 1.1 対応端末

本サービスの対応端末は下記のとおりです。(2018年6月現在)

・みまもりケータイ SoftBank 005Z (2011 年 3 月 26 日発売)

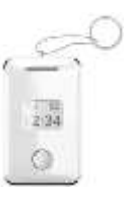

・みまもりケータイ2 SoftBank 101Z (2012年4月7日発売)

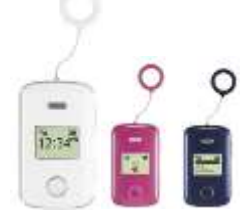

・みまもりケータイ3 SoftBank 202Z (2012 年 8 月 23 日発売)

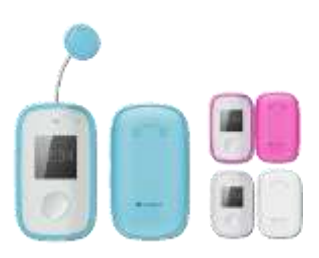

・みまもりケータイ4 SoftBank 601SI (2017 年 3 月 10 日発売)

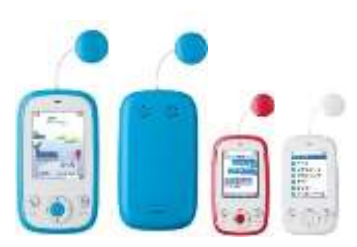

※ 金額はすべて税抜となります。

※ サービス内容および提供条件は、改善等のため予告なく変更する場合がございます。

はじめに

### 2 機能概要

#### 2.1 本サービスの機能概要

本サービスの機能概要を以下に示します。

- 複数対応端末の位置検索
- 複数台の対応端末の現在位置を検索し、地図上に表示します。
- ٠

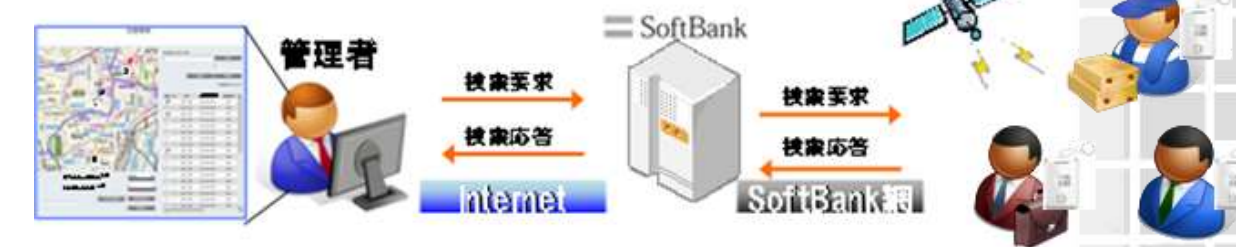

- •
- •
- 複数対応端末の一括設定
- 複数台の対応端末を一括して設定変更/追加を行います。

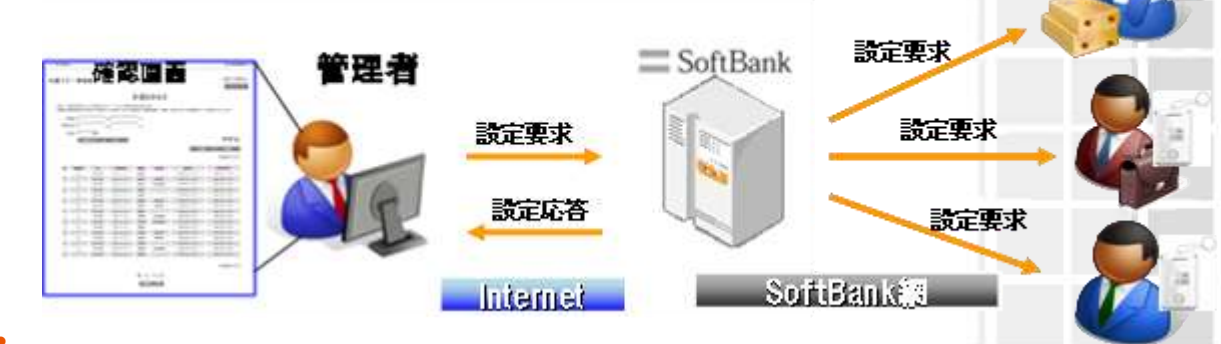

- - 対応端末からの音声発信先に固定電話を設定
- 対応端末のワンタッチボタンを押すことで、コールセンターなどの固定電話番号へ電話をかけることができます。

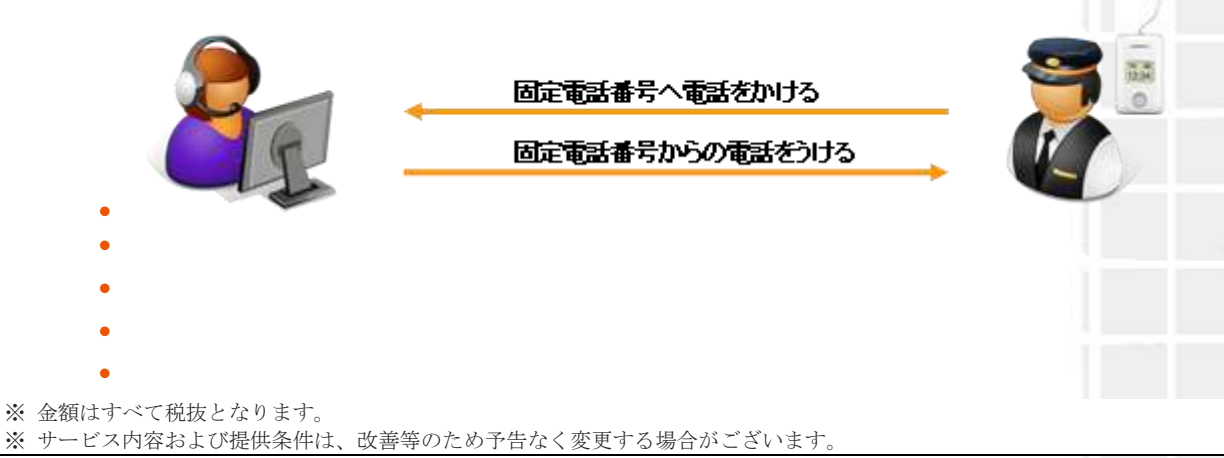

はじめに

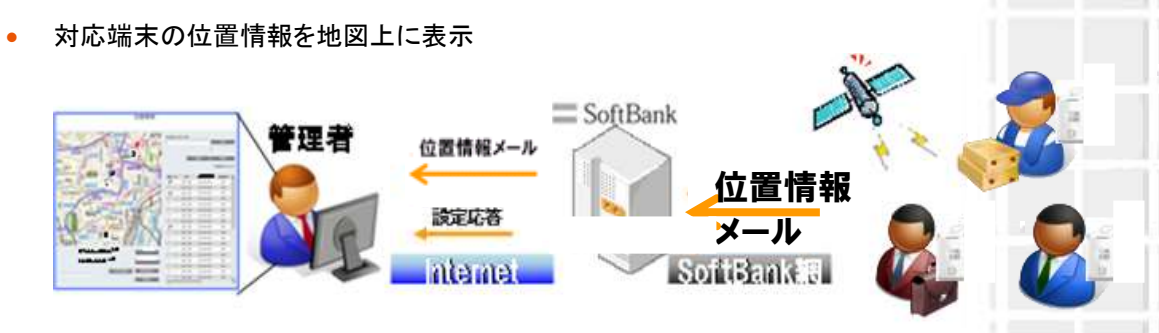

#### 2.2 対応端末の設定項目

本サービスから設定できる対応端末の各項目を下記します。

#### 2.2.1 みまもりケータイ

本サービスから設定できるみまもりケータイの各項目は、以下のとおりです。

| 名称                    | 内容                                                                                                    |
|-----------------------|----------------------------------------------------------------------------------------------------|
| オーナー電話番号<br>(1 件)     | 対応端末へ電話をかけたり、対応端末から電話を受けたりすることがで<br>きます。さらに、緊急ブザーが鳴ったときなどにSMSを受信できます。本<br>サービスをご加入いただくと、固定電話番号などソフトバンク携帯電話以<br>外を設定することができます。                              |
| メンバー電話番号<br>(最大 19 件) | 対応端末へ電話をかけることができます。さらに、緊急ブザーが鳴ったと<br>きなどにSMSを受信できます。本サービスをご加入いただくと、固定電<br>話番号などソフトバンク携帯電話以外を設定することができます。                                                   |
| 氏名                    | 名前を設定できます。(全角7文字まで)                                                                                                    |
| ブザー連動 SMS             | 対応端末の緊急ブザーが鳴ったとき、オーナー/メンバー電話番号へ<br>SMS で通知することができます。                                                                                                    |
| ワンタッチ SMS             | 対応端末のワンタッチボタンを押してオーナー電話番号へ通話した際、<br>オーナー/メンバー電話番号へ SMS で通知することができます。                                                                                       |
| 音声着信許可                | オーナー/メンバー電話番号から対応端末宛に電話をかけることができ<br>ます。                                                                                                    |
| 着信モード:自動              | 本サービスでは、自動着信/手動着信の2種類の着信モードを選択で<br>きます。着信モード自動では、対応端末での操作なしで電話を受けたり、<br>ハンズフリーで通話を行ったりすることができます。一方、手動着信の場<br>合、ワンタッチボタンを押すと通話が開始され、通常の携帯電話と同様<br>に通話ができます。 |
| 現在地 URL 添付:On         | 対応端末からオーナー/メンバーに自動で SMS を送信する際、現在地<br>URL 添付します。                                                                                                    |
| 通話音量                  | 通話中の音量を最大/大/中の3つの中から設定できます。                                                                                                    |
| リセット                  | 本サービスでは、オールリセット(全てを出荷状態にリセットします)/<br>オーナー情報以外リセットの 2 種類を選択できます。                                                                                            |

#### 2.2.2 みまもりケータイ2/みまもりケータイ3

本サービスから設定できるみまもりケータイ2/みまもりケータイ3の各項目は、以下のとおりです。

| 名称                           | 内容                                                                                                    | みまもり<br>ケータイ2 | みまもり<br>ケータイ3 |
|------------------------------|----------------------------------------------------------------------------------------------------|---------------|---------------|
| オーナー<br>電話番号<br>(1 件)        | 対応端末へ電話をかけたり、対応端末から電話を受けた<br>りすることができます。本サービスをご加入いただくと、固<br>定電話番号などソフトバンク携帯電話以外を設定するこ<br>とができます。                                                             | 0             | 0             |
| メンバー<br>電話番号<br>(最大 19 件)    | 対応端末へ電話をかけることができます。また、2件まで<br>対応端末から電話を受けることができます。本サービス<br>をご加入いただくと、固定電話番号などソフトバンク携帯<br>電話以外を設定することができます。                                                   | 0             | 0             |
| オーナー<br>メールアドレス<br>(1 件)     | 「緊急メール送信」、「ワンタッチメール送信」時の送信先<br>(Eメールアドレス)を設定できます。(60文字まで)<br>未設定の場合は、設定した電話番号にメールが送られま<br>す。ただし、ソフトバンク携帯電話に限ります。                                             | 0             | 0             |
| メンバー<br>メールアドレス<br>(最大 19 件) | 「緊急メール送信」、「ワンタッチメール送信」時の送信先<br>(Eメールアドレス)を設定できます。<br>未設定の場合は、設定した電話番号にメールが送られま<br>す。ただし、ソフトバンク携帯電話に限ります。                                                     | 0             | 0             |
| 氏名                           | 名前を設定できます。(全角 7 文字まで)<br>※みまもりケータイ3は全角10文字までとなります。                                                                                                    | 0             | 0             |
| ブザー連動メール<br>(緊急メール)          | 対応端末の緊急ブザーが鳴ったとき、オーナー/メン<br>バーへメールで通知することができます。                                                                                                    | 0             | 0             |
| ワンタッチメール                     | 対応端末のワンタッチボタンを押してオーナーへ電話を<br>かけた際、オーナー/メンバーへメールで通知すること<br>ができます。                                                                                             | 0             | 0             |
| 音声着信許可                       | オーナー/メンバーから対応端末宛に電話をかけること<br>ができます。                                                                                                    | 0             | 0             |
| メール送信設定                      | オーナー/メンバーへメールを送信することができます。                                                                                                    | _             | 0             |
| メール受信許可                      | オーナー/メンバーからのメールを受信することができま<br>す。                                                                                                    | 0             | 0             |
| 音声発信先                        | 音声発信先を最大 3 件(オーナーを含む)まで指定でき<br>ます。                                                                                                    | 0             | 0             |
| 着信モード                        | 本サービスでは、自動着信/手動着信の2種類の着信<br>モードを選択できます。着信モード自動では、対応端末<br>での操作なしで電話を受けることや、ハンズフリーで通話<br>を行うことができます。一方、手動着信の場合、ワンタッ<br>チボタンを押すと通話が開始され、通常の携帯電話と同<br>様に通話ができます。 | 0             | 0             |
| 現在地 URL 添付                   | 対応端末からオーナー/メンバーに自動でメールを送信<br>する際、現在地 URL 添付します。                                                                                                    | 0             | 0             |
| 通話音量                         | 通話時の音量を最大/大/中の 3 つの中から設定できます。                                                                                                    | 0             | 0             |
| 着信音量                         | 音声着信時の音量を3段階に設定できます。                                                                                                    | 0             | 0             |

※ 金額はすべて税抜となります。

※ サービス内容および提供条件は、改善等のため予告なく変更する場合がございます。

SoftBank 法人みまもり管理サービス(ケータイ) 利用マニュアル Ver.4.2.3

| メール受信音量                              | メール受信時の音量を3段階に設定できます。                                                                                                    | 0 | 0 |
|--------------------------------------|----------------------------------------------------------------------------------------------------|---|---|
| マナーモード                               | マナーモードの ON/OFF を設定できます。                                                                                                    | 0 | 0 |
| 文字表示                                 | 画面表示を漢字/ひらがなに設定できます。                                                                                                    | 0 | 0 |
| 緊急速報<br>(緊急地震速報)                     | 緊急地震速報を含む緊急速報を受信するか設定できま<br>す。                                                                                                    | 0 | 0 |
| 発信方法                                 | 電話発信時のワンタッチ発信/セレクト発信を設定でき<br>ます。                                                                                                    | 0 | 0 |
| 時計表示                                 | 対応端末の時計表示を 12 時間/24 時間表示に設定で<br>きます。                                                                                                    | 0 | 0 |
| 順番発信                                 | ワンタッチ発信に設定している際に、電話がかからないと<br>きに次の電話番号へ順番に発信するかどうか設定でき<br>ます。(音声発信先に指定したオーナー/メンバー(最大<br>3件)へ順番に発信を行います。それでもつながらなけれ<br>ば、発信が終了します。)                                                                  | 0 | 0 |
| 順番発信切り替え<br>秒数                       | 順番発信を「ON」に設定している際に、電話がつながら<br>ない場合、何秒で次の設定先に発信するかを設定できま<br>す。                                                                                                    | _ | 0 |
| 簡易留守録                                | 簡易留守録機能を有効にするかどうかを設定します。                                                                                                    | — | 0 |
| 簡易留守録 応答<br>時間                       | 簡易留守録に切り替えるまでの時間を設定します。                                                                                                    | — | 0 |
| キーロック                                | 対応端末のキーロックを有効にするかどうかを設定しま<br>す。                                                                                                    | — | 0 |
| 省電力モード                               | 省電力モードにするかどうか設定します。                                                                                                    | — | 0 |
| 通知メール定型文<br>編集<br>(メール定型文の<br>設定・変更) | 対応端末の状態に応じて自動的にオーナーまたはメン<br>バーに登録されている連絡先にメールを送信します。通<br>知メールは定型文が送信されますが、本設定で編集でき<br>ます。編集できる通知メールは、緊急メール、充電推奨<br>メール(オーナーのみに通知)、電源 OFF 通知メール<br>(オーナーのみに通知)、ワンタッチメールです。また、定<br>型文は 50 文字まで入力できます。 | 0 | 0 |
| リセット                                 | 本サービスでは、オールリセット(全てを出荷状態にリ<br>セットします)/ご利用設定リセット(オーナー設定以外の<br>全ての設定をリセットします)の2種類を選択できます。                                                                                                    | 0 | 0 |

はじめに

※ 金額はすべて税抜となります。

はじめに

#### 2.2.3 みまもりケータイ4

本サービスから設定できるみまもりケータイ4の各項目は、以下のとおりです。

| 名称                           | 内容                                                                                                    |
|------------------------------|----------------------------------------------------------------------------------------------------|
| オーナー<br>電話番号<br>(1 件)        | 対応端末へ電話をかけたり、対応端末から電話を受けたりすることができます。<br>本サービにご加入いただくと、固定電話番号などソフトバンク携帯電話以外を設<br>定することができます。                                                                                                    |
| メンバー<br>電話番号<br>(最大 19 件)    | 対応端末へ電話をかけることができます。また、9件まで対応端末から電話を受けることができます。本サービスにご加入いただくと、固定電話番号などソフトバンク携帯電話以外を設定することができます。                                                                                                    |
| オーナー<br>メールアドレス<br>(1 件)     | 本サービスをご利用する場合、オーナーメールアドレスは法人コンシェルサイト宛<br>に自動設定されます。                                                                                                    |
| メンバー<br>メールアドレス<br>(最大 19 件) | 「緊急メール送信」、「ワンタッチメール送信」時の送信先(メールアドレス)を設定<br>できます。<br>未設定の場合は、設定した電話番号にメールが送られます。ただし、ソフトバンク<br>携帯電話に限ります。                                                                                               |
| 氏名                           | 名前を設定できます。(全角10文字まで)                                                                                                    |
| 転送設定                         | オーナー宛通知メールをオーナーの端末・PC 等のメールアドレス(以下、「転送<br>先」といいます。)に転送することができます。<br>※オーナー電話番号がソフトバンク携帯電話の場合のみ、メールアドレスを登録<br>しなくても、電話番号宛にオーナー宛通知メールが転送できます。<br>※転送先に設定した端末側でみまもりケータイ4のメールアドレスからのメールを<br>受信許可する必要があります。 |
| ブザー連動メール<br>(緊急メール)          | 対応端末の緊急ブザーが鳴ったとき、転送先/メンバーへメールで通知すること<br>ができます。                                                                                                    |
| ワンタッチメール                     | 対応端末のワンタッチボタンを押してオーナーへ電話をかけた際、転送先/メン<br>バーへメールで通知することができます。                                                                                                    |
| 音声着信許可                       | オーナー/メンバーから対応端末宛に電話をかけることができます。                                                                                                    |
| メール送信設定                      | メンバーへメールを送信することができます。                                                                                                    |
| メール受信許可                      | メンバーからのメールを受信することができます。                                                                                                    |
| 音声発信先                        | 音声発信先を最大10件(オーナーを含む)まで指定できます。                                                                                                    |
| 着信モード                        | 本サービスでは、自動着信/手動着信の2種類の着信モードを選択できます。着<br>信モード自動では、対応端末での操作なしで電話を受けることや、ハンズフリーで<br>通話を行うことができます。一方、手動着信の場合、ワンタッチボタンを押すと通<br>話が開始され、通常の携帯電話と同様に通話ができます。                                                  |
| 現在地 URL 添付                   | 対応端末からメンバーに自動でメールを送信する際、現在地 URL 添付します。                                                                                                    |
| 通話音量                         | 通話時の音量を最大/大/中/小/最小の5つの中から設定できます。                                                                                                    |
| 着信音量                         | 音声着信時の音量を5段階に設定できます。                                                                                                    |
| メール受信音量                      | メール受信時の音量を5段階に設定できます。                                                                                                    |
| マナーモード                       | マナーモード/サイレントモード/OFF の設定ができます。                                                                                                    |
| 文字表示                         | 画面表示を漢字/ひらがなに設定できます。                                                                                                    |
| 緊急速報                         | 緊急速報の受信 ON/OFF を設定できます。                                                                                                    |

※ 金額はすべて税抜となります。

※ サービス内容および提供条件は、改善等のため予告なく変更する場合がございます。

SoftBank 法人みまもり管理サービス(ケータイ) 利用マニュアル Ver.4.2.3

| 発信方法                                 | 電話発信時のワンタッチ発信/セレクト発信を設定できます。                                                                                                    |
|--------------------------------------|----------------------------------------------------------------------------------------------------|
| 時計表示                                 | 対応端末の時計表示を12時間/24時間表示に設定できます。                                                                                                    |
| 順番発信                                 | ワンタッチ発信に設定している際に、電話がかからないときに次の電話番<br>号へ順番に発信するかどうか設定できます。(音声発信先に指定したオー<br>ナー/メンバー(最大3件)へ順番に発信を行います。それでもつながら<br>なければ、発信が終了します。)                                   |
| 順番発信切り替え秒<br>数                       | 順番発信を「ON」に設定している際に、電話がつながらない場合、何秒で次の設<br>定先に発信するかを設定できます。                                                                                                    |
| 簡易留守録                                | 簡易留守録の ON/OFF を設定します。                                                                                                    |
| 簡易留守録応答時間                            | 簡易留守録に切り替えるまでの時間を設定します。                                                                                                    |
| キーロック                                | 対応端末のキーロックの ON/OFF が設定できます。                                                                                                    |
| 省電力モード                               | 省電力モードの ON/OFF が設定できます。                                                                                                    |
| 音声着信音パターン                            | 音声着信時の 5 パターンから設定できます。                                                                                                    |
| メール着信音パター<br>ン                       | メール着信時の音を5パターンから設定できます。                                                                                                    |
| 文字サイズ                                | 文字サイズを小/中/大の3パターンから設定できます。                                                                                                    |
| 画面の色                                 | 画面の色を15パターンから設定できます。                                                                                                    |
| 步数計                                  | 歩数計の ON/OFF を設定できます。                                                                                                    |
| 歩数計の感度                               | 歩数計の感度を低/標準/高の3段階から設定できます                                                                                                    |
| キーロック有効/無効                           | 端末側でのキーロック設定の有効/無効を設定できます。                                                                                                    |
| NW 測位の ON/OFF                        | NW 測位の ON/OFF を設定できます。                                                                                                    |
| 通知メール定型文編<br>集<br>(メール定型文の設<br>定•変更) | 対応端末の状態に応じて自動的にメンバーに登録されている連絡先にメールを<br>送信します。通知メールは定型文が送信されますが、本設定で編集できます。編<br>集できる通知メールは、緊急通報メール、ワンタッチメール通知、電源 OFF 通知<br>メール、開封確認通知メールです。また、定型文は 50 文字まで入力できます。 |
| リセット                                 | 本サービスでは、オールリセット(全てを出荷状態にリセットします)/ご利用設定<br>リセット(オーナー設定以外の全ての設定をリセットします)の2種類を選択できま<br>す。                                                                           |
| 動作モード                                | みまもりケータイ4では、動作モード(通常モード、法人モード)の切替が可能で<br>す。                                                                                                    |

よじめに

■2.2.3.1 用語の読み替えについて

みまもりケータイ4より、下記の用語につきまして端末内および端末に関する取扱説明書などで変更に なっておりますが、本資料並びに法人みまもりサービス(法人コンシェルサイト含む)においては従来通 りとし、以下のように読み替えるものとします。

法人みまもりサービス:「オーナー」 ⇒ みまもりケータイ4:「管理者」 法人みまもりサービス:「メンバー」 ⇒ みまもりケータイ4:「連絡先」 法人みまもりサービス:「メンバーリスト」 ⇒ みまもりケータイ4:「電話帳」

※ 金額はすべて税抜となります。

#### 2.3 画面遷移

本サービスの画面推移フローを以下に示します。

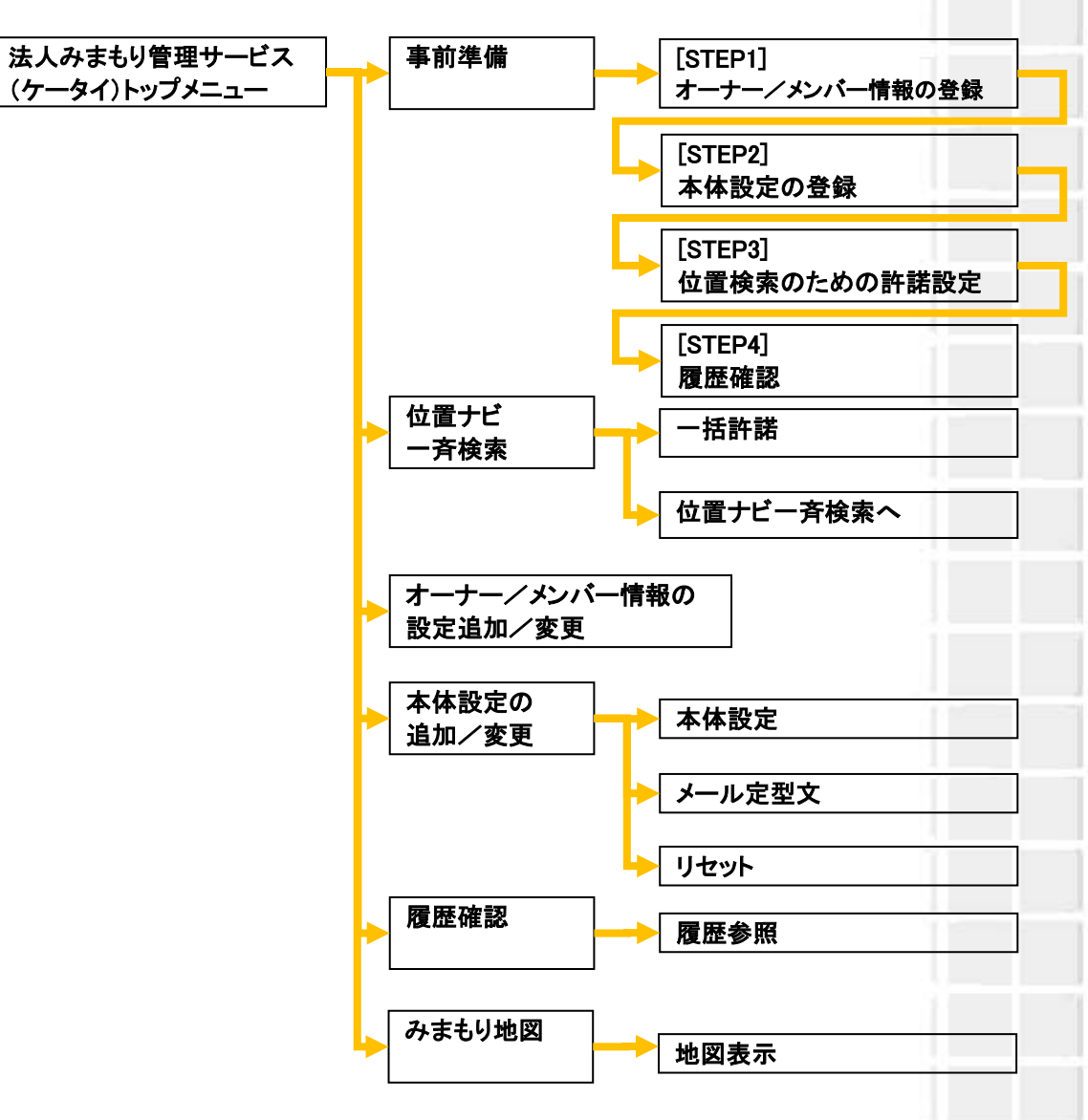

#### 2.4 ご利用の流れ

① 事前準備(STEP1~4)

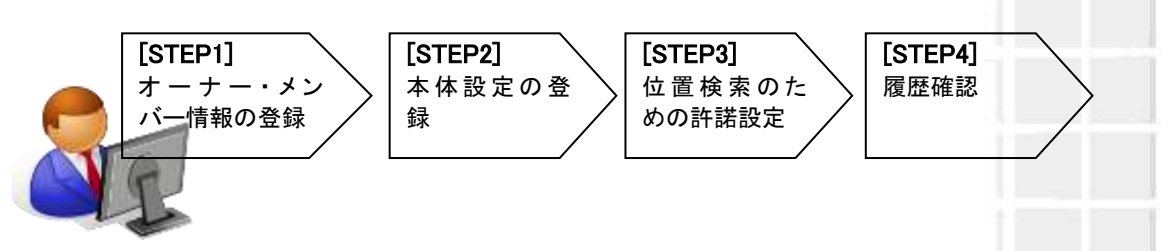

② 位置ナビー斉検索

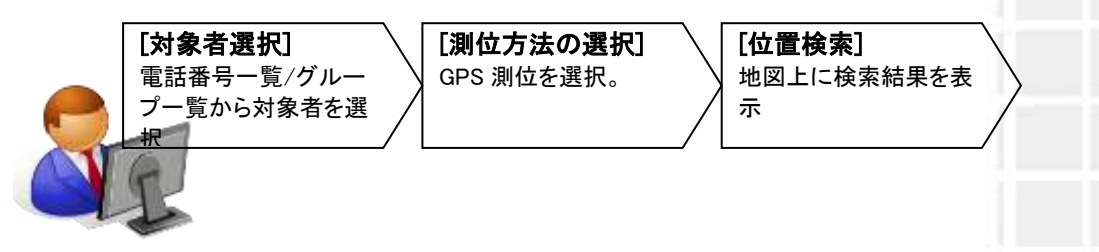

③ オーナー/メンバー情報の設定追加/変更(必要時)

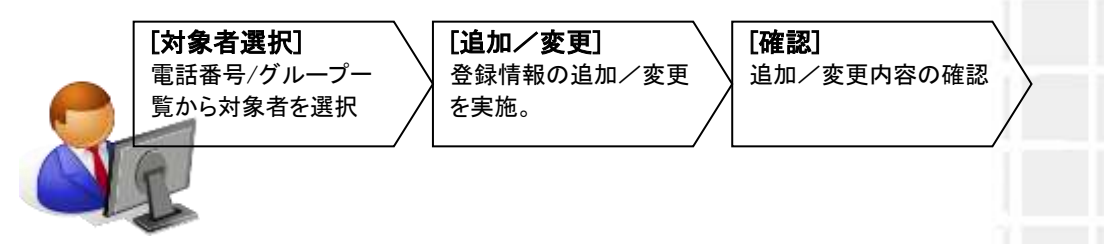

④ 本体設定の追加/変更(本体設定)(必要時)

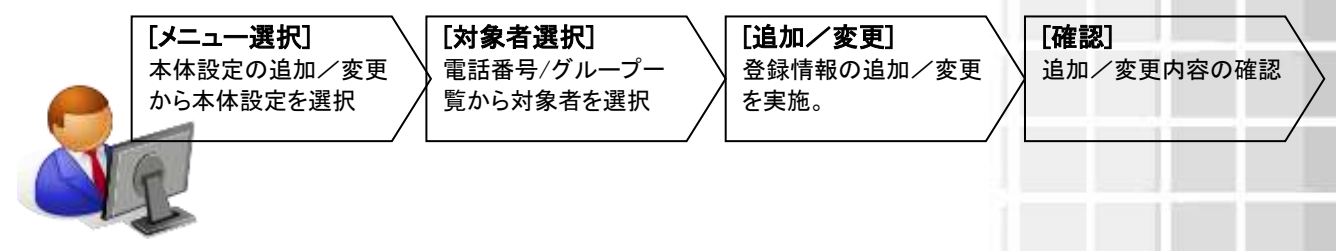

⑤ 本体設定の追加/変更(メール定型文)(必要時)

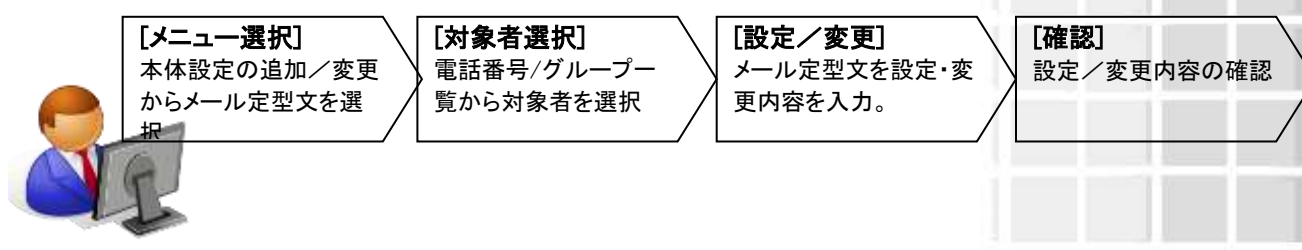

SoftBank 法人みまもり管理サービス(ケータイ) 利用マニュアル Ver.4.2.3

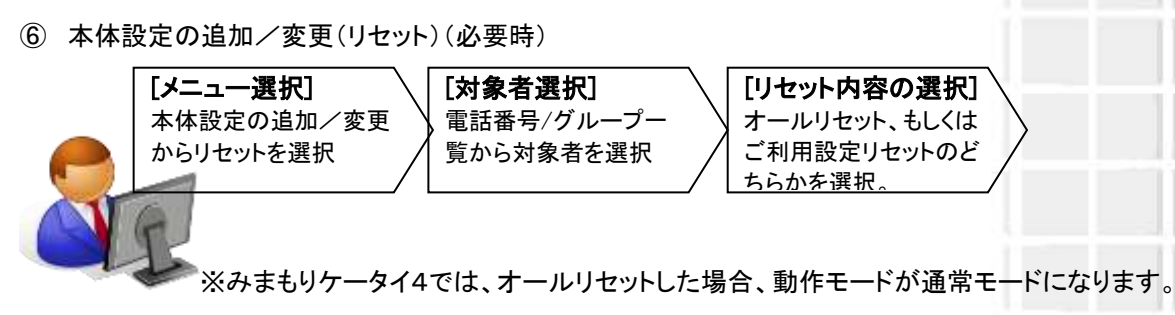

⑦ みまもり地図

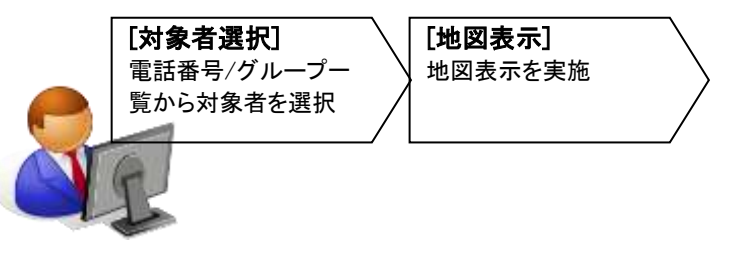

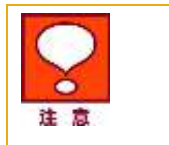

対応端末への音声着信の際、発信者側では番号通知設定を「通知」にして発信を 行ってください。また、オーナー及びメンバーの電話番号登録には、実際に通知さ れる番号を登録してください。 はじめに

17

#### 2.5 管理者による位置提供者からの同意取得事項

本サービスを利用するにあたり、管理者(契約者)から位置提供者に対して事前にご連絡いただいた上、 位置提供者からの同意を取得していただく必要のある事項を以下に示します。

- ◆ 本サービスをご利用いただく場合、管理者の方は位置提供者に対して、下記の事項を十分に説明し、 理解を得たうえで、位置情報の提供に関する位置提供者の同意を取得してください。
  - ① 本サービスが、被検索端末(対応端末)の位置検索を目的として提供されていること

② 位置提供者が被検索端末を所持することにより、管理者を含む検索者に対して、自らの位置情報が提供されること

- ③ 検索結果は、位置提供者に対する都度の通知なしに管理者を含む検索者に対して提供されること
- ④ 管理者を含む検索者に対して提供される検索結果の内容・利用目的・利用する者の範囲

⑤ 位置提供者は、自らの所持する被検索端末の電源を切ることにより、自らの位置情報が管理者 を含む検索者に対して送出されることを防止できること

◆ ただし、法人契約回線の通信料等の請求先として指定されている場合であっても、完全な同意を得ることが困難な未成年者等が位置提供者である場合(位置提供者が、契約者の従業員等である場合を除く。)や位置検索の必要性が低い法人契約回線のご契約者様である等の場合には、本サービスをご利用することはできませんのでご注意ください。

| 2 意 | <ul> <li>位置提供者は、位置提供者が位置情報の提供に同意した場合であっても、いつでもその同意を撤回できます。</li> <li>位置提供者から位置情報の提供を拒否された場合、管理者の方は本サービスの<br/>一括許諾設定機能を用いて、位置情報の送出に関する応答設定を一時停止としてください。</li> </ul>                                 |
|-----|----------------------------------------------------------------------------------------------------|
|     | <ul> <li>上記の条件に違反した場合、当社は本サービスのご利用規約第8条および第7条<br/>(4)により、本サービスの提供を停止または終了する場合があります。</li> <li>本サービスをご利用するにあたり、管理者を含む検索者と位置情報を検索された<br/>位置提供者との間に何らかの紛争が生じた場合であっても、当社は一切の責任を<br/>負いません。</li> </ul> |

### 3 アクセス方法

本サービスは、「法人コンシェルサイト」からご利用可能です。 法人コンシェルサイトメインメニューより[法人みまもり管理サービス]をクリックしてご利用下さい。 (URL: https://portal.business.mb.softbank.jp/portal/よりログインします)

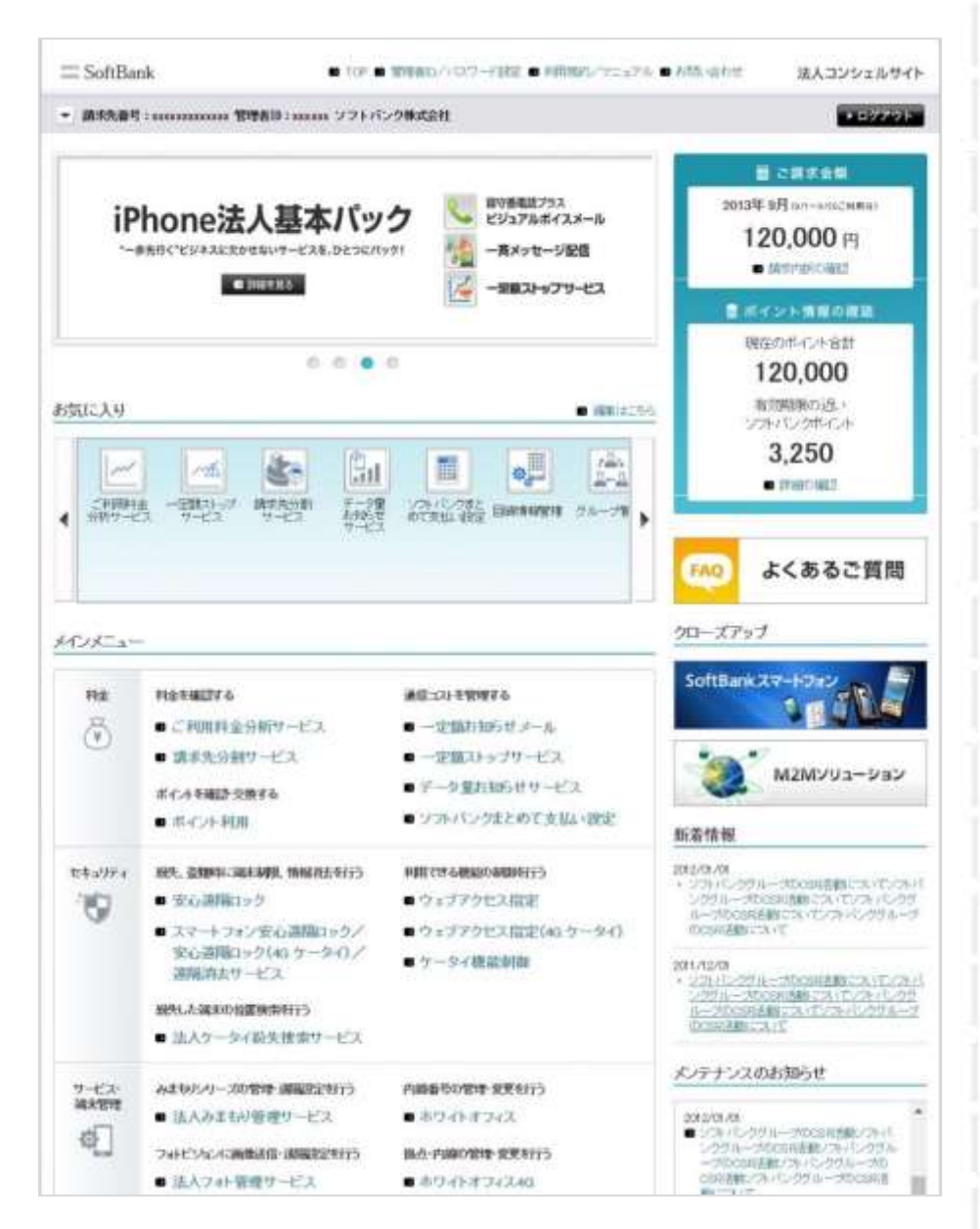

図 1-1「法人コンシェルサイトメインメニュー」トップ画面

U,

R

じま

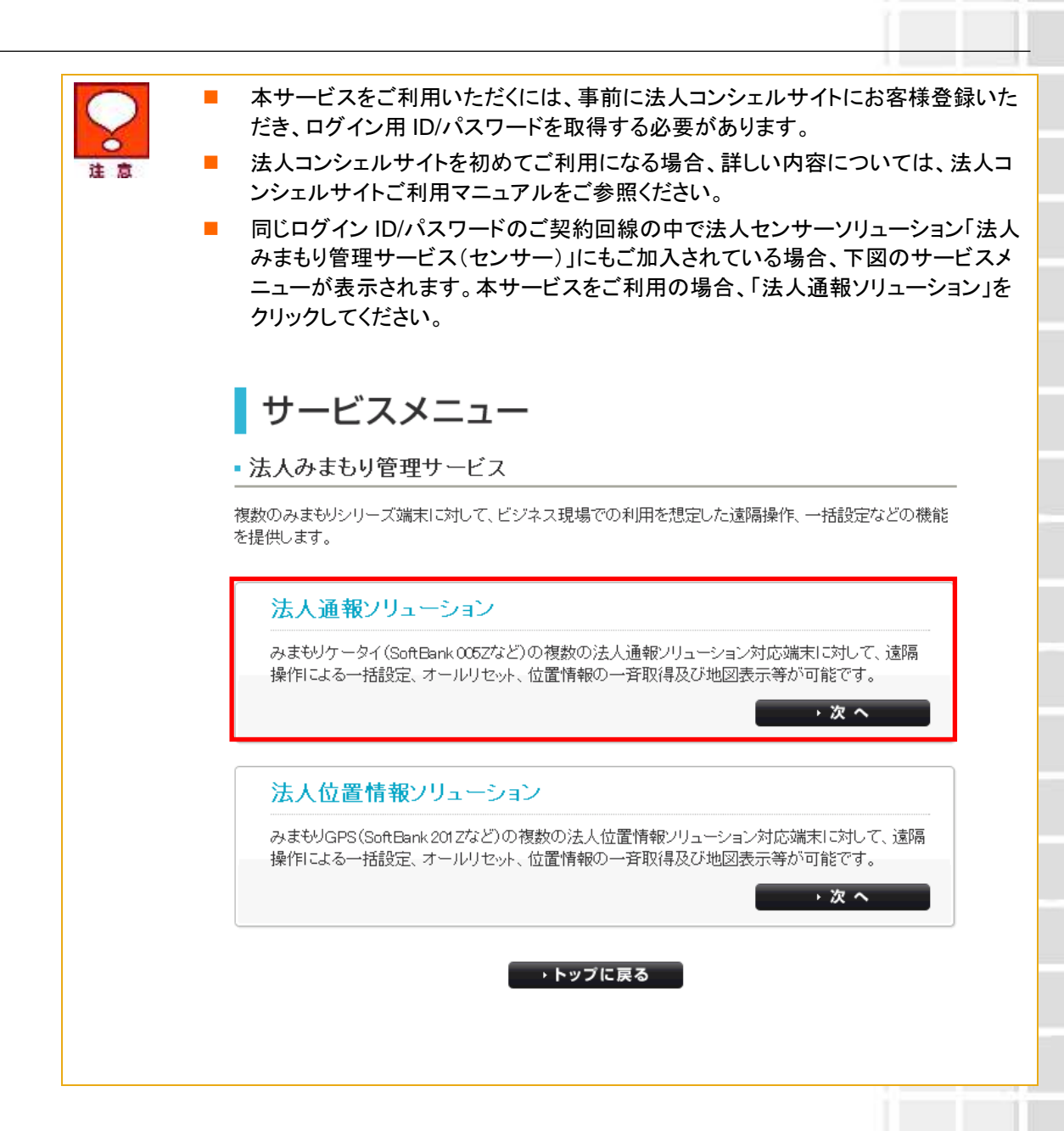

もに

ر» 4

### 4 ご利用上のご注意

#### 4.1 申込み時の注意事項

- 本サービスは、みまもりケータイ専用プランもしくはみまもりケータイ2専用プラン、みまもりケータイ3
   専用プラン、通話定額ライト基本料(みまもりケータイ/キッズフォン)を法人名義にてご契約いただいている方のみお申込みいただけます。
- みまもりケータイ/みまもりケータイ2/みまもりケータイ3/みまもりケータイ4本体の本体設定には パソコンから法人コンシェルサイトの利用登録が必要となります。また、パソコンを所有していないこと による申し込みキャンセルには応じられません。
- みまもりケータイ専用プラン、みまもりケータイ2専用プラン、みまもりケータイ3専用プラン、並びに本 サービスを含むオプションサービスは、ご登録日より課金が開始されます。
- 通話定額ライト基本料(みまもりケータイ/キッズフォン)は、利用開始日またはご登録日より10営業 日後に課金が開始されます。
- 機種変更に伴う料金プラン変更は、翌請求月適用となります。

#### 4.2 位置情報取得の一括許諾に関する注意事項

 一括許諾機能は、契約者が対象となる位置提供者に対して、予め位置提供者から当該位置情報の 検索結果を取得すること及び当該情報の利用に関する同意を得た場合に限りご利用いただけます。
 一括許諾設定機能は「法人コンシェルサイト」より利用が可能です。

#### 4.3 仕様上の注意事項

- 本サービスは、対応端末が SMS、S!メール(MMS)を受信可能な状態の場合、かつパケット通信可能な場合のみご利用可能です。圏外や電波の弱い場所にある状況、または対応端末の本体の状態によっては、各種設定機能や位置検索機能などの本サービスがご利用頂けない場合があります。
- みまもりケータイをご利用の場合、固定電話やソフトバンク及び国内他事業者の携帯電話以外の電話では、みまもりケータイからの SMS を受信することができません。みまもりケータイからの位置情報付き SMS を受信するには、SMS が利用できるソフトバンク携帯電話か国内他事業者の携帯電話をオーナーまたはメンバーとして登録する必要があります。
- みまもりケータイ2/みまもりケータイ3/みまもりケータイ4の位置情報付きメールを受信するには、 別途 S!メール(MMS)が利用できるソフトバンク携帯電話と 3G 通信サービス契約または 4G 通信 サービス契約、もしくはメールアドレスの設定が必要です。ただし、ソフトバンク携帯電話以外への メール受信、または表示について保証致しかねますので予めご了承ください。
- 対応端末の設定はネットワーク経由(SMS 送信)で行い、設定が完了するとオーナー登録したソフト バンク携帯電話または国内他事業者の携帯電話に設定完了通知メッセージがメール送信されます。
   複数台の対応端末を一括設定した場合、対応端末台数分の設定完了通知(SMS または S!メール)
   を受信しますので、予めご注意ください。
- 料金プランの変更は、翌請求月からの適用となり、変更後の料金プランに係る対象機種に対応した 法人コンシェルサイト設定画面は、翌請求月よりご利用いただけます。そのため翌請求月に料金プラン変更が適用となる対象機種について、料金プラン変更手続を行った請求月は、一部または全ての 項目の設定・変更ができなくなりますので、十分にご注意ください。
- ご利用のみまもりケータイ用とは異なる料金プランで契約された対象機種のUSIMカードに差し替えた場合、 法人コンシェルサイトからの設定が・変更が正しくできない場合や対象機種が正しく動作しない場合があり ますので、十分にご注意ください。

- 緊急通報(110/118/119)を行うと、緊急通報受理機関からの折り返し電話を受ける場合があるため、 未登録の番号からの着信を一定時間受け付けます。
- オーナー/メンバーの発信先にソフトバンク携帯電話以外を指定された場合、別途対象プランに定める通話料(国際電話を含む)がかかります。
- S! メール(MMS)について、ソフトバンク携帯電話以外を送信先に指定された場合、別途対象プラン に定めるパケット料金がかかります。
- 本サービスの地図表示は日本国内に限ります。
- 検索要求送信時の対応端末の状態によっては、処理が完了するまでに時間がかかることがあります。
- ネットワークの特性上、例えば一時的に特定のエリアに検索要求が集中した場合、無線リソースを超過してしまい、検索処理に影響を及ぼすことがあります。
- データ更新のタイミングにより、本サービスの内容が実際のお客様のご利用状況と異なった表示となることがあります。また、システムメンテナンスなどにより、一時的に本サービスを停止する場合がありますので予めご了承ください。
- 「みまもり地図」の地図表示は、本端末からメール送信される現在地の位置情報を基に表示します。
   法人コンシェルサイトで受信したメールは、契約回線あたり 500 件以上、もしくは 93 日を超えると自動的に消去されます。
- 本端末から配信されるメールは、当社が迷惑メール対策の一環で実施しております「メール送信件数の制限」の対象になり、本サービスの利用状況により、本サービスの利用が制限される場合があります。詳細は、当社ホームページをご参照ください。

#### 4.4 その他注意事項

- ご利用者は、本サービスに関する一切の権利を第三者に譲渡・転貸することはできません。
- 本サービスのご利用には、「法人コンシェルサイト」のユーザ ID/パスワードを取得いただく必要があり ます。ID/パスワードは、ご利用者自身で責任を持って取得・管理いただけますようお願いします。
- 対応端末以外にはご利用できません。
- 本サービスの提供、遅滞、変更、中止もしくは廃止、本サービスを通じて提供される情報等の消失、 その他本サービスに関連して発生したご利用者の損害について、理由の如何を問わず当社は一切 責任を負わないものとします。
- 対象端末の譲渡・解約、及び本サービスのご利用を止める場合は、事前に法人コンシェルサイトより 設定値をリセットしてください。リセットが完了するまでは、設定された情報で対応端末の機能が動作し、譲受者にて閲覧される可能性があります。
- 本サービスにご加入の回線においては、My Softbank で提供する「みまもりケータイ設定サイト」を利用した各種本体設定を行っていただくことができませんので、法人コンシェルサイトから設定を行ってください。
- 本サービスにて、お客さまが選択した回線に、みまもりケータイおよびみまもりケータイ2、みまもり ケータイ3、みまもりケータイ4が混在している場合には、以下のダイアログが表示されます。各みまも りケータイでは設定項目が異なりますので、各みまもりケータイが混在しないように選択をお願いしま す。

| Microsc | oft Internet Explorer                            | × |
|---------|--------------------------------------------------|---|
| 1       | 選択された回線には、複数の機種が混在しています<br>お手数ですが、同一機種を選択してください。 | • |
|         | ОК                                               |   |

※ 金額はすべて税抜となります。

- 本サービスは、回線停止中の対応端末にはご利用頂けません。
- 位置ナビー斉検索で提供する住所情報・地図情報は、ヤフー株式会社の地図配信サービス(ヤフー 株式会社が著作権を所有し、製作・運用しているサービス)を利用します。
- みまもりケータイシリーズ端末を事業として有償で第三者に提供する際に、本機からの音声通話やメールを法人企業で直接受けられて、利用者へ駆付けサービス等を提供される場合、警備業法の認定等が必要になる場合があります。該当する恐れのあるお客様におかれましては、所轄警察署を通じて都道府県公安委員会、もしくは関係省庁へご相談いただけますようお願い致します。
- その他、サービスのお申し込み・ご利用にあたっては「法人みまもり管理サービス(ケータイ)ご利用 規約」をお読みいただき、ご承諾いただきます。利用規約は法人コンシェルサイトをご確認ください。

| == SoftBank                                  | <ul> <li>10F</li> </ul> | ● 管理者のノバスター相対定 | ● 利用規約/72=74/ | <ul> <li>         ・方向い合わせ     </li> </ul> | 法人コンシェルサイト |
|----------------------------------------------|-------------------------|----------------|---------------|-------------------------------------------|------------|
| ■ 請求先輩号:>>>>>>>>>>>>>>>>>>>>>>>>>>>>>>>>>>>> | 理者ID:xxxxx ソフ           | トバンクモバイル株式会社   |               |                                           | ■ ログアウト    |

図 1-2「法人コンシェルサイトメインメニュー」トップ画面(利用規約)

法人コンシェルサイトの推奨動作環境は、こちらをご確認ください。

IJ

よじめに

Chapter 2

事前準備

ここでは本サービスのメインメニューのうち、「事前準備」の説明を行います。

| の対応      | <u>営用</u> に対して、遠隔操作にて一括設定、オールリセットが可能です。                        |
|----------|----------------------------------------------------------------|
| 事前       | 準備                                                             |
| 新規登      | 缘されたみまもリケータイのオーナー/メンバー情報登録、本体設定を行ないます。                         |
|          | · & ^                                                          |
| 位置       | ナビー音検索                                                         |
| みまも      | ケータイの現在位置を検索できます。                                              |
|          | · 次 へ                                                          |
| <u>a</u> | ナー/メンバー情報の追加/変更                                                |
| ご利用      | 中のみまもリケータイのオーナー/メンバー情報を追加/変更できます。                              |
|          | · 次へ                                                           |
| 本体       | 設定の追加/変更                                                       |
| ご利用      | 中のみまもリケータイの本体設定を追加/変更できます。                                     |
|          | ·次へ                                                            |
| 履歷       | 淹認                                                             |
| 8490     | 定の履歴を確認します。                                                    |
|          | · 2 ~                                                          |
| みまも      | り地図                                                            |
| みまもり     | ケータイが通知した位置情報を地図表示します。<br>and 0057 SoftBand 1012で11ご利用しただけません。 |
|          | · 2 ~                                                          |

※ 金額はすべて税抜となります。

## 1 [STEP1] オーナー/メンバー情報の登録

[STEP1]では、オーナー/メンバーの各種情報を登録します。

#### 1.1 オーナー/メンバーについて

対応端末では、オーナーとメンバーを設定することができます。

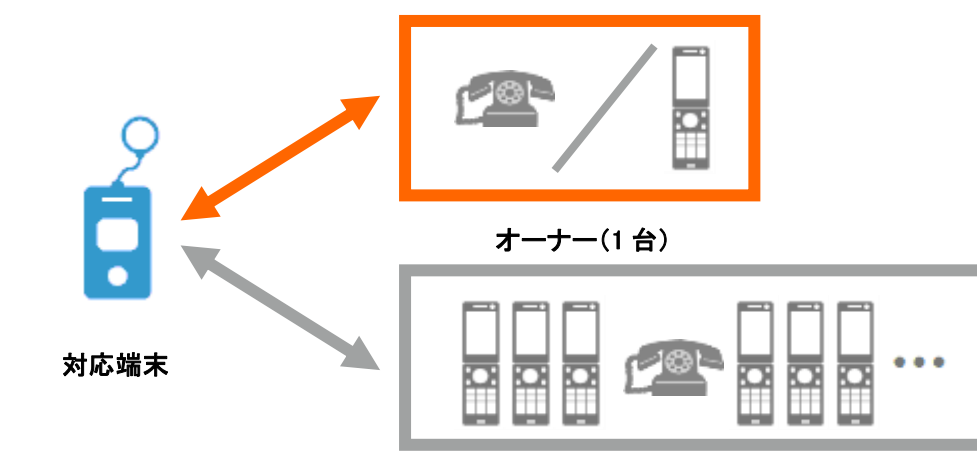

メンバー(最大 19 台)

オーナーとメンバーでは、利用できる機能が異なります。以下に利用可能な機能を示します。

事前準備

25

※ 金額はすべて税抜となります。※ サービス内容および提供条件は、改善等のため予告なく変更する場合がございます。

SoftBank 法人みまもり管理サービス(ケータイ) 利用マニュアル Ver.4.2.3

#### 1.1.1 みまもりケータイ

| 機能       |                                      | オーナー               |      |                                   | メンバー               |          |                                       |  |
|----------|--------------------------------------|--------------------|------|-----------------------------------|--------------------|----------|---------------------------------------|--|
|          |                                      | ソフトバン<br>ク携帯電<br>話 | 固定電話 | 国内他事<br>業者の携<br>帯電話 <sup>※2</sup> | ソフトバ<br>ンク携帯<br>電話 | 固定電<br>話 | 国内他<br>事業者<br>の携帯<br>電話 <sup>※2</sup> |  |
| 音声<br>通話 | 対応端末から電話を受け<br>る                     | 0                  |      |                                   | ×                  |          |                                       |  |
|          | 対応端末へ電話かける                           | 0                  |      |                                   | 0                  |          |                                       |  |
| SMS      | S 緊急ブザーが鳴ったとき<br>に、SMSを受信する          | 0                  | ×    | 0                                 | 0                  | ×        | 0                                     |  |
|          | 対応端末から電話をかけ<br>たときに、SMS を受信す<br>る    | 0                  | ×    | 0                                 | 0                  | ×        | 0                                     |  |
|          | 対応端末の電源が切れ<br>たときに、SMS を受信す<br>る     | O <sup>**1</sup>   | ×    | O <sup>**1</sup>                  | ×                  |          |                                       |  |
|          | 対応端末の電池残量が<br>少なくなったときに、SMS<br>を受信する | O <sup>**1</sup>   | ×    | O <sup>**1</sup>                  | ×                  |          |                                       |  |
|          | 設定完了時の通知メッ O ×<br>セージ(SMS)を受信す<br>る。 |                    | ×    | 0                                 | ×                  |          |                                       |  |
|          | 本体情報送信を受信す<br>る。                     | 0                  | ×    | 0                                 | ×                  |          |                                       |  |
|          | アドレス帳送信を受信す<br>る。                    | 0                  | ×    | 0                                 | ×                  |          |                                       |  |

O:ご利用できます

×:ご利用できません

※1 「緊急ブザーが鳴ったときに、SMS を受信する」を設定した場合、「対応端末の電源が切れたときに、SMS を 受信する」及び「対応端末の電池残量が少なくなったときに、SMS を受信する」の SMS が受信できます。(2012 年 2月16日ご利用マニュアル Ver1.20より追記)

※2 2019 年 9 月 10 日以降、ソフトバンク携帯電話から国内他事業者の携帯電話宛に全角 670 文字までの SMS 送信が可能となります。文字数に応じて別途定める送信料が発生します。

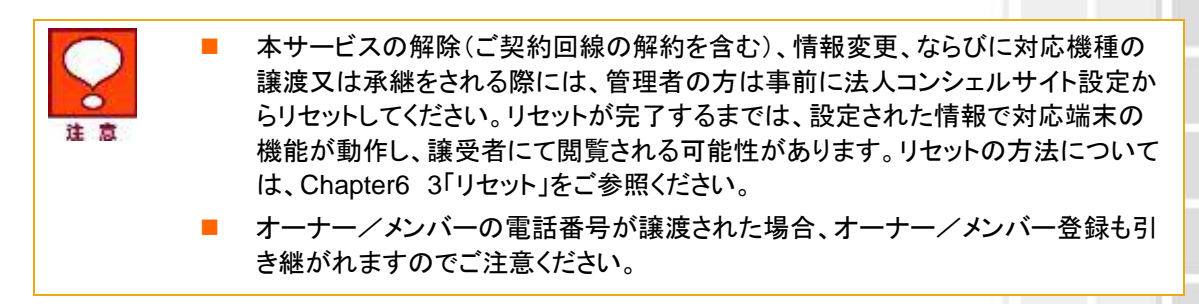

事前準備

メンバー(最大 19 名)

|    |     |                                                                                            | ソフトバ<br>ンク携帯<br>電話 <sup>*2</sup> | 他社携帯<br>電話 <sup>※3</sup> | 固定電話<br>/PC な<br>ど <sup>※3</sup> | ソフトバ<br>ンク携帯<br>電話 <sup>*2</sup> | 他者携帯<br>電話 <sup>※3</sup> | 固定電話<br>/PC な<br>ど <sup>※3</sup> |
|----|-----|--------------------------------------------------------------------------------------------|----------------------------------|--------------------------|----------------------------------|----------------------------------|--------------------------|----------------------------------|
|    | 音声通 | 対応端末から電話を受<br>ける <sup>※4</sup>                                                             | 0                                |                          |                                  | 〇<br>(2 件まで)                     |                          |                                  |
| 通話 |     | 対応端末へ電話かける                                                                                 | 0                                |                          |                                  | 0                                |                          |                                  |
|    | メール | 対応端末からメールを受<br>信する                                                                         | 0                                |                          |                                  | 0                                |                          |                                  |
|    |     | 対応端末へメールを送信<br>する                                                                          | 0                                |                          |                                  | 0                                |                          |                                  |
|    |     | (ブザー連動メール/緊<br>急通報)<br>緊急ブザーが鳴ったとき<br>に、メールを受信する                                           | 0                                |                          |                                  | 0                                |                          |                                  |
|    |     | (ワンタッチメール通知)<br>対応端末から電話をか<br>けたときに、メールを受<br>信する                                           | 0                                |                          |                                  | 0                                |                          |                                  |
|    |     | (電源 OFF 通知)<br>対応端末の電源が切れ<br>たときに、メールを受信<br>する                                             | 0                                |                          |                                  | ×                                |                          |                                  |
|    |     | (充電推奨通知)<br>対応端末の電池残量が<br>少なくなったときに、メー<br>ルを受信する                                           | 0                                |                          |                                  | ×                                |                          |                                  |
|    |     | <ul><li>(開封確認通知)</li><li>対応端末でメールを開封</li><li>したときにメールを受信</li><li>する<sup>※5</sup></li></ul> | 0                                |                          |                                  | 0                                |                          |                                  |
|    |     | 対応端末の生活みまもり<br>のメールを受信する <sup>※5</sup>                                                     | 0                                |                          |                                  | 〇<br>(2 件まで)                     |                          |                                  |
|    |     | 対応端末の速度検知の<br>メールを受信する <sup>※5</sup>                                                       | 0                                |                          |                                  | 〇<br>(2 件まで)                     |                          |                                  |
|    |     | 対応端末にソフトウエア<br>更新が必要なときに、<br>メールを受信する <sup>※5</sup>                                        | 0                                |                          |                                  | ×                                |                          |                                  |
|    |     | (設定完了通知メール)<br>設定完了時の通知メッ<br>セージ(メール)を受信す<br>る。                                            | 0                                |                          |                                  | ×                                |                          |                                  |
|    |     | (動作設定情報取得)<br>本体情報送信を受信す<br>る。                                                             | 0                                |                          |                                  | ×                                |                          |                                  |
|    |     | (メンバーリスト取得)                                                                                | 0                                |                          |                                  | ×                                |                          |                                  |

オーナー(1名)\*1

#### 1.1.2 みまもりケータイ2/みまもりケータイ3

機能

※ 金額はすべて税抜となります。

アドレス帳送信を受信す る。

O:ご利用できます

×:ご利用できません

※1 複数台のオーナー登録を一括設定した場合、対応端末台数分の設定完了通知メールを受信しますので、予めご注意ください。

※2 現在地 URL をソフトバンク携帯電話から確認する場合、ウェブ使用料(月額使用料 300 円)にご加入いただく 必要があり、パケット通信料が発生します。

※3 固定電話などソフトバンク携帯電話以外の電話番号をオーナー設定登録した場合、メールアドレスの設定が 必要になります。メールアドレスが未設定の場合、対応端末から音声発着信のみ可能となります。

※4 みまもりケータイへの発信は発信者番号通知設定を「通知」にして発信を行ってください。また、オーナー及び メンバーの電話番号登録には、実際に通知される番号を登録してください。

※5 みまもりケータイ3のみの機能です。

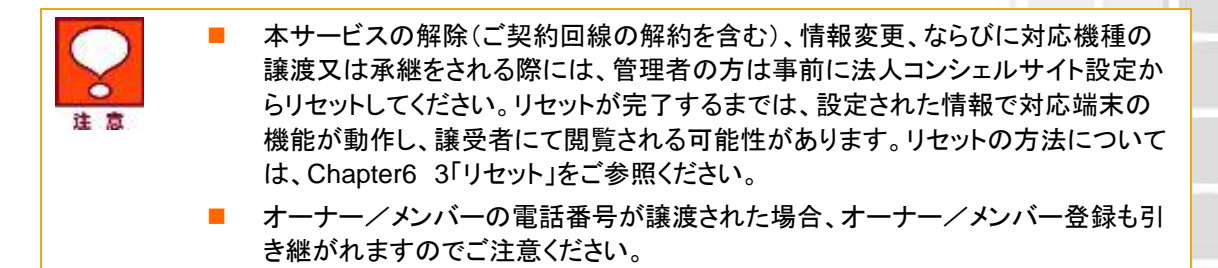

#### 1.1.3 みまもりケータイ4(通常モード)

みまもりケータイ4で本サービスをご利用いただく場合、オーナーメールアドレスは法人コンシェルサイト宛に自動設定されます。転送設定を ON にしていただくと、オーナー宛通知メールを転送先に送信することが可能です。 (オーナー電話番号がソフトバンク携帯電話の場合のみ、その電話番号宛にオーナー宛通知メールを送信できます。)

| 機能  |                                                                                                  |                                                      | オーナー(1 名                    | <b>3</b> ) <sup>%1</sup>                                     |                          | メンバー(最大 19 名)                                                                  |  |  |
|-----|--------------------------------------------------------------------------------------------------|------------------------------------------------------|-----------------------------|--------------------------------------------------------------|--------------------------|--------------------------------------------------------------------------------|--|--|
|     |                                                                                                  |                                                      | ソフトバンク携<br>他社携帯電調<br>固定電話/P | 帯電話 <sup>※2※3</sup><br>5 <sup>※3</sup><br>C など <sup>※3</sup> | 法人コンシェル<br>サイト<br>(地図表示) | ソフトバンク携帯電話 <sup>※2%4</sup><br>他社携帯電話 <sup>%4</sup><br>固定電話/PC など <sup>%4</sup> |  |  |
|     |                                                                                                  |                                                      | 転送 ON                       | 転送 OFF                                                       |                          |                                                                                |  |  |
| 音声通 | 対応端末から<br>電話を受ける                                                                                 | 0                                                    | 0                           | -                                                            | 〇<br>(9 件まで)             |                                                                                |  |  |
|     | 話                                                                                                | 対応端末へ<br>電話かける <sup>※5</sup>                         | 0                           | 0                                                            | -                        | 0                                                                              |  |  |
|     | メール                                                                                              | 対応端末から<br>メールを受信する                                   | 0                           | ×                                                            | ×                        | 0                                                                              |  |  |
|     |                                                                                                  | 対応端末へ<br>メールを送信する                                    | ×                           | ×                                                            | ×                        | 0                                                                              |  |  |
|     |                                                                                                  | (ブザー連動メール<br>/緊急通報)<br>緊急ブザーが鳴っ<br>たときに、<br>メールを受信する | 0                           | ×                                                            | 0                        | 0                                                                              |  |  |
|     |                                                                                                  | (ワンタッチメール<br>通知)<br>対応端末から電話<br>をかけたときに、<br>メールを受信する | 0                           | ×                                                            | 0                        | 0                                                                              |  |  |
|     |                                                                                                  | (電源 OFF 通知)<br>対応端末の電源が<br>切れたときに、<br>メールを受信する       | 0                           | ×                                                            | 0                        | ×                                                                              |  |  |
|     | <ul> <li>(充電推奨通知)</li> <li>対応端末の電池残量が</li> <li>少なくなったとき</li> <li>に、</li> <li>メールを受信する</li> </ul> | 0                                                    | ×                           | 0                                                            | ×                        |                                                                                |  |  |
|     | (開封確認通知)<br>対応端末でメール<br>を<br>開封したときに<br>メールを受信する                                                 | ×                                                    | ×                           | ×                                                            | 0                        |                                                                                |  |  |
|     |                                                                                                  | 対応端末の<br>生活みまもりの<br>メールを受信する                         | 0                           | ×                                                            | 0                        | O<br>(2 件まで)                                                                   |  |  |

※ 金額はすべて税抜となります。

| 対応端末の速度検<br>知の<br>メールを受信する                                                            | 0                | × | 0               | 〇<br>(2 件まで) |
|---------------------------------------------------------------------------------------|------------------|---|-----------------|--------------|
| 対応端末にソフトウ<br>エア更新が<br>必要なときにメール<br>を受信する                                              | 0                | × | ×               | ×            |
| <ul> <li>(設定完了通知メール)</li> <li>設定完了時の</li> <li>通知メッセージ</li> <li>(メール)を受信する。</li> </ul> | O <sup>%6</sup>  | × | ×               | ×            |
| (動作設定情報取<br>得)<br>本体情報送信を受<br>信する。                                                    | O <sup>**7</sup> | × | O* <sup>7</sup> | ×            |

O:ご利用できます

×:ご利用できません

※1 複数台のオーナー登録を一括設定した場合、対応端末台数分の設定完了通知メールを受信しますので、予めご注意ください。

※2 現在地 URL をソフトバンク携帯電話から確認する場合、ウェブ使用料(月額使用料 300円)にご加入いただく 必要があり、パケット通信料が発生します。

※3 転送設定を ON にすると、転送先に設定したメールアドレス(またはソフトバンク携帯電話番号)にオーナー宛 通知メールが送信されます。転送先に設定した端末側でみまもりケータイ4のメールアドレスからのメールを受信 許可する必要があります。

※4 固定電話などソフトバンク携帯電話以外の電話番号をメンバー(連絡先)設定した場合、メールアドレスの設定が必要になります。メールアドレスが未設定の場合、みまもりケータイから音声発着信のみ可能となります。

※5 みまもりケータイ4への発信は発信者番号通知設定を「通知」にして発信を行ってください。また、オーナー及びメンバーの電話番号登録には、実際に通知される番号を登録してください。

※6 転送設定の完了通知メールを受信する場合は@adz.bizmember.infoのドメイン受信許可が必要です。また、転送先設定を解除した際の設定完了通知メールは送信されません。

※7 本項目の確認は法人コンシェルサイト内の本体設定の追加/変更 > 端末状態の確認よりご確認ください。

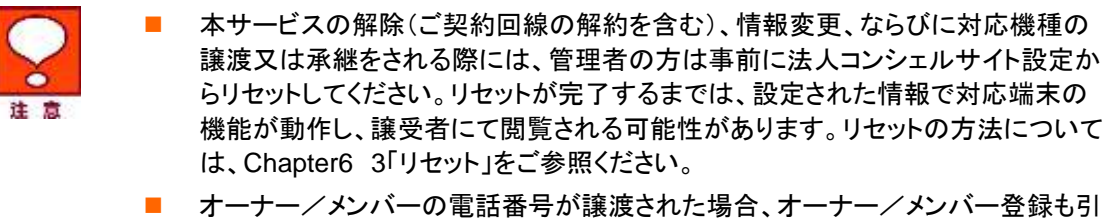

き継がれますのでご注意ください。

1.1.4 みまもりケータイ4(法人モード)

| 機能      |                                                                                                  | オーナー(1名                                                                                        | <u>3</u> ) <sup>%1</sup> |                          | メンバー(最大 19 名)                                                                  |
|---------|--------------------------------------------------------------------------------------------------|------------------------------------------------------------------------------------------------|--------------------------|--------------------------|--------------------------------------------------------------------------------|
|         |                                                                                                  | ソフトバンク携帯電話 <sup>※2※3</sup><br>他社携帯電話 <sup>※3</sup><br>固定電話/PC など <sup>※3</sup><br>転送 ON 転送 OFF |                          | 法人コンシェル<br>サイト<br>(地図表示) | ソフトバンク携帯電話 <sup>※2※4</sup><br>他社携帯電話 <sup>※4</sup><br>固定電話/PC など <sup>※4</sup> |
| <u></u> | 11-1-1-1-2                                                                                       |                                                                                                |                          |                          |                                                                                |
| 声通話     | 対応端末から<br>電話を受ける                                                                                 | 0                                                                                              | ×                        | -                        | ×                                                                              |
|         | 対応端末へ<br>電話かける <sup>※5</sup>                                                                     | 0                                                                                              | ×                        | -                        | 0                                                                              |
| メール     | 対応端末から<br>メールを受信する                                                                               | ×                                                                                              | ×                        | ×                        | ×                                                                              |
|         | 対応端末へ<br>メールを送信する                                                                                | ×                                                                                              | ×                        | ×                        | ×                                                                              |
|         | <ul> <li>(ブザー連動メール</li> <li>∕緊急通報)</li> <li>緊急ブザーが鳴ったときに、</li> <li>メールを受信する</li> </ul>           | 0                                                                                              | ×                        | 0                        | 0                                                                              |
|         | (ワンタッチメール<br>通知)<br>対応端末から電話<br>をかけたときに、<br>メールを受信する                                             | 0                                                                                              | ×                        | 0                        | 0                                                                              |
|         | (電源 OFF 通知)<br>対応端末の電源が<br>切れたときに、<br>メールを受信する                                                   | 0                                                                                              | ×                        | 0                        | ×                                                                              |
|         | <ul> <li>(充電推奨通知)</li> <li>対応端末の電池残量が</li> <li>少なくなったとき</li> <li>に、</li> <li>メールを受信する</li> </ul> | 0                                                                                              | ×                        | 0                        | ×                                                                              |
|         | (開封確認通知)<br>対応端末でメール<br>を<br>開封したときに<br>メールを受信する                                                 | ×                                                                                              | ×                        | ×                        | ×                                                                              |
|         | 対応端末の<br>生活みまもりの<br>メールを受信する                                                                     | 0                                                                                              | ×                        | 0                        | O<br>(2 件まで)                                                                   |
|         | 対応端末の速度検<br>知の<br>メールを受信する                                                                       | ×                                                                                              | ×                        | ×                        | ×                                                                              |

※ 金額はすべて税抜となります。

※ サービス内容および提供条件は、改善等のため予告なく変更する場合がございます。

SoftBank 法人みまもり管理サービス(ケータイ) 利用マニュアル Ver.4.2.3

1

| 対応端末にソフトウ<br>エア更新が<br>必要なときにメール<br>を受信する                                              | 0               | × | ×                | × |
|---------------------------------------------------------------------------------------|-----------------|---|------------------|---|
| <ul> <li>(設定完了通知メール)</li> <li>設定完了時の</li> <li>通知メッセージ</li> <li>(メール)を受信する。</li> </ul> | O <sup>%6</sup> | × | ×                | × |
| (動作設定情報取<br>得)<br>本体情報送信を受<br>信する。                                                    | 0               | × | O <sup>**7</sup> | × |

事前準備

O:ご利用できます ×:ご利用できません

※1 複数台のオーナー登録を一括設定した場合、対応端末台数分の設定完了通知メールを受信しますので、予 めご注意ください。

※2 現在地 URL をソフトバンク携帯電話から確認する場合、ウェブ使用料(月額使用料 300 円)にご加入いただく 必要があり、パケット通信料が発生します。

※3 転送設定を ON にすると、転送先に設定したメールアドレス(またはソフトバンク携帯電話番号)にオーナー宛 通知メールが送信されます。転送先に設定した端末側でみまもりケータイ 4 のメールアドレスからのメールを受信 許可する必要があります。

※4 固定電話などソフトバンク携帯電話以外の電話番号をメンバー(連絡先)設定した場合、メールアドレスの設定が必要になります。メールアドレスが未設定の場合、みまもりケータイから音声発着信のみ可能となります。
※5 みまもりケータイ4への発信は発信者番号通知設定を「通知」にして発信を行ってください。また、オーナー及びメンバーの電話番号登録には、実際に通知される番号を登録してください。

※6 転送設定の完了通知メールを受信する場合は@adz.bizmember.infoのドメイン受信許可が必要です。また、転送先設定を解除した際の設定完了通知メールは送信されません。

※7 本項目の確認は法人コンシェルサイト内の本体設定の追加/変更 > 端末状態の確認よりご確認ください。

| 注意 | 1 | 本サービスの解除(ご契約回線の解約を含む)、情報変更、ならびに対応機種の<br>譲渡又は承継をされる際には、管理者の方は事前に法人コンシェルサイト設定か<br>らリセットしてください。リセットが完了するまでは、設定された情報で対応端末の<br>機能が動作し、譲受者にて閲覧される可能性があります。リセットの方法について<br>は、Chapter6 3「リセット」をご参照ください。 |
|----|---|----------------------------------------------------------------------------------------------------|
|    | • | オーナー/メンバーの電話番号が譲渡された場合、オーナー/メンバー登録も引<br>き継がれますのでご注意ください。                                                                                                    |
|    |   |                                                                                                    |

法人モードの状態で端末をオールリセットした場合、端末の動作モードは通常モードとなります。

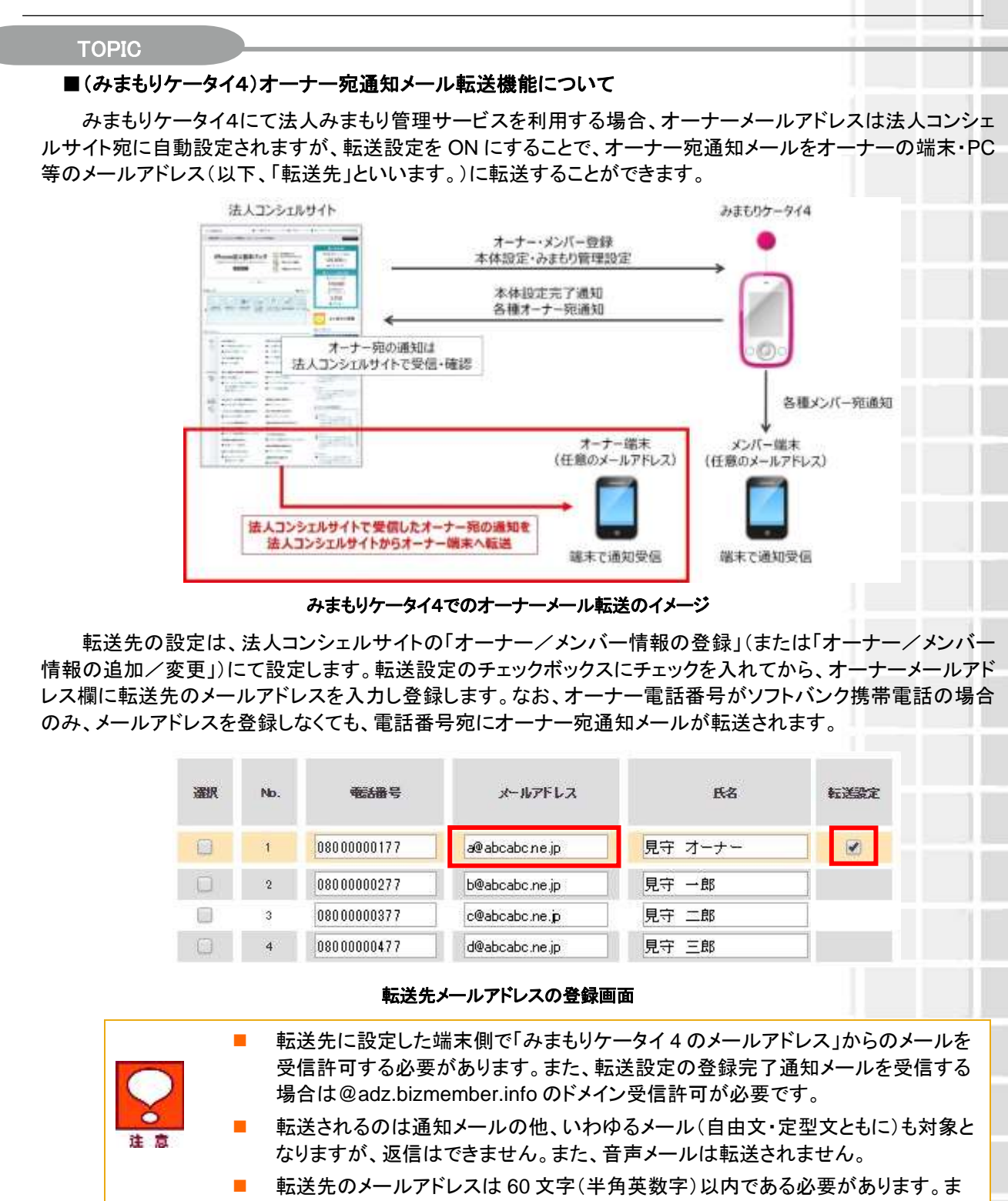

- た、ドメイン部分(@より後ろの文字列)は.(ドット)から始まるもの、末尾文字が特殊 文字や記号になるものは設定できません。
- メールアドレスの@より前の部分について文字列を"(ダブルクォート)でくくることはできません。(NG 例:"aaa"@abc.com)
- メールアドレスを入力後に転送設定のチェックボックスを外すと、メールアドレス欄 にアドレスは記載されていますが、そのまま登録しても転送機能はご利用できません。転送機能を利用する場合はチェックボックスにチェックを入れた状態で登録を してください。

※ 金額はすべて税抜となります。

※ サービス内容および提供条件は、改善等のため予告なく変更する場合がございます。

SoftBank 法人みまもり管理サービス(ケータイ) 利用マニュアル Ver.4.2.3

事前準備

#### 1.1.5 設定項目比較

みまもりケータイおよびみまもりケータイ2、みまもりケータイ3、みまもりケータイ4にて設定できる項目を以下に示します。

|                 |                     | みまもり | みま<br>2 | ミもりケータイ | みま<br>3 | ミもりケータイ | みまも<br>4        | りケータイ  |
|-----------------|---------------------|------|---------|---------|---------|---------|-----------------|--------|
|                 |                     | 7-91 |         | 初期値     |         | 初期値     |                 | 初期値    |
|                 | 電話番号                | 0    | 0       | -       | 0       | -       | 0               | -      |
|                 | メールアドレス(オーナー)       | ×    | 0       | -       | 0       | -       | × <sup>∦</sup>  | -      |
| オーナー/メンバー<br>設定 | メールアドレス(転送先)        | -    | -       | -       | -       | -       | O <sup>%2</sup> | -      |
|                 | メールアドレス(メンバー)       | ×    | 0       | -       | 0       | -       | 0               | -      |
| オーナー/メンバー<br>設定 | 氏名                  | 0    | 0       | -       | 0       | -       | 0               | -      |
|                 | 転送設定                | ×    | ×       | -       | ×       | -       | O <sup>%2</sup> | -      |
|                 | 地図表示                | ×    | ×       | -       | 0       | -       | 0               | -      |
|                 | ブザー連動メール            | 0    | 0       | -       | 0       | -       | 0               | -      |
|                 | ワンタッチメール            | 0    | 0       | -       | 0       | -       | 0               | -      |
|                 | 音声着信許可              | 0    | 0       | -       | 0       | -       | 0               | -      |
|                 | メール送信許可             | -    | -       | -       | 0       | -       | 0               | -      |
|                 | メール受信許可             | ×    | 0       | -       | 0       | -       | O <sup>%3</sup> | -      |
|                 | 音声発信先               | ×    | 0       | -       | 0       | -       | 0               | -      |
|                 | 着信モード(手動/自動)        | 0    | 0       | 手動着信    | 0       | 手動着信    | 0               | 手動着信   |
|                 | 現在地 URL 添付          | 0    | 0       | ON      | 0       | ON      | 0               | ON     |
|                 | 通話音量                | 0    | 0       | 最大      | 0       | 最大      | 0               | 大      |
|                 | 着信音量                | ×    | 0       | 最大      | 0       | 大       | 0               | 大      |
|                 | メール受信音量             | ×    | 0       | 最大      | 0       | 大       | 0               | 大      |
|                 | マナーモード              | ×    | 0       | OFF     | 0       | OFF     | 0               | OFF    |
|                 | 文字表示<br>(ひらがな/漢字切替) | ×    | 0       | ひらがな    | 0       | ひらがな    | 0               | ひらがな   |
|                 | 緊急速報                | ×    | 0       | ON      | 0       | ON      | 0               | ON     |
|                 | 発信方法                | ×    | 0       | セレクト発信  | 0       | セレクト発信  | 0               | セレクト発信 |
| 本体設定            | 時計表示(12h/24h)       | ×    | 0       | 12 時間   | 0       | 12 時間   | 0               | 12時間   |
|                 | 順番発信                | ×    | 0       | OFF     | 0       | OFF     | 0               | OFF    |
|                 | 順番発信切り替え秒数          | -    | -       | -       | 0       | 20      | 0               | 20     |
|                 | 簡易留守録               | -    | -       | -       | 0       | OFF     | 0               | OFF    |
|                 | 簡易留守録 応答時間          | -    | -       | -       | 0       | 20      | 0               | 20     |
|                 | 開封確認メール             | -    | -       | -       | 0       | ON      | 0               | OFF    |
|                 | キーロック               | -    | -       | -       | 0       | OFF     | 0               | OFF    |
|                 | 省電力モード              | -    | -       | -       | 0       | OFF     | 0               | OFF    |
|                 | 定型文編集               | ×    | 0       | -       | 0       | -       | 0               | -      |
|                 | 音声着信音パターン           | -    | -       | -       | -       | -       | $\bigcirc$      | パターン1  |
|                 | メール受信音パターン          | -    | -       | -       | -       | -       | $\bigcirc$      | パターン1  |
|                 |                     |      |         |         |         |         |                 |        |

※ 金額はすべて税抜となります。

|         | 文字サイズ         | - | - | - | - | - | $\bigcirc$ | 標準    |
|---------|---------------|---|---|---|---|---|------------|-------|
|         | 画面のデザイン       | - | - | - | - | - | $\bigcirc$ | パターン1 |
|         | 步数計           | - | - | - | - | - | $\bigcirc$ | OFF   |
|         | 歩数計の感度        | - | - | - | - | - | $\bigcirc$ | 普通    |
|         | キーロック有効/無効    | - | - | - | - | - | $\bigcirc$ | 有効    |
|         | NW 測位の ON/OFF | - | - | - | - | _ | $\bigcirc$ | ON    |
| السطرار | オールリセット       | 0 | 0 | - | 0 | - | 0          | -     |
| リセット    | ご利用設定リセット     | 0 | 0 | - | 0 | - | 0          | -     |

O:ご利用できます。 ×:ご利用できません。

※1 みまもりケータイ4で本サービスをご利用する場合、オーナーのメールアドレスは法人コンシェルサイト宛に自動設定されます。

※2 転送設定を ON にすると、オーナー宛通知メールを転送先に転送できます。転送先はオーナーメールアドレス 欄に登録します。オーナー電話番号がソフトバンク携帯電話の場合のみ、メールアドレスを登録しなくても、電話番 号宛にオーナー宛通知メールを転送できます。

※3 法人モードの利用中はメール受信許可の設定項目が表示されません。

事前準備

電話番号から選択する場合は、[電話番号一覧から選択]をクリックします。

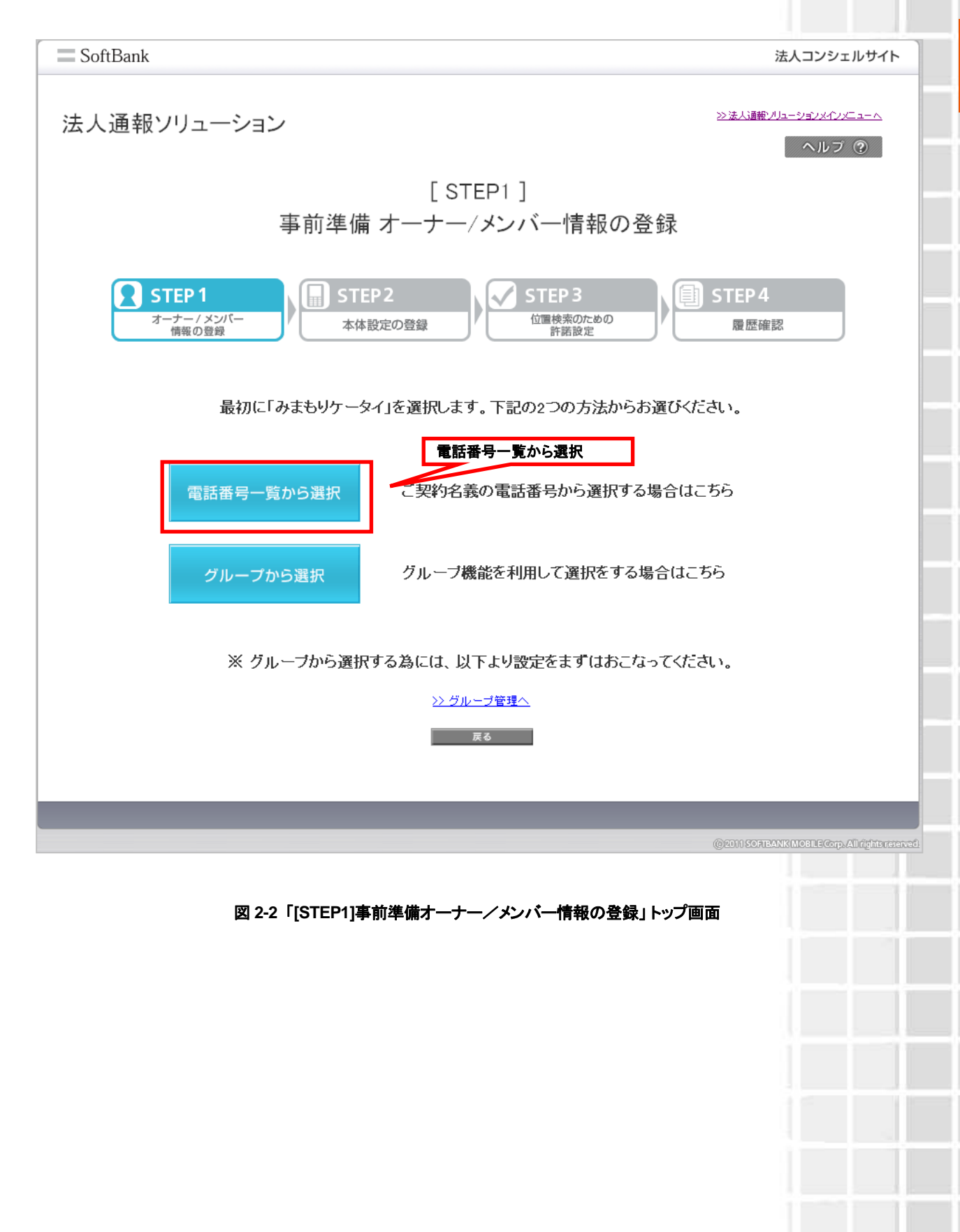

※ 金額はすべて税抜となります。
※ サービス内容および提供条件は、改善等のため予告なく変更する場合がございます。
SoftBank 法人みまもり管理サービス(ケータイ) 利用マニュアル Ver.4.2.3
## 1.2.1 対象電話番号の絞り込み

この画面上には、グループ名・電話番号・氏名が表示されます。チェックボックスを利用することによって、更に対象 者を絞って選択できます。

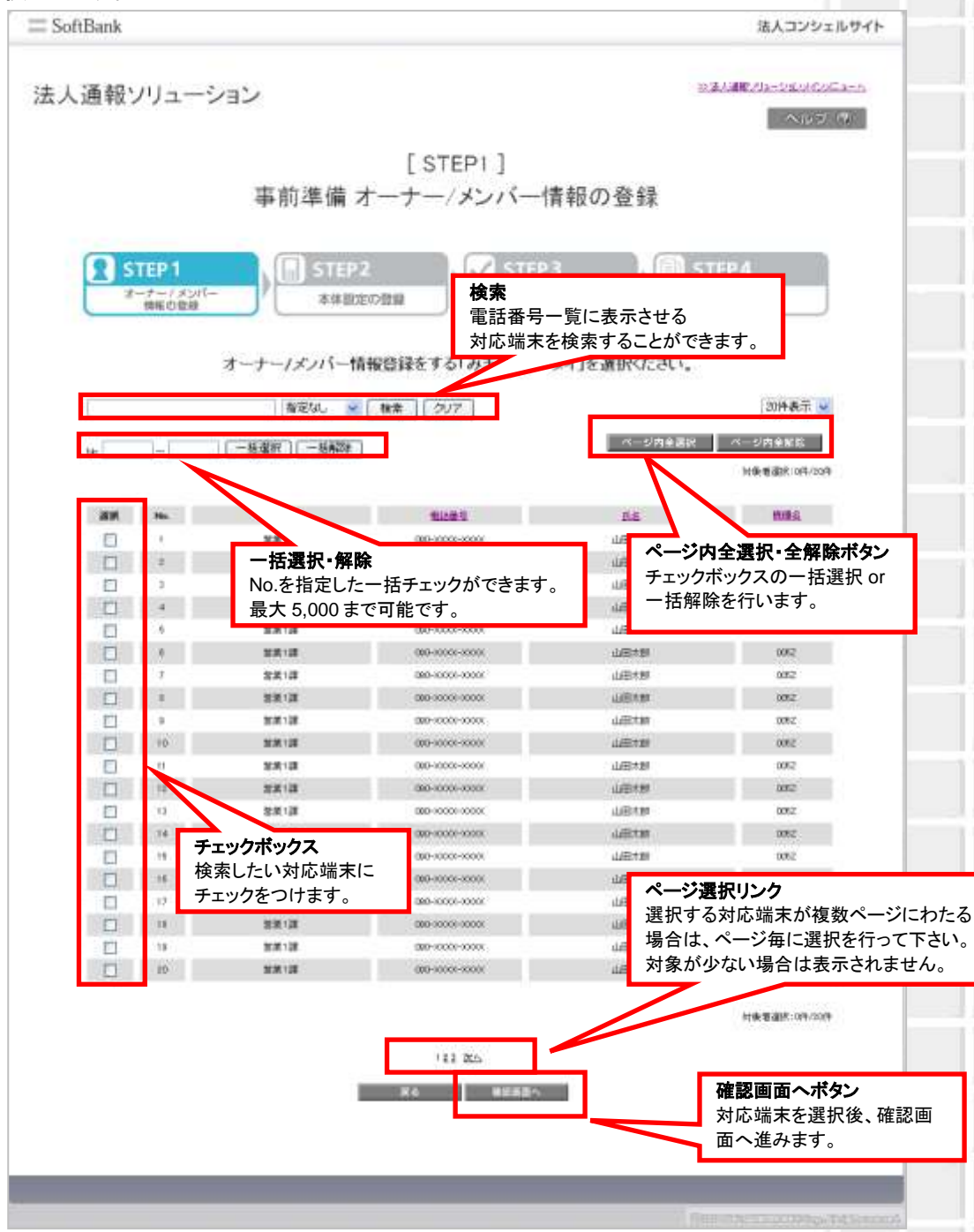

図 2-3 「電話番号一覧から選択」画面

#### 1.2.1.1 検索ツールボックス

画面上部のツールボックスより条件を指定して絞り込みを行います。 指定項目は以下の通り

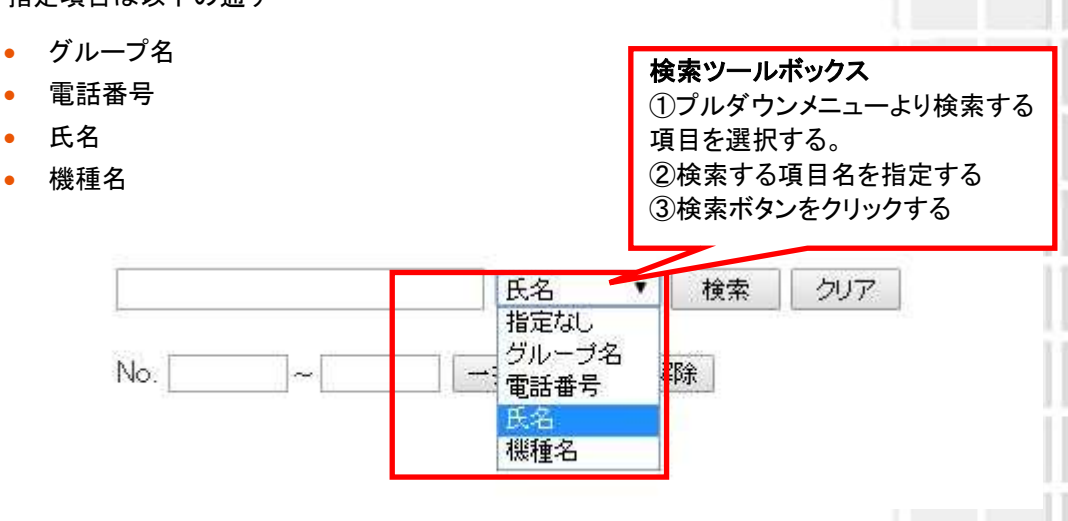

図 2-4「検索ツールボックス」 画面

#### 1.2.1.2 表示件数の変更

画面右上のプルダウンメニューで一覧の表示件数を変更することができます。 選択できる件数は[50件、100件、200件]です。

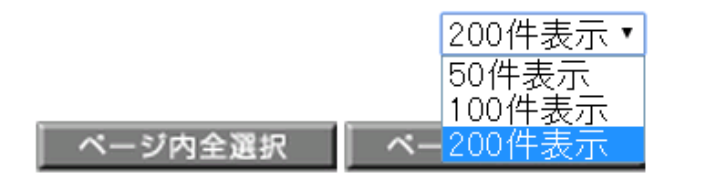

図 2-5 「表示件数プルダウンメニュー」 画面

※ 金額はすべて税抜となります。 ※ サービス内容および提供条件は、改善等のため予告なく変更する場合がございます。

## 1.3 グループから選択

ŏ

注意

グループー覧から選択する場合は、[グループから選択]をクリックします。

| SoftBank                                                                                   | 法人コンシェルサイト                              |
|--------------------------------------------------------------------------------------------|-----------------------------------------|
| 法人通報ソリューション                                                                                | 通報メリューションメインメニューへ<br>ヘルプ ⑦              |
| [STEP1]                                                                                    |                                         |
| 事前進備 オーナー/メンバー情報の登録                                                                        |                                         |
|                                                                                            |                                         |
| STEP1<br>オーナー/メンパー<br>情報の登録 STEP2<br>本体設定の登録 STEP3<br>位置検索のための<br>許諾設定 展記                  | P 4<br>歴確認                              |
| 最初に「みまもりケータイ」を選択します。下記の2つの方法からお選びください。                                                     |                                         |
| 電話番号一覧から選択<br>ご契約名義の電話番号から選択する場合はこちら<br>グループから選択<br>グループから選択                               |                                         |
| ※ グルーブから選択する為には、以下より設定をまずはおこなってください。                                                       |                                         |
| ジ グループ管理へ     ご契約回線のグループ設定は、     グループ管理メニューから行います。                                         |                                         |
|                                                                                            |                                         |
| 図 2-6「[STEP1]事前準備オーナー/メンバー情報の登録」トップ画面                                                      | 50FRBANK MOBILE Corp. All rights refere |
| <ul> <li>ご契約回線のグループ設定は、法人コンシェルサイトのグループ</li> <li>行います。くわしい設定方法については、「法人コンシェルサイトこ</li> </ul> | 管理メニューから<br>ご利用マニュア                     |

ル」をご参照ください。

## 1.3.1 対象グループの絞り込み

この画面上には、グループ名・メンバー数が表示されます。チェックボックスを利用することによって、更に対象者を 絞って選択できます。

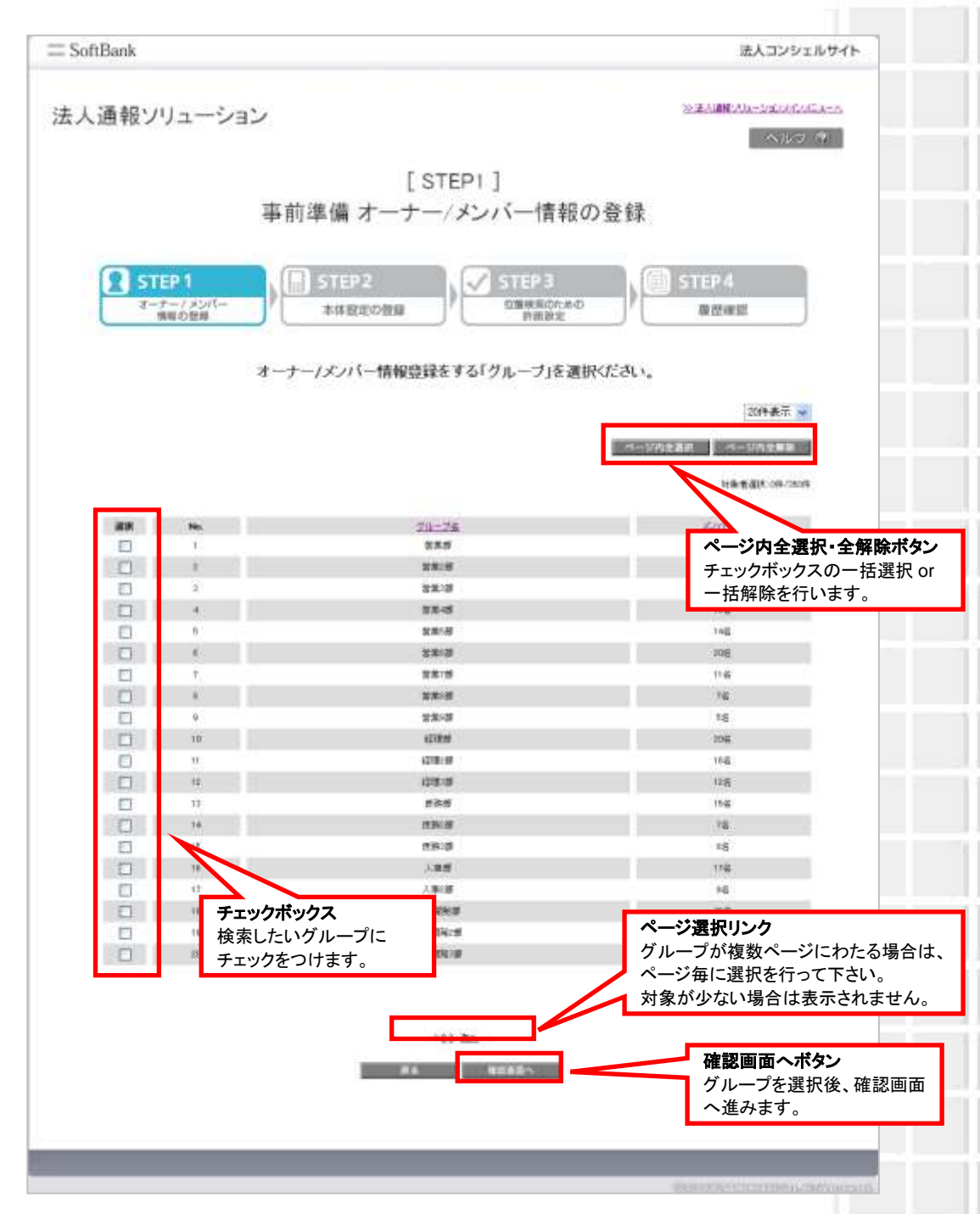

図 2-7「グループから選択」画面

## **1.4 選択内容の確認**

#### 選択した対応端末の内容確認を行います。問題がないことをご確認して、決定ボタンをクリックください。

|                                                                                                    |                                                                                                    |                                                                                                    |                                                                                                    | 1877231193                                                         |
|----------------------------------------------------------------------------------------------------|----------------------------------------------------------------------------------------------------|----------------------------------------------------------------------------------------------------|----------------------------------------------------------------------------------------------------|--------------------------------------------------------------------|
| 人通報ソリュ-                                                                                                    | ーション                                                                                                    |                                                                                                    |                                                                                                    | NEMENS-MURICIES                                                    |
|                                                                                                    |                                                                                                    | LOTED! ]                                                                                                    |                                                                                                    |                                                                    |
|                                                                                                    | 事前準備                                                                                                    | [STEPT]<br>オーナー/メンバー                                                                                                    | 「情報の登録                                                                                                    |                                                                    |
|                                                                                                    |                                                                                                    |                                                                                                    |                                                                                                    |                                                                    |
| STEP 1                                                                                                    | STE                                                                                                    | P2 📝 STE                                                                                                    | EP 3 🛛 🗐 1                                                                                                    | STEP 4                                                             |
| 3-5-13                                                                                                    |                                                                                                    | 「「「「「「」」」                                                                                                    | Cdd:nDm                                                                                                    | ## #2166.322                                                       |
|                                                                                                    | 72.74                                                                                                    | 6184                                                                                                    | 54                                                                                                    | (10)<br>(10)                                                       |
| P0.                                                                                                    | 26-78                                                                                                    | SALES.                                                                                                    | 88                                                                                                    | 805                                                                |
|                                                                                                    | 2212                                                                                                    | (80-000-000                                                                                                    | 1000-000-000-000-000-000-000-000-000-00                                                                                                    | 0.02                                                               |
| 1                                                                                                    | 10.001                                                                                                    | (80-4000-100x                                                                                                    | 山田大野                                                                                                    | 0.02                                                               |
|                                                                                                    | 第1条官                                                                                                    | 000-0000-0000                                                                                                    | 山田大田山                                                                                                    | 0052                                                               |
| 1                                                                                                    | 30.00 1 28                                                                                                    | 090-x000-x000x                                                                                                    | 4.65.85                                                                                                    | 0.82                                                               |
|                                                                                                    | 30.00.128                                                                                                    | 080-30007-3000X                                                                                                    | 山田大郎                                                                                                    | 0082                                                               |
|                                                                                                    | 総式1課                                                                                                    | 080-3000-3000r                                                                                                    | 山田大郎                                                                                                    | 082                                                                |
| 7                                                                                                    |                                                                                                    |                                                                                                    |                                                                                                    |                                                                    |
|                                                                                                    | 8.8.1B                                                                                                    | GE0-00000-00000                                                                                                    | TTHE CARD                                                                                                    | 0.62                                                               |
| ,                                                                                                    | 第二日<br>第二日<br>1月1日<br>1月1日<br>1月1日<br>1月1日<br>1月1日<br>1月1日<br>1月1日<br>1月                                                                                                    | GB-0000-0000                                                                                                    | 1485589                                                                                                    | 082                                                                |
| 7                                                                                                    | 10 ( 22 )<br>23 ( 22 )<br>23 ( 22 )<br>24 ( 22 )<br>25 ( 22 )                                                                                                    | 080-0000-0000<br>080-0000-0000<br>080-0000-0000                                                                                                    | 1.60.500<br>1.60.50<br>1.60.500<br>1.60.500                                                                                                    | 082                                                                |
| 7<br>8<br>10<br>10                                                                                                    | 10 A 10<br>20 A 10<br>20 A 10<br>20 A 10<br>20 A 10<br>20 A 10                                                                                                    | 080-0000-0000<br>080-0001-0000<br>080-0001-0000<br>080-0000-000                                                                                                    | 山田大野<br>山田大野<br>山田大野                                                                                                    | 002<br>092<br>092<br>092<br>092                                    |
| 2<br>8<br>10<br>11<br>12                                                                                                    | 総式 (第<br>2 第 ) 第<br>2 第 (第<br>2 第 ) 第<br>2 第 (第<br>2 第 ) 第<br>2 第 ) 第                                                                                                    | 080-0000-0000<br>080-0000-0000<br>080-0000-0000<br>080-0000-0000<br>080-0000-0000                                                                                                    | 山田大部<br>山田大部<br>山田大部<br>山田大部<br>山田大部                                                                                                    | 0002<br>0002<br>0002<br>0002<br>0002<br>0002                       |
| 7<br>8<br>10<br>11<br>12<br>13<br>14                                                                                                    | 2011年1月<br>2月1日<br>2月1日<br>2月1日<br>2月1日<br>2月1日<br>2月1日<br>2月1日<br>2月                                                                                                    | GBP-0000-0000     GBP-0000-0000     GBP-00000000     GBP-00000000     GBP-00000000     GBP-00000000     GBP-00000000     GBP-00000000                                                                                                    | 山田大部<br>山田大部<br>山田大部<br>山田大部<br>山田大部<br>山田大部                                                                                                    | 002<br>002<br>002<br>002<br>002<br>002<br>002<br>002               |
| 7<br>8<br>10<br>11<br>12<br>13<br>14<br>78                                                                                                    | 加減、減<br>定式、2<br>空気 12<br>定式・2<br>定式・2<br>定式・2<br>定式・2<br>定式・2<br>定式・2<br>定式・2<br>定式・                                                                                                    | Gile-2008-2000<br>Gile-2008-2000<br>Gile-2008-2000<br>Gile-2008-2000<br>Gile-2008-2000<br>Gile-2008-2000<br>Gile-2008-2000<br>Gile-2008-2000                                                                                                    | 100380<br>100380<br>10000000000 | 002<br>002<br>002<br>002<br>002<br>002<br>002<br>002<br>000<br>000 |
| 7<br>8<br>80<br>11<br>12<br>13<br>13<br>14<br>15<br>15<br>15<br>15<br>15<br>15<br>15<br>15<br>15<br>15<br>15<br>15<br>15                                                                                                    | ()課<br>()課<br>()課<br>()課<br>()課<br>()課<br>()課<br>()課<br>()課<br>()課                                                                                                    | GB-0000-0000<br>GB-0000-0000<br>GB-0000-0000<br>GB-0000-0000                                                                                                    | 0.00399<br>0.00395<br>0.00395<br>0.00359<br>0.00359<br>0.00359<br>0.00359<br>0.00359<br>0.00359                                                                                                    | 002<br>002<br>002<br>002<br>002<br>002<br>002<br>002<br>002<br>002 |
| 7<br>8<br>8<br>10<br>10<br>12<br>13<br>14<br>15<br>15<br>15<br>15<br>17<br>17                                                                                                    | 加減、調<br>加減、調<br>加減、加減、調<br>加減、加減、調<br>加減、加減、調<br>加減、加減、加減<br>加減、加減、加減、加減、加減、加減、加減、加減、加減、加減、加減、加減、加減、加                                                                                                    | GBP 2000-2000     GBP 2000-2000     GBP 2000     GBP 2000-2000     GBP 2000-2000     GBP 2000-2000     GBP 2000-2000     GBP 2000-2000     GBP 2000     GBP 2000-200     GBP 2000     GBP 2000     GBP 2000     GBP 2000     GBP 2000     GBP 200     GBP 200     G | 山田389<br>山田389<br>山田389<br>山田389<br>山田389<br>山田389<br>山田389<br>山田389<br>山田389<br>山田389<br>山田389<br>山田389<br>山田389                                                                                                    | 002<br>002<br>002<br>002<br>002<br>002<br>002<br>002<br>002<br>002 |
| 7<br>8<br>8<br>10<br>11<br>12<br>13<br>14<br>15<br>15<br>16<br>17<br>16<br>17<br>16                                                                                                    | 加減)課<br>支減(課<br>支減(課<br>支減)課<br>支減(課<br>支減)課<br>支減(課<br>支減)課<br>支減(課<br>支減)課<br>支減(課<br>支減)課<br>支減(課<br>支減)課<br>支減(課<br>支減(課<br>支減)課<br>支減(課<br>支減(罪<br>支減(罪<br>支減(罪<br>支)(罪<br>支)(<br>支)(<br>支)(<br>支)(<br>支)(<br>支)(<br>支)(<br>支)(                                                                                                    | GBP 00000     GBP 00000     GBP 000000     GBP 000000     GBP 00000     GBP 00000     GBP 00000 | 山田389<br>山田385<br>山田355<br>山田355<br>山田355<br>山田355<br>山田355<br>山田355<br>山田355<br>山田355<br>山田355<br>山田355                                                                                                    | 002<br>002<br>002<br>002<br>002<br>002<br>002<br>002<br>002<br>002 |
| 7<br>8<br>8<br>10<br>11<br>13<br>13<br>14<br>15<br>15<br>15<br>17<br>15<br>18<br>20                                                                                                    | (2) (2)<br>(2) (2)<br>(2) (2) (2)<br>(2) (2) (2)<br>(2) (2) (2)<br>(2) (2) (2) (2)<br>(2) (2) (2) (2) (2) (2) (2) (2) (2) (2) | GB-0000-0000     GB-0000-0000      GB-0000-0000     GB-0000-0000     GB-0000     GB-0000     GB-0000     GB-0000     GB- | 山田389<br>山田355<br>山田355<br>山田355<br>山田355<br>山田355<br>山田355<br>山田355<br>山田355<br>山田355<br>山田355<br>山田355<br>山田355<br>山田355                                                                                                    | 002<br>002<br>002<br>002<br>002<br>002<br>002<br>002<br>002<br>002 |
| 7<br>8<br>8<br>10<br>11<br>12<br>13<br>13<br>13<br>15<br>15<br>17<br>17<br>18<br>18<br>20                                                                                                    | 第二次第<br>第二次第二<br>第二次第二<br>第二次第二<br>第二次第二<br>第二次第二<br>第二次第二<br>第二次第二<br>第二次第二<br>第二次第二<br>第二次第二<br>第二次第二<br>第二次第二<br>第二次第二<br>第二次第二<br>第二次第二<br>第二次第二<br>第二次第二<br>第二次<br>第二次                                                                                                    | GB-0000-0000<br>GB-0000-0000<br>GB-0000-0000<br>GB-0000-0000                                                                                                    | 4839<br>4839<br>4839<br>4839<br>4839<br>4839<br>4839<br>4839                                                                                                    | 002<br>002<br>002<br>002<br>002<br>002<br>002<br>002<br>002<br>002 |
| 7<br>8<br>8<br>10<br>10<br>11<br>12<br>13<br>14<br>15<br>15<br>16<br>17<br>16<br>16<br>16<br>16<br>16<br>17<br>16<br>16<br>16<br>16<br>17<br>16<br>16<br>16<br>17<br>17<br>16<br>16<br>17<br>17<br>17<br>17<br>17<br>17<br>17<br>17<br>17<br>17<br>17<br>17<br>17 | <ul> <li>(第二)第二</li> <li>(第二)第二</li> <li>(第二)第二</li> <li>(第二)第二</li> <li>(第二)第二</li> <li>(第二)第二</li> <li>(第二)第二</li> <li>(第二)第二</li> <li>(第二)第二</li> <li>(第二)第二</li> <li>(第二)第二</li> <li>(第二)第二</li> <li>(第二)第二</li> <li>(第二)第二</li> <li>(第二)第二</li> </ul>                                                                                                    |                                                                                                    |                                                                                                    | 002<br>002<br>002<br>002<br>002<br>002<br>002<br>002<br>002<br>002 |

図 2-8「選択内容の確認」画面

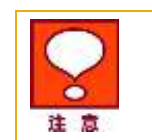

チェックボックスで選択できるのは最大 5,000 件です。5,000 件を超えて設定を行われる場合、5,001 件目以降については操作を分けて再度設定を行ってください。

## 1.5 オーナー/メンバー情報の登録

対応端末に設定するオーナー・メンバーの設定を行います。

### 1.5.1 みまもりケータイ

| 、通報ソリューション                                                    |                      |                      |               |                                       |                        | CRAME OF                  | ー131/07//C3              |
|---------------------------------------------------------------|----------------------|----------------------|---------------|---------------------------------------|------------------------|---------------------------|--------------------------|
|                                                               |                      | T.C.                 | TCO: 1        |                                       |                        |                           |                          |
| 1987 - 14- 24-                                                | 140                  | LS                   | IEPI ]        | lak tri an de                         | 4.3                    |                           |                          |
| 争则準                                                           | 頒 オー                 |                      | -/メンハー        | 情報の登                                  | <b>玉</b> 求             |                           |                          |
|                                                               | TEP2                 |                      | STEP          | •3                                    |                        | TEP4                      |                          |
| オーナー/メンパー<br>情報の登録                                            | 「年設定の登               | 12                   | 1000 Hz       | 80580<br>395                          |                        | 原型库证                      |                          |
| + + 1                                                         | 1.1.1.1. 1           | Sector.              | 7 48402553.5  | E                                     |                        |                           |                          |
| 3-7-/                                                         | 3711-2               | C198 1970            | C. THITESEARC | 1174 2 1 1 1 2                        | · · · ·                |                           |                          |
|                                                               |                      |                      |               |                                       |                        |                           |                          |
| はパオーナーズメンバー130の他は事業者の特別考試書号<br>メール(546)が指手先に加強され、みまたジケータイベメーク | e要要した単点に<br>に通信枠の構成が | 12.4112<br>1822 # 24 | a. 146/38 T   | 102                                   | マージ内学講師                | - 1                       | 的主新教                     |
| 開催人は小小学生に確認め上に利用した為心                                          |                      |                      |               |                                       |                        |                           |                          |
| オーフーノメンバー教養を登録してください。                                         | · -                  | オー                   | ナー/メ          | ンバー登                                  | 録情報                    | エリア                       | 17005                    |
| 聖滅者 みまもリケータイの勝重                                               | オーナー                 | 13C/18-9             | LEAN W        |                                       |                        |                           | Network                  |
| 過去の設定時間より、オーナーズメババー登録時候を目<br>時できます。                           | -                    | ***                  | 4284          | 终春                                    | 79-<br>18181MG         | 95997<br>8M6              | 878G                     |
| 指定な。                                                          | Ö                    | ÷.                   | 1             | C                                     |                        | ō                         |                          |
| (教者) (2)ア)                                                    |                      | 1911                 |               |                                       |                        |                           |                          |
|                                                               |                      | 1                    |               |                                       |                        |                           |                          |
| No. p <sup>arrana</sup> B.S.                                  |                      |                      |               | (                                     |                        |                           |                          |
| 1 000 1 286.0755                                              |                      |                      | 1             |                                       |                        |                           |                          |
| 000 注 金剛七大学長名                                                 |                      |                      |               | · · · · · · · · · · · · · · · · · · · |                        |                           |                          |
| * 080 1 ¥#4±±758                                              | 13                   | 7                    | 1             |                                       |                        | 13                        |                          |
| 8 080 1 金角七文字氏名                                               |                      | DATE:                | -             | 1                                     | i in                   |                           | E .                      |
| 1 000 1 3/R415754                                             |                      |                      |               |                                       |                        |                           |                          |
| 1 000 1 2012756                                               |                      | 1000                 |               |                                       |                        |                           |                          |
| 8 080 F 2/RtX25/6                                             |                      | 10                   | I             |                                       |                        |                           |                          |
| 10 080 3 全市七文字环名                                              |                      | н                    |               |                                       |                        |                           |                          |
| 11 000 全角七大学長名                                                |                      | 11                   |               | L                                     |                        |                           |                          |
| 12 080 主角七文字氏名                                                |                      | 13                   |               |                                       |                        | 13                        |                          |
| 14 (0) 1 00-0240                                              |                      | 14                   |               |                                       |                        |                           |                          |
| 19 000 1 #R-128164                                            |                      | .11                  |               |                                       |                        |                           |                          |
| 18 080 1 2REATERS                                             |                      | 16                   | 1             |                                       |                        | E I                       | 0                        |
| 17 080 F 2015/25/5                                            | 1                    | 10                   |               |                                       |                        | m                         | n I                      |
| 10 060 1 25HEX7DS                                             |                      | 12                   |               |                                       |                        |                           | 0                        |
| 18 080 ) 全局七大平氏名<br>26 080 1 084 087775                       |                      |                      |               |                                       | 1                      | -                         | -                        |
| A RECEDU                                                      |                      | 19                   |               |                                       | 4                      |                           |                          |
| 141 20                                                        |                      | 30                   |               |                                       |                        |                           |                          |
|                                                               |                      |                      |               |                                       |                        |                           | Land and                 |
|                                                               |                      |                      |               | _ r                                   | रक्त≣डा का व           | ۳۰                        |                          |
|                                                               |                      |                      |               |                                       | (THE SECTION )         |                           |                          |
|                                                               |                      | 86                   | BEAS^         |                                       | 確認回し                   | ■^ヽ                       | 1 + 2                    |
|                                                               | -                    | <b>R</b> 6           | BEAS^         |                                       | 確認回し登録が経               | ■へ<br>終わりま                | したら、                     |
|                                                               | =                    | <b>R6</b>            | HIARA         | ų                                     | 144部回1<br>登録が約<br>確認画で | <u>■へ</u><br>終わりま<br>面へ進み | したら、<br><sup>↓</sup> ます。 |

#### 図 2-9「オーナー/メンバー登録」画面

SoftBank 法人みまもり管理サービス(ケータイ) 利用マニュアル Ver.4.2.3

1.5.1.1 オーナー/メンバー登録情報

オーナー/メンバーについて、登録情報を設定します。

① オーナーの氏名、設定する電話番号の入力

・電話番号はソフトバンク携帯電話に限らず、固定/携帯電話番号が設定できます。

- ② メンバーの氏名、設定する電話番号の入力
  - ・メンバーリストにはオーナー以外に19件まで電話番号を登録することができます。
  - ・電話番号はソフトバンク携帯電話に限らず、固定/携帯電話番号が設定できます。
- 3 各種機能の設定
  - ・下記の機能について、ご利用される項目のチェックボックスにチェックを付けて選択します。

| ブザー連動 SMS   | 緊急ブザーが鳴ったとき、SMS で通知することができます。            |
|-------------|------------------------------------------|
| ワンタッチ連動 SMS | 対応端末からオーナーへ電話したときに、SMS で通知することができま<br>す。 |
| 音声着信許可      | 対応端末宛に電話をかけることができます。                     |

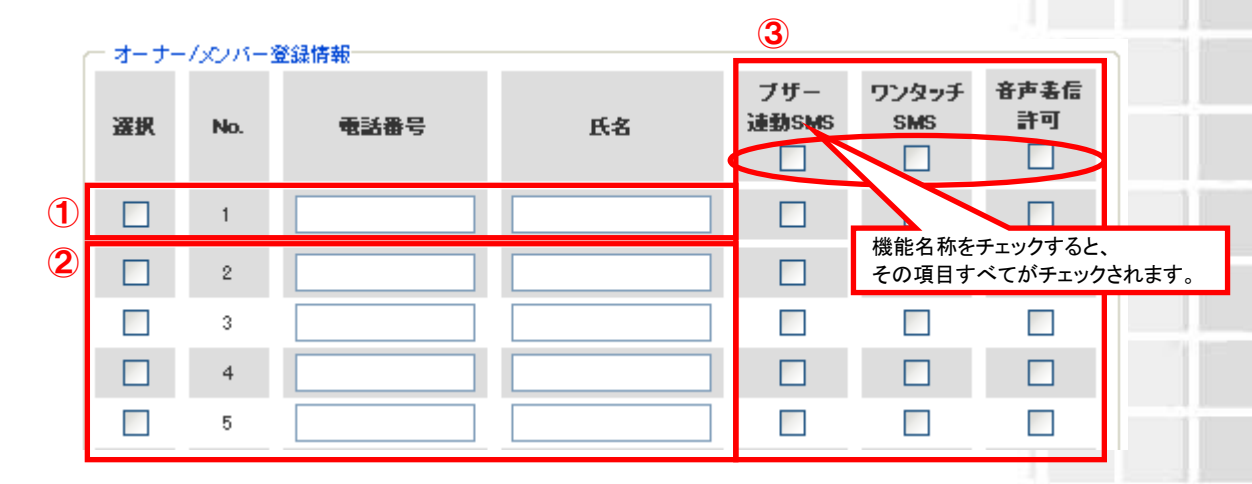

#### 図 2-10 「オーナー/メンバー登録」画面

固定電話などソフトバンク携帯電話及び国内他事業者の携帯電話以外の電話番号をオーナー設定登録した場合、対応端末から音声発着信のみ可能となります。この際、ブザー連動 SMS 及びワンタッチ連動 SMS を受信するには、SMS が利用できるソフトバンク携帯電話か国内他事業者の携帯電話をメンバー登録する必要があります。

# TOPIC

以前に設定したことのある登録済対応端末の履歴から、必要な情報を反映することができます。

登録済対応端末の履歴からの選択

・該当する電話番号をクリックします。

② オーナー/メンバー登録情報への反映/更新

・クリックされた電話番号の履歴から情報が反映されます。必要なところだけ修正してご利用ください。

| 一登録済<br>過去の設<br>映できます | みまもりケー<br>定履歴より、<br>-。<br> | タイの履歴<br>オーナー/ | シンバー登録情報を反 | <b>2</b> | -/x2/5-2 | 登録情報                                    |         |                     |                   |                 |
|-----------------------|----------------------------|----------------|------------|----------|----------|-----------------------------------------|---------|---------------------|-------------------|-----------------|
| 指定なし                  | - <mark></mark><br>- (クリフ  | 7              |            |          |          | 電話番号                                    | 氏名      | ブザー<br>連動SMS<br>☑   | ワンタッチ<br>SMS<br>✓ | 音声表信<br>許可<br>☑ |
| No.                   | 電話                         | <b>₩号</b>      | 氏名         |          | 1        | 090XXXXXXXXX                            | 見守 オーナー | <ul><li>✓</li></ul> | <b>V</b>          |                 |
| 11                    | 090                        | )              | 全角七文字氏名    |          | 2        | 090>>>>>>>>>>>>>>>>>>>>>>>>>>>>>>>>>>>> | 見守 一郎   |                     |                   |                 |
| 2                     | 090                        | 0002           | 全角七文字氏名    |          | 3        | 090>>>>>>>>>>>>>>>>>>>>>>>>>>>>>>>>>>>> | 見守 二郎   | <b>~</b>            | <b>~</b>          | <b>~</b>        |
| 3                     | 090                        | 0003           | 全角七文字氏名    |          | 4        | 090>>>>>>>>>>>>>>>>>>>>>>>>>>>>>>>>>>>> | 見守 三郎   |                     | <b>V</b>          |                 |
| 5                     | 090                        | 0005           | 全角七文字氏名    |          | 5        | 090>>>>>>>>>>>>>>>>>>>>>>>>>>>>>>>>>>>> | 見守 四郎   | ~                   | <b>~</b>          | <b>~</b>        |
|                       |                            |                |            |          |          |                                         |         |                     |                   |                 |

図 2-11 「登録済みまもりケータイの履歴からの反映」画面

- ソフトバンク携帯電話または国内他事業者の携帯電話をオーナー登録した場合、 対応端末台数分の設定完了通知メール(SMS)を受信しますので、予めご注意く ださい。
  - 固定電話などソフトバンク携帯電話及び国内他事業者の携帯電話の電話番号を オーナー設定登録した場合、対応端末から音声発着信のみ可能となります。この 際、ブザー連動 SMS 及びワンタッチ連動 SMS を受信するには、SMS が利用で きるソフトバンク携帯電話か国内他事業者の携帯電話をメンバー登録する必要が あります。。
  - 対応端末の電池が切れたとき、電池残量がすくなくなったとき、設定完了したときの通知メッセージ(SMS)は、オーナーにのみ配信されます。メンバー宛には配信されませんのでご注意ください。
  - 2019年9月2日以降、ソフトバンク携帯電話から国内他事業者の携帯電話宛に 全角670文字までのSMS送信が可能となります。

1.5.2 みまもりケータイ2/みまもりケータイ3

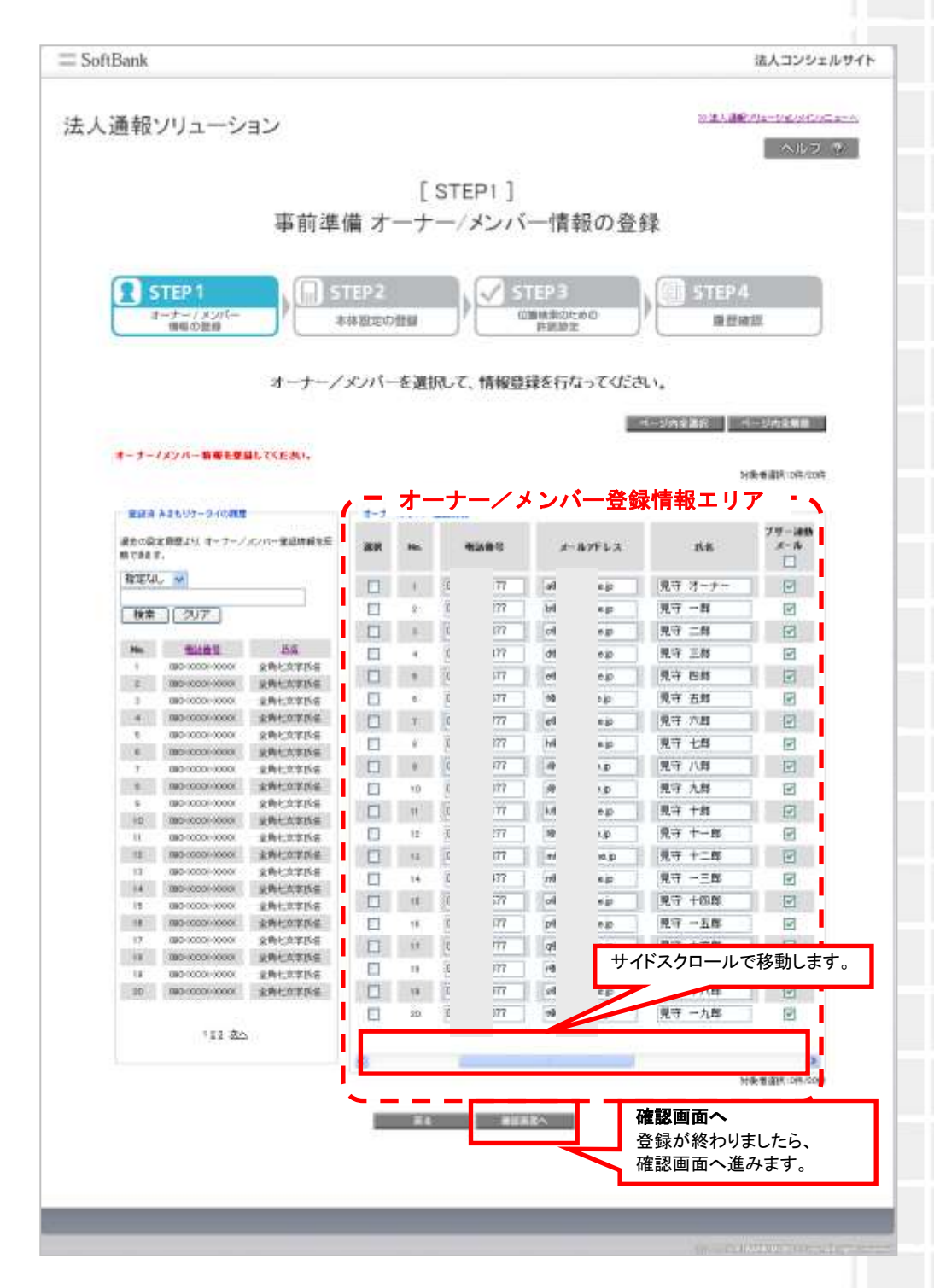

※みまもりケータイ2の画面

図 2-12 「オーナー/メンバー登録」画面

#### 1.5.2.1 オーナー/メンバー登録情報

オーナー/メンバーについて、登録情報を設定します。

① オーナーの氏名、設定する電話番号、メールアドレスの入力

・電話番号はソフトバンク携帯電話に限らず、固定/携帯電話番号が設定できます。

・ソフトバンク電話番号以外を設定される場合、メールアドレスの登録が必須となります。

② メンバーの氏名、設定する電話番号、メールアドレスの入力

・メンバーリストにはオーナー以外に19件まで電話番号を登録することができます。

・電話番号はソフトバンク携帯電話に限らず、固定/携帯電話番号が設定できます。

#### ③ 各種機能の設定

・下記の機能について、ご利用される項目のチェックボックスにチェックを付けて選択します。

| 地図表示※1             | 下記メールの位置情報を地図上に表示することができます。<br>ブザー連動メール、ワンタッチメール、電源 Off メール、充電推奨メー<br>ル、速度検知メール、生活みまもりメール<br>※電源 Off メール、充電推奨メールは、オーナーのみ配信されます。<br>なお、オーナー/メンバーのうち 1 件のみ選択ください。 |
|--------------------|----------------------------------------------------------------------------------------------------|
| ブザー連動メール/<br>緊急メール | 緊急ブザーが鳴ったとき、メールで通知することができます。                                                                                                    |
| ワンタッチメール           | 対応端末から音声発信先などへ電話をかけたときに、メールで通知する<br>ことができます。                                                                                                    |
| 音声着信許可             | 対応端末宛に電話をかけることができます。                                                                                                    |
| メール受信許可            | オーナー/メンバーからのメールを受信することができます。                                                                                                    |
| メール送信許可※1          | オーナー/メンバーへメールを送信することができます。                                                                                                    |
| 音声発信先※2            | 対応端末からオーナー/メンバーへ電話を発信することができます。                                                                                                    |

※1 みまもりケータイ3のみの機能です。

※2 音声発信先を最大3件(オーナーを含む)まで指定できます。

|   | 選択 | No.  | 电话曲句         | メールアドレス        | 氏名      | 地國表示 | ブザー通<br>動<br>メール | ワンタッチ<br>メール | 音声表信<br>許可 | メール<br>連信許可 | メール<br>受信許可<br>1 | 音声<br>発信先 |
|---|----|------|--------------|----------------|---------|------|------------------|--------------|------------|-------------|------------------|-----------|
| 1 | Г  | 11   | peococool 77 | webcabc.ne.jp  | 見守 オーナー | - г  | A                | N.           | ~          | N           | IV.              | ų         |
| • | Г  | 12.1 | ps000000277  | p@abcabc.ne.ip | 見守 一部   | Г    | Ā                | A            |            | A           | V                | A.        |
|   | Г  | 3    | 08000000377  | g@abcabc.ne.ip | 見守 二郎   |      | 機能               | 名称をチェ        | ックすると      | そ           | P                | 4         |
|   | Г  | - 4  | peocoooo477  | Babcabo.ne.ip  | 民守 三郎   | - F  | の項               | 目すべてが        | n          | 5           |                  |           |
|   | Г  | 5    | 08000000577  | e@abcabc.ne.ip | 見守 四郎   | - r  | ます。              |              |            |             | R                |           |
|   |    |      |              |                |         |      |                  |              |            |             |                  |           |

※みまもりケータイ3の画面

#### 図 2-13 「オーナー/メンバー登録」画面

※ 金額はすべて税抜となります。

※ サービス内容および提供条件は、改善等のため予告なく変更する場合がございます。

<sup>・</sup>ソフトバンク電話番号以外を設定される場合、メールアドレスの登録が必須となります。

- CHAPTER 7 みまもり地図の機能を利用する場合、必ず「地図表示」にチェックを 入れてください。
- 「地図表示」を選択したオーナー/メンバーは、自動的にメールアドレス欄がグレーアウトし、通知先が法人コンシェルサイトに設定されます。その場合、下記の通知メールを「みまもり地図」より確認できます。

| 受信可能メール           | 説明                         |
|-------------------|----------------------------|
| [ブザー]みまもりケータイ     | ブザー連動メール/緊急メールの測位結果を取得します。 |
| [位置情報通知]みまもりケータイ  | ワンタッチメールの測位結果を取得します。       |
| [電源 Off]みまもりケータイ※ | 電池 OFF 通知メールの測位結果を取得します。   |
| [充電推奨]みまもりケータイ※   | 充電推奨メールの測位結果を取得します。        |
| [速度検知]みまもりケータイ    | 速度検知メールの測位結果を取得します。        |
| [生活みまもり]みまもりケータイ  | 生活みまもりメールのメール内容を取得します。     |

※「みまもり地図」で確認できるメールは上記のみとなりますので予めご注意ください。 ※電源 Off メール、充電推奨メールは、オーナーのみ配信されます。電源 Off メール、 充電推奨メールを「みまもり地図」で確認したい場合は、「地図表示」をオーナーに選択 してください。

- 「地図表示」をメンバーに設定されていると、電池残量は法人コンシェルサイトに表示されませんのでご注意ください。その場合、最新の電池残量はオーナー宛に届きます。
- 固定電話などソフトバンク携帯電話以外の電話番号をオーナー設定登録した場合、対応端末から音声発着信のみ可能となります。この際、緊急メール送信及び ワンタッチメール送信を受信するには、ソフトバンク携帯電話をメンバー登録する、 また、メールアドレスの設定を行う必要があります。

47

事前準備

|                                                                                                    |                                                                          |                                                                        | z'all the CK is 9                                               | ることかできまり                                                         | ۲.                                                   |  |  |  |  |  |
|----------------------------------------------------------------------------------------------------|--------------------------------------------------------------------------|------------------------------------------------------------------------|-----------------------------------------------------------------|------------------------------------------------------------------|------------------------------------------------------|--|--|--|--|--|
| ①登録済対応端末の履歴からの選択                                                                                                    |                                                                          |                                                                        |                                                                 |                                                                  |                                                      |  |  |  |  |  |
| ・該当する電話番号をクリックします。                                                                                                    |                                                                          |                                                                        |                                                                 |                                                                  |                                                      |  |  |  |  |  |
| ②オーナー/メンバー登録情報への反映/更新                                                                                                    |                                                                          |                                                                        |                                                                 |                                                                  |                                                      |  |  |  |  |  |
| ・クリックされた電話番号の履歴から情報が反映されます。必要なところだけ修正してご利用ください。                                                                                                    |                                                                          |                                                                        |                                                                 |                                                                  |                                                      |  |  |  |  |  |
|                                                                                                    |                                                                          |                                                                        |                                                                 |                                                                  |                                                      |  |  |  |  |  |
| ─ 登録済 みまもりケータイの履歴                                                                                                    |                                                                          |                                                                        |                                                                 |                                                                  |                                                      |  |  |  |  |  |
| 過去の設定履歴より オーナー/メンバー登録情報を反<br>映できます。                                                                                                    | 2                                                                        |                                                                        |                                                                 |                                                                  |                                                      |  |  |  |  |  |
| 指定なし 🔽                                                                                                    | ーオーナー/メンバー                                                               | 登録情報                                                                   |                                                                 |                                                                  |                                                      |  |  |  |  |  |
|                                                                                                    |                                                                          |                                                                        |                                                                 |                                                                  |                                                      |  |  |  |  |  |
| 検索クリア                                                                                                    | 選択                                                                       | ₹ご番号                                                                   | メールアドレス                                                         | 氏名                                                               | ブザー連動<br>メール<br>✓                                    |  |  |  |  |  |
| 検索     クリア       No.<                                                                                                    | 選択                                                                       | <b>₩22番号</b>                                                           | メールアドレス<br>a@at ıe.jp                                           | <b>氏名</b><br>見守 オーナー                                             | ブザー運動<br>メール<br>マ                                    |  |  |  |  |  |
| 検索<br>クリア<br>No. <u>電話番号 氏名</u><br>11 090 1 全角七文字氏名<br>2 090 002 全角七文字氏名                                                                                                    | <b>選択</b><br>1<br>2                                                      | 学話番号<br>09000000000<br>09000000000                                     | メールアドレス<br>a@at re.jp<br>b@at re.jp                             | 氏名<br>見守 オーナー<br>見守 一郎                                           | ブザー運動<br>メール<br>マ<br>マ                               |  |  |  |  |  |
| 検索     クリア       No.     電話番号     氏名       1     090     1     全角七文字氏名       2     090     002     全角七文字氏名       3     090     003     全角七文字氏名                                                                         | <b>選択</b><br>1<br>2<br>3                                                 | <ul> <li>学話番号</li> <li>0900000000000000000000000000000000000</li></ul> | メールアドレス<br>a@at e.jp<br>b@at e.jp<br>c@at e.jp                  | 氏名<br>見守 オーナー<br>見守 一郎<br>見守 二郎                                  | フザー連約<br>メール<br>マ<br>マ<br>マ                          |  |  |  |  |  |
| 検索     クリア       No.     重話番号     氏名       1     090     1     全角七文字氏名       2     090     002     全角七文字氏名       3     090     003     全角七文字氏名       4     090     004     全角七文字氏名                                     | <ul> <li>選択</li> <li>1</li> <li>2</li> <li>3</li> <li>4</li> </ul>       | 学話番号 0900000000000000000000000000000000000                             | メールアドレス<br>a@at re.jp<br>b@at re.jp<br>c@at re.jp<br>d@at re.jp | 氏名<br>見守 オーナー<br>見守 一郎<br>見守 二郎<br>見守 三郎                         | フザー連約<br>メール<br>マ<br>マ<br>マ<br>マ                     |  |  |  |  |  |
| 検索     クリア       No.     重話番号     氏名       1     090     1     全角七文字氏名       2     090     002     全角七文字氏名       3     090     003     全角七文字氏名       4     090     004     全角七文字氏名       5     090     005     全角七文字氏名 | 選択       □     1       □     2       □     3       □     4       □     5 | 学話番号 0900000000000000000000000000000000000                             | メールアドレス<br>a@at e.jp<br>b@at e.jp<br>c@at e.jp<br>d@at e.jp     | 氏名       見守 オーナー       見守 一郎       見守 二郎       見守 三郎       見守 四郎 | フザー速数<br>メール<br>マ<br>マ<br>マ<br>マ<br>マ<br>マ<br>マ<br>マ |  |  |  |  |  |

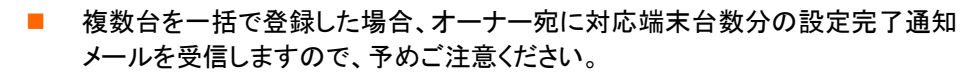

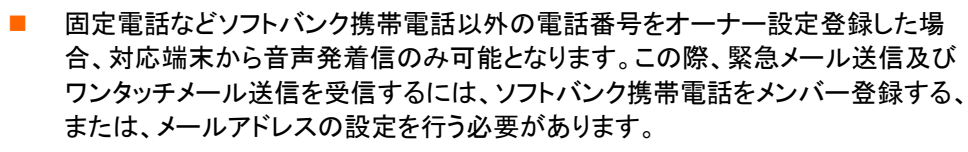

対応端末の電池が切れたとき、電池残量が少なくなったとき、設定完了したときの 通知メッセージは、オーナーにのみ配信されます。メンバー宛には配信されません のでご注意ください。

※ 金額はすべて税抜となります。 ※ サービス内容および提供条件は、改善等のため予告なく変更する場合がございます。

TOPIC

## 1.5.3 みまもりケータイ4

| 請求先番号:9772667722 管理者                                   | F10:bT354YetE78 株式会社で-7                                              | 无法人一九八三三式                |                                                                                                    |                                                                                                    |             |
|--------------------------------------------------------|----------------------------------------------------------------------|--------------------------|----------------------------------------------------------------------------------------------------|----------------------------------------------------------------------------------------------------|-------------|
|                                                        |                                                                      |                          |                                                                                                    | the second second second                                                                                        | 1           |
| 法人通報ソリューシ                                              | リコン                                                                  |                          |                                                                                                    |                                                                                                    | ~107        |
|                                                        |                                                                      | [ STEP1 ]                |                                                                                                    |                                                                                                    |             |
|                                                        | 事前準備 オー                                                              | ナー/メンバ                   | 一情報の登録                                                                                                    | 渌                                                                                                    |             |
|                                                        |                                                                      | 54 100 - 04 11 00 - 11 1 |                                                                                                    |                                                                                                    |             |
| STEP 1                                                 | STEP 2                                                               | S                        | TEP 3                                                                                                    | STEP4                                                                                                    | 4           |
| 情報の登録                                                  | 本体設定の目的                                                              |                          | 許能設定                                                                                                    | 現出                                                                                                    | 832         |
| オーナー/メンバーを                                             | E選択して、情報登録を行な・                                                       | ってください。                  |                                                                                                    |                                                                                                    |             |
| □設定項目切替                                                |                                                                      |                          | -                                                                                                    | (ージ内全選択)                                                                                                    | 4—56皇離第     |
| ◎法人モード                                                 |                                                                      |                          |                                                                                                    | - 14 St 16 - 15 St 16 - 15 St 16 - 15 St 16 - 15 St 16 - 15 St 16 - 15 St 16 - 15 St 16 - 15 St 16 - 15 St 16 - |             |
|                                                        | ,                                                                    | オーナー/                    | メンバー登録                                                                                                    | 青報エリア                                                                                                    | 遊祝:01年/2014 |
| 重除済みまちパケータイの限度<br>過去の設定課題とい、撤損ら押                       | T96:207-7-//                                                         | メンバー室3時春報                | 4-4.20.2                                                                                                    | 6.2                                                                                                    | 10102       |
| ンパー金融時期間を回転できます<br>「特定で回し」・                            |                                                                      |                          | · writes                                                                                                    | Ku                                                                                                    | Tartati.    |
| 検索 グリア                                                 |                                                                      |                          |                                                                                                    |                                                                                                    |             |
| No. 3158-2                                             | 5.5 ×                                                                |                          |                                                                                                    |                                                                                                    |             |
| 1 080-6356-0762<br>2 080-6356-0763                     | 6                                                                    |                          |                                                                                                    |                                                                                                    |             |
| 0 080-6300-0764                                        | 7                                                                    |                          |                                                                                                    |                                                                                                    |             |
| 4 080+4416-9847                                        | 9                                                                    |                          |                                                                                                    |                                                                                                    |             |
| 4 080+4419-9987<br>5 080+4419-9948<br>6 080+4419-9948  | - <u></u>                                                            |                          | the second second second second second second second second second second second second second second second se |                                                                                                    | 1           |
| 4 (80-4416-9847<br>5 (80-4416-9848<br>6 (80-4476-9848  | 10                                                                   | i                        |                                                                                                    |                                                                                                    |             |
| 4 080-4416-9947<br>5 080-4416-9948<br>6 080-4416-9948  | 10<br>71<br>12                                                       |                          |                                                                                                    |                                                                                                    |             |
| 4 080-4416-9847<br>5 080-4416-9848<br>6 080-4416-9848  | 10<br>11<br>12<br>13                                                 |                          |                                                                                                    |                                                                                                    |             |
| 4 080-4416-9947<br>5 080-4416-9948<br>6 080-4416-9948  | 10<br>11<br>12<br>19<br>14                                           |                          |                                                                                                    |                                                                                                    |             |
| 4 060-4416-5947<br>5 060-4416-5946<br>6 080-4416-5946  | 10<br>17<br>18<br>19<br>14<br>16<br>15                               |                          |                                                                                                    |                                                                                                    |             |
| 4 (80-4416-9947<br>5 (80-4416-9948<br>6 (90-4416-9948  | 10<br>11<br>12<br>19<br>14<br>15<br>16<br>16<br>17                   |                          |                                                                                                    |                                                                                                    |             |
| 4 080-4416-9947<br>5 080-4416-9948<br>6 080-4416-9948  | 10<br>17<br>18<br>19<br>14<br>15<br>16<br>17<br>17<br>19             |                          | <b>サイドス</b>                                                                                                    | クロールで移重                                                                                                    | hlta        |
| 4 (80-4416-9947<br>5 (80-4416-9948<br>6 (90-4416-9948  | 10<br>17<br>18<br>14<br>15<br>16<br>17<br>19<br>19<br>19<br>20       |                          | サイドス<br>+                                                                                                    | クロールで移動                                                                                                    | れしま         |
| 4 060-4416-9045<br>5 060-4416-9045<br>6 000-4416-9045  | 10<br>11<br>12<br>13<br>14<br>15<br>16<br>15<br>16<br>17<br>19<br>20 |                          | サイドス<br>+                                                                                                    | クロールで移動                                                                                                    | カしま         |
| 4 (80-4416-9947<br>5 (80-4416-9948<br>6 (900-4416-9948 | 10<br>17<br>18<br>19<br>14<br>15<br>16<br>16<br>17<br>19<br>20       |                          | #1FX<br>+                                                                                                    | クロールで移動                                                                                                    | カレま         |

#### 図 2-15 「オーナー/メンバー登録」画面

1.5.3.1 オーナー/メンバー登録情報

オーナー/メンバーについて、登録情報を設定します。

① オーナーの氏名、設定する電話番号

・電話番号はソフトバンク携帯電話に限らず、固定/携帯電話番号が設定できます。

・オーナーのメールアドレスは法人コンシェルサイトに自動設定されるため、入力できませんが、転送設定を ON にする(転送設定のチェックボックスにチェックを入れる)ことで転送先のアドレスが入力できるようなります。

- ② メンバーの氏名、設定する電話番号、メールアドレスの入力
  - ・メンバーリストにはオーナー以外に19件まで電話番号を登録することができます。

・電話番号はソフトバンク携帯電話に限らず、固定/携帯電話番号が設定できます。

・ソフトバンク電話番号以外を設定される場合、メールアドレスの登録が必須となります。

- 3 各種機能の設定
  - 下記の機能について、ご利用される項目のチェックボックスにチェックを付けて選択します。

| 転送設定               | オーナー宛通知メールを転送先に転送できます。転送先のメールアドレ<br>スはオーナーメールアドレス欄に登録します。<br>※オーナー電話番号がソフトバンク携帯電話の場合のみ、メールアドレ<br>スを登録しなくても、電話番号宛にオーナー宛通知メールを転送すること<br>ができます。                     |
|--------------------|----------------------------------------------------------------------------------------------------|
| 地図表示               | 自動的にオーナー(法人コンシェルサイト)に設定されています。(変更不可)<br>下記メールの位置情報をみまもり地図上に表示します。<br>ブザー連動メール、ワンタッチメール、電源 Off メール、充電推奨メー<br>ル、速度検知メール、生活みまもりメール<br>※法人モードの場合、速度検知メールは送信・表示されません。 |
| ブザー連動メール/<br>緊急メール | 緊急ブザーが鳴ったとき、メールで通知することができます。                                                                                                    |
| ワンタッチメール           | 対応端末から音声発信先などへ電話をかけたときに、メールで通知する<br>ことができます。                                                                                                    |
| 音声着信許可             | 対応端末宛に電話をかけることができます。                                                                                                    |
| メール受信許可            | メンバーからのメールを受信することができます。                                                                                                    |
| メール送信許可            | メンバーへメールを送信することができます。                                                                                                    |
| 音声発信先※1            | 対応端末からオーナー/メンバーへ電話を発信することができます。<br>(法人モード時はオーナーのみ発信先登録可能)                                                                                                    |

#### ※1 音声発信先を最大 10 件(オーナーを含む)まで指定できます。

| 選択 | No. | 電話番号        | メールアドレス        | £8      | NURE    | 地回表示       | ブザー油的<br>メール | 77.995<br>1-16 | 音声表信<br>13月    | 1-6<br>2.0014  | %~%<br>[F(10-5         | 音声<br>発信先       |
|----|-----|-------------|----------------|---------|---------|------------|--------------|----------------|----------------|----------------|------------------------|-----------------|
|    | 1   | 08000000177 | a@abcabcne.jp  | 見守 オーナー | 8       | ÷.,        | *            | 90             | 8              |                | 8                      | 8               |
|    | 2   | 08000000277 | b@abcabc.ne.jp | 見守 一郎   | 3       |            | 1            | 1              | <b>大</b> 41条 台 | 北夕称た           | チェックオ                  | - Z             |
|    | 3   | 08000000377 | c@abcabc.ne.jp | 見守 二郎   |         |            | 8            | 3              | 1)戎 F<br>人     | 兆口がで<br>その頂E   | リエククタ<br>ヨオベナチ         | <i>`</i> る<br>い |
| 0  | 4   | 08000000477 | d@abcabc.ne.jp | 見守 三郎   |         |            | 1            | 1              |                | その項日<br>- いわさわ | ヨッ・、 C ハ<br><i>=</i> オ | ,.              |
|    |     |             |                |         | - / 123 | ~ 24 / 크 . | क क          |                | _ / _          | - / / 040      | <b>5</b> 70            |                 |

図 2-16 「オーナー/メンバー登録」画面

※ 金額はすべて税抜となります。

※ サービス内容および提供条件は、改善等のため予告なく変更する場合がございます。

SoftBank 法人みまもり管理サービス(ケータイ) 利用マニュアル Ver.4.2.3

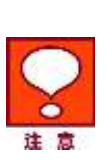

オーナーの「地図表示」は、下記のオーナー宛通知メールが法人コンシェルサイトの「みまもり地図」で確認できます。(みまもりケータイ4では自動的に ON に設定されます)。また、転送設定を ON にすると、設定した転送先(オーナー電話番号がソフトバンク携帯の場合はその電話番号)にオーナー宛通知メールが転送されます。

| 受信可能メール                   | 説明                         |
|---------------------------|----------------------------|
| [ブザー]みまもりケータイ             | ブザー連動メール/緊急メールの測位結果を取得します。 |
| [発信操作通知]みまもりケータイ          | ワンタッチメールの測位結果を取得します。       |
| [電源 Off]みまもりケータイ          | 電池 OFF 通知メールの測位結果を取得します。   |
| [充電推奨]みまもりケータイ            | 充電推奨メールの測位結果を取得します。        |
| [速度検知]みまもりケータイ※           | 速度検知メールの測位結果を取得します。        |
| [生活みまもり]みまもりケータイ          | 生活みまもりメールのメール内容を取得します。     |
| [スケジュール測位]測位完了            | スケジュール測位結果を取得します。          |
| [エリア測位] IN                | エリア測位のエリア内測位結果を取得します。      |
| [エリア測位] OUT               | エリア測位のエリア外測位結果を取得します。      |
| みまもり地図」で確認できるz<br>主意ください。 | トーナー宛通知メールは上記のみとなりますので予めこ  |
| ※速度検知は法人モードでは             | ご利用いただけません。                |

固定電話などソフトバンク携帯電話以外の電話番号をオーナー設定登録した場合、対応端末から音声発着信のみ可能となります。この際、オーナー宛通知メールを任意の端末で受信するには、転送設定を ON にし、転送先の設定を行う必要があります。

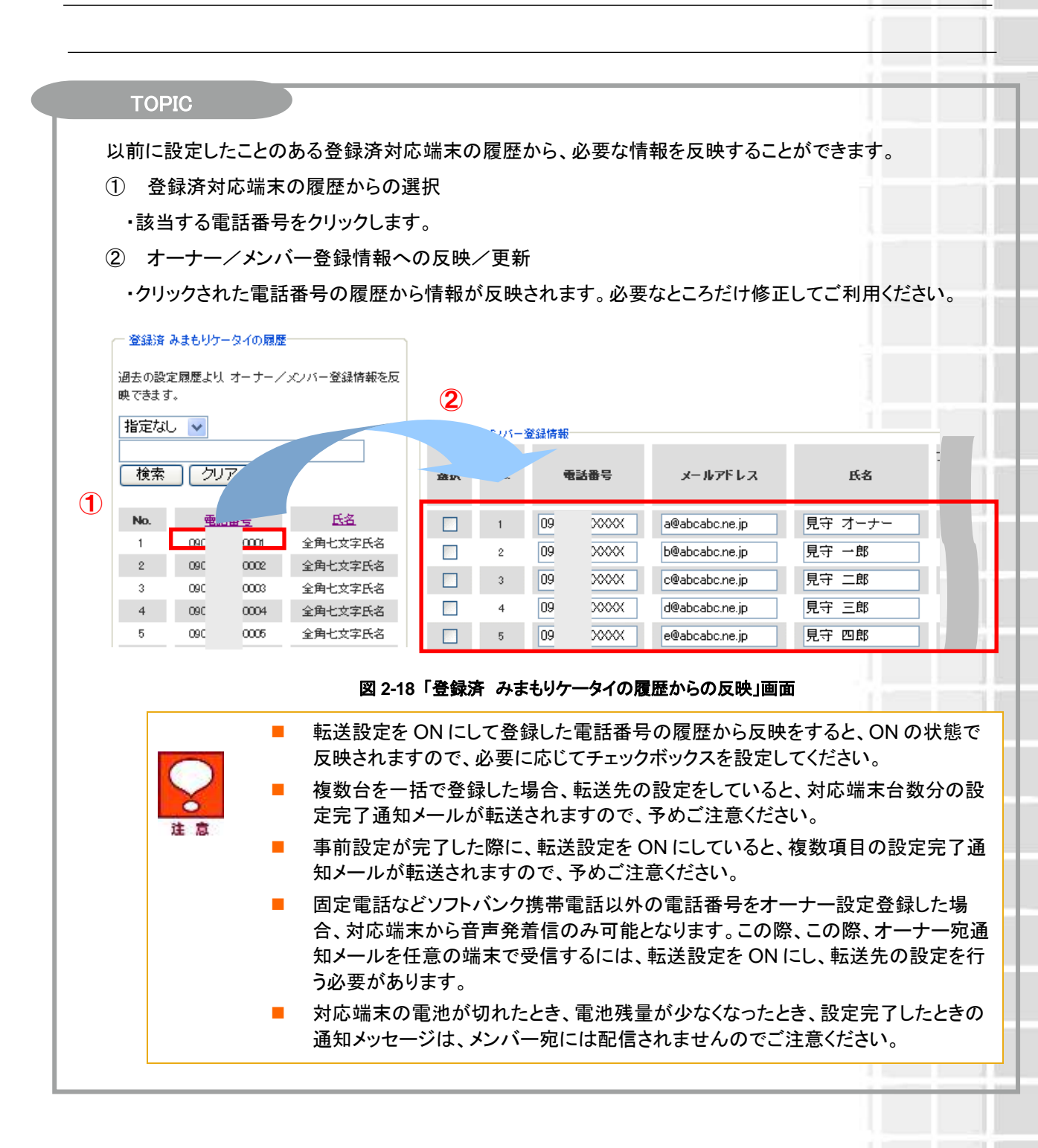

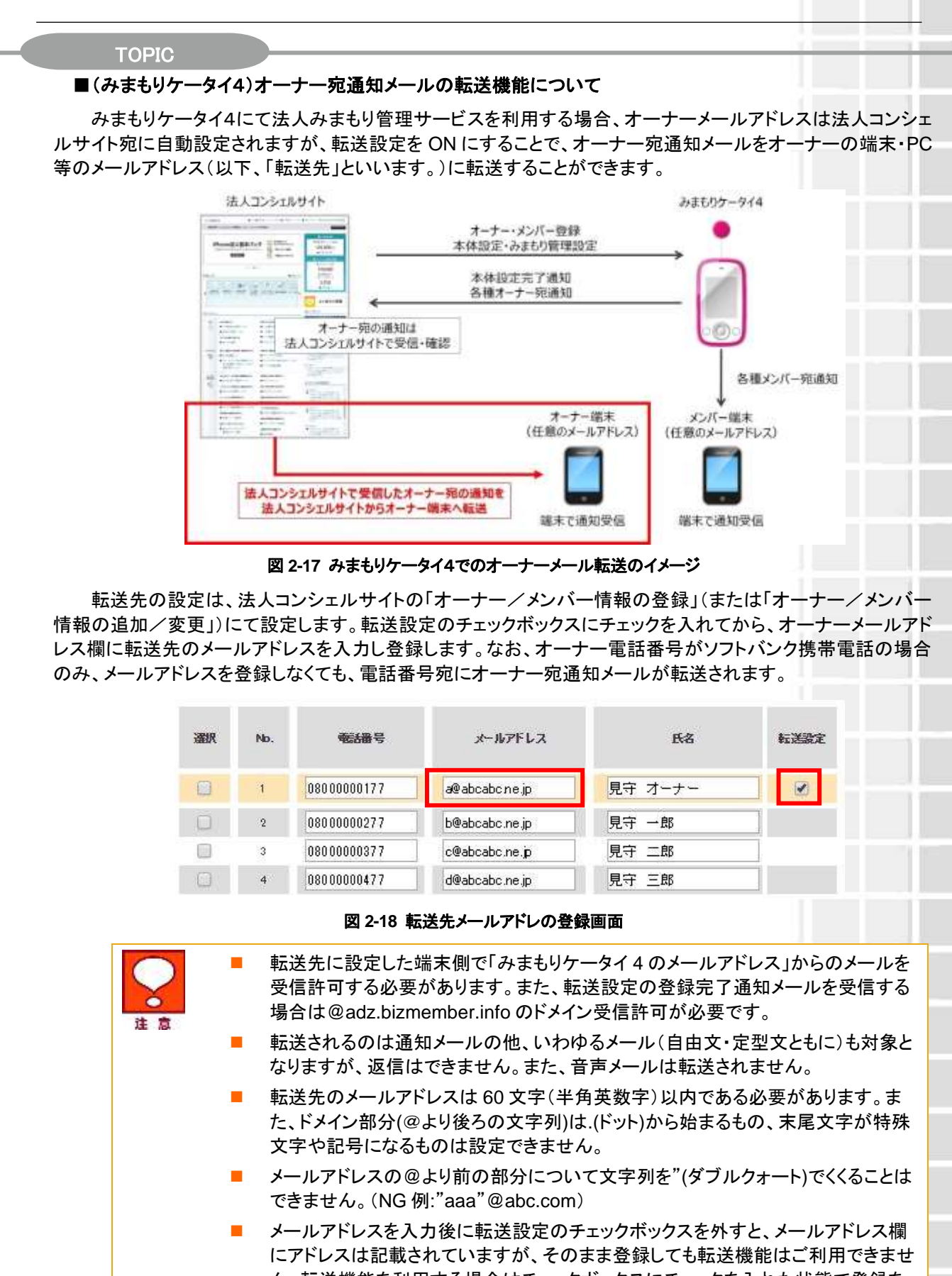

にアドレスは記載されていますが、そのまま登録しても転送機能はご利用できません。転送機能を利用する場合はチェックボックスにチェックを入れた状態で登録を してください。

※ 金額はすべて税抜となります。

※ サービス内容および提供条件は、改善等のため予告なく変更する場合がございます。

SoftBank 法人みまもり管理サービス(ケータイ) 利用マニュアル Ver.4.2.3

## **1.6 登録内容の確認**

登録した対応端末の内容確認を行います。

### 1.6.1 みまもりケータイ

登録したみまもりケータイの内容確認を行います。問題がないことをご確認して、決定ボタンをクリックください。

| 、通報ソ                                                                                                    | リューション                                                                                                    |                                                                                                    |                       |                                                                                             | NEADERAL-SPEAK                                                                                   |
|----------------------------------------------------------------------------------------------------|----------------------------------------------------------------------------------------------------|----------------------------------------------------------------------------------------------------|-----------------------|---------------------------------------------------------------------------------------------|--------------------------------------------------------------------------------------------------|
|                                                                                                    |                                                                                                    |                                                                                                    |                       |                                                                                             | 20                                                                                               |
|                                                                                                    |                                                                                                    |                                                                                                    | [STEP1]               |                                                                                             |                                                                                                  |
|                                                                                                    | 事                                                                                                    | 前進備オー                                                                                                    | ナー/メンバー!              | 青報の登録                                                                                       |                                                                                                  |
|                                                                                                    | (                                                                                                    | 1999 (1997) (1997) (1997) (1997)                                                                                                    | 10. Distanti (        |                                                                                             |                                                                                                  |
| -                                                                                                    |                                                                                                    |                                                                                                    |                       |                                                                                             |                                                                                                  |
| ST ST                                                                                                    | EP 1                                                                                                    | STEP2                                                                                                    | STEP                  | 3                                                                                           | STEP 4                                                                                           |
| 3-                                                                                                    | t=/30R-                                                                                                    | 本体設定の問題                                                                                                    | P 11004-10            | B(0か:めの)                                                                                    | 爆防速度                                                                                             |
|                                                                                                    | auto contrati da                                                                                                    | a contraction                                                                                                    |                       | 1H/C                                                                                        | 100001000                                                                                        |
|                                                                                                    |                                                                                                    |                                                                                                    | THE SHOLE             | PT chustrate                                                                                |                                                                                                  |
| 10.000                                                                                                    | THE R. P. CO.                                                                                                    | 82 4-1-                                                                                                    | 0                     | directory of                                                                                | TEALINES.                                                                                        |
| -                                                                                                    | 0000000000                                                                                                    | 90 -00                                                                                                    | 0                     | 0                                                                                           |                                                                                                  |
| 1                                                                                                    | 0800000000                                                                                                    | 80 24                                                                                                    | 0                     | 0                                                                                           | ő                                                                                                |
|                                                                                                    | 0000000000                                                                                                    | HT = 10                                                                                                    | D                     | 0                                                                                           | 0                                                                                                |
| 1                                                                                                    | 19000000000                                                                                                    | 100 CE                                                                                                    | 0                     | 0                                                                                           | 0                                                                                                |
| 1                                                                                                    | macconnock                                                                                                    | <b>HO IN</b>                                                                                                    | Q                     | 0                                                                                           | 0                                                                                                |
| 7                                                                                                    | 000000000000000000000000000000000000000                                                                                                    | 便守 六郎                                                                                                    | 0                     | ò                                                                                           | 0                                                                                                |
|                                                                                                    | antrococococ                                                                                                    | 見守 七郎                                                                                                    | D                     | 0                                                                                           | 0                                                                                                |
|                                                                                                    | 3000000000                                                                                                    | 規守 八郎                                                                                                    | 0                     | 0                                                                                           | 0                                                                                                |
|                                                                                                    |                                                                                                    | MANY ALLER                                                                                                    | D                     | 0                                                                                           | 0                                                                                                |
| 8<br>4<br>10                                                                                                    | 1900000000                                                                                                    | 10.17 Juli                                                                                                    |                       |                                                                                             |                                                                                                  |
| #<br>#<br>ND                                                                                                    | 00000000000000000000000000000000000000                                                                                                    | R.9 +81                                                                                                    | 0                     | 0                                                                                           | 0                                                                                                |
| 8<br>40<br>11<br>12                                                                                                    |                                                                                                    | 907 +61<br>907 +61                                                                                                    | 0                     | 0                                                                                           | 0                                                                                                |
| 8<br>30<br>10<br>11                                                                                                    |                                                                                                    | Ref Adda<br>現存 +45<br>現存 +即<br>規存 +二即                                                                                                    | 0                     | 0                                                                                           | 0                                                                                                |
| 3<br>3<br>10<br>11<br>12<br>13<br>14                                                                                                    |                                                                                                    | R(Y) AB<br>R(Y) 48<br>R(Y) 4-8<br>R(Y) 4-8<br>R(Y) 4 | 0                     | 0                                                                                           | 0                                                                                                |
| 8<br>8<br>10<br>11<br>12<br>13<br>14<br>14                                                                                                    |                                                                                                    | RCY AB<br>RCY 48<br>RCY 4-8<br>RCY 4二8<br>RCY 4二8<br>RCY 4二8<br>RCY 4二8<br>RCY 4二8<br>RCY 4二8                                                                                                    | 0<br>0<br>0<br>0      | 0                                                                                           | 0<br>0<br>0<br>0                                                                                 |
| *<br>*<br>10<br>11<br>13<br>14<br>15<br>15<br>15<br>15                                                                                                    | BR00000000     BR00000000     BR00000000     BR00000000     BR00000000     BR00000000     BR00000000     BR00000000     BR000000000     BR0000000000                                                                                                    | R(7) 48<br>用(7) 48<br>用(7) 4-28<br>用(7) 4-28<br>用(7) 4-28<br>用(7) 4-28<br>用(7) 4-28<br>用(7) 4-28                                                                                                    | 0<br>0<br>0<br>0<br>0 | 000000000000000000000000000000000000000                                                     | 000000000000000000000000000000000000000                                                          |
| 3<br>3<br>10<br>11<br>12<br>13<br>14<br>14<br>17<br>19<br>19                                                                                                    | BROCONNECC     BROCONNECC     BROCONNEC     BROCONNECC     BROCONNEC     BROCONNEC     BROCON | RTF AM<br>RTF 4-50<br>RTF 4-50<br>RTF 4-50<br>RTF 4-50<br>RTF 4-50<br>RTF 4-50<br>RTF 4-50<br>RTF 4-50<br>RTF 4-50<br>RTF 4-50                                                                                                    | 0<br>0<br>0<br>0<br>0 | 0                                                                                           | 000000000000000000000000000000000000000                                                          |
| 8<br>4<br>10<br>11<br>13<br>14<br>13<br>14<br>17<br>17<br>18<br>19<br>17                                                                                                 |                                                                                                    | RTY AM     RTY +45     RTY +-81     RTY +-81     RTY +-50     RTY +550     RTY +550     RTY +-50     RTY +-50     RTY +-50                                                                                                    |                       | 000000000000000000000000000000000000000                                                     | 0 0 0 0 0 0 0                                                                                    |
| 8<br>4<br>10<br>11<br>12<br>13<br>14<br>17<br>17<br>18<br>19<br>17<br>19<br>19<br>10<br>10<br>10<br>10<br>10<br>10<br>10<br>10<br>10<br>10<br>10<br>10<br>10             |                                                                                                    | RTY AM<br>RTY 4-5<br>RTY 4-50<br>RTY 4-50<br>RTY 4-500<br>RTY 4-500<br>RTY 4-500<br>RTY 4-500<br>RTY 4-500<br>RTY 4-500<br>RTY 4-500<br>RTY 4-500<br>RTY 4-500<br>RTY 4-500                                                                                                    |                       |                                                                                             | 0 0 0 0 0 0 0 0                                                                                  |
| 8<br>8<br>10<br>11<br>12<br>13<br>14<br>17<br>17<br>19<br>17<br>19<br>10<br>10<br>10<br>10<br>10                                                                         | Gatoconcore     Gatoconcore     Gatoconcore     Gatoconcore     Gatoconcore     Gatoconcore     Gatoconcore     Gatoconcore     Gatoconcore     Gatoconcore     Gatoconcore     Gatoconcore     Gatoconcore     Gatoconcore                                                                                                    | R(マ +45<br>R(マ +45<br>R(マ +45)<br>R(マ +20)<br>R(マ +20)<br>R(\tau +20)<br>R(\tau +20)                                                                                                    |                       |                                                                                             | 0 0 0 0 0 0 0 0                                                                                  |
| 8<br>8<br>10<br>11<br>12<br>13<br>14<br>17<br>18<br>17<br>17<br>18<br>17<br>18<br>17<br>18<br>10<br>10<br>10<br>10<br>10<br>10<br>10<br>10<br>10<br>10<br>10<br>10<br>10 | Battoneeeeeee     Battoneeeeeee                                                                                                    | R(マ 148<br>R(マ 148<br>R(マ 1-30<br>R(マ 1-20)<br>R(マ 1-20)<br>R(-20)<br>R(-20)<br>R(-2                                                                                                    |                       | 0<br>0<br>0<br>0<br>0<br>0<br>0<br>0<br>0<br>0<br>0<br>0<br>0<br>0<br>0<br>0<br>0<br>0<br>0 | 0<br>0<br>0<br>0<br>0<br>0<br>0<br>0<br>0<br>0<br>0<br>0<br>0<br>0<br>0<br>0<br>0<br>0<br>0      |
| 8<br>8<br>10<br>11<br>13<br>14<br>17<br>18<br>17<br>18<br>18<br>10<br>10<br>10<br>10<br>10<br>10<br>10<br>10<br>10<br>10<br>10<br>10<br>10                               | Batternoord     Batternoord     Batternoo | R(Y) Ann<br>R(Y) +45<br>R(Y) +-81<br>R(Y) +-28<br>R(Y) +-280<br>R(Y) +-280<br>R(Y) +-280<br>R(Y) +-280<br>R(Y)1.50<br>R(Y)1.50<br>R(Y)5.80                                                                                                    |                       | 。<br>。<br>。<br>。<br>。<br>。<br>。<br>。<br>。<br>。<br>。<br>。<br>。<br>。<br>。<br>。<br>。<br>。<br>。 | 。<br>。<br>。<br>。<br>。<br>。<br>。<br>。<br>。<br>。<br>。<br>。<br>。<br>。                               |
| 8<br>8<br>10<br>11<br>13<br>13<br>14<br>14<br>15<br>17<br>18<br>17<br>17<br>18<br>18<br>17<br>17<br>18<br>18<br>17<br>20                                                 |                                                                                                    | R(マ +45     R(マ +-45     R(マ +-45)     R(マ +-30     R(マ +-50)     R(マ +-50)     R(マ +-50)     R(マ +-50)     R(マ +-50)     R(マ +-50)     R(マ +-50)     R(マ -50)                                                                                                    |                       | 。<br>。<br>。<br>。<br>。<br>。<br>。<br>。<br>。<br>。<br>。<br>。<br>。<br>。<br>。<br>。<br>。<br>。<br>。 | 。<br>。<br>。<br>、<br>、<br>、<br>、<br>、<br>、<br>、<br>、<br>、<br>、<br>、<br>、<br>、<br>、<br>、<br>、<br>、 |

図 2-18 「登録内容の確認」画面

※ 金額はすべて税抜となります。 ※ サービス内容および提供条件は、改善等のため予告なく変更する場合がございます。

## 1.6.2 みまもりケータイ2/みまもりケータイ3/みまもりケータイ4

登録したみまもりケータイ2/みまもりケータイ3/みまもりケータイ4の内容確認を行います。問題がないことを ご確認して、決定ボタンをクリックください。

| (通報)   | ソリューシ              | リコン          |             |       |                 |                 |                   | <u>》注人</u> 建毅。      | Sin-Sincolocに<br>ヘルフー2 |
|--------|--------------------|--------------|-------------|-------|-----------------|-----------------|-------------------|---------------------|------------------------|
|        |                    |              |             | EST   | FP1 ]           |                 |                   |                     |                        |
|        |                    | 事前準備         | オー          | +-    | メンバー            | 情報の             | )登録               |                     |                        |
|        | TED 4              |              | -0.7        |       | An              | 0.2             |                   | CTCD A              |                        |
| X.     | TEP 1              |              | 1866).      |       | V DI            |                 |                   | STEP4               | 2                      |
|        | 「一ナーノメンバー<br>情報の登録 | 本体           | 設定の費用       | 8 ]   | 100             | 検索のための<br>F部設定  |                   | 類型体                 | 10.                    |
| Pin.   | -                  | <u>đā</u>    | <u>1948</u> | rf La | 277-188<br>2-11 | 22/25/2<br>d=1h | seaders.          | delle<br>Trille     | SARGE ST               |
| 1      | 0                  | 見守 オーナー      | - 44        |       | 0               | 0               | 0                 | 0                   | 0                      |
|        | a                  | 是守 一部        |             |       | 0               | ő               | 0                 | 0                   | 0                      |
| 3      | 01                 | 見守 二部        |             |       | 0               | 0               | 0                 | 0                   | 0                      |
| 1.4.5  | Dł                 | 開守 出版        |             | E     | 0               | 0               | 0                 | 0                   |                        |
|        | 09                 | Riv care     | +1          | P     | 0               | 0               | 0                 | 0.                  |                        |
|        | 00                 | NYY THE      |             |       | 0               | 0               | 0                 | 0                   | 1                      |
| 100000 |                    | 204 F28      | 100         | 1.0   | 0               |                 | 0                 | 0.                  |                        |
| 4      | 0                  | 907 US       |             |       | 0               |                 | 0                 | 0                   |                        |
| 10     | 10                 | <b>東平 九部</b> |             | 100   | 0               | 0               | 0                 | 0                   | 1                      |
|        | 11 H               | 開守 十郎        | 14          | 1000  | 0               | 0               | 0                 | 0.                  |                        |
| 11     | 1 (#               | 用寸 +-11      | 14          | 10    | 0               | 0               | 0                 | Q                   |                        |
| .12    | 12 0               | 発守 十二軒       | 798         |       | 0               | 0               | õ                 | 0                   |                        |
| 14     | 14                 | 用守 十二部       |             |       | 0               | 0               | 0                 | 0                   | E                      |
|        | 11                 | 発守 十四部       | of          |       | 0               | 0               | 0                 | 0                   |                        |
|        | 1.1.2              | 間守 十五胆       |             |       | 0               | .0              | 0                 | 9                   |                        |
| 11     | 100 B              | 24 +/1B      |             |       | 0.              |                 | 0                 | 0                   |                        |
|        |                    |              |             |       | 0               |                 | 0                 | 0                   |                        |
| 10     |                    | 87 -7.0      | - 44        |       | 0               | ŏ               | 0                 | 0                   |                        |
|        |                    |              |             |       |                 |                 | <b>決定</b><br>内容(3 | <b>ミタン</b><br>に問題がが | なければ                   |

### ※みまもりケータイ2の画面

#### 図 2-19「登録内容の確認」画面

# 2 [STEP2] 本体設定の登録

[STEP2]では、対応端末の本体設定を行います。

## 2.1 みまもりケータイ

### 2.1.1 本体設定について

対応端末の下記機能について、本サービスサイトから設定することができます。

| 着信モード自動         | 対応端末では、自動着信/手動着信の 2 種類の着信モードを設定できます。                  |
|-----------------|-------------------------------------------------------|
|                 | 着信モード自動では、対応端末での操作なしで電話を受けたり、ハンズ<br>フリーで通話を行うことができます。 |
|                 | ー方、非選択(手動)の場合、ワンタッチボタンを押すと通話が開始され、通常の携帯電話と同様に通話ができます。 |
| 現在地 URL 添付 : On | 対応端末からオーナー/メンバーに自動で SMS を送信する際、現在地<br>URL 添付します。      |
| 通話音量            | 通話中の音量を最大/大/中の3つの中から設定できます。                           |

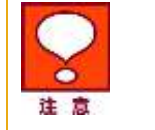

緊急ブザーが鳴っているときに着信すると、ブザーが一時的に停止します。着信 モードの設定にかかわらず1コール鳴った後、自動的に通話が開始され、ハンズ フリーで通話ができます。通話が終了したら、緊急ブザーが再び鳴り始めます。

※ 金額はすべて税抜となります。 ※ サービス内容および提供条件は、改善等のため予告なく変更する場合がございます。

## 2.1.2 本体設定の登録

STEP 1

140

2

5

4

.

\$

2

(0)

.

10

11

:12

11

- 14

10

. 18

17

18

14

オーナーノメンバー 情報の算録

各種設定

択します。

できます。

8実1日

21月13日

2212

-

\*\*\*

2212

2212

実用1課

2月1月

-

**第**第1課

-

\*\*\*\*

2212

(の用い)語

2212

2012

-

2212

**ER13** 

□ SoftBank 法人コンシェルサイト 法人通報ソリューション [STEP2] 事前準備本体設定の登録

1

本体設定の登録をおこなってください。

括弦

見守 一部

17 28

NY 199

BY NIC

17 AM

877 120

現守 八部

87.38

R守 +田

89 +-8

R10 +=81

80 +×81

R〒 +289

用竹 一面粉

黄平 干大部

用符 十七郎

和中 十八郎

見守 千九郎

RT SHE

HA. 14241678819 20.

1211

住置検索のための 許認識型

AGE-F-MAN

50

2

1

1

121

2

2

9

VI

123

2

14

1

2

2

1

P

A SUB-PLANT OF

8

9

1

P

1

171

0

 $(\mathbb{P})$ 

2

2

1

1

12

127

1

1

9

Ð

確認画面へ

理想確認

20件表示 👻

MARR.

0 0 0

0 0 0

0 0 0

000

0 0 0

0 0 0

0 0 0

0

0 0 0

0 0 0

0 0 0

0 0 0

0 0 0

登録が終わりましたら、 確認画面へ進みます。

۲

1100.110

\* #\*

10

機能名称をチェックすると、

0

その項目が全てチェックされます。

STEP2

対象となる対応端末の各種設定を選

複数台数をまとめて登録することが

08000000000

000000000

0000000000

1000000000

0000000088

0000000000

0000000000

(800000000

00000000000

(1871)000000000

000000000

(8000000000)

(00000000000

(38000000000)

10000000000

0000000000

0000000000

本体抽定の登録

表示された一覧から、対象となる対応端末の各種機能についてチェックボックス/ラジオボタンを選択します。

図 2-20「本体設定の登録」画面

## 2.1.3 本体設定の確認

※ 金額はすべて税抜となります。

### 登録した対応端末の内容確認を行います。問題がないことをご確認して、決定ボタンをクリックください。

| 人通報ソ                             | リューション                       | ,                                        |                                              |                | 30 <u>#</u> .kj     | MP.Ca-Security |
|----------------------------------|------------------------------|------------------------------------------|----------------------------------------------|----------------|---------------------|----------------|
|                                  |                              |                                          |                                              |                |                     | ヘルラ            |
|                                  |                              |                                          | [ STEP2                                      | 1              |                     |                |
|                                  |                              | र्यत क्षेत्र क                           | き は → け = れ                                  | 「「のなね」         |                     |                |
|                                  |                              | 争刑4                                      | 阜1順 今14政                                     | 正の豆球           |                     |                |
| 9 51                             | EP 1                         | STEP 2                                   |                                              | STEP 3         | In stee             | 04             |
| A. 154                           | +-/****                      |                                          |                                              | 位置は窓内ための       |                     |                |
|                                  | 情報の戦闘                        | 本体設定の                                    | 登録 /                                         | 許請設定           | 「限度                 | E44122         |
| 14-                              | H6_44                        | 2074 D. W                                | 10.00                                        | 401-Lob        | 10.0214-0.001-0.001 | 件数: 20         |
| NO                               | 2/1-25                       | RARE                                     | AX55                                         | Automan        | 0.58.04.00          | 2.4            |
| 1                                | 22.12                        | 38000000000                              | 現19 二回                                       | 0              | 0                   | *              |
| 3                                | 営業1課                         | 000000000000000000000000000000000000000  | 見守 三部                                        | 0              | 0                   | *              |
| 4                                | 営業1課                         | 0000000000                               | 見守 (98)                                      | 0              | 0                   | 大              |
| 5                                | 18:第13里                      | 3500000000x                              | 見守 五郎                                        | 0              | 0                   | 大              |
| 6                                | 営業1課                         | (9600000000)                             | 見守 六郎                                        | 0              | 0                   | 大              |
| 3                                | 常興1課                         | (860000000X                              | 見守 七郎                                        | 0              | 0                   | *              |
| 8                                | 安美1課                         | (B00000000)                              | 見守 八郎                                        | 0              | 0                   | *              |
|                                  | 2(素)課                        | 0600000000                               | 見守 九町                                        | 0              | °                   | *              |
| 10                               | 2212                         | 00000000                                 | 見守 十部                                        | 0              | 0                   | *              |
| 11                               | 22212                        | 1800000000                               |                                              | 0              | 0                   | +              |
| 12                               | <b>安美1課</b>                  | 0600000000                               | 現守 十二郎                                       | ő              | 0                   | *              |
| 13                               | 宮黄1課                         | 0000000000                               | 見守 十三郎                                       | 0              | 0                   | *              |
| 14                               | 営業1課                         | 05000000000                              | 見守 十四郎                                       | 0              | 0                   | *              |
| 1.7                              | 安美1課                         | .00000000000                             | 見守 十五郎                                       | 0              | 0                   | *              |
| 15                               | 常調1課                         | 05000000000                              | 見守 十六郎                                       | 0              | 0                   | *              |
| 15                               |                              | (B00000000)                              | 見守 十七郎                                       | 0              | 0                   | *              |
| 16<br>16<br>17                   | 安美1課                         |                                          |                                              | 0              | 0                   | *              |
| 1%<br>16<br>17<br>18             | 米素1課<br>                     | 0500000000                               | 見守 十八郎                                       |                |                     | (jac)          |
| 16<br>16<br>17<br>18             | 安美1課<br>安美1課<br>安美1課         | 0800000000                               | 見守 十八郎<br>見守 十九郎                             | 0              | 0                   | *              |
| 15<br>16<br>17<br>18<br>19<br>20 | 安美1課<br>安美1課<br>安美1課<br>安美1課 | 0500000000<br>0500000000<br>15000000000  | 見守 十九郎<br>見守 十九郎<br>見守 二十郎                   | 0              | 0                   | *<br>*         |
| 16<br>16<br>17<br>18<br>18<br>20 | 文表1課<br>文表1課<br>文表1課<br>文表1課 | 0600000000<br>08000000000<br>08000000000 | 現守 十八郎<br>見守 十九郎<br>見守 二十郎<br>載本 10245678219 | 0<br>0<br>2 25 | 。<br>。<br>法史ポタ、.    | *<br>*         |

図 2-21「本体設定登録の確認」画面

## 2.2 みまもりケータイ2/みまもりケータイ3

### 2.2.1 本体設定について

対応端末の下記機能について、本サービスサイトから設定することができます。

| 着信モード            | 本サービスでは、自動着信/手動着信の2種類の着信モードを選<br>択できます。<br>着信モード自動では、対応端末での操作なしで電話を受けたり、ハ<br>ンズフリーで通話を行うことができます。一方、手動着信の場合、ワ<br>ンタッチボタンを押すと通話が開始され、通常の携帯電話と同様に<br>通話ができます。 |
|------------------|----------------------------------------------------------------------------------------------------|
| 現在地 URL 添付       | 対応端末からオーナー/メンバーに自動でメールを送信する際、<br>現在地 URL 添付します。                                                                                                    |
| 通話音量             | 通話時の音量を最大/大/中の3つの中から設定できます。<br>みまもりケータイ3では、5段階設定ができます。                                                                                                    |
| 着信音量             | 音声着信時の音量を5段階中の5/4/3の3つの中から設定で<br>きます。<br>みまもりケータイ3では、5段階設定ができます。                                                                                           |
| メール受信音量          | メール受信時の音量を 5 段階中の 5/4/3 の 3 つの中から設定<br>できます。<br>みまもりケータイ3では、5 段階設定ができます。                                                                                   |
| マナーモード           | マナーモードの ON/OFF を設定できます。                                                                                                    |
| 文字表示             | 画面表示を漢字/ひらがなに設定できます。                                                                                                    |
| 緊急速報<br>(緊急地震速報) | 緊急地震速報を含む緊急速報を受信するか設定できます。                                                                                                    |
| 発信方法             | 電話発信時のワンタッチ発信/セレクト発信を設定します。                                                                                                    |
| 時計表示             | 対応端末の時計表示を 12 時間/24 時間表示に設定できます。                                                                                                    |
| 順番発信             | ワンタッチ発信に設定している際に、電話がかからないときに次の<br>電話番号へ順番に発信するかどうか設定できます。(音声発信先<br>に指定したメンバー(最大3件)に順番に発信を3回繰り返します。<br>それでもつながらない場合は発信を終了します。)                              |
| 順番発信切り替え秒数※      | 順番発信を「ON」に設定している際に、電話がつながらない場合、<br>何秒で次の設定先に発信するかを設定できます。                                                                                                  |
| 簡易留守録※           | 簡易留守録機能を有効にするかどうかを設定します。                                                                                                    |
| 簡易留守録 応答時間※      | 簡易留守録に切り替えるまでの時間を設定します。                                                                                                    |
| 開封確認メール※         | 対応端末でメールを開封したときにメール通知するかどうかを設定<br>します。                                                                                                    |
| キーロック※           | 対応端末のキーロックを有効にするかどうかを設定します。                                                                                                    |
| 省電力モード※          | 省電力モードにするかどうか設定します。                                                                                                    |

※みまもりケータイ3のみの機能

※ 金額はすべて税抜となります。 ※ サービス内容および提供条件は、改善等のため予告なく変更する場合がございます。

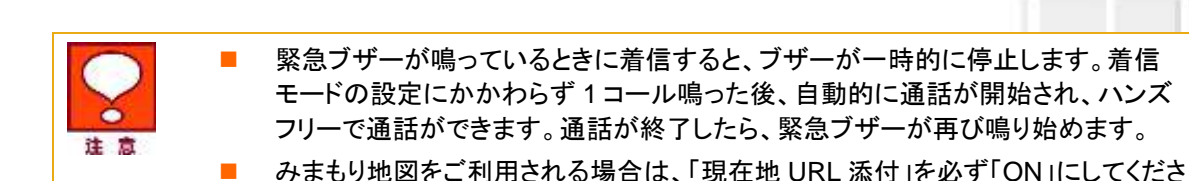

い。

#### 2.2.2 本体設定の登録

表示された一覧から、対象となる対応端末の各種機能についてチェックボックス/ラジオボタンを選択します。 = SoftBank 法人コンシェルサイト のは人間輸送したージョンがためにまたら 法人通報ソリューション ヘルラーの [STEP2] 各種設定 事前準備 本体設定の登録 対象となる対応端末の各種設定を選択します。 「変更なし」の場合は、現在の設定が維持されます。 STEP2 STEP 3 STEP 4 ロ連続曲のための 肝原除症 本体設定の登録 20102141122 本体設定の登録をおこなってください。 着信モード ②変更なし 〇手航 OBM 現在地URL添付 ②変更なし OON COPF 通纸管理 の変更なし 〇般大 OX. 0.0 着信音量 の最大 OP. ③変更なし 0大 メール美信音量 ②変更なし の最大 の大 〇中 マナーモード ②変更なし OON OOFF 文字表示 ②変更なし ◎漢字 ○ひらがな 就急通幅 ②変更なし OON COOFF 発信方法 ロワンタッチ発信 ◎セレクト発信 增量完佳 ③変更なし O OFF CON 時計表示 の交更ない O12b 61244 確認画面へ 1115 I DESCRIPTION OF 登録が終わりましたら、 確認画面へ進みます。 Demographics to be for a particular

※みまもりケータイ2の画面

#### 図 2-22「本体設定の登録」画面

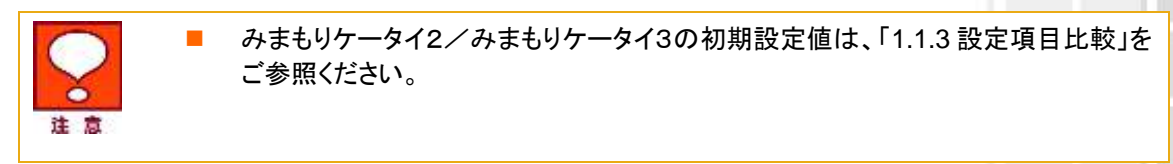

※ 金額はすべて税抜となります。

※ サービス内容および提供条件は、改善等のため予告なく変更する場合がございます。

## 2.2.3 本体設定の確認

登録した対応端末の内容確認を行います。問題がないことをご確認して、決定ボタンをクリックください。

|                      |                              | 法人コンシェルサイ                        |
|----------------------|------------------------------|----------------------------------|
| 法人通報ソリューション          |                              | ※基本連邦・リューンが2010年日また。<br>ヘルシス(201 |
|                      | Гетера 1                     |                                  |
|                      | _ SICF2 」<br>事前進備 本体設定の登録    | 750                              |
|                      | 1 14 1 1 HU 1 1 HU HU 1 1 HU |                                  |
| STEP 1               | STEP2 STEP3                  | STEP4                            |
| オーナー / メンパー<br>戦争の狼螂 | 本体設定の登録                      | 00 WEWE                          |
|                      | 本体設定の情報が以下でよければ「OK」を押し       | t(fal).                          |
| #18t-F               | EM                           |                                  |
| 现在地URL常付             | ON                           |                                  |
| 通話言量                 | <b>股</b> 大                   |                                  |
| 着信音量                 | 大                            |                                  |
| メール受信音量              | Φ                            |                                  |
| マナーモード               | OFF                          |                                  |
| 文字表示                 | 06642                        |                                  |
| 瓢疫運輸                 | 変更なし                         |                                  |
| 発信方法                 | ワンタッチ発信                      |                                  |
| 除自己注                 | ON                           |                                  |
| 時計表示                 | 24h                          | 決定ボタン                            |
|                      |                              | 内容に問題がなければ                       |
|                      | **5*8A                       | 次へ進みます。                          |
|                      |                              |                                  |

※みまもりケータイ2の画面

図 2-23「本体設定登録の確認」画面

61

※ 金額はすべて税抜となります。 ※ サービス内容および提供条件は、改善等のため予告なく変更する場合がございます。

SoftBank 法人みまもり管理サービス(ケータイ) 利用マニュアル Ver.4.2.3

## 2.2.4 メール定型文の設定/変更

対応端末の状態に応じて自動的にオーナーまたはメンバーに登録されている連絡先にメールを送信します。 通知メールは定型文が送信されますが、本設定で編集できます。編集できる通知メールは次のとおりです。

| 通知メール          | 種別内容                | 定型文(初期値)※                     | (赤字箇所が編集可                     |  |  |
|----------------|---------------------|-------------------------------|-------------------------------|--|--|
|                |                     | みまもりケータイ2                     | みまもりケータイ3                     |  |  |
| 緊急通報           | 緊急ブザーが鳴ったと          | 件名:                           | 件名:                           |  |  |
|                | き、送信されるメールで<br>す。   | [ブザー]みまもりケータイ                 | [ブザー]みまもりケータイ                 |  |  |
|                |                     | ブザーが鳴らされました!                  | ブザーが鳴らされました。                  |  |  |
|                |                     | 連絡してください。                     | 連絡してください。                     |  |  |
|                |                     | 現在地                           | 現在地                           |  |  |
|                |                     | XXXXXXXXXX                    | XXXXXXXXXX                    |  |  |
| ワンタッチメー<br>ル通知 | 本機から電話をかけた          | 件名:                           | 件名:                           |  |  |
|                | रन.                 | [ワンタッチボタン]みまもり<br>ケータイ        | [位置情報通知]みまもりケータ<br>イ          |  |  |
|                |                     | ワンタッチボタンが押されまし<br>た。          | 電話発信操作がありました。                 |  |  |
|                |                     | 田去地                           | 現在地                           |  |  |
|                |                     | 現仕地                           | ***                           |  |  |
|                |                     | XXXXXXXXXX                    |                               |  |  |
| 充電推奨通知         | 本機の電池残量が少な          | 件名:                           | 件名:                           |  |  |
|                | るメールです(オーナー<br>のみ)。 | [充電推奨]みまもりケータイ                | [充電推奨]みまもりケータイ                |  |  |
|                |                     | 電池残量が少なくなっていま<br>す。充電をしてください。 | 電池残量が少なくなっています。<br>充電をしてください。 |  |  |
|                |                     | 現在地                           | 現在地                           |  |  |
|                |                     | XXXXXXXXXX                    | XXXXXXXXXX                    |  |  |
| 電源 OFF 通知      | 本機の電源が切れたと          | 件名:                           | 件名:                           |  |  |
|                | す(オーナーのみ)。          | [電源 Off]みまもりケータイ              | [電源 Off]みまもりケータイ              |  |  |
|                |                     | 電源が Off になりました。               | 電源がオフになりました。                  |  |  |
|                |                     | 現在地                           | 現在地                           |  |  |
|                |                     | XXXXXXXXXX                    | XXXXXXXXXX                    |  |  |

SoftBank 法人みまもり管理サービス(ケータイ) 利用マニュアル Ver.4.2.3

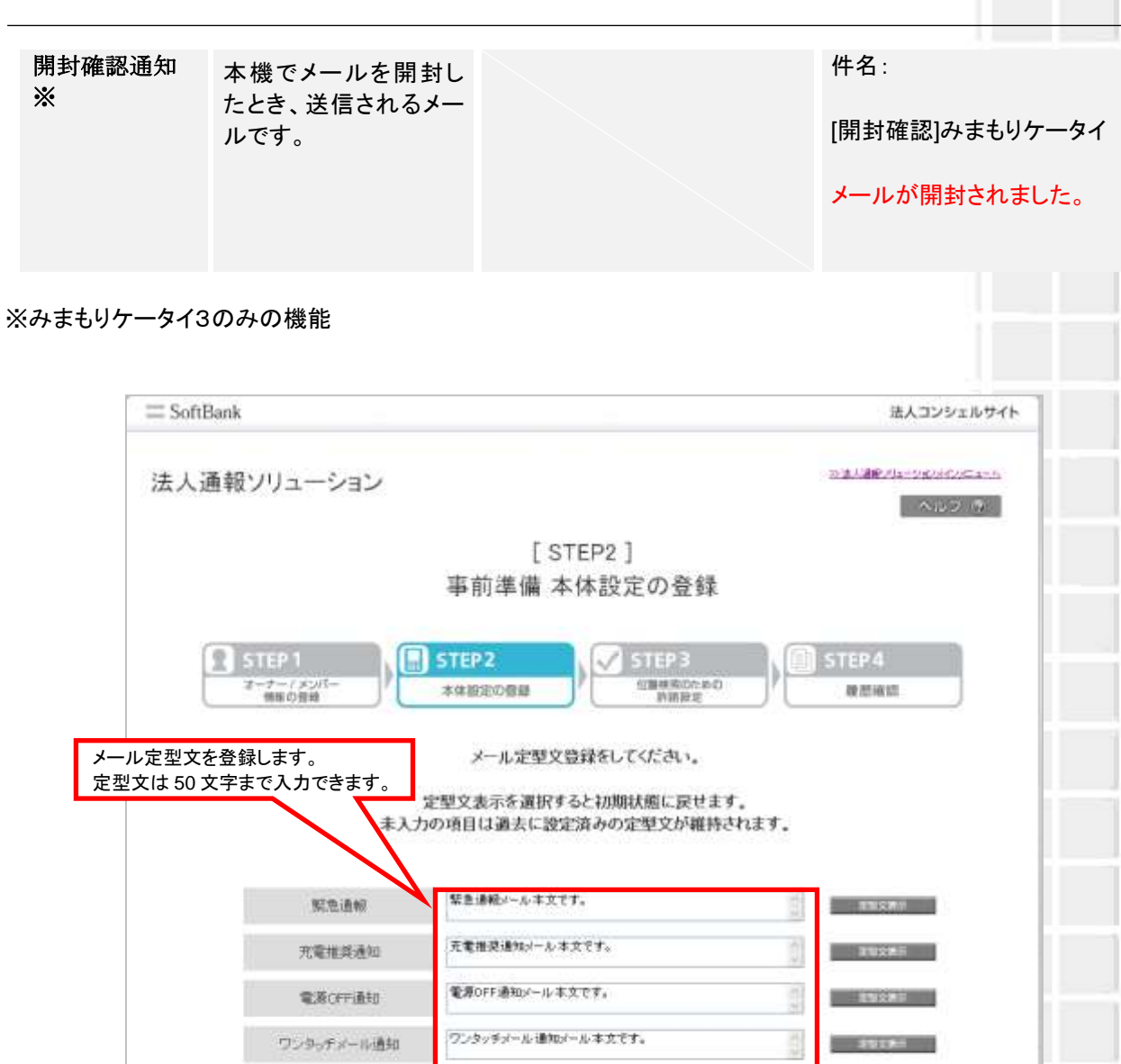

**確認画面へ** 登録が終わりましたら、 確認画面へ進みます。

※みまもりケータイ2の画面

#### 図 2-24 「メール定型文登録」画面

なお、「定型文表示」を選択すると初期状態に戻せます。 未入力の項目は過去に設定済みの定型文が維持されます。

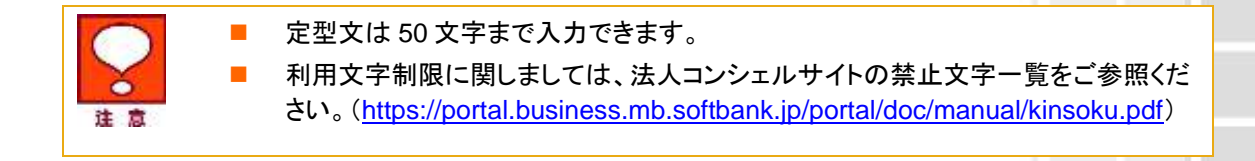

## 2.2.5 メール定型文の確認

| 登録したメール定型文の内容確認を行います。問題がないことをご確認して、決定ボタンをクリックくだ | さい |
|-------------------------------------------------|----|
|-------------------------------------------------|----|

= SoftBank 法人コンシェルサイト 日本人通知人は一ジェンパルニエーム 法人通報ソリューション ~#*3* @ [STEP2] 事前準備 本体設定の登録 STEP 1 STEP2 信服神楽のための 許認設定 オーナーノメンバー 特能の登録 本体設定の登録 建筑市场 メール定型文が以下でよければ「OK」を押してください。 未入力の項目は過去に設定済みの定型文が維持されます。 联急通報 緊急通報メール本文です。 充電推奨通知 元電推奨通知メール本文です。 電源OFF通知 電源OFF通知パール本文です。 ワンタッチメール通知 ワンタッチメール通知ノール本文です。 決定ボタン 内容に問題がなければ 54235 DK 次へ進みます。

※みまもりケータイ2の画面

図 2-25 「メール定型文登録の確認」画面

事前準備

※ 金額はすべて税抜となります。 ※ サービス内容および提供条件は、改善等のため予告なく変更する場合がございます。

## 2.3 みまもりケータイ4

## 2.3.1 本体設定について

対応端末の下記機能について、本サービスサイトから設定することができます。

| 動作モード            | 対応端末の動作モードを法人モードか通常モードの切り替えができ<br>ます。                                                                                                    |
|------------------|----------------------------------------------------------------------------------------------------|
| 着信モード            | 本サービスでは、自動着信/手動着信の2種類の着信モードを選<br>択できます。<br>自動着信モードでは、対応端末の操作なしで電話を受けたり、ハン<br>ズフリーで通話を行ったりすることができます。一方、手動着信モー<br>ドの場合、ワンタッチボタンを押すと通話が開始され、通常の携帯<br>電話と同様に通話ができます。 |
| 現在地 URL 添付       | 対応端末からオーナー/メンバーに自動でメールを送信する際、<br>現在地 URL 添付します。                                                                                                    |
| 通話音量             | 通話時の音量を最大/大/中/小/最小の 5 つの中から設定で<br>きます。                                                                                                    |
| 着信音量             | 音声着信時の音量を最大/大/中/小/最小の 5 つの中から設<br>定できます。                                                                                                    |
| メール受信音量          | メール受信時の音量を最大/大/中/小/最小の 5 つの中から<br>設定できます。                                                                                                    |
| マナーモード           | マナーモード/サイレントモード/OFF を設定できます。                                                                                                    |
| 文字表示             | 画面表示を漢字/ひらがなに設定できます。                                                                                                    |
| 緊急速報<br>(緊急地震速報) | 緊急地震速報を含む緊急速報を受信するか設定できます。                                                                                                    |
| 発信方法             | 電話発信時のワンタッチ発信/セレクト発信を設定します。                                                                                                    |
| 時計表示             | 対応端末の時計表示を 12 時間/24 時間表示に設定できます。                                                                                                    |
| 順番発信             | ワンタッチ発信に設定している際に、電話がかからないときに次の<br>電話番号へ順番に発信するかどうか設定できます。(音声発信先<br>に指定したメンバー(最大3件)に順番にします。それでもつながら<br>ない場合は発信を終了します。)                                            |
| 順番発信切り替え秒数       | 順番発信を「ON」に設定している際に、電話がつながらない場合、<br>何秒で次の設定先に発信するかを設定できます。                                                                                                    |
| 簡易留守録            | 簡易留守録機能を有効にするかどうかを設定します。                                                                                                    |
| 簡易留守録 応答時間       | 簡易留守録に切り替えるまでの時間を設定します。                                                                                                    |
| 開封確認メール          | 対応端末でメールを開封したときにメール通知するかどうかを設定<br>します。                                                                                                    |
| キーロック            | 対応端末のキーロックを有効にするかどうかを設定します。                                                                                                    |
| 省電力モード           | 省電力モードにするかどうか設定します。                                                                                                    |
| 音声着信音パターン        | 音声着信時の5パターンから設定できます。                                                                                                    |
| メール着信音パターン       | メール着信時の音を5パターンから設定できます。                                                                                                    |
| 文字サイズ            | 文字サイズを小/中/大の3パターンから設定できます。                                                                                                    |

※ 金額はすべて税抜となります。

※ サービス内容および提供条件は、改善等のため予告なく変更する場合がございます。

| 画面の色                             | 画面の色を15パターンから設定できます。                                                                                                    |
|----------------------------------|----------------------------------------------------------------------------------------------------|
| 步数計                              | 歩数計の ON/OFF を設定できます。                                                                                                    |
| 歩数計の感度                           | 歩数計の感度を低/標準/高の3段階から設定できます                                                                                                    |
| キーロック有効/無効                       | 端末側でのキーロック設定の有効/無効を設定できます。                                                                                                    |
| NW 測位の ON/OFF                    | NW 測位の ON/OFF を設定できます。                                                                                                    |
| 通知メール定型文編集<br>(メール定型文の設定・変<br>更) | 対応端末の状態に応じて自動的にメンバーに登録されている連絡<br>先にメールを送信します。通知メールは定型文が送信されますが、<br>本設定で編集できます。編集できる通知メールは、緊急通報メー<br>ル、ワンタッチメール通知、電源 OFF 通知メール、開封確認通知<br>メールです。また、定型文は 50 文字まで入力できます。 |
| <ul> <li></li></ul>              | -が鳴っているときに着信すると、ブザーが一時的に停止します。着信<br>定にかかわらず1コール鳴った後、自動的に通話が開始され、ハンズ<br>話ができます。通話が終了したら、緊急ブザーが再び鳴り始めます。<br>図をご利用される場合は、「現在地 URL 添付」を必ず「ON」にしてくださ                      |

※ 金額はすべて税抜となります。 ※ サービス内容および提供条件は、改善等のため予告なく変更する場合がございます。 

## 2.3.2 本体設定の登録

表示された一覧から、対象となる対応端末の各種機能についてチェックボックス/ラジオボタンを選択します。

| 法人通                            | 報ソリューション               |                           |               |              |                        |                          | >>>=================================== | (A) |
|--------------------------------|------------------------|---------------------------|---------------|--------------|------------------------|--------------------------|----------------------------------------|-----|
| 定<br>なる対応端末の各種設<br>にし」の場合は、現在の | 定を選択します。<br>設定が維持されます。 | 事前準                       | [STE<br>售備 本体 | :P2]<br>本設定の | D登録                    |                          |                                        |     |
|                                |                        | STEP2<br>本体設定の            | nu )          | √ ST         | 1923<br>株式のための<br>存納税定 |                          | STEP 4                                 |     |
| - F                            | 800.0-4                | 本体設た                      | 定の登録を         | おこなって        | ください。<br>※ 5 単 1       | ·志場会(北内)                 | ロントを膨大が思い                              |     |
|                                | 着信モード                  | <ul> <li>※変更ない</li> </ul> | 0 E           | M.           | ○手約                    |                          | H 14 (2002) (39-17 -                   |     |
|                                | 現在地、和山奈付               | *安東なし                     | 0.0           | N            | () OFF                 |                          |                                        |     |
|                                | 通信定規                   | *安美幼,                     | ◎欄大           | ē*.          | ώΦ                     | <u>.</u>                 | 白橋小                                    |     |
|                                | 希信世史                   | ※受更なし                     | ②最大           | ō大.          | 日中                     | øф                       |                                        |     |
|                                | メール受信音量                | 金変更ない                     | ◎農大           | ()(大)        | 0. <del>4</del>        | 01                       | 0.89                                   |     |
|                                | マナーモード                 | *安美花。                     | 0.0           | FF           | 077-                   |                          | 0 # KL <a< td=""><td></td></a<>        |     |
|                                | 文字表示                   | *変更GL                     | ωâ            | Ŧ            | @U684                  | Ê.                       |                                        |     |
|                                | 瓢泡這板                   | 金安更ない                     | 00            | N.:          | 0.0FP                  |                          |                                        |     |
|                                | 発信方法                   | * 37.87 M.                | ○ワンタッチ)       | €18 0 t2L    | 5F 発信                  | 無法人モー                    | 干時はワンタッチ発信                             |     |
|                                | 特許表示                   | 金安美ない                     | 01            | 2h           | @24h                   |                          |                                        |     |
| 7                              |                        | -                         | 84            | 4283         | T                      | <b>確認画</b><br>登録が<br>確認画 | <b>面へ</b><br>終わりましたら、<br>面へ進みます。       |     |

※みまもりケータイ4の画面

#### 図 2-26「本体設定の登録」画面

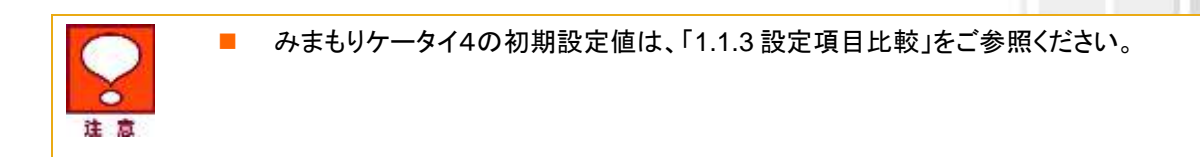

SoftBank 法人みまもり管理サービス(ケータイ) 利用マニュアル Ver.4.2.3

## 2.3.3 本体設定の確認

登録した対応端末の内容確認を行います。問題がないことをご確認して、決定ボタンをクリックください。

| ≡ SoftBank                      |                            | 法人コンシェルサイ                                  |
|---------------------------------|----------------------------|--------------------------------------------|
| 法人通報ソリューシ                       | ョン                         | ※名人間に人は-5月20日の日本-5<br>へのので(今)              |
|                                 |                            |                                            |
|                                 | [STEP2]                    |                                            |
|                                 | 爭則準備 本体設)                  | モの登録                                       |
| STEP 1<br>#-7-/ \$201-<br>##088 | ► STEP2<br>本体設定の情報が以下でよければ | STEP3<br>(回時株のための<br>新田田田<br>「のKJを押してくたさい。 |
| 動作を                             | F datt-F                   |                                            |
| 兼信モ・                            | f 86                       |                                            |
| 現在地に知                           | 添付 04                      |                                            |
| atta                            | 8. 8.t.                    |                                            |
| 兼信會                             | λ.                         |                                            |
| メール要認                           | 音量 中                       |                                            |
| ₹7-€                            | -F OFF                     |                                            |
| 文字表                             | R 0-56142                  |                                            |
| 繁色道                             | ∉ 変更なし                     |                                            |
| 発信方                             | た ワンタッチ発信                  |                                            |
| shitt at                        | 5 24h                      | <b>決定ボタン</b><br>内容に問題がなければ                 |
|                                 |                            | 次へ進みます。                                    |
|                                 |                            |                                            |

※みまもりケータイ4の画面

#### 図 2-27「本体設定登録の確認」画面

※ 金額はすべて税抜となります。※ サービス内容および提供条件は、改善等のため予告なく変更する場合がございます。

SoftBank 法人みまもり管理サービス(ケータイ) 利用マニュアル Ver.4.2.3

## 2.3.4 メール定型文の設定/変更

対応端末の状態に応じて自動的にオーナーまたはメンバーに登録されている連絡先にメールを送信します。 通知メールは定型文が送信されますが、本設定で編集できます。編集できる通知メールは次のとおりです。

| 通知メール          | 種別内容                  | 定型文(初期値) <mark>※赤字箇所が編集可</mark> |
|----------------|-----------------------|---------------------------------|
|                |                       | みまもりケータイ4                       |
| 緊急通報           | 緊急ブザーが鳴ったと            | 件名:                             |
|                | さ、送信されるメールです。         | [ブザー]みまもりケータイ                   |
|                |                       | ブザーが鳴らされました。連絡してください。           |
|                |                       | 現在地 XXXXXXXXXX                  |
| ワンタッチメー<br>ル通知 | 本機から電話をかけた            | 件名:                             |
|                | です。                   | [発信操作通知]みまもりケータイ                |
|                |                       | 電話発信操作がありました。                   |
|                |                       | 現在地 XXXXXXXXXXX                 |
| 充電推奨通知         | 本機の電池残量が少な            | 件名:                             |
|                | るメールです(オーナーのみ)        | [充電推奨]みまもりケータイ                  |
|                | 0,0,0,0,0             | 電池残量が少なくなっています。充電をしてください。       |
|                |                       | 現在地 XXXXXXXXXXX                 |
| 電源 OFF 通知      | 本機の電源が切れたと            | 件名:                             |
|                | さ、送信されるメールです(オーナーのみ)。 | [電源 Off]みまもりケータイ                |
|                |                       | 電源がオフになりました。                    |
|                |                       | 現在地 XXXXXXXXXXX                 |
| 開封確認通知         |                       | 件名:                             |
|                |                       | [開封確認]みまもりケータイ                  |
|                |                       | メールが開封されました。                    |
|                |                       | 現在地 XXXXXXXXXXX                 |
|                |                       |                                 |

※本文中に、(カンマ)はご利用いただけません。

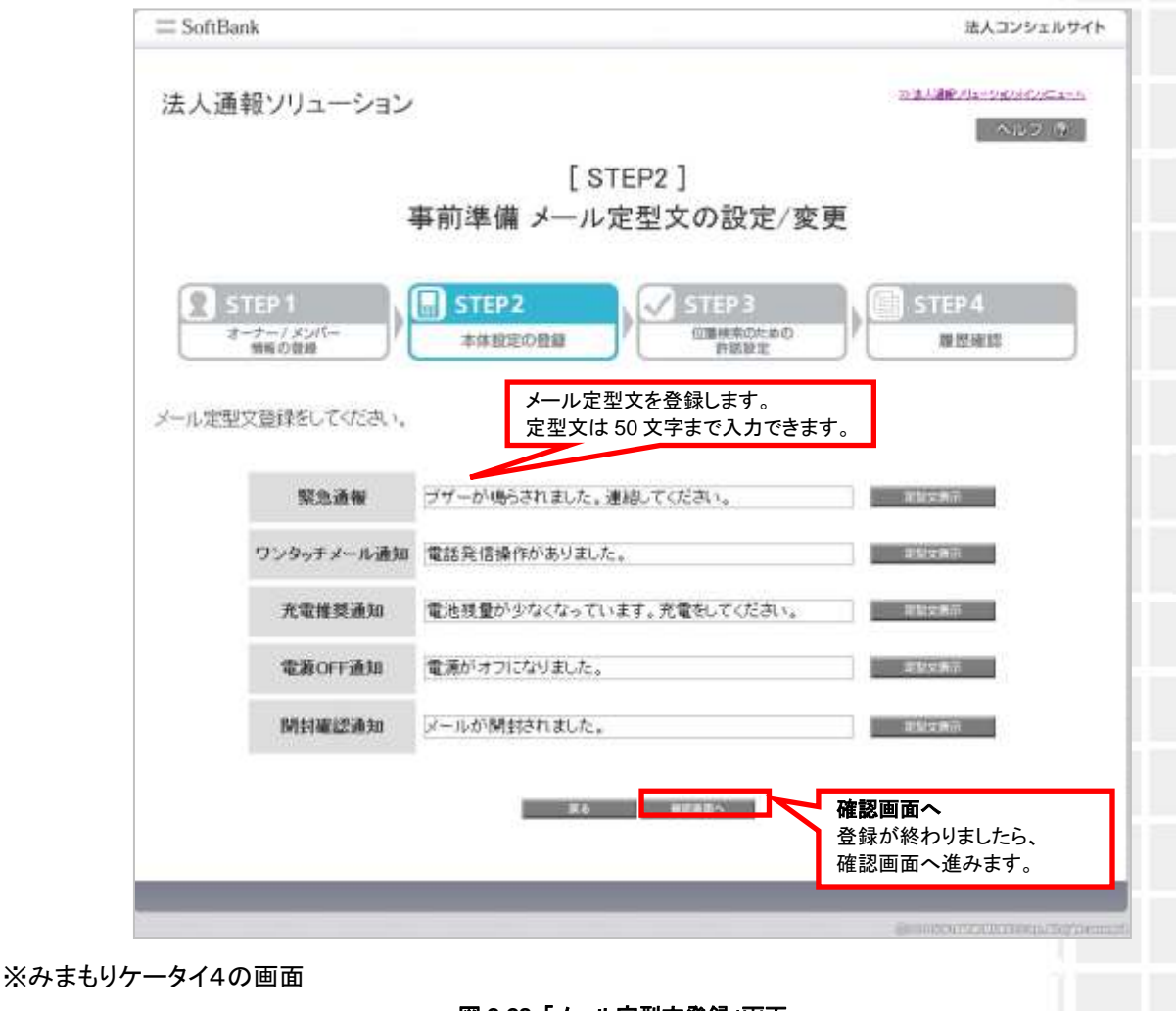

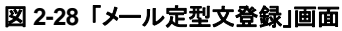

なお、「定型文表示」を選択すると初期状態に戻せます。 未入力の項目は過去に設定済みの定型文が維持されます。

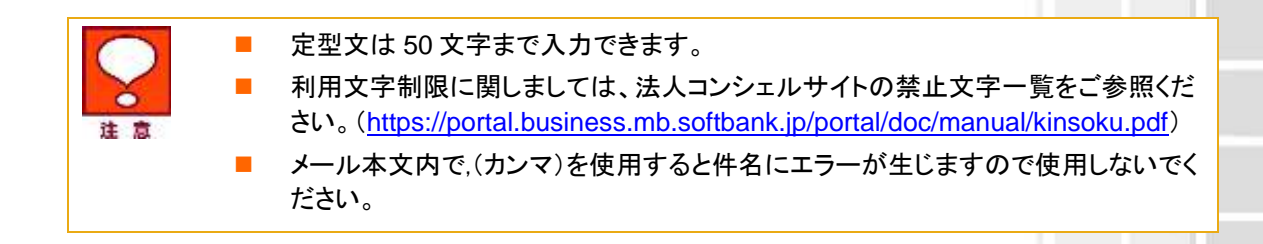

## 2.3.5 メール定型文の確認

| = Sol       | TBank                                                              | 法人コンシェルサイ                                                                                                    |
|-------------|--------------------------------------------------------------------|----------------------------------------------------------------------------------------------------|
| 法人          | 通報ソリューション                                                          |                                                                                                    |
|             |                                                                    | [STEP2]                                                                                                    |
|             | 事                                                                  | 『前準備 メール定型文の設定/変更                                                                                                    |
| 0           | STEP 1                                                             | STEP2 STEP3 STEP4                                                                                                    |
| Ľ           | オーナー/メンバー /                                                        | 本体設定の登録                                                                                                    |
| 4.0 - 50    |                                                                    |                                                                                                    |
| メール         | 定型文が以下でよければ)決                                                      | 定」を押下してください。                                                                                                    |
| メール         | 定型文が以下でよければ「決<br>緊急通報                                              | 定」を押下してください。                                                                                                    |
| メール         | 定型文が以下でよければ「決<br>緊急遺報<br>ワンタッチメール通知                                | 定」を押下してください。<br>緊急通報メール本文。<br><i>変更なL</i>                                                                                    |
| メール         | 定型文が以下でよければ「決<br>緊急通報<br>ワンタッチメール通知<br>充電推奨通知                      | 定」を押下してください。<br>緊急通報メール本文。<br><i>変更なし</i><br>発電推奨通知メール本文。                                                                    |
| メール         | 定型文が以下でよければ「決<br>緊急過報<br>ワンタッチメール通知<br>充電推奨通知<br>電源OFF通知           | 定」を押下してください。<br>緊急通報メール本文。<br><i>変更なL</i><br>発電推奨通知メール本文。<br>電源CFF通知メール本文。                                                   |
| メール         | 定型文が以下でよければ「決<br>緊急通報<br>ワンタッチメール通知<br>充電推奨通知<br>電源OFF通知<br>開封確認通知 | 定」を押下してください。<br>緊急通報メール本文。<br><i>産更なし</i><br>発電推奨通知メール本文。<br>電源CFF通知メール本文。<br>開封確認通知メール本文。                                   |
| メール         | 定型文が以下でよければ「決<br>緊急通報<br>ワンタッチメール通知<br>充電推奨通知<br>電源OFF通知<br>開封確認通知 | 定」を押下してください。<br>緊急通報メール本文。<br><i>変更なし</i><br>予電推奨通知メール本文。<br>電高CFF通知メール本文。<br>開封確認通知メール本文。<br><b>決定ポタン</b>                   |
| <i>ж</i> —л | 定型文が以下でよければ「決<br>緊急通報<br>ワンタッチメール通知<br>充電推奨通知<br>電源OFF通知<br>開封確認通知 | 定」を押下してください。<br>緊急通報ノール本文。<br>変更なム<br>発電推奨通知ノール本文。<br>電高CFF通和ノール本文。<br>開封確認通知ノール本文。<br><b>快定ボタン</b><br>内容に問題がなければ<br>次へ進みます。 |

※みまもりケータイ4の画面

#### 図 2-29 「メール定型文登録の確認」画面

71

※ 金額はすべて税抜となります。
※ サービス内容および提供条件は、改善等のため予告なく変更する場合がございます。
SoftBank 法人みまもり管理サービス(ケータイ) 利用マニュアル Ver.4.2.3

# 3 [STEP3] 位置検索のための許諾設定

ー括許諾設定機能は、当社が「位置ナビー斉検索」の名称で当社の法人契約者に対して提供する携帯電話機の 位置検索サービスにおける機能の1つです。

## 3.1 一括許諾設定について

ー括許諾設定機能を利用することで、検索者は、事前に利用者から示された選択に応じて、被検索端末の設定 を法人コンシェルサイトから設定することができます。

### 必ず行って頂きたい事

- 一括許諾設定をご利用いただくにあたり、管理者の方は、位置提供者からの同意取得事項について同意が取得できていることを確認してください。
- 同意を取得できていない場合、または位置提供者が同意を撤回した場合、その位置提供者の位置情報 を検索していただくことはできません。その場合、管理者の方は、位置情報の送出に関する応答設定を 「一時停止」としてください。尚、「一時停止」については、Chapter2 3.3「許諾設定の選択」をご参照ください。

※詳細は、Chapter1 3.4「管理者による位置提供者からの同意取得事項」をご確認ください。

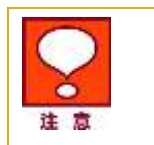

ー括許諾設定機能を利用することにより、契約者と位置情報を検索された者との 間に紛争が生じた場合であっても、当社は一切の責任を負いません。

72
## 3.2 一括許諾設定

#### ページ上に記載された内容をご一読・ご同意いただいたうえで、チェックボックスにチェックをいれてください。

| = SoftBank                                                             | 法人コンシェルサイト                                                                                                    |
|------------------------------------------------------------------------|----------------------------------------------------------------------------------------------------|
| 法人通報ソリューション                                                            | 20 連ん連邦火ムーン主人がたいに 3-10                                                                                                    |
|                                                                        | ~D 2 4                                                                                                    |
| [ STEP                                                                 | 3]                                                                                                    |
| 事前準備 位置検索の                                                             | ための許諾設定                                                                                                    |
|                                                                        |                                                                                                    |
| STEP1                                                                  | 🖌 STEP 3                                                                                                    |
| オーナーノメンバー 本体設定の豊富                                                      | 日本のないの                                                                                                    |
|                                                                        |                                                                                                    |
| 位置ナビー斉検索を利用するため、                                                       | あらかじめ位置提供者に対して                                                                                                    |
| 潮位することを説明した上で、以下菜文に同                                                   | 1意の上許諾設定をおこなってください。                                                                                                    |
| 一般許課設定機能は、当社が、「位置ナビー査務者」の名                                             | 軒で当社の注人契約者に持って提供する携帯電路                                                                                                    |
| 物の位置検索サービスにおける税給の一つです。<br>この税給を利用することで、検索部は、事前に位置提供者た                  | から示された灌飾に応じて、被検索端束の応答設定                                                                                                    |
| 傷絶の設定を法人コンシャルサイトから設定することができ;                                           | k 7.                                                                                                    |
| ただし、契約者は、対象となる位置理用者にTRUで、次の項<br>伴者から当該位置情報の検索結果を取得すること及び当該             | ▲項を明示して十分に目標させた上で、予の位置様<br>気情晴の利用市に関する回言を得た場合に課り、一括                                                                                                    |
| 時語設定機能を利用できるものとします。<br>なお、かから展開は現色のいかんに知ららず、(いつぞも位)                    | 要導併者から自由に撤留できるものとします。                                                                                                    |
| 1. 読我素喝米の位置情報が検索者に同して提供され                                              | 3ct                                                                                                    |
| <ol> <li>当該務定結果の内容・利用目的</li> <li>当該稅未結果の内容・利用目的</li> </ol>             | 18月14日に「橋本都に提供され」を時日からっこと                                                                                                    |
| <ol> <li>当該税率結果を利用する者の範囲</li> <li>1. 位置提供相よ、検索者に対する位置情報の提供を</li> </ol> | 抱否する場合、被検索確実の電源を切ることにより、                                                                                                    |
| 連携素曜天の位置優勝が進出されることを防止でき                                                | talk                                                                                                    |
| 契約者が売金な同意を得らことが困難な中成年番場が位5<br>てか使用ビー連携をサービスをご利用しただけませくので               | ■担保者で称る場合場けは、当該位置提供制に対し<br>- 予めごアゆておい                                                                                                    |
|                                                                        | <ul> <li>A Principal (State of State of Stat</li></ul> |
| Z DEFE SHARE S - E.A. MARKES                                           |                                                                                                    |
| ※上記の内容に問題して一括許語該定備最多ご利用される<br>体記し、ご利用機构に同意されたものとみなします。                 | 5ことで、契約権が、上記ご利用条件を満たすことを                                                                                                    |
| また、一括許諾語定種能を利用することにより、関約者と位<br>であっても、当社は一切の査任を負いません。                   | 2置情報を検索された者との間に似争が生じた場合。                                                                                                    |
|                                                                        |                                                                                                    |
| 百上記の内容に                                                                | 同意します                                                                                                    |
|                                                                        |                                                                                                    |
|                                                                        |                                                                                                    |
|                                                                        |                                                                                                    |
|                                                                        |                                                                                                    |
|                                                                        |                                                                                                    |

#### 図 2-30「一括許諾設定の同意」画面

対応端末に対して位置情報測位を行うにあたり、本サービス管理者は、被検索者である対応端末所持者に位置情報が検索されることなどについて予め説明を行い、対応端末所持者から位置情報の提供に関する同意を得た上でご利用ください。
 同意取得事項の詳細は、Chapter1 3.4「管理者による位置提供者からの同意取得事項」をご参照ください。

73

## **3.3 許諾設定の選択**

管理者が操作できる位置提供許諾設定対象者が一覧表示されます。チェックボックスを利用することによって、 更に対象者を絞って選択するとともに、許諾設定の欄について、下記項目のうち適切な内容を選択ください。

自動許可 検索する前に、検索対象者の対応端末に検索可否の確認を行わない状態。検索対象端末の位置情報は提供されます。

ー時停止 検索対象者が検索者からの検索要求に対する応答を一時的に停止している状態。検索対象端末の位置情報は、提供拒否されます。

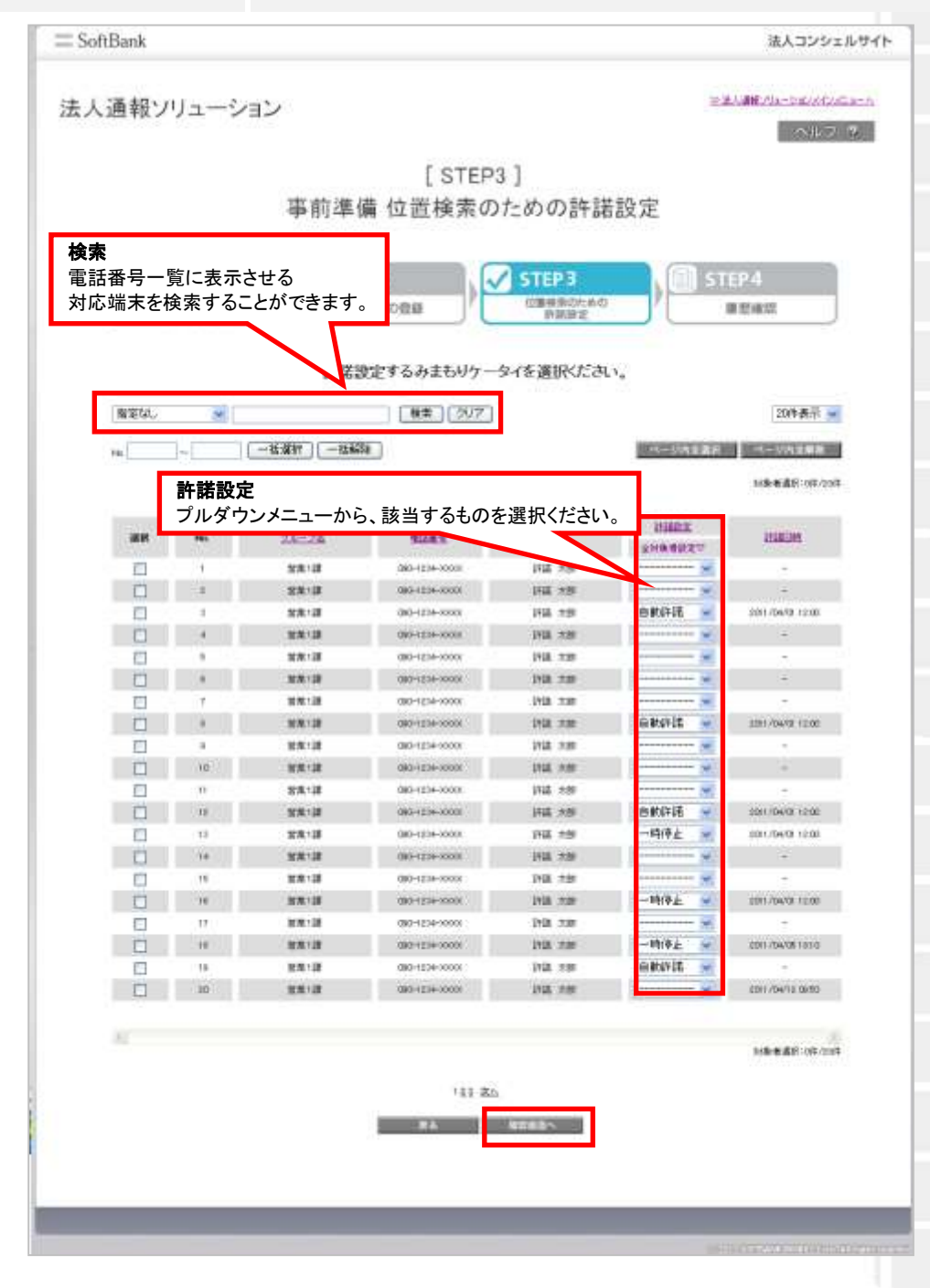

#### 図 2-31「許諾設定の選択」画面

## 3.3.1 全対象者設定機能

「許諾設定」項目の下部にあるプルダウンメニューで全対象者を一括で設定することができます。

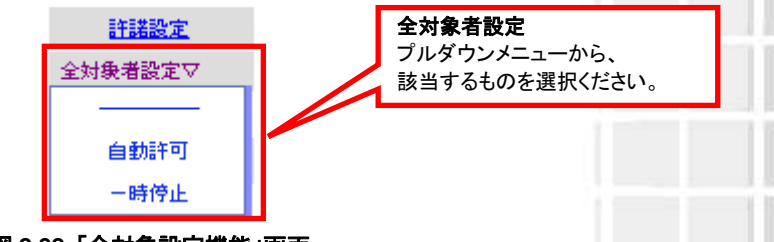

図 2-32「全対象設定機能」画面

## 3.4 通知先名称の設定と確認

対応端末への通知先名称を設定した上で、許諾設定の内容確認を行います。問題がないことをご確認して、決定ボタンをクリックください。

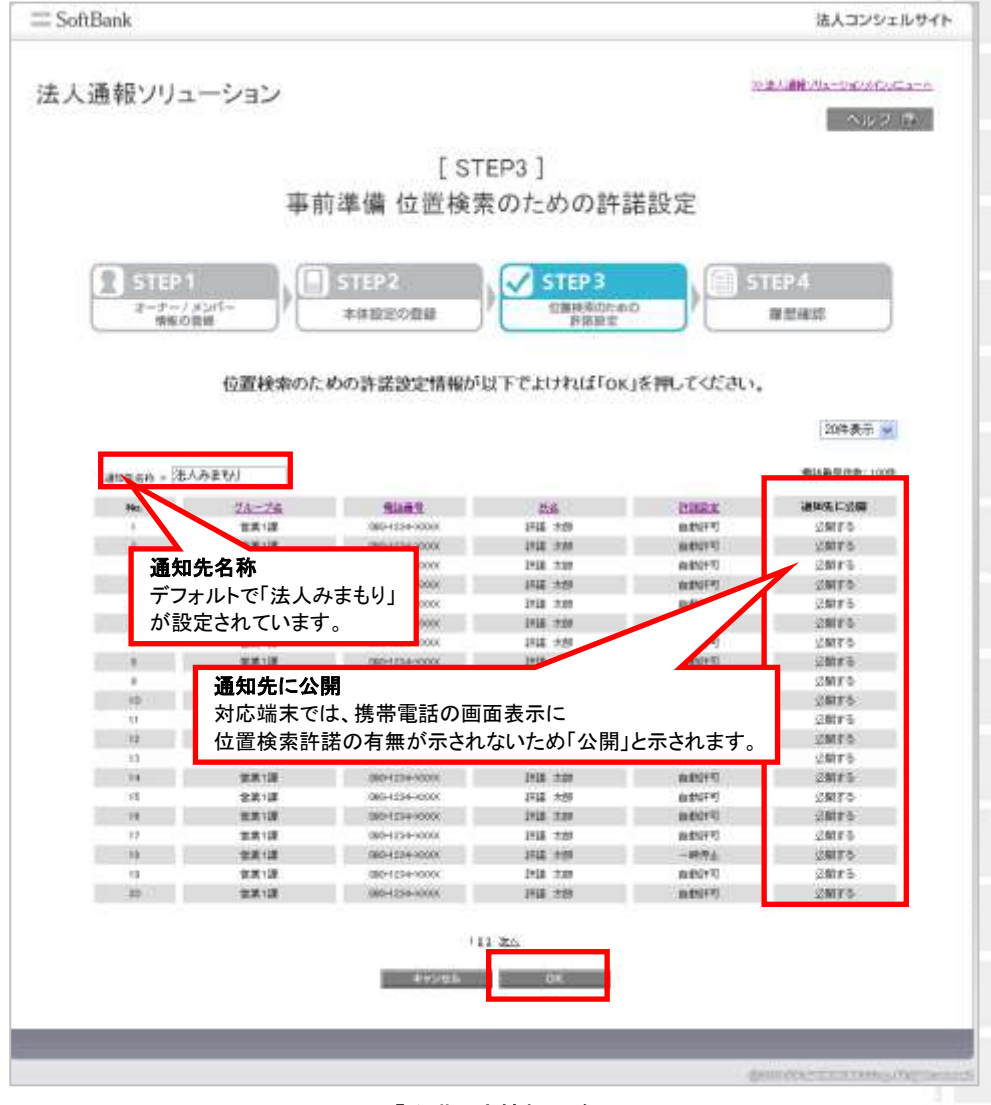

図 2-33「許諾設定情報の確認」画面

## 4 [STEP4] 履歴確認

履歴確認にて、事前準備で行った操作履歴を確認することができます。

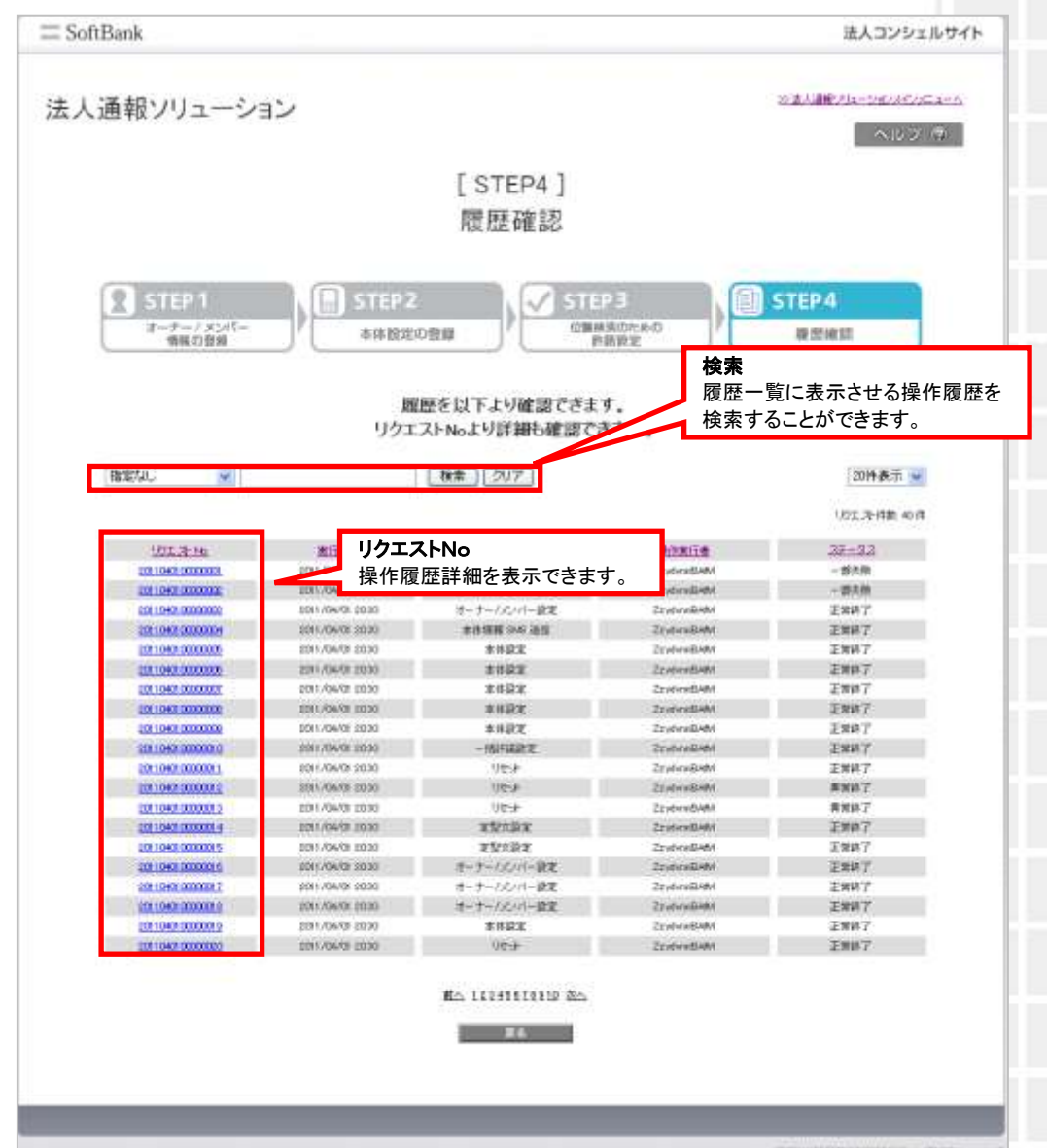

図 2-34「履歴確認」画面

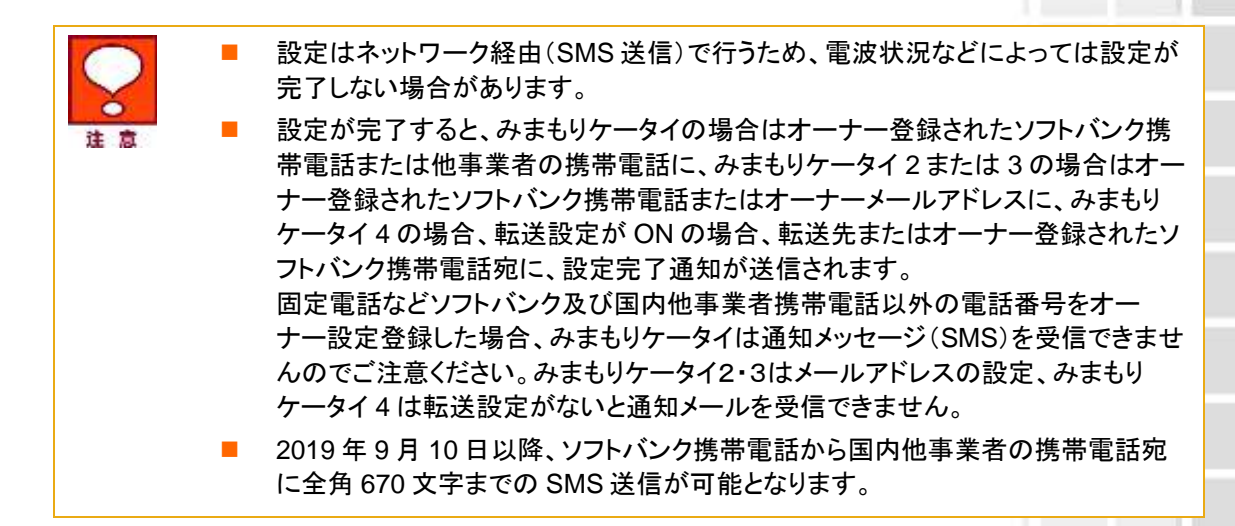

#### 4.1.1 ステータス

操作履歴に表示されるステータスの種別を以下に示します。

| 正常終了 | 操作された処理は正常に完了しました。                                                                         |
|------|--------------------------------------------------------------------------------------------|
| 処理中  | 操作された処理は処理中の状態です。                                                                          |
| 一部失敗 | 複数の対応端末に一括で処理を行った際、一部の対応端末について処<br>理が失敗しました。みまもりケータイの電源が入っているか、もしくは圏<br>外になっていないかをご確認ください。 |
| 異常終了 | 操作された処理が失敗しました。みまもりケータイの電源が入っている<br>か、もしくは圏外になっていないかをご確認ください。                              |

SoftBank 法人みまもり管理サービス(ケータイ) 利用マニュアル Ver.4.2.3

77

## 4.2 履歴詳細

履歴詳細の画面上より、各リクエストの詳細内容を確認することができます。

(例) オーナー/メンバー設定の場合

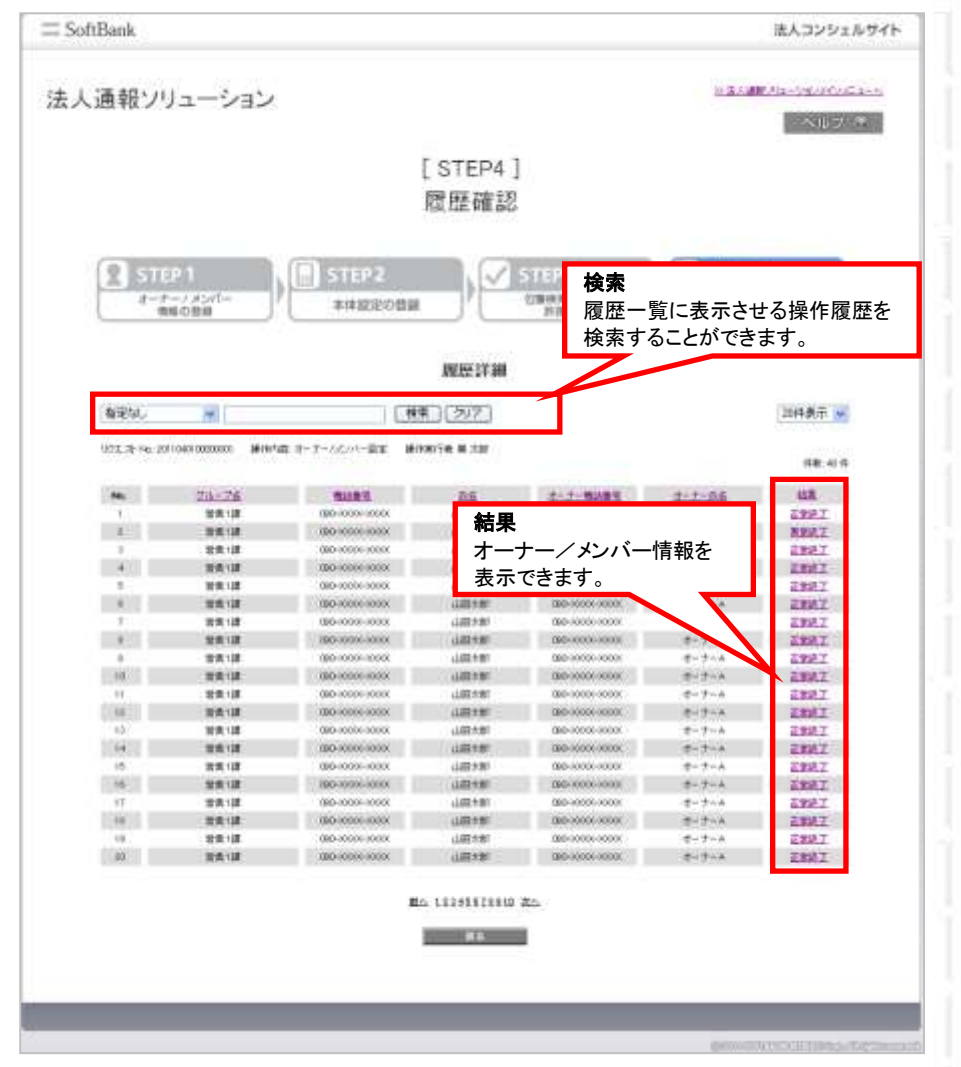

図 2-35「履歴詳細」画面

## 4.2.1 結果

履歴詳細に表示される結果の種別を以下に示します。

| 正常終了 | 操作された処理は正常に完了しました。                                            |   |
|------|---------------------------------------------------------------|---|
| 処理中  | 操作された処理は処理中の状態です。                                             | Ì |
| 異常終了 | 操作された処理が失敗しました。みまもりケータイの電源が入っている<br>か、もしくは圏外になっていないかをご確認ください。 | ľ |

## 4.2.2 オーナー・メンバー登録情報

オーナー/メンバー設定の場合、オーナー・メンバー単位で設定内容、および処理結果を確認することができます。

(1)みまもりケータイの場合

| \$3485-00× | 000-0000                               |         |         |           |       |              |
|------------|----------------------------------------|---------|---------|-----------|-------|--------------|
|            |                                        |         | 711.184 | (Parting) |       |              |
| No.        | 9069 C                                 | 所有      | SMG 21E | SMS 建位    | ***** | 粘果           |
| 1          | 38300000000                            | 見守 オーナー | 0       | 0         | 0     | 主要终于         |
| 2          | 360000000X                             | 用田 一部   | 0       | 0         | 0     | 汇编终于         |
| 2          | 3830000000X                            | 유구 그와   | 0       | 0         | 0     | 汇会讲了         |
|            | 3830000000                             | 用平 王郎   | ö.      | ô,        | Ó     | 王常纯了         |
| 8          | 3830000000X                            | 州中 西部   | 0       | Q.        | 0     | 王曾纳了         |
| 4          | 380000000X                             | NT 51   | 0       | 0         | 0     | 王莽纳了         |
| T          | 10000000000000000000000000000000000000 | 用守 六郎   | 0       | 0         | 0     | 汇票纳了         |
|            | 383000000X                             | 87 18   | 0       | 0         | 0     | 汇常纳了         |
| 9          | (\$60000000X                           | HO AN   | Q.      | 0         | 0     | 王常纳了         |
| 10         | -3830000000X                           | HT 34   | 0       | 0         | 0     | 汇曾纳宁         |
| π          | 3930000000X                            | 用证:卡如   | 0       | 0         | 0     | <b>亚世纳</b> 了 |
| 15.        | 3450000000                             | 幾年 十一件  | 0       | 0         | 0     | 定常终了         |
| 10         | (3600000000X                           | 見守 十二部  | 9       | 0         | 0     | 正要终了         |
| 14         | (38(30000000X)                         | 発育 十三部  | 0       | 0         | 0     | 汇件终于         |
| 16         | 39300000000                            | 見守 十四部  | 0       | 0         | 0     | 正常纳了         |
| 10         | 383000000X                             | 规守 十五郎  | 0       | 0         | 0     | 定觉得了         |
| 17         | 380000000X                             | 見守 十六郎  | 9       | 0         | 0     | 正備終了         |
| 10         | 380000000X                             | 見守 一七市  | 0       | .0        | 9     | 记世纳了         |
| 19         | 39300000000                            | 見守 十八部  | 0       | 0         | 0     | 正常纳了         |
| 100        | 3000000000                             | 県守 ~洗顔  | 0       | 0         | 0     | 正常终了         |

図 2-36 「オーナー/メンバー登録情報」画面

79

(2)みまもりケータイ2/みまもりケータイ3/みまもりケータイ4の場合

|         |              |               | - IF  | 羊取りる           | 没正追加/           | 変更                 |      |
|---------|--------------|---------------|-------|----------------|-----------------|--------------------|------|
| 4194 00 | 10001-10001  |               |       |                |                 |                    |      |
| 144     | 9289         | 燕者            | A-167 | #1×X           | ブザー油鉄<br>TMR 道位 | ワンタッチ連動<br>1948 送信 | 8746 |
|         | 0000000000   | 現日 オーナー       | +4    |                | 0               | 0                  | 0    |
| 1       | 3800000000   | 黄守 一部         | 14    | P              | 0               | 0                  | 0    |
|         | (900000000)  | 89.18         |       | 1.000          | 0               | 0                  | 0    |
| 4       | 19/30000000  | 89.38         |       | P              | 0               | ö                  | 0    |
| 6       | 0800000000   | 現在 100        |       |                | 0               | 0                  | 0    |
| Ø       | (80000000)   | 開任 近期         | -     | 0.5            | 0               | 0                  | 0    |
| +       | 080100000000 | 素守 八部         |       | P              | 0               | 0                  | 0    |
|         | 19/3000000   | 教守 七部         | 148   | P              | 0               | 0                  | 0    |
| 9       | 0800000000   | 現守 八部         | 10    | P. Contraction | 0               | 0                  | 0    |
| 10      | 000000000    | <b>常行 33</b>  | 181   | 6 C            | 0               | 0                  | 0    |
| 11      | 0800000000   | <b>用</b> 中 十部 | 14    | P. 11          | 0               | 0                  | 0    |
| 12      | 00000008     | 見守 十一餘        | 16    |                | 0               | 0                  | 0    |
| 10:     | 0800000000   | 見守 十二時        | 14    |                | 0               | 0                  | 0    |
| 14      | 0000000000   | 魏守 十三郎        | 14    |                | 0               | 0                  | a    |
| (6)     | 0800000000   | 見守 十日的        |       | P              | 0               | 0                  | 0    |
| 10      | GMCROCOCOCOC | 見守 十五郎        | 14    |                | 0               | 0                  | 0    |
| 17      | 080000000    | 見守 十六郎        | 99.   | P              | 0               | 0                  | 0    |
| 10      | 0600000000   | 見守 一七郎        | 19    | 03             | 0               | ¢.                 | a    |
| 19      | (960000000)  | 覺守 十八郎        | 19    | P              | 0               | 0                  | 0    |
| 20      | 30000000     | 夏守 一九郎        | 18    | P              | 0               | D                  | a    |
|         |              |               |       |                |                 |                    |      |
| 121     |              |               |       |                |                 |                    |      |

※みまもりケータイ2の画面

図 2-37「オーナー/メンバー登録情報」画面

## Chapter 3

# 位置ナビー斉検索 ここでは本サービスメインメニューのうち、「位置ナビー斉検索」の説明を行います。 サービスメニュー •法人通報ソリューション 複数の対応端末に対して、遠隔操作にて一括設定、オールリセットが可能です。 事前準備 新規登録されたみまもリケータイのオーナー/メンバー情報登録、本体設定を行ないます。 · X ~ 位置ナビー斉検索 みまもリケータイの現在位置を検索できます。 . 22 ~ オーナー/メンバー情報の追加/変更 ご利用中のみまもリケータイのオーナー/メンバー情報を追加/変更できます。 120 本体設定の追加/変更 ご利用中のみまもりケータイの本体設定を追加/変更できます。 · 22 ^ 履歴確認 各種設定の履歴を確認します。 · 22 ~ みまもり地図 みまもリケータイが通知した位置情報を地図表示します。 ※SoftBank 005Z, SoftBank 101Zではご利用いただけません。 · 次 へ ・トップに戻る 図 3-1 「サービスメインメニュー」 画面

約は、本サービスのご利用規約です。 位置ナビー斉検索の詳細な機能については、位置ナビー斉検索のご利用マニュ アルをご参照ください。

#### 一括許諾設定 1

未設定の対応端末を位置検索したい場合は、「一括許諾設定」より許諾の設定を行ってください。

| = SoftBank  | 法人コンシェルサイト                                                   |
|-------------|--------------------------------------------------------------|
| 法人通報ソリューション | の主人理解が3aージェントCのFlairーム<br>(ペートレップ・1分                         |
|             | 位置ナビー斉検索の利用                                                  |
| 一括許諾設定      | 位置ナビー斉検索を利用するためには、位置提供者から同意を<br>得た上で、みまもりケータイの許諾設定を行なってください。 |
| 位置ナビー百枝素へ   | 複数台のみまもりケータイについて、現在位置を一斉に検索でき<br>ます。                         |
|             | <b>27.4</b>                                                  |
|             |                                                              |

図 3-2 「位置ナビー斉検索」トップ 画面

## 1.1 一括許諾設定について

一括許諾設定機能を利用することで、検索者は、事前に利用者から示された選択に応じて、被検索端末の設定 を法人コンシェルサイトから設定することができます。

## 必ず行って頂きたい事

一括許諾設定をご利用いただくにあたり、管理者の方は、位置提供者からの同意取得事項について同 意が取得できていることを確認してください。

同意を取得できていない場合、または位置提供者が同意を撤回した場合、その位置提供者の位置情報 を検索していただくことはできません。その場合、管理者の方は、位置情報の送出に関する応答設定を 「一時停止」としてください。尚、「一時停止」については、Chapter2 3.3「許諾設定の選択」をご参照くださ い。

※詳細は、Chapter1 3.4「管理者による位置提供者からの同意取得事項」をご確認ください。

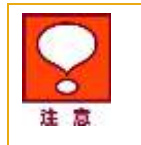

ー括許諾設定機能を利用することにより、契約者と位置情報を検索された者との 間に紛争が生じた場合であっても、当社は一切の責任を負いません。

## 1.2 一括許諾設定

ページ上に記載された内容をご一読・ご同意いただいたうえで、チェックボックスにチェックをいれてください。

| - SoftBank                                                                                                    | 法人コンジェル                                                                                                    | ורפי     |
|----------------------------------------------------------------------------------------------------|----------------------------------------------------------------------------------------------------|----------|
| 法人通報ソリューション                                                                                                    | ※注入通常人は一つないていここ<br>へはついう                                                                                                    | kan<br>W |
| 一括                                                                                                    | 諾設定に関する規約同意について                                                                                                    |          |
| 位置ナビー<br>測位することを説明                                                                                                    | 脊検索を利用するため、あらかじめ位置提供者に対して<br>した上で、以下 条文に同意の上許諾設定をおこなってください。                                                                                    |          |
| ー括許諾該定機關は、当<br>種の位置機関サービス。<br>この機能参利用すること<br>種物の設定を追入エンジ                                                                                 | はが、「位置ナビー脊検索」の名称で当社の法人契約者に対して提供する接脊電話<br>対る機能の一つです。<br>検索者は、事前に位置提供者から示された違拐に応じて、接検索端末の応答語室<br>しサイトから設定することができます。                              |          |
| ただし、契約働は、対象(<br>体働力の当時位置情報)<br>許能該定軍機能利用だす<br>なお、かかる同型は理由                                                                                | (も位置提供者に対して、次の事項を明示して十分に認識させた上で、予約位置提<br>食常結果を取得すること及び当該情報の利用に関する同意を得た場合に限り、一種<br>心のとします。<br>いかんに関わらず、いっでも位置提供者から自由に認道できるものとします。               |          |
| <ol> <li>純快市場末の白</li> <li>当該技術結果が</li> <li>当該技術常結果が</li> <li>当該技術常結果を</li> <li>1 当該技術常結果を</li> <li>5 位置提注相よ、</li> <li>純快常確末の白</li> </ol> | 算器が検索者に対して提供されること<br>1版位置接供者に対する部度の通知なしに検索者に提供される場合があること<br>音・10用目的<br>目する本の範囲<br>計者に対する位置情報の提供を指面する場合、装接実現末の電源を切ることにより、<br>情報が述出されることを防止できること |          |
| 契約者が完全な同意を知<br>て位置チビー系検索サー                                                                                                    | ことが困難な来越卒者等が位置構併者である場合等には、当該位置提供者に対し<br>次支ご利用、ただけませんので、予約ご了承下さい。                                                                               |          |
| >> 位置ナビー 新療素 *                                                                                                    | -E.z. FURGAN                                                                                                    |          |
| ※上総の内留に同載して<br>保証し、ご利用地的に同<br>また、一括許提請定得望<br>であっても、当社は一切                                                                                 | ・低許諾該定留能をご利用されることで、契約者が、上記ご利用条件を満たすことを<br>されたものとみなします。<br>利用することにより、契約者と位置情報を検索された者との間に紛争が主じた場合<br>責任を負しません。                                   |          |
|                                                                                                    | □上記の内容に同意します                                                                                                    |          |
|                                                                                                    | <b>実</b> る 利用する(同意論)                                                                                                    |          |
|                                                                                                    |                                                                                                    |          |
|                                                                                                    |                                                                                                    |          |

図 3-3 「一括許諾設定に関する規約同意について」トップ 画面

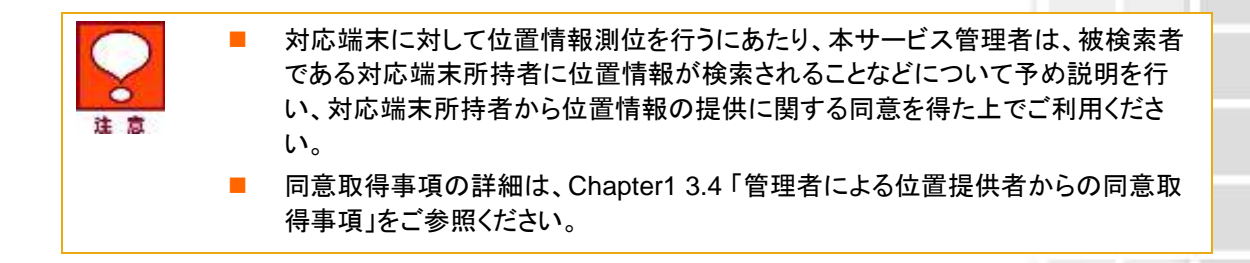

## **1.3 許諾設定の選択**

管理者が操作できる位置提供許諾設定対象者が一覧表示されます。チェックボックスを利用することによって、 更に対象者を絞って選択するとともに、許諾設定の欄について、下記項目のうち適切な内容を選択ください。

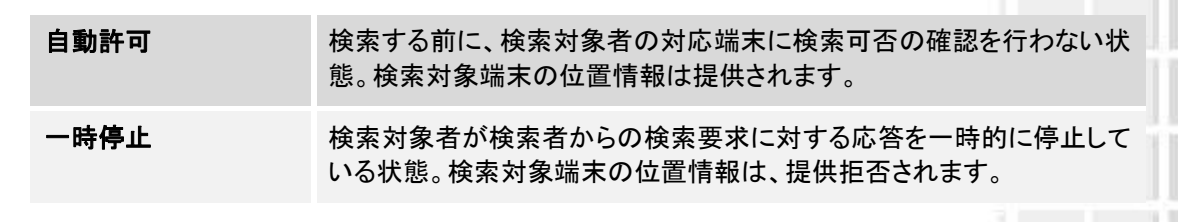

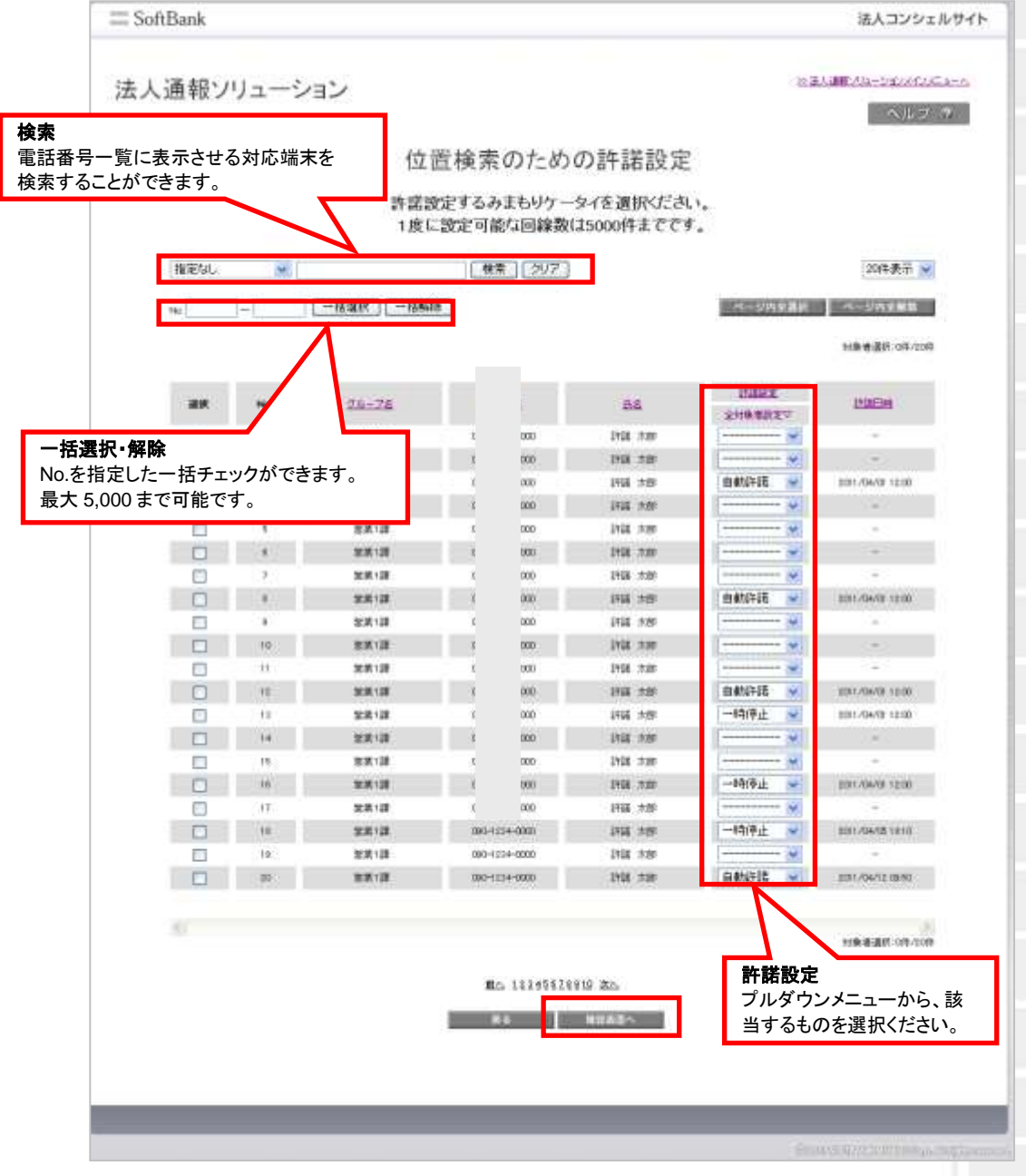

#### 図 3-4 「位置検索のための許諾設定」 画面

# 2 位置ナビー斉検索へ

許諾設定が既にされている方は、位置ナビー斉検索機能による位置検索をおこなってください。

| III SoftBank | 法人コンジェルサイト                                                                           |
|--------------|--------------------------------------------------------------------------------------|
| 法人通報ソリューション  | のほど調除が3aージゼルインビュール<br>ヘルフィーク                                                         |
|              | 位置ナビー斉検索の利用                                                                          |
| 一括許諾設定       | 位置ナビー斉検索を利用するためには、みまもりケータイの許諾<br>設定が必要です。<br>まだ未設定の方を一斉検索したい場合は、許諾の設定をおこな<br>ってください。 |
| 位置ナビー斉検索へ    | 許諾の設定が既にされている方は、以下より位置ナビー斉検索<br>を利用して<br>一斉検索をおこなってください。                             |
|              | 84                                                                                   |
|              |                                                                                      |

図 3-5 「位置ナビー斉検索」トップ 画面

位置ナビー斉検索

## 2.1 電話番号一覧から選択

表示された電話番号一覧から、検索対象者を選択します。

## 2.1.1 検索対象者の絞り込み

この画面上には、グループ名・電話番号・氏名が表示されます。チェックボックスを利用することによって、更に対象 者を絞って選択できます。

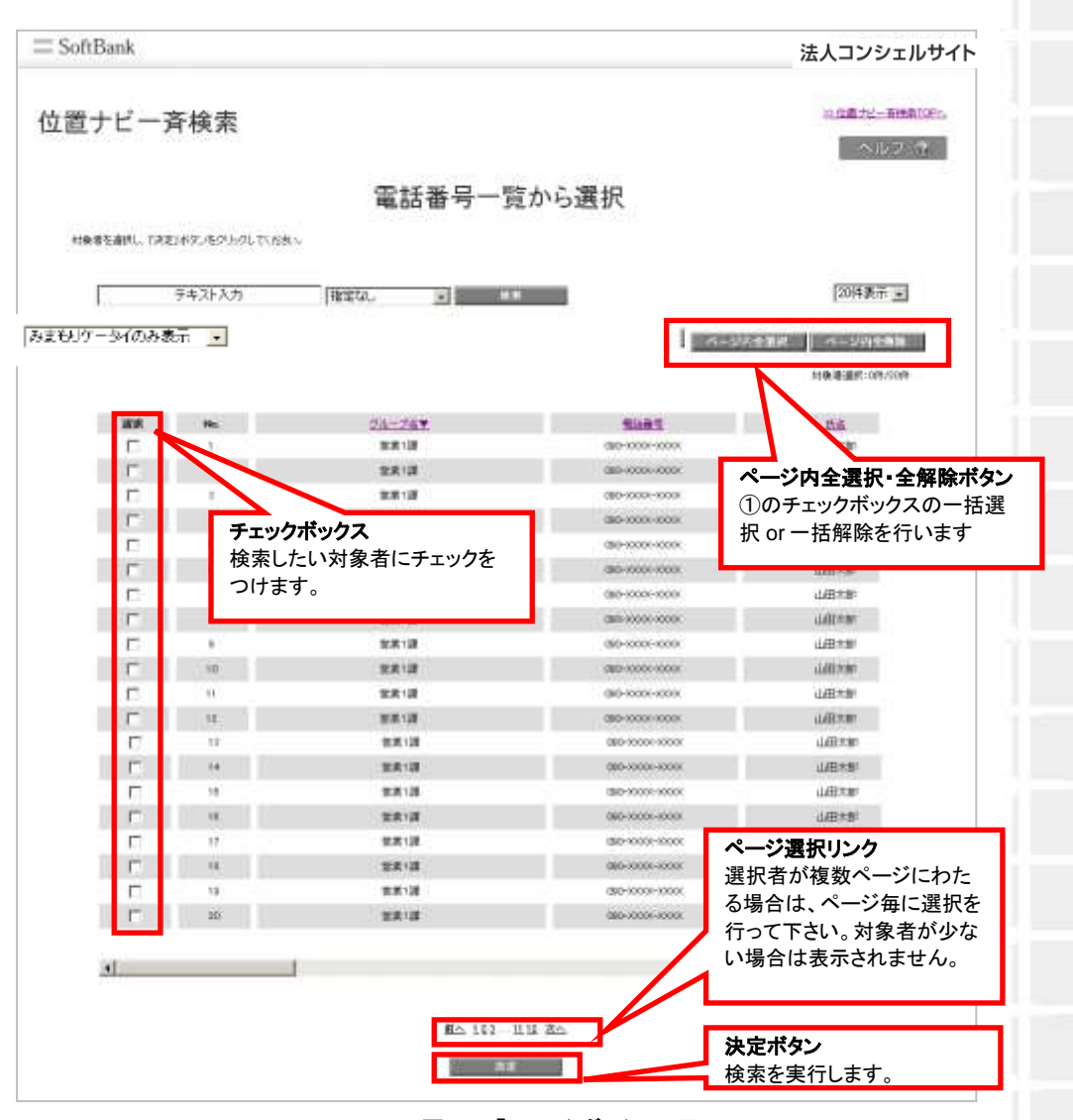

図 3-6 「チェックボックス」 画面

チェックボックスで一度に選択できるグループ内の対象者は 100 名までとなります。複数グループを選択する場合は、対象者合計が 100 名を超えないようご注意下さい。
 グループー覧から選択したい場合は、画面右上の「位置ナビー斉検索メインメニューへ」(下記)よりメインメニューへ推移した後、「位置検索/グループから選択」を選択してください。
 ※位置ナビー斉検索メインメニューへ

※ 金額はすべて税抜となります。

※ サービス内容および提供条件は、改善等のため予告なく変更する場合がございます。

**2.1.1.1** 検索ツールボックス

画面上部のツールボックスより条件を指定して絞り込みを行います。指定項目は以下の通り

グループ名/電話番号/氏名/部署名(1)/部署名(2)/部署名(3)/部署名(4)/役職
 名/社員番号/雇用形態/内線番号/外線番号/FAX/社内メールアドレス/郵便番号/携帯メールアドレス/勤務地住所/備考①/備考②

| 位置ナビー斉検索<br>電話帳一覧から選択<br>#######!L [#####20052773.<br>####################################                                                                                                    |        |                  |                       |          |                          |                       |                         |                        |
|----------------------------------------------------------------------------------------------------|--------|------------------|-----------------------|----------|--------------------------|-----------------------|-------------------------|------------------------|
| 本化学<br>電話帳一覧から選択<br>MARTERNIL TAZING/42/04/04 TYSAL<br>A #1:#10###10052 TT3.<br>Martin California<br>()<br>()<br>()<br>()<br>()<br>()<br>()<br>()<br>()<br>()                                                                                                    | 25-0-0 | 22位置ナビー東接着メインメニ  |                       |          |                          |                       | 脊検索                     | ナビーን                   |
| 電話帳一覧から選択<br>###5##L T#2/#2/%2/MOLTX 55%<br>A - #LT#U##240052773.                                                                                                    | 2 (2)  | ~#7              |                       |          |                          |                       |                         |                        |
| <b>決定ボタン</b><br>内容に問題がなければ         次へ進みます。             ②         ①         ①         ③         ③                                                                                                    |        |                  | 選択                    | 帳一覧から    | 電話                       |                       |                         |                        |
|                                                                                                    |        |                  | 決定ボタン                 |          |                          |                       |                         |                        |
| 御田山         陳素         四丁         回件表示           2         1         1         1         1         1         1         1         1         1         1         1         1         1         1         1         1         1         1         1         1         1         1         1         1         1         1         1         1         1         1         1         1         1         1         1         1         1         1         1         1         1         1         1         1         1         1         1         1         1         1         1         1         1         1         1         1         1         1         1         1         1         1         1         1         1         1         1         1         1         1         1         1         1         1         1         1         1         1         1         1         1         1         1         1         1         1         1         1         1         1         1         1         1         1         1         1         1         1         1         1 |        |                  | 内容に問題がなけれは<br>次へ進みます。 |          | e                        | いでくだあい。<br>ま1005までです。 | 1ボタン後クリック(<br>創行できる対象者) | ·著作道信し、日本第<br>一唐に割位景卓を |
| 2 1 2 ( ) ( ) ( ) ( ) ( ) ( ) ( ) ( ) ( ) (                                                                                                    |        |                  |                       |          |                          |                       |                         |                        |
| (2) 1 (2) (2) (2) (2) (2) (2) (2) (2) (2) (2)                                                                                                    | -      | 20件表示 主          |                       | • 秋末 21  | 指定なし、                    |                       |                         | 10<br>10               |
| 此名<br>部署名(1)<br>部署名(2)<br>熱案名(3)                                                                                                    |        | 250              |                       | 3        | ウループ名<br>電話番号            | (1                    |                         | 2                      |
| 新業支(行)                                                                                                    | 24     | 対象撤退訊:0年/2月      |                       |          | 氏名<br> 部署名(1)<br> 部署名(2) | Ŭ                     |                         |                        |
| 度署名(4)                                                                                                    |        |                  |                       |          | 部署名(3)<br>部署名(4)         |                       | 1220                    |                        |
| ### Mo (200-5<br>社員参考 2410年1日 2000-1000-1000-1000-1000-1000-1000-1000                                                                                                    |        | 255<br>J.(#1:14) | 900-moorman           |          | (2)题名<br>社員番号            |                       | No                      | an I                   |
| C 2 222 000-mm-mw EP-10                                                                                                    |        | 田中一部             | 990-mm-mw             | <u> </u> | (MUNUS 10)               | 1                     |                         | Ē                      |
|                                                                                                    |        |                  |                       |          |                          |                       |                         |                        |

図 3-7 「検索ツールボックス」 画面

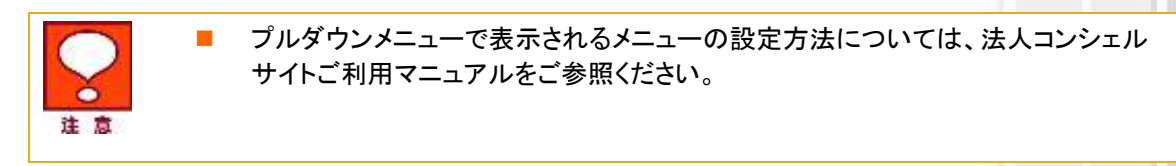

#### 2.1.1.2 表示件数の変更

画面右上のプルダウンメニューで一覧の表示件数を変更することができます。 選択できる件数は[50件、100件、200件]です。

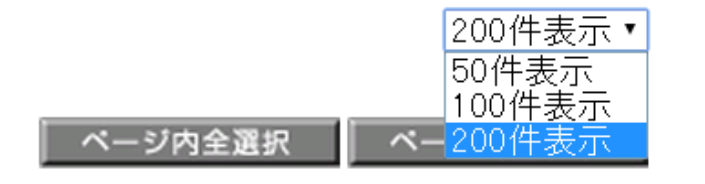

図 3-8 「表示件数プルダウンメニュー」 画面

位置ナビー斉検索

## 2.1.1.3 表示ツールボックス

プルダウンメニューから対応端末のみを一覧表示することができます。

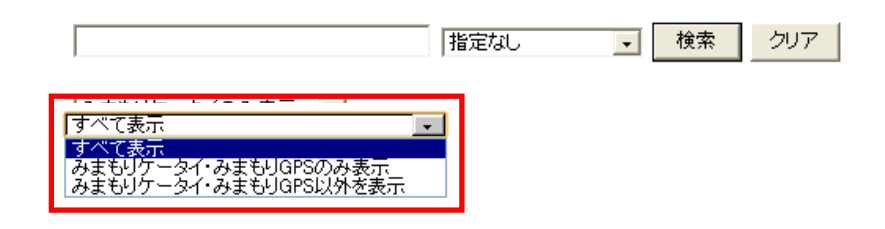

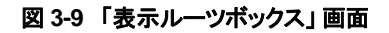

## 2.2 位置検索方法の選択

この画面上には、氏名・電話番号・部署名・応答設定・機種情報が表示されます。チェックボックスを利用 することによって、更に対象者を絞って選択できます。

| てたみ、<br>55<br>55<br>57<br>57<br>57<br>57<br>57<br>57<br>57     | 創位対象者<br><u> 動調業本</u><br>20                                                                                                    | 選択<br>235<br>235<br>235<br>235<br>235<br>235<br>235<br>235                                                                                                    | CINIC (1005 2 1000)<br>CINIC (1005 2 1000)<br>H 2015 20<br>H 2015 20<br>H 2015 20<br>K 2015 20<br>K 2015 20<br>K 2015 20<br>K                                                                                                    | >> 20月1日 - 日井市町10日<br>へルラ (中)<br>200日またビルボラインページ<br>200日また<br>三日本市山村・10月120日<br>11日本市山<br>2007<br> |
|----------------------------------------------------------------|----------------------------------------------------------------------------------------------------|----------------------------------------------------------------------------------------------------|----------------------------------------------------------------------------------------------------|----------------------------------------------------------------------------------------------------|
| でたれ、<br>SS<br>JAA<br>JAA<br>JAA<br>対象者にチェッ                     | 創位対象者                                                                                                    | <b>王王</b><br>23年<br>23月<br>23月<br>23月<br>23月<br>23月                                                                                                    | GERE<br>GERE<br>Bartan<br>-<br>Bartan<br>Bartan<br>Bartan<br>Bartan                                                                                                    | <ul> <li>「「「「「」」」、「」」、「」」、「」」、「」」、「」」、「」、「」、「」、「」</li></ul>                                        |
| て 5.8 、<br>5.5<br>5.5<br>5.5<br>5.5<br>5.5<br>5.5<br>5.5<br>5. | 創位対象者<br>SAAKESA<br>00-000-000<br>00-000-000<br>00-000-000<br>00-000-000<br>00-000-000<br>00-000-000<br>00-000-000<br>00-000-000<br>00-000-000<br>00-000-000<br>00-000-000<br>00-000<br>00                                                                                                    | ままに<br>ままに<br>まれます<br>-<br>いて、<br>まれます<br>こので、<br>まれます<br>こので、<br>まれます<br>こので、<br>こので、<br>こので<br>こので、<br>こので、<br>こので<br>こので<br>こので<br>こので<br>こので<br>こので<br>こので<br>こので | CIRIC<br>CIRIC<br>B day SP<br>-<br>-<br>-<br>-<br>-<br>-<br>-<br>-<br>-<br>-<br>-<br>-<br>-<br>-<br>-<br>-<br>-<br>-<br>-                                                                                                    | 20日本ナビビオラインページ<br>20日本示 三<br>1日本市本部1-0月-40日<br>た日本市<br>9007<br>-<br>9007<br>-<br>9007<br>-<br>9007 |
| てたみ、<br>54<br>112<br>クス<br>対象者にチェッ                             | 創位対象者<br><u> \$1383</u><br>00                                                                                                    | 音選択<br>233<br>233<br>233<br>233<br>233<br>233                                                                                                    | 11 14                                                                                                    | 20件裏示<br>対象者温明:0件/00件                                                                              |
| てたみ、<br>55<br>55<br>57<br>77<br>対象者にチェッ                        | SLARESA<br>00                                                                                                    | 221<br>233<br>-<br>233<br>233<br>233<br>233<br>233                                                                                                    | CINI<br>CINI<br>Barlar<br>-<br>-<br>Rarlar<br>Karlar                                                                                                    | 20件表示<br>3日後者道所:0件/00件<br>2007<br>-<br>2007<br>-<br>2007<br>-<br>2007<br>-<br>2007                 |
| 55<br>145<br><b>クス</b><br>対象者にチェッ<br>す                         | Statistica<br>00-aaso-aaso<br>00-aaso-aaso-<br>00-aaso-aaso-<br>00-aaso-aaso-<br>00-aaso-00- | <u>書集</u><br>生気器<br>-<br>生気器<br>気気器<br>支気器                                                                                                    | <b>GERT</b><br>B 201-AR<br>-<br>B 201-AR<br>-<br>B 201-AR<br>-<br>R 201-AR<br>-                                                                                                    | 2012-2012-2010<br>2119-01-2019<br>2019<br>2017<br>2017<br>2017<br>2017                             |
| 55<br>113<br><b>クス</b><br>対象者にチェッ<br>す                         | State V A     COO-vector-vector     XO-vector-vector     XO-vector-vector     XO-vector-vector     XO-vector-vector     XO-vector-vector     XO-vector-vector     XO-vector-vector                                                                                                    | 232<br>233<br>-<br>233<br>233<br>233<br>233<br>233                                                                                                    | CINI<br>Barlar<br>-<br>Barlar<br>Karlar<br>Karlar                                                                                                    | 9194 87 2017 1924 4934<br>9207<br>                                                                 |
| 55<br>1/13<br>1/12<br>クス<br>対象者にチェッ<br>す                       | SLARE A<br>00                                                                                                    | 223<br>223<br>-<br>223<br>223<br>223<br>223<br>223<br>223<br>223<br>22                                                                                                    | GERE<br>Bargir<br>-<br>Bargir<br>Kargir                                                                                                    | <b>Walkin an</b><br>9207<br><br>9307<br>9307<br>9207                                               |
| 145<br><b>クス</b><br>対象者にチェッ<br>す                               | 00                                                                                                    | 223<br>-<br>223<br>223<br>223<br>223                                                                                                    | H dan dir<br>-<br>-<br>H dan dir<br>H dan dir                                                                                                    | 9607<br>+<br>9607<br>9607<br>8607                                                                  |
| <b>クス</b><br>対象者にチェッ<br>す                                      | 00-aasi-oos<br>30-aasi-oos<br>30-aasi-oos<br>30-aasi-oos<br>30-aasi-oos                                                                                                    | 5X3<br>5X3<br>5X5                                                                                                    | -<br>Bandar<br>Bandar                                                                                                    | +<br>TRIBE<br>TRIBE<br>TOLE                                                                        |
| <b>クス</b><br>対象者にチェッ<br>す                                      | 90<br>90                                                                                                    | 2X3<br>2X5<br>2X5                                                                                                    | ·<br>東京時遺訳<br>東京時遺訳                                                                                                    | TRUE<br>TRUE<br>TRUE                                                                               |
| <b>クス</b><br>対象者にチェッ<br>す                                      | 30-x000-x000<br>30-x000-x000<br>30-x000-x000                                                                                                    | 223<br>225                                                                                                    | 英字的直接<br>英字的直接                                                                                                    | TTORE<br>TOLE                                                                                      |
| 対象石にナエッ<br>す                                                   | 30-secometes                                                                                                    | 225                                                                                                    | 赛求种菌纲                                                                                                    | SUDT                                                                                               |
| )                                                              | 390-toosimoooi                                                                                                    |                                                                                                    |                                                                                                    |                                                                                                    |
|                                                                |                                                                                                    | 223                                                                                                    | 英字种菌化                                                                                                    | ADDIT                                                                                              |
|                                                                | 30-1000-1000                                                                                                    | <b>发莱袋</b>                                                                                                    | 3 <b>3</b>                                                                                                    | 90207                                                                                              |
| <u>E 200</u>                                                   | 090-000-000                                                                                                    | 東東部                                                                                                    | 奏求時直訳                                                                                                    | WEIT                                                                                               |
| 國大部                                                            | 090-30300-30008                                                                                                    | 繁荣符                                                                                                    | 14 A                                                                                                    | 9807                                                                                               |
| 8. 大部                                                          | 090-1000-1000                                                                                                    | 常業部                                                                                                    | R # AFADR                                                                                                    | 9007                                                                                               |
| 日大郎                                                            | 090-5080-5008                                                                                                    | 加加部                                                                                                    | 推动转换的                                                                                                    | 9090                                                                                               |
| 且之間                                                            | 003-0000-000                                                                                                    | 省東市                                                                                                    |                                                                                                    | 8207                                                                                               |
| 日大胆                                                            | 080-3050-4055                                                                                                    | 合果原                                                                                                    |                                                                                                    | 8806                                                                                               |
| 8.8.81                                                         | 099-носол-зарог                                                                                                    | ***                                                                                                    | -                                                                                                    | 1058                                                                                               |
| B. (5.18)                                                      | 080-10000-00000                                                                                                    | 222                                                                                                    | 黄非种毒机                                                                                                    | ÷.                                                                                                 |
| 1.7.51                                                         | IBC scorescore                                                                                                    | 125                                                                                                    | 要求時溢於                                                                                                    | 1.1.1                                                                                              |
| 日本朝                                                            | 060 1000 10000                                                                                                    | 825                                                                                                    | 英非纳温机                                                                                                    | 1207                                                                                               |
| 8,3.20                                                         | DIO-tester total                                                                                                    | 合業部                                                                                                    | 赛车纳温铁                                                                                                    | 1008                                                                                               |
| 日大田                                                            | (BOhooortooo)                                                                                                    | -                                                                                                    | 英字時虛臣                                                                                                    | B2CT                                                                                               |
| 1.7.10                                                         | 00-000-000                                                                                                    | 125                                                                                                    | 教学時間目                                                                                                    | \$257                                                                                              |
|                                                                |                                                                                                    |                                                                                                    | <b>測位方法の選</b><br>GPS 測位を選                                                                                                    | <b>【択</b><br>選択します。                                                                                |
|                                                                |                                                                                                    | INFORMATION           13.21         100-0000000000000000000000000000000000                                                                                                    | MAX         MAX         TARE           1321         00-0000-0000         27.5           1321         00-0000-0000         27.5           1321         00-0000-0000         27.5           1321         00-0000-0000         27.5           1321         00-0000-0000         27.5           1321         00-0000-0000         27.5           1221         00-0000-0000         -           1221         00-0000-000         -           1221         00-0000-000         -           1221         00-0000-000         -           1221         00-0000-000         -           1222         00-0000-000         -           1233         00-0000-000         -           1241         00-0000-000         -           1251         00-0000-000         -           1252         00-0000-000         -           1253         00-0000-000         -           1254         00-0000-000         -           1255         00-0000-000         - |                                                                                                    |

図 3-10「測位対象選択」 画面

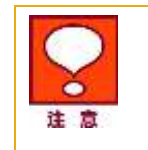

ー時停止状態の対象者に検索を行いませんが、利用履歴には検索要求があった 事を記録します。

## 2.2.1 位置測位の方法と精度

検索対象者への位置測位の方法は2種類あります。

#### GPS測位要求 簡易測位要求

#### 図 3-11 「測位要求ボタン」 画面

GPS 測位要求ボタン

対応端末に GPS 検索要求を送ります。

簡易測位要求ボタン

対応端末に簡易位置情報検索要求を送ります。対応端末が保持している基地局レベルの位置 情報を送出します。このため、誤差が生じる場合があります。

• 検索精度

検索時の電波状況などにより異なる検索結果の精度をおおよその目安で、3 段階で表します (GPS 測位、簡易測位共通)。

|              | 誤差の目安              | 地図上のアイコン |
|--------------|--------------------|----------|
| 測位レベル 3(★★★) | 誤差が 50m 未満         | ۶        |
| 測位レベル 2(★★☆) | 誤差が 50m 以上 300m 未満 |          |
| 測位レベル 1(★☆☆) | 誤差が 300m 以上        | ۶        |

#### 表 3-1「測位精度」

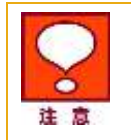

SoftBank005Z, SoftBank101Z, SoftBank202Z、SoftBank601SIは、GPS 測位 要求のみ対応です。(簡易測位は未対応)

\_\_\_\_\_

90

## 2.3 測位対象者選択の確認

測位方法を選択すると、検索対象者の確認画面が表示されます。表示された一覧で検索する場合は[決 定]をクリックして下さい。

| ≡ SoftBank                              |                                                   | 法人コンシェルサイト                                               |
|-----------------------------------------|---------------------------------------------------|----------------------------------------------------------|
| 位置ナビー斉検索                                |                                                   | 2) 古暦サビー専務第メクルニューム<br>へはつう、つい<br>(2) 国会局的第五人の国际第五人の一ジーン。 |
|                                         |                                                   |                                                          |
|                                         | 測位対象者選択 確認                                        |                                                          |
| 却下の村鉄着に対してロジ港空夢家を支付しま                   | 測位対象者選択 確認<br>1.450.0000                          | 網站の網術中第12中                                               |
| 以下のH象者に対してGPS溝位要求を支行しま<br>鉄名            | 測位対象者選択 確認<br>1.430.17101                         | 編集の:劇所作物:2件<br>講員名                                       |
| 21下のH後巻にHill ていろ清位要求を支行しま<br>氏名<br>山田大師 | 測位対象者選択 確認<br>#. ようふいてT (**<br>#EM<br>000-wee-wee | 網路の副所作数:2件<br>調整名<br>密第1週                                |

図 3-12「検索対象者選択確認」画面

## **2.4 検索結果の表示**

位置検索結果の表示は以下のルールで行われます。

[地図表示部]

- 1 件目の検索結果が返ってきた時点で表示され、その検索結果(対象者)の位置が中心に表示され ます。2 件目以降は検索結果が返ってきたものから順次地図上にプロットされます。
- 検索対象者アイコンにマウスのカーソルを合わせると番号が記載されたポップアップ表示されます。 アイコンの番号は検索対象者一覧に記載されている No.に対応しています。尚、氏名が事前に登録 されている場合には、氏名も No.と共に表示されます。
- 地図の縮尺は、全国(1/780万)、広域(1/150万)、1/90万、1/30万、1/15万、1/75000、1/21000、 1/8000、1/3000(初期値)、1/1500から選択できます。

[検索対象者一覧表示部]

- 検索処理が完了した対象者に対して順次、検索結果以降の項目が反映されます。検索対象者選択 確認画面にて表示されていた対象者の表示順は変わりません。一覧の検索結果の部分だけが自動 更新されます。
- 測位対象者一覧表示部には、氏名、電話番号、検索結果、部署名(1)、許諾設定、機種情報、検索
- 完了日時、検索精度(誤差半径)、緯度経度、住所が表示されます。

| 2       | 地図情報を表示する画面に遷移するとき、または戻るときに、セキュリティ情報とし<br>て「保護されていない項目を表示しますか?」と表示されますので「はい(Y)」を選<br>択してください。 |
|---------|-----------------------------------------------------------------------------------------------|
| ASE ASA | セキュリティ 雪海 📃                                                                                   |
|         | 200次ージに対サキロシティアに保護されている項目と保護されて<br>いない項目が意思れています。<br>(実施されていない項目を表示によりか?)                     |
|         | []][[]][[]][[]][[]][[]][[]][[]][[]][[]                                                        |
|         |                                                                                               |

※ 金額はすべて税抜となります。

※ サービス内容および提供条件は、改善等のため予告なく変更する場合がございます。

位置ナビー斉検索

地図表示例を以下に表示します。

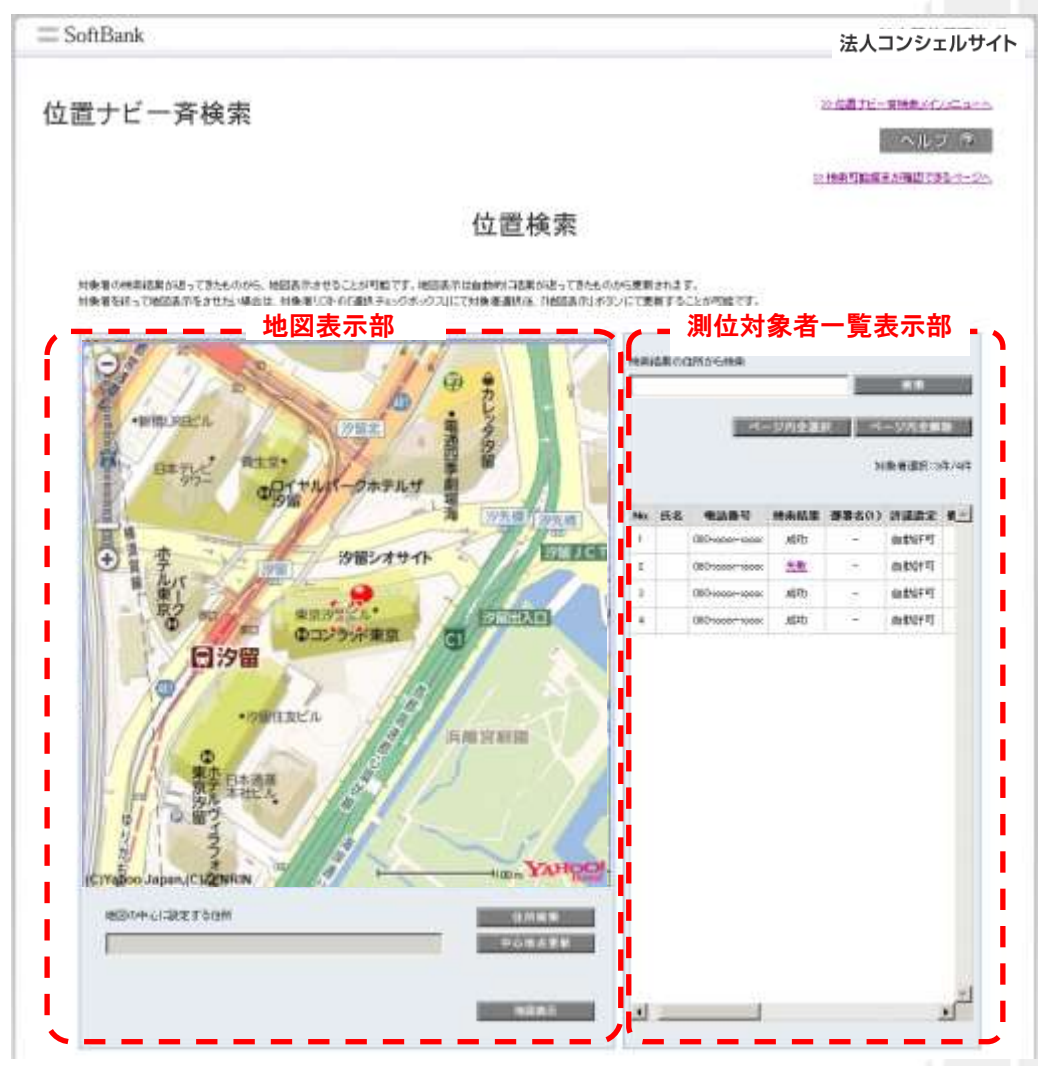

図 3-13「検索実行中」画面

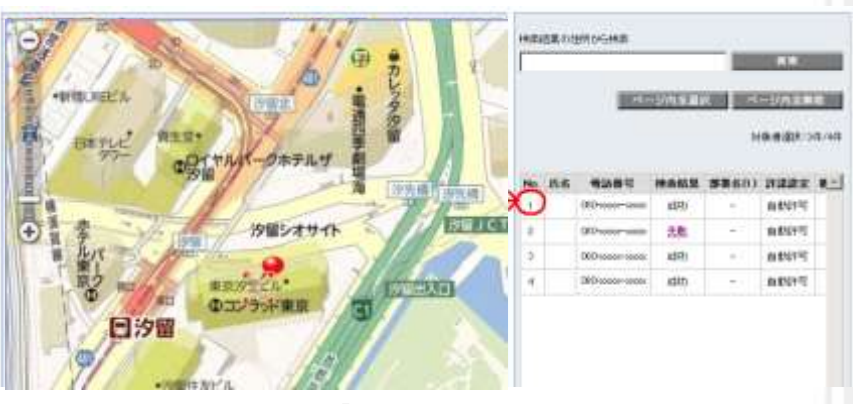

図 3-14「番号表示」 画面

## 2.4.1 住所検索

#### 住所検索

[住所検索]をクリックすると住所検索画面がポップアップ表示され、そこで地図の中心に設定する住所を選 択することが出来ます。選択された住所は、この画面の「地図の中心に設定する住所」欄に表示されます。

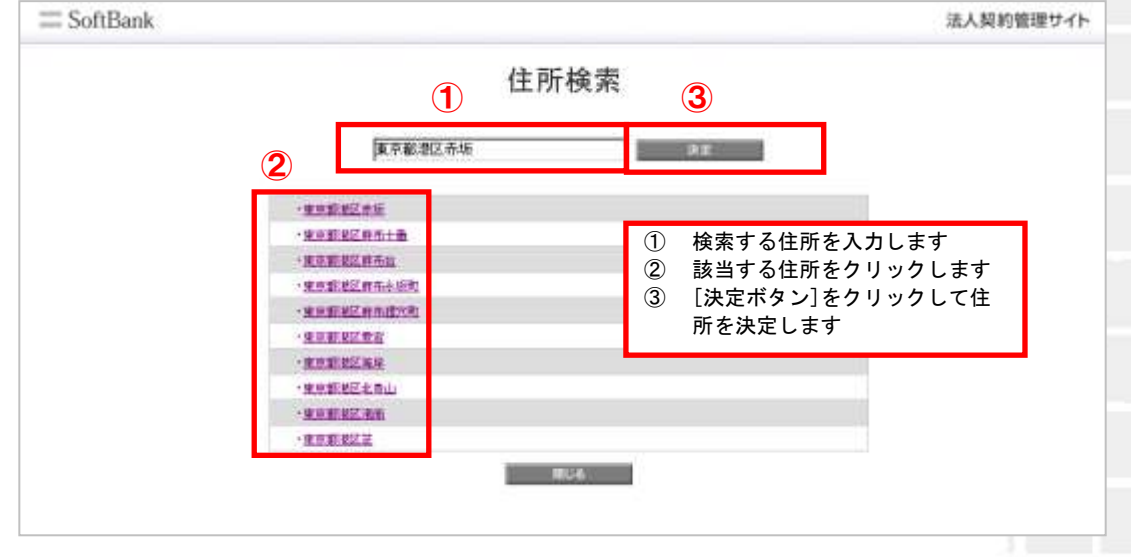

図 3-15「住所検索」 画面

#### 2.4.2 中心地点更新

中心地点更新

テキストボックスに入力された地図住所が地図の中心点となるよう、地図表示部の地図を更新します。

#### 2.4.3 地図表示

#### 地図表示

地図上に表示したい対象者を対象者一覧からチェックボックスを利用して選択し、地図表示ボタンをクリッ クすると、地図上に表示されます。表示したくない対象者はチェックボックスからチェックを外し、地図表示 ボタンをクリックしてください。

| 検索結果の住所から検索 |    |
|-------------|----|
|             | 検索 |

測位結果の住所から検索により、地図表示部のリスト内容を絞り込み検索することができます。

| <b>Q</b> |   | 当サービスが混みあっている場合には、検索要求後全ての結果が地図に表示さ<br>れるまでに時間がかかります。                                                                                    |
|----------|---|----------------------------------------------------------------------------------------------------|
| 注意       | • | 地図上には最初に検索結果が返ってきた対象者が中心地点に表示されますが、<br>それ以降に検索結果が返ってきた対象者の住所が中心地点と離れている場合は<br>地図上に表示されない場合があります。その場合は中心地点更新を行うか、対象<br>者を選択して地図表示を行って下さい。 |
|          | • | 住所検索を行う際は、地名に含まれる数字は全角、丁目・番地の数字は半角で検<br>索を行ってください。                                                                                       |

位置ナビー斉検索

※ 金額はすべて税抜となります。

※ サービス内容および提供条件は、改善等のため予告なく変更する場合がございます。

## 2.5 検索終了後の表示

94

検索が完了すると、以下のボタンが追加表示されます。

[各ボタンの操作説明]

簡易測位要求

対象者一覧にて選択されている対象者に対して、再度簡易測位要求を行います。

#### GPS測位要求

対象者一覧にて選択されている対象者に対して、再度 GPS 測位要求を行います。検索精度は表 3-1「測 位精度」を参照してください。 位置ナビー斉検索

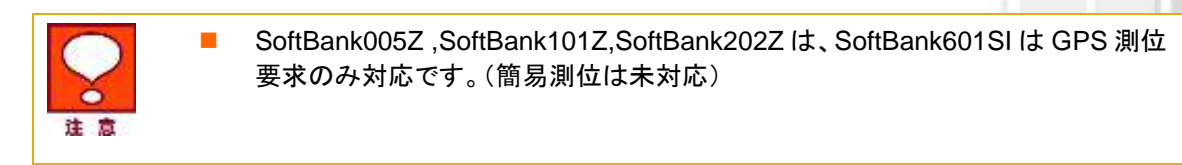

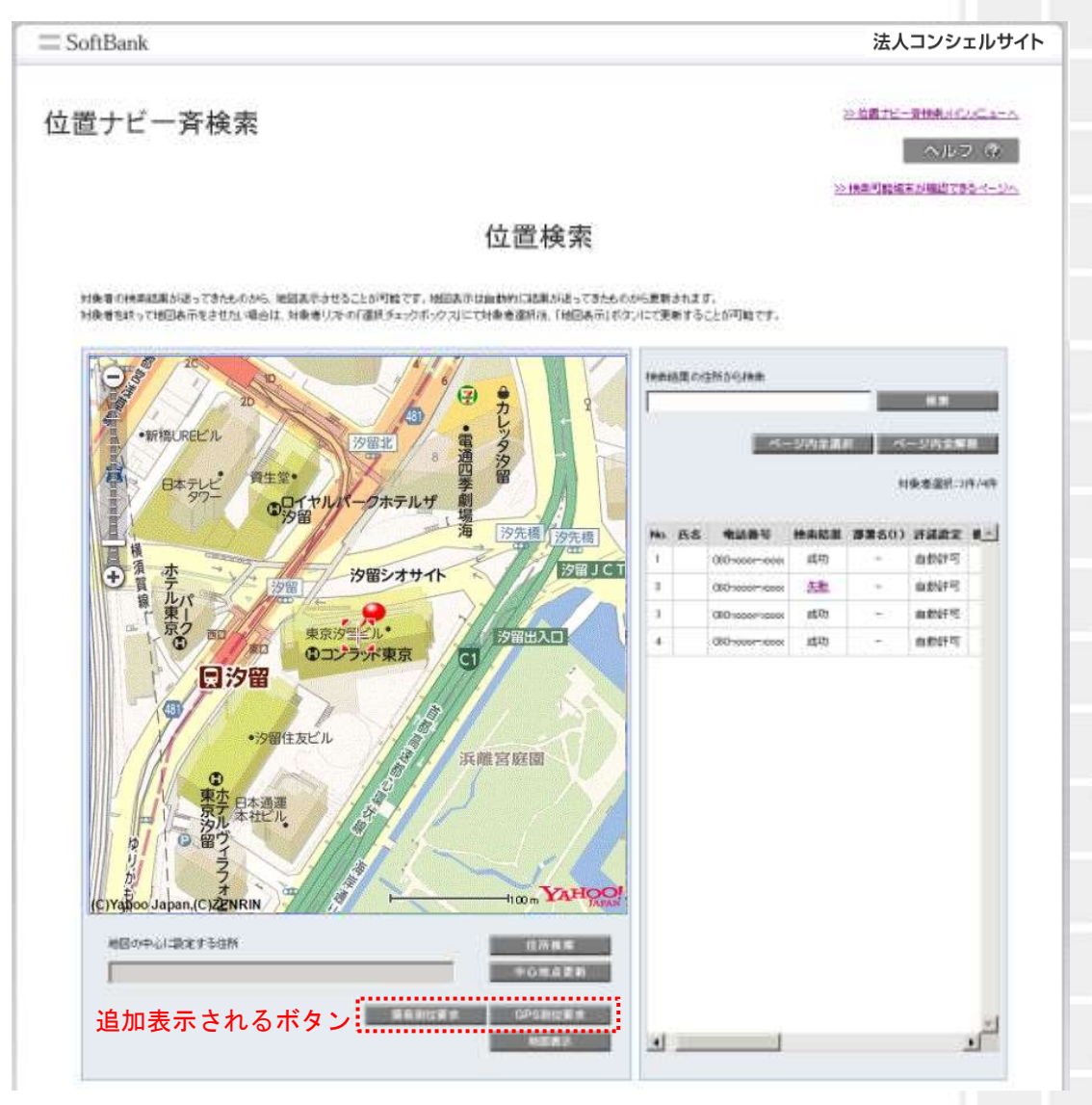

#### 図 3-16「検索終了後」 画面

位置ナビー斉検索

## 2.6 検索失敗時の表示

各ケースの検索結果失敗時の表示イメージを示します。

ここで言う検索失敗とは、検索対象者の携帯電話より緯度経度情報が取得できなかったことを指します。

#### 2.6.1 検索に失敗した場合

検索対象者の携帯電話の状態(圏外や電波の弱いところにある場合、SMS受信・パケット通信が不可能 な場合、電源が入っていない場合、位置測位機能に対応していない場合等)、譲渡・承継がなされた場合、 携帯電話番号が変更された場合等)または検索対象者の設定状態(検索の要求に対して何の設定も行っ ていない場合、検索拒否の設定をしている場合等)によっては、検索ができない場合があり、その場合地 図は表示されません。

#### 2.6.2 検索できたが住所が提供できない場合

海上などでは、地図は表示されますが、住所が表示されない場合があります。

## **2.7** 失敗結果の表示

検索結果が失敗となった場合は、ハイパーリンクをクリックすると、一律以下のように表示されます。

| 選択 | No. | 氏名    | 電話番号          | 灣位結果 | <b>挪屠名(1)</b> | 1  |
|----|-----|-------|---------------|------|---------------|----|
|    | 1   | 山田 太郎 | 999-9999-9999 | 成功   | 営業部           | I  |
|    | 2   | 山田 太郎 | 999-9999-9999 | 失敗   | 営業部           | I. |
|    | 3   | 山田 太郎 | 999-9999-9999 |      | 営業部           | I  |
|    | 4   | 山田 太郎 | 999-9999-9999 |      | *#            | I  |
|    |     |       |               |      |               |    |

検索結果

検索結果が失敗の場合はハイパーリンクをクリックすると、失敗理由を表示しま す。失敗理由は一律表示となります。

| SoftBank   |         | 法人コンシェルサイト |
|------------|---------|------------|
|            | 検索結果詳細  |            |
| 抽象できませんでした |         |            |
|            | int i a |            |
|            |         |            |

#### 図 3-17「検索結果詳細」 画面

対応端末は、海外でのご利用はできません。
 本サービスの地図表示提供エリアは日本国内に限ります。
 位置ナビー斉検索サービスのその他機能「地図表示」、「許諾設定」、「履歴ダウンロード」もご利用いただけます。画面右上の「位置ナビー斉検索メインメニューへ」(下記)よりメインメニューへ推移した後、各メニューを選択してください。くわしい操作方法については、位置ナビー斉検索ご利用マニュアルをご参照ください。

※ 金額はすべて税抜となります。

※ サービス内容および提供条件は、改善等のため予告なく変更する場合がございます。

SoftBank 法人みまもり管理サービス(ケータイ) 利用マニュアル Ver.4.2.3

# オーナー/メンバー情報の追加/変更

ここでは本サービスメインメニューのうち、「オーナー/メンバー情報の追加/変更」の説明を行います。

|                                | て、遠隔操作にて一括設定、オールリセットが可能です。        |
|--------------------------------|-----------------------------------|
| 事前準備                           |                                   |
| 新規登録されたみ                       | まもリケータイのオーナー/メンバー情報登録、本体設定を行ないます。 |
| 位置ナビー斉                         | 検索                                |
| みまもリケータイの                      | 現在位置を検索できます。                      |
|                                | , x ~                             |
| オーナー/メン                        | バー情報の追加/変更                        |
| ご利用中のみまも                       | リケータイのオーナー/メンバー情報を追加/変更できます。      |
|                                | ·次へ                               |
| 本体設定の進                         | 自加/変更                             |
| ご利用中のみまも                       | リケータイの本体設定を追加/変更できます。             |
|                                | - · 次へ                            |
| 履歷確認                           |                                   |
| 各種設定の履歴を                       | 違認します。                            |
|                                | · 次 ^                             |
| みまもり地図                         |                                   |
|                                | 満知した位置情報を地図表示にます。                 |
| みまもリケータイがう<br>※SoftBank 005Z、S | SoftBank 101Zではご利用いただけません。        |

#### 図 4-1 「サービスメインメニュー」 画面

※ サービス内容および提供条件は、改善等のため予告なく変更する場合がございます。

# オーナー/メンバー情報の追加/変更 1 [オーナー/メンバー情報の追加/変更]では、オーナー/メンバーの各種情報を設定変更・追加します。 電話番号一覧から選択 1.1 電話番号から選択する場合は、[電話番号一覧から選択]をクリックします。 = SoftBank 法人コンシェルサイト の法人連続けなったものないたちによった。 法人通報ソリューション ~12 D. (D) オーナー/メンバー情報の追加/変更 最初に「みまもりケータイ」を選択します。下記の2つの方法からお適びください。 電話番号一覧から選択 電話番号一覧から選択 こ契約名義の電話番号から選択する場合はこちら グループ機能を利用して選択をする場合はこちら ※ グループから選択する為には、以下より設定をまずはおこなってください。 シングループ管理へ 14

97

オーナー/メンバー情報の

図 4-2「対応端末の選択方法」 画面

## 1.1.1 対象電話番号の絞り込み

この画面上には、グループ名・電話番号・氏名・オーナー電話番号・オーナー氏名が表示されます。チェックボック スを利用することによって、更に対象者を絞って選択できます。

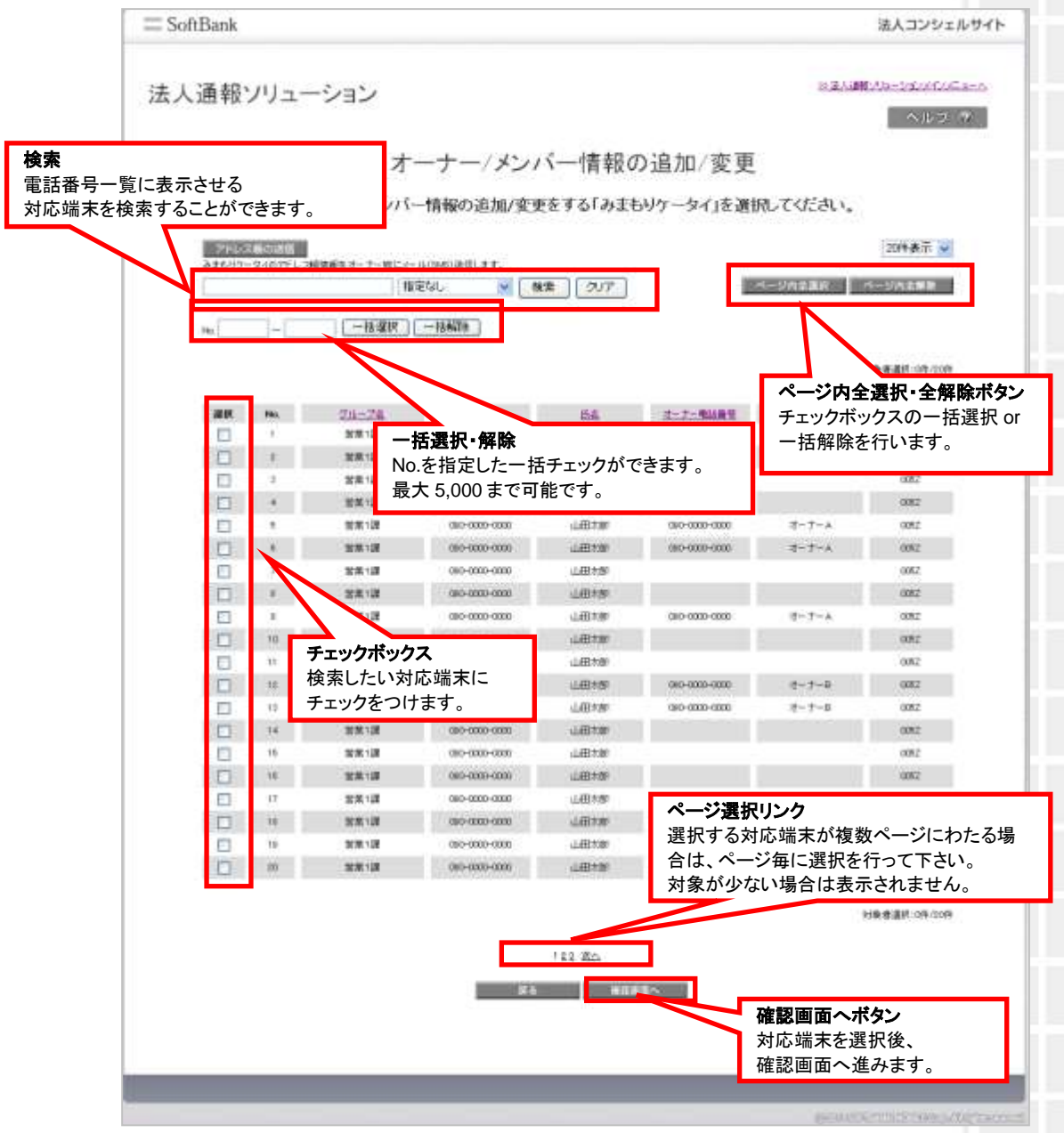

図 4-3 「チェックボックス」 画面

 $\mathbf{k}$ 

※ 金額はすべて税抜となります。

※ サービス内容および提供条件は、改善等のため予告なく変更する場合がございます。

オーナー/メンバー情報の

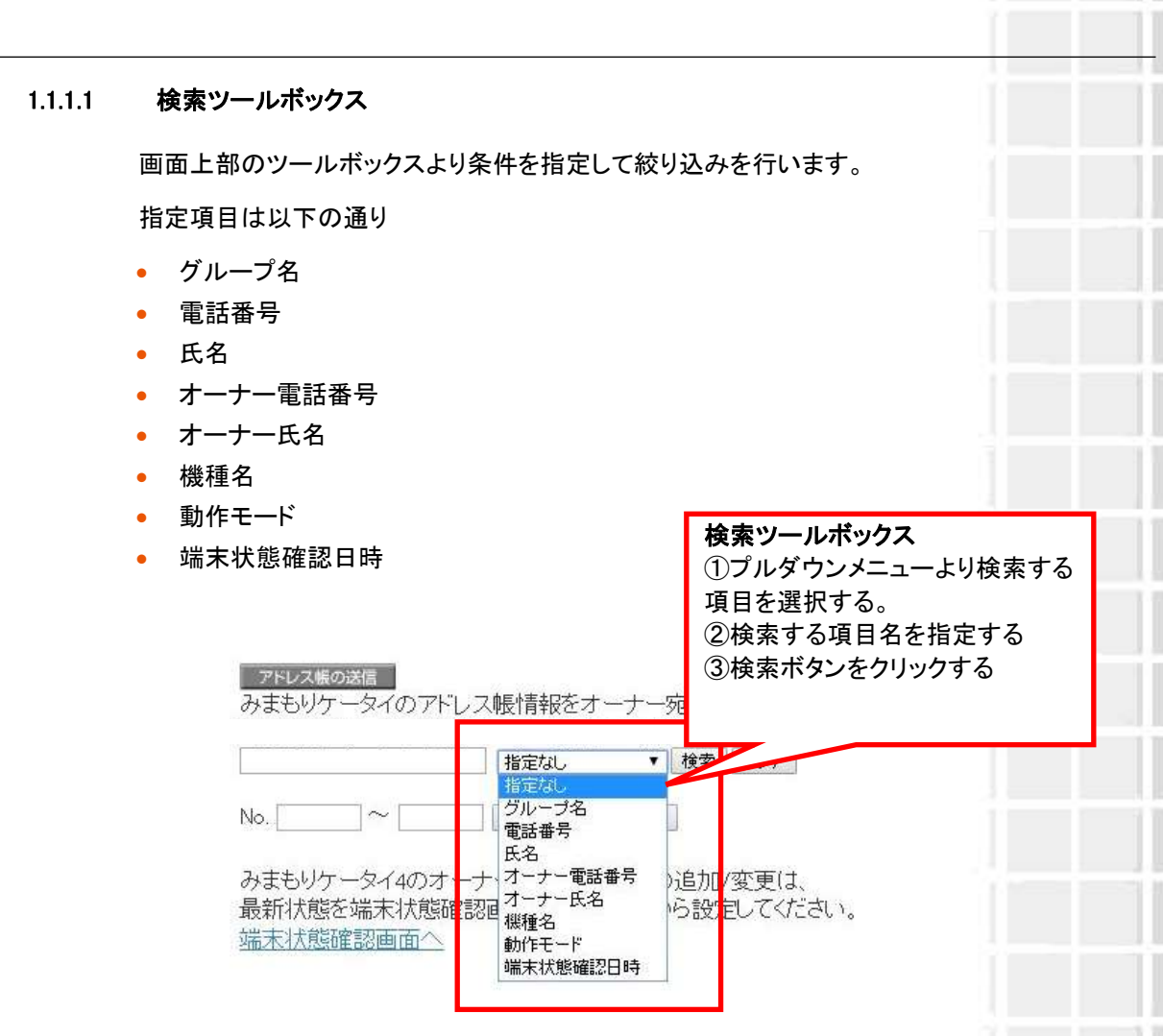

図 4-4「検索ツールボックス」 画面

#### 1.1.1.2 表示件数の変更

画面右上のプルダウンメニューで一覧の表示件数を変更することができます。 選択できる件数は[50件、100件、200件]です。

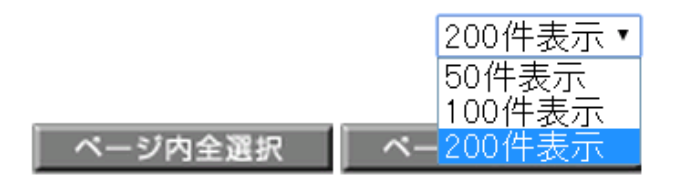

図 4-5 「表示件数プルダウンメニュー」 画面

| 1.1.1.3                 | アドレス帳                         | の送信                                |                                      |                                  |                                  |               |                       |
|-------------------------|-------------------------------|------------------------------------|--------------------------------------|----------------------------------|----------------------------------|---------------|-----------------------|
| 対応端末のメン                 | バーリストを取                       | 収得できます。                            |                                      |                                  |                                  |               |                       |
| <ol> <li>チェッ</li> </ol> | ックボックス :                      | アドレス帳を取                            | マ得したい 1                              | 台の対応端ま                           | ミにチェックをつ                         | けます。          |                       |
|                         |                               | 複数台にチェ                             | ックをつけた                               | -場合はエラ-                          | ーとなります。                          |               |                       |
| ② アドレ                   | マーマークションス帳の送信                 | :対応端末の                             | メンバーリス                               | トを取得しま                           | す。                               |               |                       |
|                         |                               | メンバーリスト                            | ・はオーナー                               | 携帯電話にス                           | イールで送られま                         | きす。           |                       |
|                         | オ-                            | (みまもりケ-<br>−ナー登録され                 | ータイ4の場<br>ぃたソフトバ:                    | 合、転送設定<br>ンク携帯電話                 | き ON にして<br>宛に送信できま              | いる場合のみ<br>す。) | ⊁、転送先または              |
|                         | ×ノバー情報の追加<br>第二<br>ティのアドレス帳fi | /変更をする「みまも<br>前報をオーナー宛に<br>はな。・ 構成 | いケータイ」を選び<br>メール送信します<br>1007        | 祝してくだまい。                         | アドレス帳の送信<br>対応端末のメンバ-<br>取得できます。 | ーリストを         |                       |
| No.                     | _]~[] <br>-\$14のオーナー/         | - 構成 - 建解離                         | 1/変更は.                               |                                  |                                  |               |                       |
|                         | (Mill A 1789年前面面<br>21日前面一一   | より収得してから設                          | <b>チェックボック</b><br>アドレス帳を取<br>複数台にチェッ | <b>ス</b><br>2得したい1台の<br>ックをつけた場合 | 対応端末にチェック<br>はエラーとなります。          | をつけます。        |                       |
| 381K 5                  | 24-28                         | 01481                              | 道道                                   | オーナーを込みる                         | 2-2-56                           | 1010          |                       |
| 8                       | 2ER13                         | 090-0000-0000                      | 山田木都                                 | 01000000000                      | オーナーム                            | 0CH S *       |                       |
| (L) (                   | 22.2                          | 090-0000-0002                      | 山田水郎                                 | 300000000                        | #- <b>7</b> -A                   | 613 5         | and the second second |
|                         | 至末間                           | 090-0000-0005                      | 山田木御                                 | 01000000000                      | オーナーム                            | 609.5         |                       |
|                         | 2 年 18                        | 010-000-0004                       | 山田北部                                 | 0900000000                       | 1-7+A                            | 6018          |                       |
|                         |                               | B                                  | 図 4-6「アドレ                            | 々帳の送信」                           | 画面                               |               |                       |

## 1.2 グループから選択

注意

グループから選択する場合は、[グループからから選択]をクリックします。

| の支払用をおよったたがものによった。        |
|---------------------------|
| A10 31 (\$)               |
|                           |
| びください。                    |
| 合はこちら                     |
| けにちら                      |
| r <reen.< td=""></reen.<> |
|                           |
|                           |

図 4-7「対応端末の選択方法」 画面

ご契約回線のグループ設定は、法人コンシェルサイトのグループ管理メニューから 行います。くわしい設定方法については、「法人コンシェルサイトご利用マニュア ル」をご参照ください。

## 1.2.1 対象グループの絞り込み

この画面上には、グループ名・メンバー数が表示されます。チェックボックスを利用することによって、更に対象者を 絞って選択できます。

| = SoftBank |                                         |                                         | 法人コンシェルサイト                     |
|------------|-----------------------------------------|-----------------------------------------|--------------------------------|
| 去人通報ソリ     | ューション                                   |                                         | ※注入時にパネーションのパンデューム<br>へのして、(A) |
|            |                                         | オーナー/メンバー情報の                            | 追加/変更                          |
| 1          | ハーナー/メノバー情報の計                           | 8加/変更をする「みまもりケータイ」を選択                   | てがきい.                          |
|            |                                         |                                         | 2014表示 •                       |
| 3. 握道      | まもりケータイaのオーナ<br>新大助を端末状態確認<br>記末状態確認書題へ | ー/バンバー情報の追加/変更は。<br>毎面より取得してから数定してください。 |                                |
| 20         |                                         | 110-14                                  | ページ内全選択・全解除ボタン                 |
|            | 1                                       | 2月27日<br>注意部                            | ー                              |
|            | 8                                       | 11.N.1.M                                | 旧府所と门により。                      |
|            | 1                                       | 世界:18                                   | 306                            |
|            | 4                                       | ****                                    | 115                            |
|            | 5                                       | ****                                    | 145                            |
|            | 8.                                      | 88/8                                    | aog                            |
|            | 7                                       | 何元"并                                    | 14                             |
| D          |                                         | 28.0                                    | 76                             |
|            |                                         | 日本の語                                    | 18                             |
|            | 14                                      | ALLE A                                  |                                |
|            |                                         | C19-0                                   | 100                            |
| 17         | $\mathbf{N}$                            | 建丙醇                                     | 118                            |
| Ū.         | T                                       | PER-SH                                  | 16                             |
|            | テエック小ックス                                |                                         | 25                             |
|            | 快楽したいクルー                                | ーノに 人類部                                 | ページ選択リンク                       |
|            | テェックをうけま                                | 9 o Ameri                               | グループが複数ページにわたる場合               |
|            |                                         | ù:WANEB                                 | は、ページ毎に選択を行って下さい。              |
|            | 19                                      | LOANS B                                 | 対象が少ない場合は表示されません。              |
|            | 200                                     | Signal to                               |                                |
|            |                                         |                                         | 対映書選長:0時/094份                  |
|            |                                         | 113 24                                  |                                |
|            |                                         |                                         | 確認画面へ不ダン                       |
|            |                                         | 一方も 特別発出へ                               |                                |
|            |                                         |                                         | 唯認画山へ進みます。                     |
|            |                                         |                                         |                                |
| _          |                                         |                                         |                                |
|            |                                         |                                         |                                |

図 4-8 「チェックボックス」 画面

「グループー覧」画面で選択のチェックボックスが選べない場合は、グループの中 で位置ナビー斉検索に加入していない対象者が含まれています。その場合には 「電話番号一覧」画面から、位置ナビー斉検索に加入している対象者のみを指定 して下さい。

## **1.3 選択内容の確認**

## 選択した対応端末の内容確認を行います。問題がないことをご確認して、決定ボタンをクリックください。

| 潘却い   | 11-22  |                       |                  |                       | 20.28.1.38   | PU11-1/2/2/0/5-1-1 |
|-------|--------|-----------------------|------------------|-----------------------|--------------|--------------------|
| 山田市区ノ | 17 132 |                       |                  |                       |              | ヘルフ ウ              |
|       | 選択     | オーナー/メ<br>.た「みまもりケーター | ンバー情報<br>Gが以下でより | その追加/変更<br>れば「oKjを押して | (<br>Kran,   | 2014表示 🖌           |
|       |        |                       |                  |                       |              | 100 000            |
| 444   | 01-74  | 81150                 | 82               | 2-2-80480             | 3-7-84       | ##S                |
| 1     | 2212   | (SD-10007-EDDX        | 1.1.2712.20      | (80-1000-1001)        | 2-7-A        | 0.82               |
| 1     | 111111 | 30-3000-300X          | LEtw             | 180-1000-1000X        | T-T-A.       | 0.92               |
| 1     | 20111  | 30-10001-10001        | 山田市市市            |                       | 1. Dec.      | contr.             |
|       | 2012   | 000-10000-1000X       | 10001100         |                       |              | 00%2               |
|       | 20.00  | (\$D-10001-1000)      | ULATER THE       | 190-10001-2003        | 18+7-A       | 082                |
|       | 11813  | 000+0000+0000         | 1.Etw            | T80-10000-10000       |              | 7092               |
| 1     | 22.00  | 000-00000-0000C       | LUERTH           |                       |              | 0052               |
| E     | 世界1課   | 000-10001-1000X       | 山田市町             |                       |              | 00%2               |
| 1     | 28.12  | (\$0-X00X-X00X        | 山田市市             | BD-000-2003           | 2-J-A        | 0.82               |
| 10    | 2011/2 | 000-10000-1000X       | 1100 tot         |                       | 1 014 000000 | 0082               |
| 10    | 営業1課   | 000-00000-0000C       | 山田市市             |                       |              | 0082               |
| 12    | 2812   | 000-10001-10001       | U.Gene           | 2000-2000-2000        | 8-7-2        | 092                |
| 11    | 10月1日  | 090-0000-0000         | 1000108          | 380-10000-10000       | オーナーロ        | 0.82               |
| 14    | 101112 | 000-10000-1000X       | 1790 KA          |                       |              | 1082               |
| 10.5  | 授業で課   | 000-30000-30000       | 山田市市             |                       |              | 0082               |
| 08.5  | 世共1課   | GED-30000-3000X       | (LIB) # M        |                       |              | 032                |
| -17   | 対策に開   | 090-0000-000X         | 山田市市             |                       |              | 0082               |
| - 18  | (出意)(語 | 000-0000-000X         | 山田本部             | D80-10004-10001       | 1-7-9        | 0082               |
| 11    | 出版:1   | 000-30000-000X        | 山田村郎             | BB-30004-3000K        | オーナー車        | 0082               |
| 30    | 世界1課   | 000-10000-10000       | 山田市部             | 000-10000-0000        | 1-7-0        | 0.92               |
|       |        |                       | 112 255          |                       | 決定ボタ         |                    |

図 4-9「対応端末選択確認」 画面

オーナー/メンバー情報の

※ 金額はすべて税抜となります。

※ サービス内容および提供条件は、改善等のため予告なく変更する場合がございます。

## 1.4 オーナー/メンバー情報の登録

対応端末に設定するオーナー・メンバーの設定を行います。

### 1.4.1 みまもりケータイ

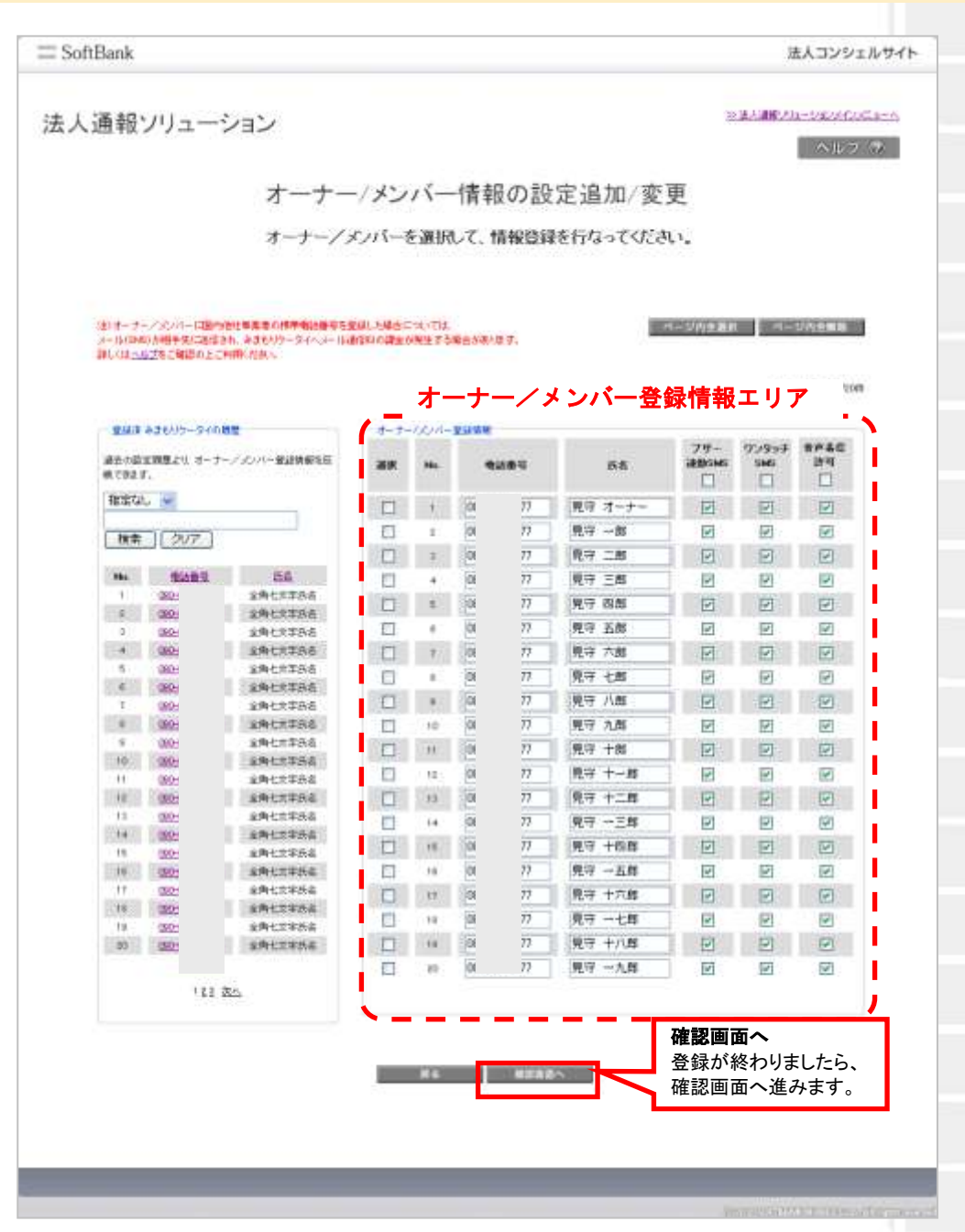

図 4-10「オーナー/メンバー登録」 画面

 $\dot{\mathbf{r}}$ 

1.4.1.1 オーナー/メンバー登録情報

オーナー/メンバーについて、登録情報を設定します。

① オーナーの氏名、設定する電話番号の入力

・電話番号はソフトバンク携帯電話に限らず、固定/携帯電話番号が設定できます。

- ② メンバーの氏名、設定する電話番号の入力
  - ・メンバーリストにはオーナー以外に19件まで電話番号を登録することができます。
  - ・電話番号はソフトバンク携帯電話に限らず、固定/携帯電話番号が設定できます。
- 3 各種機能の設定
  - ・下記の機能について、ご利用される項目のチェックボックスにチェックを付けて選択します。

| ブザー連動 SMS | 緊急ブザーが鳴ったとき、SMS で通知することができます。            |
|-----------|------------------------------------------|
| ワンタッチ SMS | 対応端末からオーナーへ電話したときに、SMS で通知することができま<br>す。 |
| 音声着信許可    | 対応端末宛に電話をかけることができます。                     |

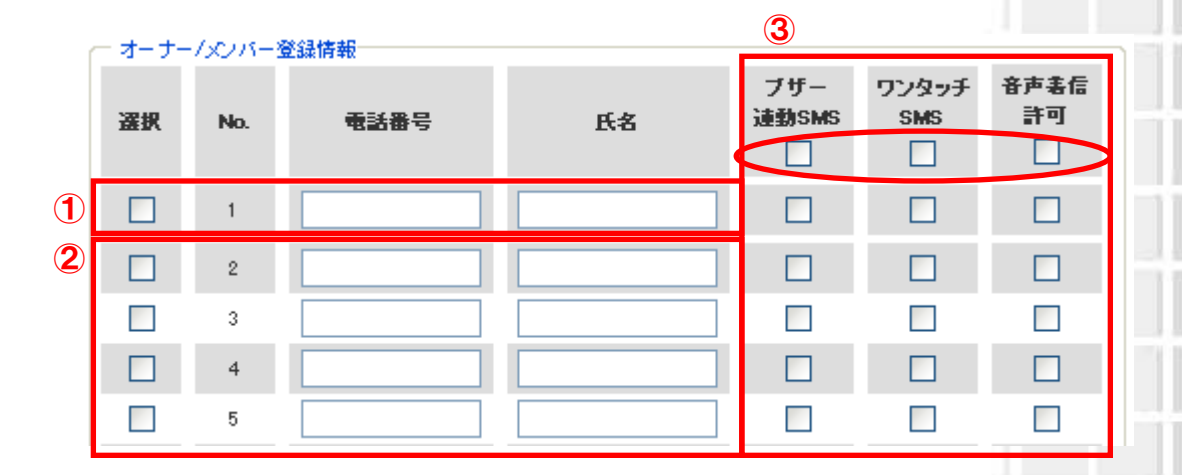

#### 図 4-11 「オーナー/メンバー登録」画面

固定電話などソフトバンク及び国内他事業者の携帯電話以外の電話番号をオーナー設定登録した場合、対応端末から音声発着信のみ可能となります。この際、ブザー連動 SMS 及びワンタッチ連動 SMS を受信するには、SMS が利用できるソフトバンク携帯電話か国内他事業者の携帯電話をメンバー登録する必要があります。

106

| _ |       | _    | 12 |  |
|---|-------|------|----|--|
|   | r 🖬 1 | ID ] | 11 |  |
|   |       | 100  | v  |  |

以前に設定したことのある登録済対応端末の履歴から、必要な情報を反映することができます。

① 登録済対応端末の履歴からの選択

・該当する電話番号をクリックします。

② オーナー/メンバー登録情報への反映/更新

・クリックされた電話番号の履歴から情報が反映されます。必要なところだけ修正してご利用ください。

オーナー/メンバー情報の

| ─ 登録済 みまもりケータイの履歴                    |        |            |                      |         |                   |                   |                 |
|--------------------------------------|--------|------------|----------------------|---------|-------------------|-------------------|-----------------|
| 過去の設定履歴より オーナー/メンバー登録作<br>映できます。     | 特報を反 2 |            | -45                  |         |                   |                   |                 |
| 指定なし ▼<br>検索 クリア                     |        | -/x)))-登録商 | <sup>我</sup><br>電話番号 | 氏名      | ブザー<br>連動SMS<br>▽ | ワンタッチ<br>SMS<br>☑ | 音声表信<br>許可<br>☑ |
| No. <u>電話番号</u> 氏名                   |        | 1 09       | 0XXXXXXXX            | 見守 オーナー |                   |                   |                 |
| 1 1 090 1 全角七文字                      | 氏名 🗌   | 2 09       | 0XXXXXXXX            | 見守 一郎   |                   | <b>V</b>          |                 |
| 2 090 002 全角七文字                      | :氏名    | з 09       | 0XXXXXXXXX           | 見守 二郎   | <b>~</b>          | <b>~</b>          | <b>~</b>        |
| 3 090 0003 全角七文字<br>4 090 0004 全角七文字 |        | 4 09       | 0XXXXXXXX            | 見守 三郎   |                   | <b>V</b>          |                 |
| 5 090 2005 全角七文字                     | 氏名 🗌   | 5 09       | 0XXXXXXXX            | 見守 四郎   | <b>~</b>          | <b>~</b>          | <b>~</b>        |
|                                      |        |            |                      |         |                   |                   |                 |
|                                      |        |            |                      |         |                   |                   |                 |
|                                      |        |            |                      |         |                   |                   |                 |
|                                      |        |            |                      |         |                   |                   |                 |
|                                      |        |            |                      |         |                   |                   |                 |
|                                      |        |            |                      |         |                   |                   | 1               |

図 4-12「登録済みケータイ履歴からの反映」画面

 ソフトバンク携帯電話または国内他事業者の携帯電話をオーナー登録した場合、 対応端末台数分の設定完了通知メール(SMS)を受信しますので、予めご注意く ださい。
 固定電話などソフトバンク及び国内他事業者の携帯電話以外の電話番号をオー ナー設定登録した場合、対応端末から音声発着信のみ可能となります。この際、 ブザー連動 SMS 及びワンタッチ連動 SMS を受信するには、SMS が利用できる ソフトバンク携帯電話か国内他事業者の携帯電話をメンバー登録する必要があり ます。
 対応端末の電池が切れたとき、電池残量がすくなくなったとき、設定完了したとき の通知メッセージ(SMS)は、オーナーにのみ配信されます。メンバー宛には配信 されませんのでご注意ください。
 2019 年 9 月 2 日以降、ソフトバンク携帯電話から国内他事業者の携帯電話宛に 全角 670 文字までの SMS 送信が可能となります。 = SoftBank 法人コンシェルサイト 後途人道板ノルーシェムトビルニューム 法人通報ソリューション へかえてい オーナー/メンバー情報の設定追加/変更 オーナー/メンバーを選択して、情報登録を行なってください。 ページ汽を混れ パージ内主要品 - オーナー/メンバー登録情報エリア -2-2-・ 登録者 みまれんり、ふくの原題 79-10 7795 8 X-16 1 0 過去の設定開業より、オーナーノズノバー発品保険を反 电动振动 \*\*\*\*\*\* 低害 67327. an. No. 御堂なし 💌 1 08000 381 見守 オーナー 0 0 æ 秋常 (クリア) 06000 200 見守 一郎 1 Ð . ip) 2 3 98000 4 DR09 c@a 見守 二郎 ı¢ 0 144 TALE 1 I P 見守 三郎 dži 0 1 080 全角七大字氏岩 全局七文字氏病 2 000 08000 100 見守 照郎 Ø 1 ¢. 052 京都七文字氏成 08000 180 見守 五郎 0 . Ð 10 1 \* 010 1 2BURTHE L \_\_\_\_\_e01 T 06000 見守 六郎 0 全角七式学校名 p. Ø 082 5 (80) 2412755 121 08000 ¢. 2484 夏守 七郎 . 191 全角七文字氏名 090 e e T \* 58000 190 p 見守 八郎 4 012 10 U0000 現守 九郎 业确社文学氏语 104 p 127 121 090 1.00 2 10 052 1 \*R-1:1\*64 見守 十郎 æ. Τİ. 090 定用七次字氏在 推 08000 194 見守 十一朗 1 1 р 11 020 2. 2.81.3755 00 12 06000 100 見守 十二郎 全角七克字氏名 tip -13 080 14 080 全角七大学历史 19 08000 n@a ø 見守 一三郎 2 1 10 0000 全角七式学氏岩 Ø 002 見守 十四郎 088 ,IP 0 10 000 全角七元学的名 1 08000 p®a 見守 一五郎 10 Þ 2 080 采购七文字历表 □ 17 06000 □ 18 06000 10 002 全角七元年代是 dig i 見守 十六郎 2 2 æ. I. 全角七文字式名 010 180 見守 一七朗 1 1 Ð 20 000 ALTERS I 10 08000 見守 十八郎 282 æ 2 2 08000 見守 一九郎 184 19 20 ø 1 122 30 (3) 確認画面へ 登録が終わりましたら、 RA RIBEA 確認画面へ進みます。

1.4.2 みまもりケータイ2/みまもりケータイ3

※みまもりケータイ2の画面

図 4-13 「オーナー/メンバー登録」画面

## 1.4.2.1 オーナー/メンバー登録情報

オーナー/メンバーについて、登録情報を設定します。

- ① オーナーの氏名、設定する電話番号、メールアドレスの入力
- ・電話番号はソフトバンク携帯電話に限らず、固定/携帯電話番号が設定できます。
- ・ソフトバンク電話番号以外を設定される場合、メールアドレスの登録が必須となります。
- ② メンバーの氏名、設定する電話番号、メールアドレスの入力
  - ・メンバーリストにはオーナー以外に19件まで電話番号を登録することができます。
  - ・電話番号はソフトバンク携帯電話に限らず、固定/携帯電話番号が設定できます。
  - ・ソフトバンク電話番号以外を設定される場合、メールアドレスの登録が必須となります。
- ③ 各種機能の設定
  - ・下記の機能について、ご利用される項目のチェックボックスにチェックを付けて選択します。

| 地図表示※1             | 下記メールの位置情報を地図上に表示することができます。                                |  |  |  |  |  |  |
|--------------------|------------------------------------------------------------|--|--|--|--|--|--|
|                    | ブザー連動メール、ワンタッチメール、電源 Off メール、充電推奨メー<br>ル、速度検知メール、生活みまもりメール |  |  |  |  |  |  |
|                    | ※電源 Off メール、充電推奨メールは、オーナーのみ配信されます。                         |  |  |  |  |  |  |
|                    | なお、オーナー/メンバーのうち1件のみ選択ください。                                 |  |  |  |  |  |  |
| ブザー連動メール/<br>緊急メール | 緊急ブザーが鳴ったとき、メールで通知することができます。                               |  |  |  |  |  |  |
| ワンタッチメール           | 対応端末から音声発信先などへ電話をかけたときに、メールで通知する<br>ことができます。               |  |  |  |  |  |  |
| 音声着信許可             | 対応端末宛に電話をかけることができます。                                       |  |  |  |  |  |  |
| メール受信許可            | オーナー/メンバーからのメールを受信することができます。                               |  |  |  |  |  |  |
| メール送信許可※1          | オーナー/メンバーへメールを送信することができます。                                 |  |  |  |  |  |  |
| 音声発信先※2            | 対応端末からオーナー/メンバーへ電話を発信することができます。                            |  |  |  |  |  |  |

オーナー/メンバー情報の

- ※1 みまもりケータイ3のみの機能です。
- ※2 音声発信先を最大3件(オーナーを含む)まで指定できます。

|     | 選択 | No. | <b>4168</b> -9 | メールアドレス        | 氏名      | 地國表示 | フリー通<br>動<br>メール | ワンタッチ<br>メール | 音声表信<br>許可<br>「 | メール<br>運信許可 | メール<br>受信許可 | 音声<br>発信先 |
|-----|----|-----|----------------|----------------|---------|------|------------------|--------------|-----------------|-------------|-------------|-----------|
|     | Г  | 10  | peococool 77   | a@abcabc.ne.ip | 見守 オーナー | - r  | ম                | IV.          | M               | 1           | 14          | V         |
|     | F  | -   |                | Falesterep     | PC-5 60 | - r  | 5                | 4            | V               | A           | 5           | A         |
|     | Г  | 3   | 0800000377     | ¢@ebcebc.ne.ip | 見守 二郎   | - r  |                  | V            | $\sim 1$        | F           | V           | 5         |
|     | Г  | 4   | pe000000477    | pesboabo.ne.ip | 民守 王即   | - г  | 機能名称をチェックすると、そ   |              |                 | 、そ          | <b>V</b>    | 1         |
| (2) | Г  | 5   | pe000000577    | Babcabcine.ip  | 民守 四郎   |      | の項 <br>ます。       | 目すべてが        | チェックさ           | in .        | 4           | _         |

※みまもりケータイ3の画面

#### 図 4-14 「オーナー/メンバー登録」画面

※ 金額はすべて税抜となります。

※ サービス内容および提供条件は、改善等のため予告なく変更する場合がございます。
- CHAPTER 7 みまもり地図の機能を利用する場合、必ず「地図表示」にチェックを 入れてください。
- 「地図表示」を選択したオーナー/メンバーは、自動的にメールアドレス欄がグレーアウトし、通知先が法人コンシェルサイトに設定されます。その場合、下記の通知メールを「みまもり地図」より確認できます。

| 受信可能メール           | 説明                         |
|-------------------|----------------------------|
| [ブザー]みまもりケータイ     | ブザー連動メール/緊急メールの測位結果を取得します。 |
| [位置情報通知]みまもりケータイ  | ワンタッチメールの測位結果を取得します。       |
| [電源 Off]みまもりケータイ※ | 電池 OFF 通知メールの測位結果を取得します。   |
| [充電推奨]みまもりケータイ※   | 充電推奨メールの測位結果を取得します。        |
| [速度検知]みまもりケータイ    | 速度検知メールの測位結果を取得します。        |
| [生活みまもり]みまもりケータイ  | 生活みまもりメールのメール内容を取得します。     |

※「みまもり地図」で確認できるメールは上記のみとなりますので予めご注意ください。 ※電源 Off メール、充電推奨メールは、オーナーのみ配信されます。電源 Off メール、 充電推奨メールを「みまもり地図」で確認したい場合は、「地図表示」をオーナーに選択 してください。

- 「地図表示」をメンバーに設定されていると、電池残量は法人コンシェルサイトに表示されませんのでご注意ください。その場合、最新の電池残量はオーナー宛に届きます。
- 固定電話などソフトバンク携帯電話以外の電話番号をオーナー設定登録した場合、対応端末から音声発着信のみ可能となります。この際、緊急メール送信及び ワンタッチメール送信を受信するには、ソフトバンク携帯電話をメンバー登録する、 また、メールアドレスの設定を行う必要があります。

オーナー/メンバー情報の

109

以前に設定したことのある登録済対応端末の履歴から、必要な情報を反映することができます。

① 登録済対応端末の履歴からの選択

・該当する電話番号をクリックします。

② オーナー/メンバー登録情報への反映/更新

・クリックされた電話番号の履歴から情報が反映されます。必要なところだけ修正してご利用ください。

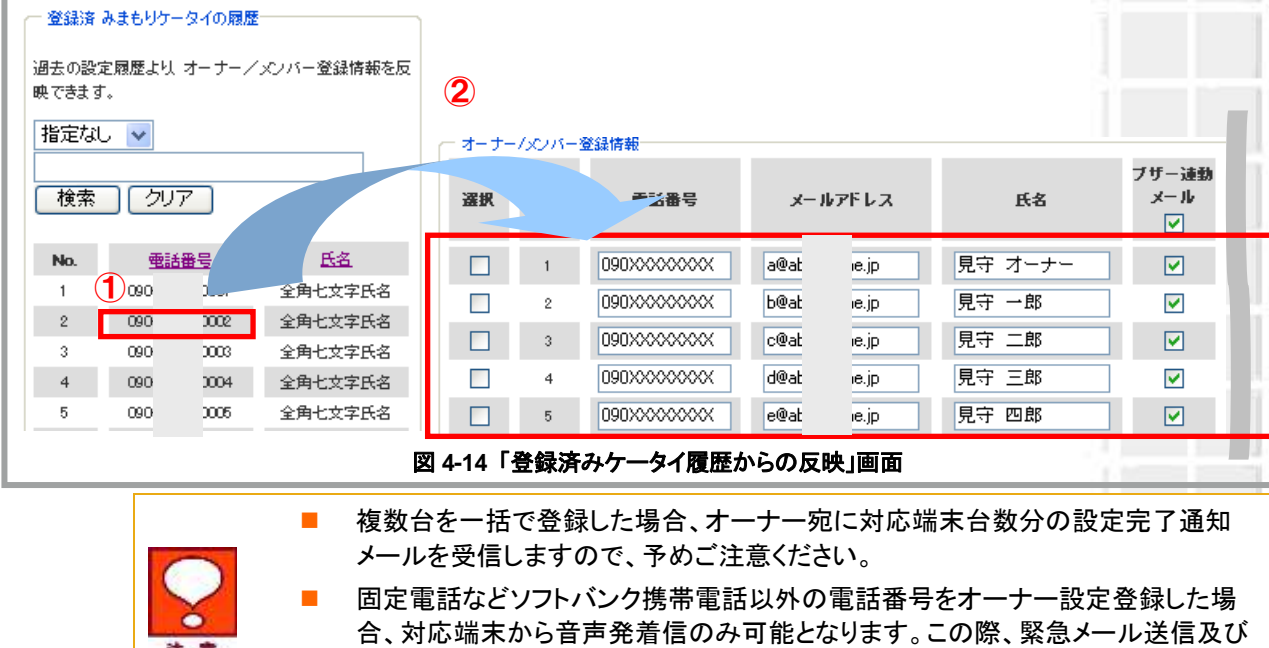

ワンタッチメール送信を受信するには、ソフトバンク携帯電話をメンバー登録するか、メールアドレスの設定をする必要があります。
 対応端末の電池が切れたとき、電池残量が少なくなったとき、設定完了したときの通知メッセージは、オーナーにのみ配信されます。メンバー宛には配信されませんのでご注意ください。

TOPIC

オーナー/メンバー情報の

#### 1.4.3 みまもりケータイ4 25注入連続としませいたカービスとしょうへい 法人通報ソリューション ヘルフ の オーナー/メンバー情報の追加/変更 オーナー/メンバーを選択して、情報登録を行なってください。 ページ内全面的 ページ内全解版 F/2014 オーナー/メンバー登録情報エリア ナーバメルドー室録補冊ー ■室録済みまもノケータイの程度d-1 過去の設定履歴より、選択と押下することでオーナー/メ ンバー最終情報を反映できます。 **東武振行** メールアドレス 16名 和法院定期 No. I I 描記し \* I I a. Т 2 I 検索 グルア 3 I I 4 No. NO. EE I 700 5 2 07 6 L 6 .08( 3 4 08 7 7 I 080 8 I 6 09( £ 9 091 Т 8 08( 8 10 I 08( à 11 10 000 6 5市使用 採 I L 13 I I 14 I L 15 L I 16 17 Т L 田 I L 19 L L 20 I L L 4 -1 対象回線選択:0件/20件 \_ \_ 確認画面へ N6 HEARA 登録が終わりましたら、 確認画面へ進みます。 ※みまもりケータイ4の画面

図 4-15 「オーナー/メンバー登録」画面

#### 1.4.3.1 オーナー/メンバー登録情報

オーナー/メンバーについて、登録情報を設定します。

① オーナーの氏名、設定する電話番号

・電話番号はソフトバンク携帯電話に限らず、固定/携帯電話番号が設定できます。

・オーナーのメールアドレスは法人コンシェルサイトに自動設定されるため、入力できませんが、転送設定を ON にする(転送設定のチェックボックスにチェックを入れる)ことで転送先のアドレスが入力できるようなります。

ーナー/メンバー情報の

- ② メンバーの氏名、設定する電話番号、メールアドレスの入力
  - ・メンバーリストにはオーナー以外に 19件まで電話番号を登録することができます。

・電話番号はソフトバンク携帯電話に限らず、固定/携帯電話番号が設定できます。

・ソフトバンク電話番号以外を設定される場合、メールアドレスの登録が必須となります。

- ③ 各種機能の設定
  - ・下記の機能について、ご利用される項目のチェックボックスにチェックを付けて選択します。

| 転送設定               | オーナー宛通知メールを転送先に転送できます。転送先のメールアドレ<br>スはオーナーメールアドレス欄に登録します。<br>※オーナー電話番号がソフトバンク携帯電話の場合のみ、メールアドレ<br>スを登録しなくても、電話番号宛にオーナー宛通知メールを転送すること<br>ができます。                     |
|--------------------|----------------------------------------------------------------------------------------------------|
| 地図表示               | 自動的にオーナー(法人コンシェルサイト)に設定されています。(変更不可)<br>下記メールの位置情報をみまもり地図上に表示します。<br>ブザー連動メール、ワンタッチメール、電源 Off メール、充電推奨メー<br>ル、速度検知メール、生活みまもりメール<br>※法人モードの場合、速度検知メールは送信・表示されません。 |
| ブザー連動メール/<br>緊急メール | 緊急ブザーが鳴ったとき、メールで通知することができます。                                                                                                    |
| ワンタッチメール           | 対応端末から音声発信先などへ電話をかけたときに、メールで通知する<br>ことができます。                                                                                                    |
| 音声着信許可             | 対応端末宛に電話をかけることができます。                                                                                                    |
| メール受信許可            | メンバーからのメールを受信することができます。                                                                                                    |
| メール送信許可            | メンバーへメールを送信することができます。                                                                                                    |
| 音声発信先※             | 対応端末からオーナー/メンバーへ電話を発信することができます。<br>(法人モード時はオーナーのみ発信先登録可能)                                                                                                    |

#### ※ 音声発信先を最大 10 件(オーナーを含む)まで指定できます。

| ian a | Nb. | <b>電話器</b> 号 | メールアドレス        | RS      | 1282 | HEAT | ブザーはわ<br>メール | 75994<br>3-16 | 8786<br>399 | ्र~%<br>अ.स्टर्भन | 3~16<br>174110-2 | 音声<br>発信先 |
|-------|-----|--------------|----------------|---------|------|------|--------------|---------------|-------------|-------------------|------------------|-----------|
| 1     | 1   | 08000000177  | a@abcabcne.jp  | 見守 オーナー | 8    | ÷.   | *            | 90            |             |                   | 8                | 0         |
|       | 2   | 08000000277  | b@abcabc.ne.jp | 見守 一郎   |      |      | 1            | 1             | 機能名         | 、称をチュ             | ックする             | (1)       |
| 2     | 3   | 0800000377   | c@abcabc.ne.jp | 見守 二郎   |      |      | 8            | 9             | と、そ(        | の項目す              | べてが              | 8         |
| 0     | 4   | 08000000477  | d@abcabc.ne.jp | 見守 三郎   |      |      | 1            | 1             | チェック        | りされます             | <b>f</b> 。       | 20        |
|       |     |              |                |         |      |      |              |               |             |                   |                  |           |

### 図 4-17 「オーナー/メンバー登録」画面

※ 金額はすべて税抜となります。

※ サービス内容および提供条件は、改善等のため予告なく変更する場合がございます。 SoftBank 法人みまもり管理サービス(ケータイ) 利用マニュアル Ver.4.2.3 オーナーの「地図表示」は、下記のオーナー宛通知メールが法人コンシェルサイトの「みまもり地図」で確認できます。(みまもりケータイ4では自動的に ON に設定されます)。また、転送設定を ON にすると、設定した転送先(オーナー電話番号がソフトバンク携帯の場合はその電話番号)にオーナー宛通知メールが転送されます。

| 受信可能メール                   | 説明                         |
|---------------------------|----------------------------|
| [ブザー]みまもりケータイ             | ブザー連動メール/緊急メールの測位結果を取得します。 |
| [発信操作通知]みまもりケータイ          | ワンタッチメールの測位結果を取得します。       |
| [電源 Off]みまもりケータイ          | 電池 OFF 通知メールの測位結果を取得します。   |
| [充電推奨]みまもりケータイ            | 充電推奨メールの測位結果を取得します。        |
| [速度検知]みまもりケータイ※           | 速度検知メールの測位結果を取得します。        |
| [生活みまもり]みまもりケータイ          | 生活みまもりメールのメール内容を取得します。     |
| [スケジュール測位]測位完了            | スケジュール測位結果を取得します。          |
| [エリア測位] IN                | エリア測位のエリア内測位結果を取得します。      |
| [エリア測位] OUT               | エリア測位のエリア外測位結果を取得します。      |
| みまもり地図」で確認できるス<br>主意ください。 | トーナー宛通知メールは上記のみとなりますので予めこ  |
| ※速度検知は法人モードでは             | ご利用いただけません。                |
|                           |                            |

固定電話などソフトバンク携帯電話以外の電話番号をオーナー設定登録した場合、対応端末から音声発着信のみ可能となります。この際、オーナー宛通知メールを任意の端末で受信するには、転送設定を ON に、転送先の設定を行う必要があります

※ 金額はすべて税抜となります。※ サービス内容および提供条件は、改善等のため予告なく変更する場合がございます。

オーナー/メンバー情報の

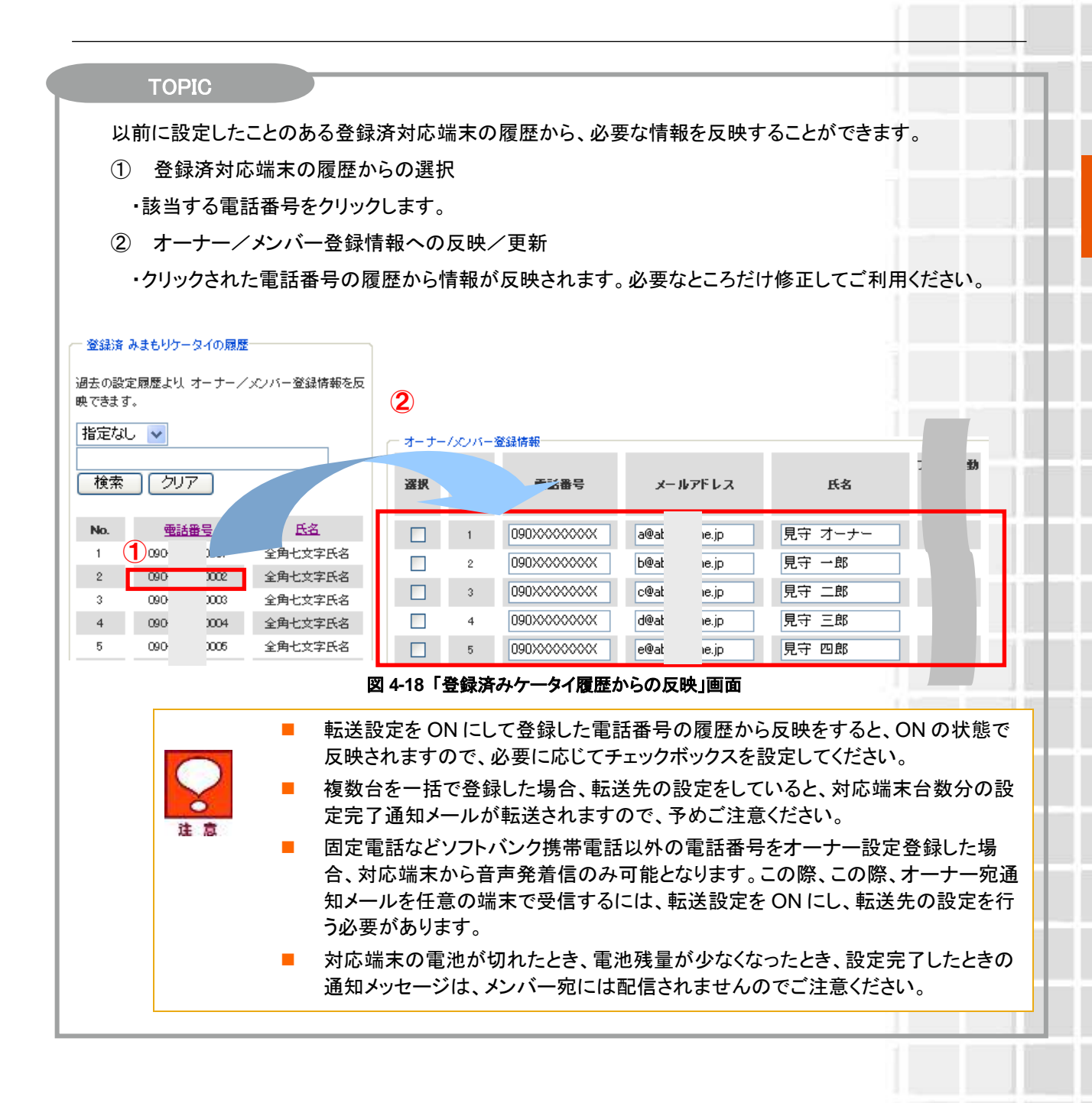

ーナー/メンバー情報の

#### ■(みまもりケータイ4)オーナー宛通知メールの転送機能について

みまもりケータイ4にて法人みまもり管理サービスを利用する場合、オーナーメールアドレスは法人コンシェルサイ ト宛に自動設定されますが、転送設定を ON にすることで、オーナー宛通知メールをオーナーの端末・PC 等のメー ルアドレス(以下、「転送先」といいます。)に転送することができます。

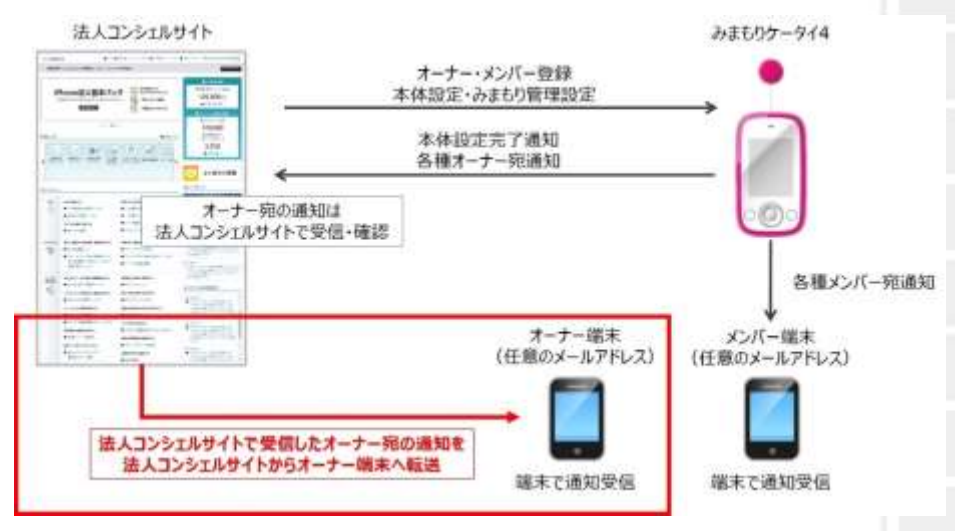

図 4-17 みまもりケータイ4でのオーナーメール転送のイメージ

転送先の設定は、法人コンシェルサイトの「オーナー/メンバー情報の登録」(または「オーナー/メンバー 情報の追加/変更」)にて設定します。転送設定のチェックボックスにチェックを入れてから、オーナーメールアド レス欄に転送先のメールアドレスを入力し登録します。なお、オーナー電話番号がソフトバンク携帯電話の場合 のみ、メールアドレスを登録しなくても、電話番号宛にオーナー宛通知メールが転送されます。

| 避訊 | No. | 電話量号        | メールアドレス        | 氏名      | 転送設定 |
|----|-----|-------------|----------------|---------|------|
|    | 1   | 08000000177 | a@abcabcne.jp  | 見守 オーナー |      |
|    | 2   | 08000000277 | b@abcabc.ne.jp | 見守 一郎   |      |
|    | 3   | 08000000377 | c@abcabc.ne.jp | 見守 二郎   |      |
|    | 4   | 08000000477 | d@abcabc.ne.jp | 見守 三郎   |      |

図 4-18 転送先メールアドレの登録画面

|    | • | 転送先に設定した端末側で「みまもりケータイ4のメールアドレス」からのメールを<br>受信許可する必要があります。また、転送設定の登録完了通知メールを受信する<br>場合は@adz.bizmember.infoのドメイン受信許可が必要です。 |
|----|---|----------------------------------------------------------------------------------------------------|
| 注意 | • | 転送されるのは通知メールの他、いわゆるメール(自由文・定型文ともに)も対象と<br>なりますが、返信はできません。また、音声メールは転送されません。                                              |
|    | • | 転送先のメールアドレスは 60 文字(半角英数字)以内である必要があります。また、ドメイン部分(@より後ろの文字列)は.(ドット)から始まるもの、末尾文字が特殊<br>文字や記号になるものは設定できません。                 |
|    |   | メールアドレスの@より前の部分について文字列を"(ダブルクォート)でくくることは<br>できません。(NG 例:"aaa"@abc.com)                                                  |
|    |   | メールアドレスを入力後に転送設定のチェックボックスを外すと、メールアドレス欄                                                                                  |

メールアトレスを入力後に転送設定のチェックホックスを外すと、メールアトレス禰 にアドレスは記載されていますが、そのまま登録しても転送機能はご利用できません。転送機能を利用する場合はチェックボックスにチェックを入れた状態で登録を してください。

※ 金額はすべて税抜となります。

### **1.5 登録内容の確認**

### 1.5.1 みまもりケータイ

登録した対応端末の内容確認を行います。問題がないことをご確認して、決定ボタンをクリックください。

| 「通報リ                    | 12-      | ション   |                      |             |                | 目達入達輸入34-1960メイルにつ |
|-------------------------|----------|-------|----------------------|-------------|----------------|--------------------|
| - 1 <del>0-</del> 1915) | 50 (16C) | 0.000 |                      |             |                | ~ルラ (              |
|                         |          | オ     | -+-/メンパ              | 《一情報の設定     | 追加/変更          |                    |
|                         |          | オー    | ナーノメンバー情報が           | が以下でよければ「o  | しを押してくたさい。     |                    |
|                         |          |       |                      |             |                | 作業 (0 日            |
| PAD.                    | 1005     |       | 54                   | 217-188 (M) | 2,2,5,40,946   | 0734               |
| 1                       | 7        | 1 m   | 展示・オーナー              | 0.          | 0.             | 0                  |
| #                       | 1        | 0     | 817 -81              | 0           | 0              | 0                  |
| 2                       | c        |       | 用17 二部               | 0           | 0              | 0                  |
|                         | 1        | *     | 現守 三郎                | Ŭ.          | Ŭ.             | 0                  |
|                         | 4        | 8     | 地守 (58)              | 0           | 0              | 0                  |
|                         | 8        | i.    | 黄平 五部                | 0           | 0              | 0                  |
| 7                       |          |       | 黄守 八部                | 0           | 0              | 0                  |
|                         | 3        | R     | <b>用行 七部</b>         | 0           | ö              | 0                  |
|                         |          | 2     | Rife riter           | 0           | 0              | 0                  |
| 10                      | X        | D     | 817.3.81             | 0           | 0              | 0                  |
| 31                      | 3        | É     | 用守 十部                | 0           | Ó.             | 0                  |
| 12                      | X        | 1     | 用行 十十部               | 0           | 0              | 0                  |
| 4.0                     | 1        | 3     | 見守 十二部               | 0           | 0              | 0                  |
| 2.6                     | X        | ÷     | 黄田 十五郎               | 0           | 0              | 9                  |
| 16                      |          |       | 発守 十四回               | 0           | 0              | 0                  |
| 10                      | 1        |       | 開守 十五回               | 0           | 0              | 0                  |
| -11                     | Χ.       | 2     | 局守 十六郎               | 0           | 0              | 0.                 |
| 3.0                     | 1        | E     | RT -txt              | 0           | 0              | 0                  |
| 19                      | 1        |       | 間守 十八郎               | 0           | 0              | 0                  |
| 20                      | 1        | D.    | <b>用</b> 帘 一九郎       | 0           | 0              | 0                  |
|                         |          |       |                      |             | 決定             | ボタン                |
|                         |          |       |                      |             | 内穴             | に問題がたけれけ           |
|                         |          |       | in the second second |             |                |                    |
|                         |          |       | 1.000                | DR.         | <b>——</b> / 火へ | ・進みまり。             |
|                         |          |       |                      |             |                |                    |

図 4-16「オーナー/メンバー登録確認」画面

オーナー/メンバー情報の

#### 登録した対応端末の内容確認を行います。問題がないことをご確認して、決定ボタンをクリックください。 = SoftBank 法人コンシェルサイト の法人達剤ノリュージェントインにユール 法人通報ソリューション ~100 m オーナー/メンバー情報の設定追加/変更 オーナーノメンバー情報が以下でよければ「OK」を押してください。 1982 2019 24 20-100 22/222 2042 -100. SHATELS. 2-11 RENDE 0-11 and . 1931 発守 オーフー Ċ. 0000 C 0000 用守一郎 16 0 0 £2 0: 0 0 見守 二郎 0900 -04 0 0 0 Ö 6 4 3000 無守 正則 (4) 0 0 .0 (Q. ) 0000 見守 200 0 e 0000 R9 10 10 Ö., 0 0 Ö. 0900 見守 六郎 ėl 8 0000 NW Exe 24 0 .0 0 Q. iii) 0000 単位 八柱 14 0 10 0900 見守 九郎 (4 1. Ο. 0 0 0 0000 見守 十郎 18 0000 我守 十一師 . 0. 0 0 0 11 0000 開守 十二郎 144 ö 0 R17 +281 of R17 +581 of 16 0500 0 0 0 0 10 C 19030 11 0000 RY +58 H 1 0. 0 0 0 ΙŤ. 0000 発守 十六郎 di. Ô, ò Ö Ô, 見守 一七郎 (4) 18 0900 ł. . . . 0 ø 0 0 0000 見守 十八郎 0 18 -見守 一九回 一号 20 0000 0 0 0 0 100 決定ボタン 内容に問題がなければ次へ ##5till. Cit. 進みます。

みまもりケータイ2/みまもりケータイ3/みまもりケータイ4

※みまもりケータイ2の画面

1.5.2

図 4-17「登録内容の確認」画面

### Chapter 5

# 本体設定の追加/変更

ここでは本サービスメインメニューのうち、「本体設定の追加/変更」の説明を行います。

| の対応端末に対い                        | めの <u>封尼端末</u> に対して、遠隔操作にて一括設定、オールリセットが可能です。        |     |  |  |  |
|---------------------------------|-----------------------------------------------------|-----|--|--|--|
| 事前準備                            |                                                     |     |  |  |  |
| 新規登録されたる                        | 9まもリケータイのオーナー/メンバー情報登録、本体設定を行ない<br>・ 次・             | ます。 |  |  |  |
| 位置ナビー注                          | 音検索                                                 |     |  |  |  |
| みまもリケータイ                        | の現在位置を検索できます。                                       | _   |  |  |  |
| <mark>オーナー/メ</mark><br>ご利用中のみまう | ンパー情報の追加/変更<br>もJケータイのオーナー/メンバー情報を追加/変更できます。<br>・次ノ | ~   |  |  |  |
| 本体設定の<br>ご利用中のみま <sup>、</sup>   | 追加/変更<br>もりケータイの本体設定を追加/変更できます。<br>・次・              | ~   |  |  |  |
| 履歷確認                            |                                                     |     |  |  |  |
| 手種設定の履歴                         | F確認します。<br>・ 次                                      | ^   |  |  |  |
| みまもり地図                          | 3                                                   |     |  |  |  |
| yまもリケータイだ<br>SoftBank 005Z      | バ通知した位置情報を地図表示します。<br>SoftBank 101Zではご利用いただけません。    | ~   |  |  |  |

### 図 5-1 「サービスメインメニュー」 画面

## 1 本体設定

[本体設定]では、対応端末の各種設定を変更・追加します。

SoftBank

サービスメニュー

本体設定の追加/変更

以下の各メニューから、本体設定の追加/変更を行ないます。

#### 本体設定

現在地URLや着信音量などの本体設定を行ないます。

#### メール定型文

各通知メールの定型文の設定を行います。 ※SoftBank 005Zではご利用いただけません。

#### リセット

オーナー/メンバー情報や本体設定のリセットを行ないます。

#### 端末状態確認

端末状態の確認を行ないます。 ※SoftBank 005Z、SoftBank 101Zではご利用いただけません。

| 生活みまもり設定                                                   |            |   |   |
|------------------------------------------------------------|------------|---|---|
| 生活みまもり設定を行ないます。<br>※ SchPark 0057、SchPark 1017ではご利用いただけません |            |   |   |
| ※SoftBank 2022では本メニューからの設定はできません。                          |            |   |   |
|                                                            | 5 <b>5</b> | 次 | ~ |

▶戻る

# 図 5-2「本体設定の追加/変更」トップ画面

| ■ マニュアル利用規約はこちら     |
|---------------------|
| <u> クイックスタートガイド</u> |
|                     |

各種情報

[悟報]

ヘルブ

・次へ

次へ

・次へ

・次へ

■ 詳細はこちら

### 1.1.1 みまもりケータイ

0

注意

対応端末の下記機能について、本サービスサイトから設定することができます。

| 着信モード自動       | 電話がかかってきたときの動作を設定できます。                                                   |
|---------------|--------------------------------------------------------------------------|
|               | 着信モード自動では、対応端末での操作なしで電話を受けたり、ハンズ<br>フリーで通話を行うことができます。                    |
|               | ー方、非選択(手動)の場合、ワンタッチボタンを押すと通話が開始され、通常の携帯電話と同様に通話ができます。                    |
| 現在地 URL 添付:On | 現在地 URL 添付:On では、対応端末から自動で SMS を送信する際<br>に、現在地 URLを添付するかどうかを設定できます。      |
| 通話音量          | 音量では、通話中の音量を設定できます。                                                      |
|               |                                                                          |
|               | ブザーが鳴っているときに着信すると、ブザーが一時的に停止します。着信<br>、の設定にかかわらず1コール鳴った後、自動的に通話が開始され、ハンズ |

フリーで通話ができます。通話が終了したら、緊急ブザーが再び鳴り始めます。

### 1.1.2 みまもりケータイ2/みまもりケータイ3

対応端末の下記機能について、本サービスサイトから設定することができます。

| 着信モード      | 本サービスでは、自動着信/手動着信の2種類の着信モードを選<br>択できます。<br>着信モード自動では、対応端末での操作なしで電話を受けたり、ハ<br>ンズフリーで通話を行うことができます。一方、手動着信の場合、ワ<br>ンタッチボタンを押すと通話が開始され、通常の携帯電話と同様に<br>通話ができます。 |
|------------|----------------------------------------------------------------------------------------------------|
| 現在地 URL 添付 | 対応端末からオーナー/メンバーに自動でメールを送信する際、<br>現在地 URL 添付します。                                                                                                    |
| 通話音量       | 通話時の音量を最大/大/中の3つの中から設定できます。<br>みまもりケータイ3では、5段階設定ができます。                                                                                                    |
| 着信音量       | 音声着信時の音量を5段階中の5/4/3の3つの中から設定で<br>きます。<br>みまもりケータイ3では、5段階設定ができます。                                                                                           |
| メール受信音量    | メール着信時の音量を5段階中の5/4/3の3つの中から設定できます。<br>みまもりケータイ3では、5段階設定ができます。                                                                                              |
| マナーモード     | マナーモードの ON/OFF を設定できます。                                                                                                    |
| 文字表示       | 画面表示を漢字/ひらがなに設定できます。                                                                                                    |

※ 金額はすべて税抜となります。

| 緊急速報<br>(緊急地震速報) | 緊急地震速報を含む緊急速報を受信するか設定できます。                                                                                                    |
|------------------|----------------------------------------------------------------------------------------------------|
| 発信方法             | 電話発信時のワンタッチ発信/セレクト発信を設定します。                                                                                                   |
| 時計表示             | 対応端末の時計表示を 12 時間/24 時間表示に設定できます。                                                                                              |
| 順番発信             | ワンタッチ発信に設定している際に、電話がかからないときに次の<br>電話番号へ順番に発信するかどうか設定できます。(音声発信先<br>に指定したメンバー(最大3件)に順番に発信を3回繰り返します。<br>それでもつながらなければ、発信が終了します。) |
| 順番発信切り替え秒数※      | 順番発信を「ON」に設定している際に、電話がつながらない場合、<br>何秒で次の設定先に発信するかを設定できます。                                                                     |
| 簡易留守録※           | 簡易留守録機能を有効にするかどうかを設定します。                                                                                                    |
| 簡易留守録 応答時間※      | 簡易留守録に切り替えるまでの時間を設定します。                                                                                                    |
| 開封確認メール※         | 対応端末でメールを開封したときにメール通知するかどうかを設定<br>します。                                                                                        |
| キーロック※           | 対応端末のキーロックを有効にするかどうかを設定します。                                                                                                   |
| 省電力モード※          | 省電力モードにするかどうか設定します。                                                                                                    |

※みまもりケータイ3のみの機能

|        | 1 | 緊急ブザーが鳴っているときに着信すると、ブザーが一時的に停止します。着信<br>モードの設定にかかわらず 1 コール鳴った後、自動的に通話が開始され、ハンズ<br>フリーで通話ができます。通話が終了したら、緊急ブザーが再び鳴り始めます。 |
|--------|---|----------------------------------------------------------------------------------------------------|
| AE 164 | • | みまもり地図をご利用される場合は、「現在地 URL 添付」を必ず「ON」にしてください。                                                                           |

### 1.1.3 みまもりケータイ4

対応端末の下記機能について、本サービスサイトから設定することができます。

| 動作モード      | みまもりケータイ4では、動作モード(通常モード、法人モード)の切<br>替が可能です                                                                                                    |
|------------|----------------------------------------------------------------------------------------------------|
| 着信モード      | 本サービスでは、自動着信/手動着信の2種類の着信モードを選<br>択できます。<br>自動着信モードでは、対応端末での操作なしで電話を受けたり、ハ<br>ンズフリーで通話を行ったりすることができます。一方、手動着信の<br>場合、ワンタッチボタンを押すと通話が開始され、通常の携帯電話<br>と同様に通話ができます。 |
| 現在地 URL 添付 | 対応端末からオーナー/メンバーに自動でメールを送信する際、<br>現在地 URL 添付します。                                                                                                    |
| 通話音量       | 通話時の音量を最大/大/中/小/最小の 5 つの中から設定で<br>きます。                                                                                                    |
| 着信音量       | 音声着信時の音量を最大/大/中/小/最小の 5 つの中から設<br>定できます。                                                                                                    |
| メール受信音量    | メール着信時の音量を最大/大/中/小/最小の 5 つの中から<br>設定できます。                                                                                                    |

※ 金額はすべて税抜となります。

| マナーモード                           | マナーモード/サイレントモード/OFF を設定できます。                                                                                                    |
|----------------------------------|----------------------------------------------------------------------------------------------------|
| 文字表示                             | 画面表示を漢字/ひらがなに設定できます。                                                                                                    |
| 緊急速報<br>(緊急地震速報)                 | 緊急地震速報を含む緊急速報を受信するか設定できます。                                                                                                    |
| 発信方法                             | 電話発信時のワンタッチ発信/セレクト発信を設定します。                                                                                                    |
| 時計表示                             | 対応端末の時計表示を 12 時間/24 時間表示に設定できます。                                                                                                    |
| 順番発信                             | ワンタッチ発信に設定している際に、電話がかからないときに次の<br>電話番号へ順番に発信するかどうか設定できます。(音声発信先<br>に指定したメンバー(最大3件)に順番に発信を3回繰り返します。<br>それでもつながらなければ、発信が終了します。)                                        |
| 順番発信切り替え秒数                       | 順番発信を「ON」に設定している際に、電話がつながらない場合、<br>何秒で次の設定先に発信するかを設定できます。                                                                                                    |
| 簡易留守録                            | 簡易留守録機能を有効にするかどうかを設定します。                                                                                                    |
| 簡易留守録 応答時間                       | 簡易留守録に切り替えるまでの時間を設定します。                                                                                                    |
| 開封確認メール                          | 対応端末でメールを開封したときにメール通知するかどうかを設定<br>します。                                                                                                    |
| キーロック                            | 対応端末のキーロックを有効にするかどうかを設定します。                                                                                                    |
| 省電力モード                           | 省電力モードにするかどうか設定します。                                                                                                    |
| 音声着信音パターン                        | 音声着信時の5パターンから設定できます。                                                                                                    |
| メール着信音パターン                       | メール着信時の音を5パターンから設定できます。                                                                                                    |
| 文字サイズ                            | 文字サイズを小/中/大の3パターンから設定できます。                                                                                                    |
| 画面の色                             | 画面の色を15パターンから設定できます。                                                                                                    |
| 歩数計                              | 歩数計の ON/OFF を設定できます。                                                                                                    |
| 歩数計の感度                           | 歩数計の感度を低/標準/高の3段階から設定できます                                                                                                    |
| キーロック有効/無効                       | 端末側でのキーロック設定の有効/無効を設定できます。                                                                                                    |
| NW 測位の ON/OFF                    | NW 測位の ON/OFF を設定できます。                                                                                                    |
| 通知メール定型文編集<br>(メール定型文の設定・変<br>更) | 対応端末の状態に応じて自動的にメンバーに登録されている連絡<br>先にメールを送信します。通知メールは定型文が送信されますが、<br>本設定で編集できます。編集できる通知メールは、緊急通報メー<br>ル、ワンタッチメール通知、電源 OFF 通知メール、開封確認通知<br>メールです。また、定型文は 50 文字まで入力できます。 |
| 緊急ブザー     モードの設   フリーで通          | -が鳴っているときに着信すると、ブザーが一時的に停止します。着信<br>定にかかわらず1コール鳴った後、自動的に通話が開始され、ハンズ<br>話ができます。通話が終了したら、緊急ブザーが再び鳴り始めます。                                                               |

みまもり地図をご利用される場合は、「現在地 URL 添付」を必ず「ON」にしてください。

※ 金額はすべて税抜となります。

### 1.2 電話番号一覧から選択

電話番号から選択する場合は、[携帯電話番号一覧から選択]をクリックします。

|                  | 法                                                             | 人コンシェルサイト                    |
|------------------|---------------------------------------------------------------|------------------------------|
| 法人通報ソリューション      | 20 <b>2</b> - 1 <b>0</b> 00 - 15                              | -2003005-+-5<br>(5-11-7) (7) |
|                  | 本体設定の追加/変更                                                    |                              |
| 最初に「みまもり         | ケータイ」を選携します。下記の2つの方法からお選びください。                                |                              |
|                  | 携帯電話番号一覧から選択                                                  |                              |
| 時帯電話番号<br>一覧から選択 | ご契約名義の携帯電話番号から選択する場合はこちら                                      |                              |
| グループから選択         | グループ機能を利用して選択をする場合はこちら                                        |                              |
| ※グループから          | 選択するためには、まず最初に以下より設定を行ってください。<br><u> &gt;&gt;&gt; グループ管理へ</u> |                              |
|                  |                                                               |                              |
|                  |                                                               |                              |

図 5-3「対応端末選択方法」画面

本体設定の追加/変更

### 1.2.1 対象電話番号の絞り込み

この画面上には、グループ名・電話番号・氏名・オーナー電話番号・オーナー氏名が表示されます。チェックボック スを利用することによって、更に対象者を絞って選択できます。

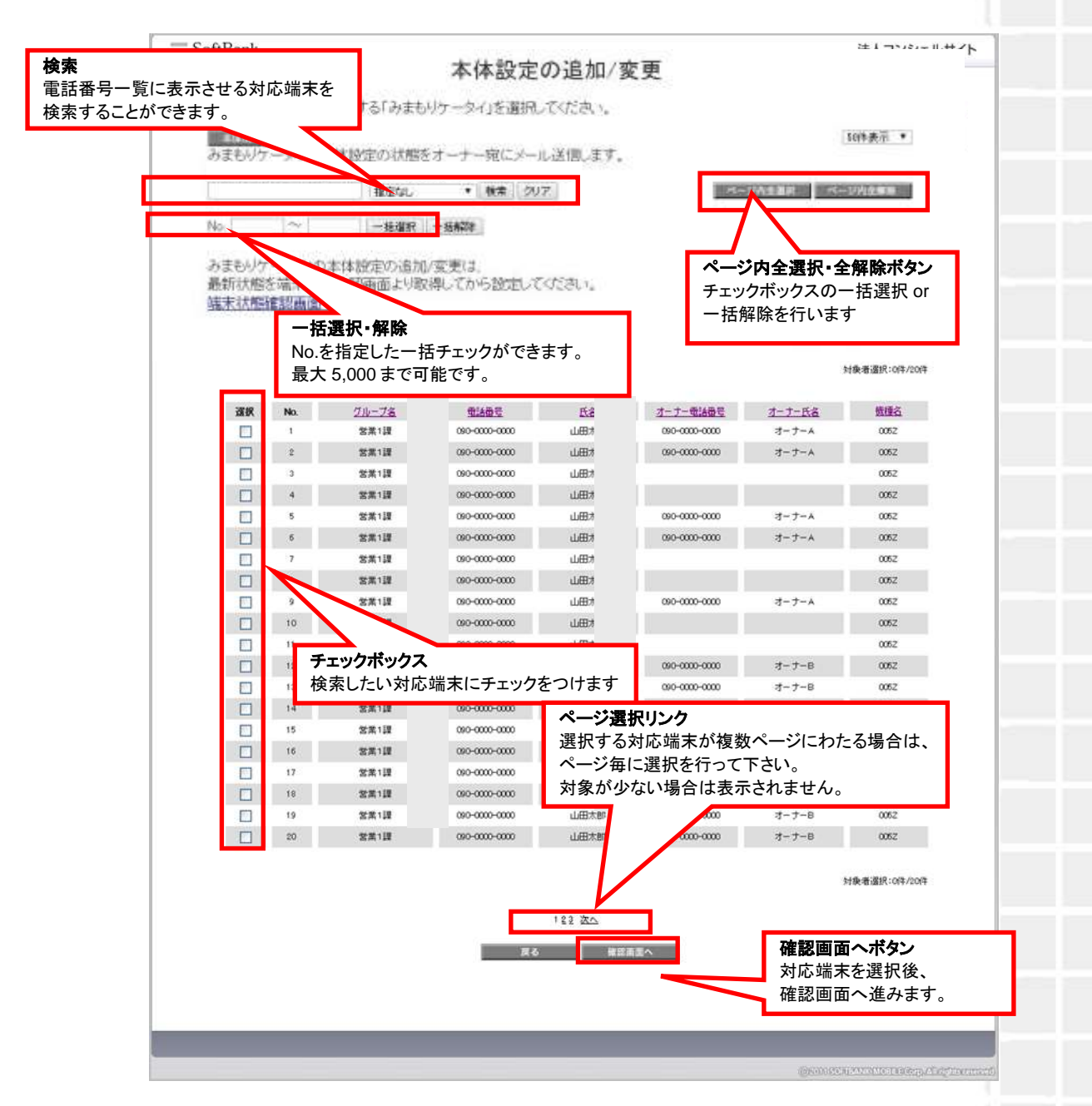

図 5-4 「チェックボックス」画面

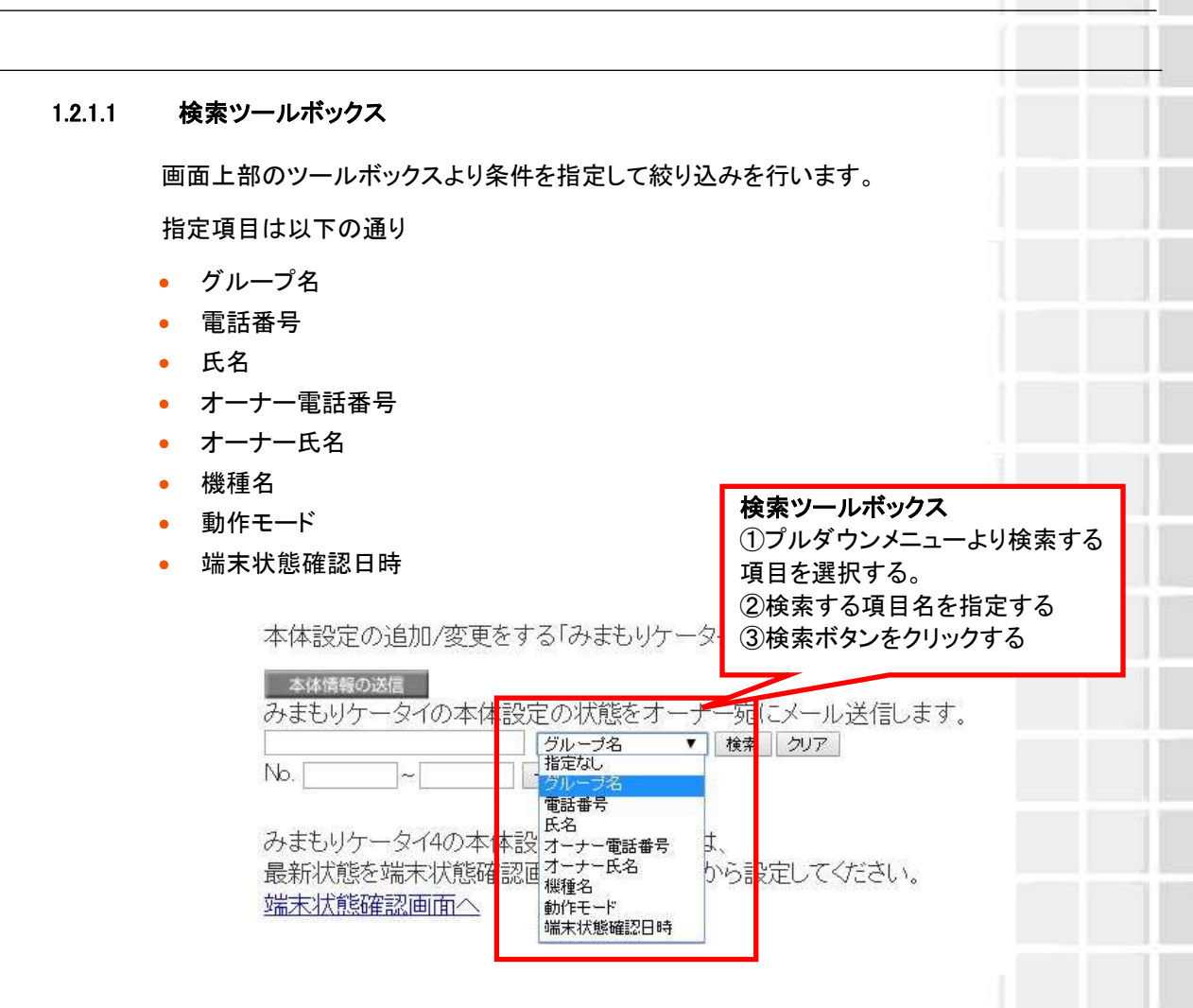

#### 1.2.1.2 表示件数の変更

画面右上のプルダウンメニューで一覧の表示件数を変更することができます。 選択できる件数は[50件、100件、200件]です。

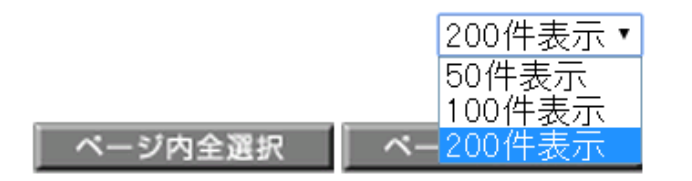

図 5-6「表示件数プルダウンメニュー」 画面

### 1.2.1.3 本体情報の送信

対応端末の動作設定状態を取得できます。

① チェックボックス :アドレス帳を取得したい1台の対応端末にチェックをつけます。

複数台にチェックをつけた場合はエラーとなります。

② 本体情報の送信 :対応端末の動作設定状態を取得します。

本体情報は、オーナー電話番号宛にメールで送られます。(みまもりケータイ4の場合、転送設定を ON にしている場合のみ、転送先またはオーナー登録されたソフトバンク携帯電話宛に送信できます。)

| C  | 本体は市の2<br>みまもりり          | <del>メイの本</del> 体設定の状態            | 際をオーナー宛にメー             | ル送信します。                 | <b>本体情報の送信</b><br>対応端末本体の動作<br>きます。     | 乍設定状態を取得で      | ] |
|----|--------------------------|-----------------------------------|------------------------|-------------------------|-----------------------------------------|----------------|---|
|    | 0                        | 指定ない                              | • 検索 久                 | 7                       | ページ内全語的                                 | <b>ベージ内全無意</b> |   |
|    | No.                      | ~                                 | 刮濯祝 一括解除               |                         |                                         |                |   |
| 1  | みまもりケー<br>最新状態を<br>端末状態確 | -タイ4の本体設定の追<br>端末状態確認画面より<br>認画面へ | .加/変更は、<br>/取得してから設定して | べださい。                   |                                         | 11             |   |
| 選択 | No.                      | グループ名                             | <u>電話番号</u>            | <u>氏名</u>               | <u>オーナー電話番号</u>                         | <u>オーナー氏名</u>  |   |
|    |                          | 営業1課                              | 090->000<->000         | 山田太郎                    | 090->000(->000(                         | オーナーA          |   |
|    | 2                        | チェックボックン                          | ス                      | J田太郎                    | 090->0000->0000                         | オーナーA          |   |
|    | 3                        | アドレス帳を取                           | アドレス帳を取得したい1台の対応端末     |                         |                                         |                |   |
|    | 4                        | にチェックをつ                           | けます。<br>ックをつけた堤会けて     | <b></b> <sup>」田太郎</sup> |                                         |                |   |
|    | 5                        | となります。                            |                        | 山田太郎                    | 090->>>>>>>>>>>>>>>>>>>>>>>>>>>>>>>>>>> | オーナーム          |   |

図 5-7「本体情報の送信」画面

### 1.3 グループから選択

注意

グループー覧から選択する場合は、[グループから選択]をクリックします。

| 法人コンシェルサイト                                   |
|----------------------------------------------|
| 2012-1000-100-100-00-00-00-00-00-00-00-00-00 |
| 変更                                           |
| 2つの方法からお選びください。                              |
| 結号から選択する場合はこちら<br>異択                         |
| して選択をする場合はこちら                                |
| をまずはおこなってください。                               |
| 6                                            |
|                                              |

図 5-8「対応端末選択方法」画面

ご契約回線のグループ設定は、法人コンシェルサイトのグループ管理メニューから行います。くわしい設定方法については、「法人コンシェルサイトご利用マニュアル」をご参照ください。

### 1.3.1 対象グループの絞り込み

この画面上には、グループ名・メンバー数が表示されます。チェックボックスを利用することによって、更に対象者を 絞って選択できます。

| ヨン                                          | 32.2.ABB/AD-2/2010/06-8-0                   |
|---------------------------------------------|---------------------------------------------|
|                                             | AU2 7                                       |
| 本体設定の追加/変更                                  |                                             |
| 痛だする「シャキ」(ゲークノンを通信) グンドカッ                   |                                             |
| German and allegations                      | 20件表示 •                                     |
| 本体設定の追加/変更は、<br>態確認画面より取得してから設定してください。<br>へ |                                             |
| 04-74                                       | ページ内全選択・全解除ボタン                              |
| 123                                         | ナエックホックスの一括選択 Or                            |
| 11.5                                        | 一                                           |
| 東北市                                         | 110                                         |
| 52-0                                        | 948                                         |
| 11.21.25                                    | 148                                         |
| 12:0                                        | 206                                         |
| 11年1日                                       | 14                                          |
| 11/3                                        | 78                                          |
| 82.0                                        | 18                                          |
| 121919                                      | 206                                         |
| s[18:39                                     | 164                                         |
| (218)08                                     | 114                                         |
| Rien.                                       | 18.8                                        |
| n 80.0                                      | 78                                          |
| 世界語                                         | 16                                          |
| クボックス                                       | 374                                         |
|                                             | 本体設定の追加/空更は<br>壁電設画面より取得してから設定してください。<br>20 |

図 5-9 「チェックボックス」画面

### 1.4 選択内容の確認

### 選択した対応端末の内容確認を行います。問題がないことをご確認して、決定ボタンをクリックください。

| 通報ソ       | リューション    |                                         |                     |                 | 82.20.A.10 | ເປັນ-ວາວປະດູບເຮັ |
|-----------|-----------|-----------------------------------------|---------------------|-----------------|------------|------------------|
| ALL TIC > |           |                                         |                     |                 |            | へ加ラ              |
|           |           | 本体                                      | 設定の追加               | ]/変更            |            |                  |
|           |           |                                         |                     | ~~~             |            |                  |
|           | 選択        | た「みまもりケーター                              | 自が以下でよけ             | れば「OK」を押して      | ください。      |                  |
|           |           |                                         |                     |                 |            | 30件表示 📄          |
|           |           |                                         |                     |                 |            | 件影 20年           |
| No.       | グループモ     | thet.                                   | KG.                 | 1-7-84461       | 1-2-56     | WHE              |
| ÷.,       | 2010-12   | GBD-10002-1000X                         | 山田大田                | 30-10001-10001  | オーナーム      | 0052             |
| 1         | 10.00138  | 000-10000-1000X                         | 山田市市                | 300-0000-0000   | 1-7-A      | 0082             |
| 3         | 10.00.128 | 0000-00000-0000                         | 山田大田                |                 |            | 0082             |
|           | 20.001    | 000/1000/10000                          | 山田市町                |                 |            | 0082             |
| 1         | 包用:12     | 300010000100000                         | 山田大郎                | 300-00001-00001 | オーナーム      | 0052             |
| 1         | 21111     | 000-10000-1000X                         | 山田大都                | 300-30001-30000 | オーナーム      | (0.82            |
| (本)       | 10.00118  | 000-0000-0000K                          | の目の目の               |                 |            | 0082             |
| A         | 10月1日     | 000+10000+1000X                         | 山田大田                |                 |            | 0082             |
|           | 営業と建      | 000-0000-00000                          | 山田木創                | 30-2002-0000    | オーナーム      | 0052             |
| 10        | 2011/08   | 000-10001-10001                         | 山田市市                |                 |            | 0082             |
| - 11      | 第11月1日    | 0000-00000-00000                        | (Trajor No.         |                 |            | 0082             |
| 91        | (第二)課     | 30001000010000                          | mexter.             | 30-10001-10001  | オーナーゼ      | 0082             |
| . 11      | 営業引建      | (80-3000-3000)                          | 山田大都                | 30-2004-000     | オーナージ      | 0052             |
| 74        | 318.138   | 000-10001-1000X                         | 中国工作                |                 |            | 0082             |
|           | 10.00.18  | 000000000000000000000000000000000000000 | COLUMN THE PARTY OF |                 |            | 0082             |
| 34.       | 31.12     | 000-00001-00001                         | TTELED.             |                 |            | 0082             |
| . 17:     | 20.12     | 0000-00000-0085                         | CTTECK BO           | -               |            | 0.62             |
|           | 0.0.10    | 000-1000                                | destab              | 30-000-000      | 7-7-0      | 0082             |
| 11        | EA-18     | 000-000-0000                            | ULERCED .           | 30-000-000      | 4-3-6      | 0062             |
| 03        | 308.128   | 30000000000                             | 1175-130            | 20-000-000      | 3-3-6      | 2000             |
|           |           |                                         | 122 204             |                 | 決定ボタン      |                  |
|           |           |                                         |                     |                 |            |                  |

図 5-10「対応端末選択確認」画面

本体設定の追加/変更

### 1.5 本体設定の追加/変更

### 1.5.1 みまもりケータイ

表示された一覧から、対象となる対応端末の各種機能についてチェックボックス/ラジオボタンを選択します。

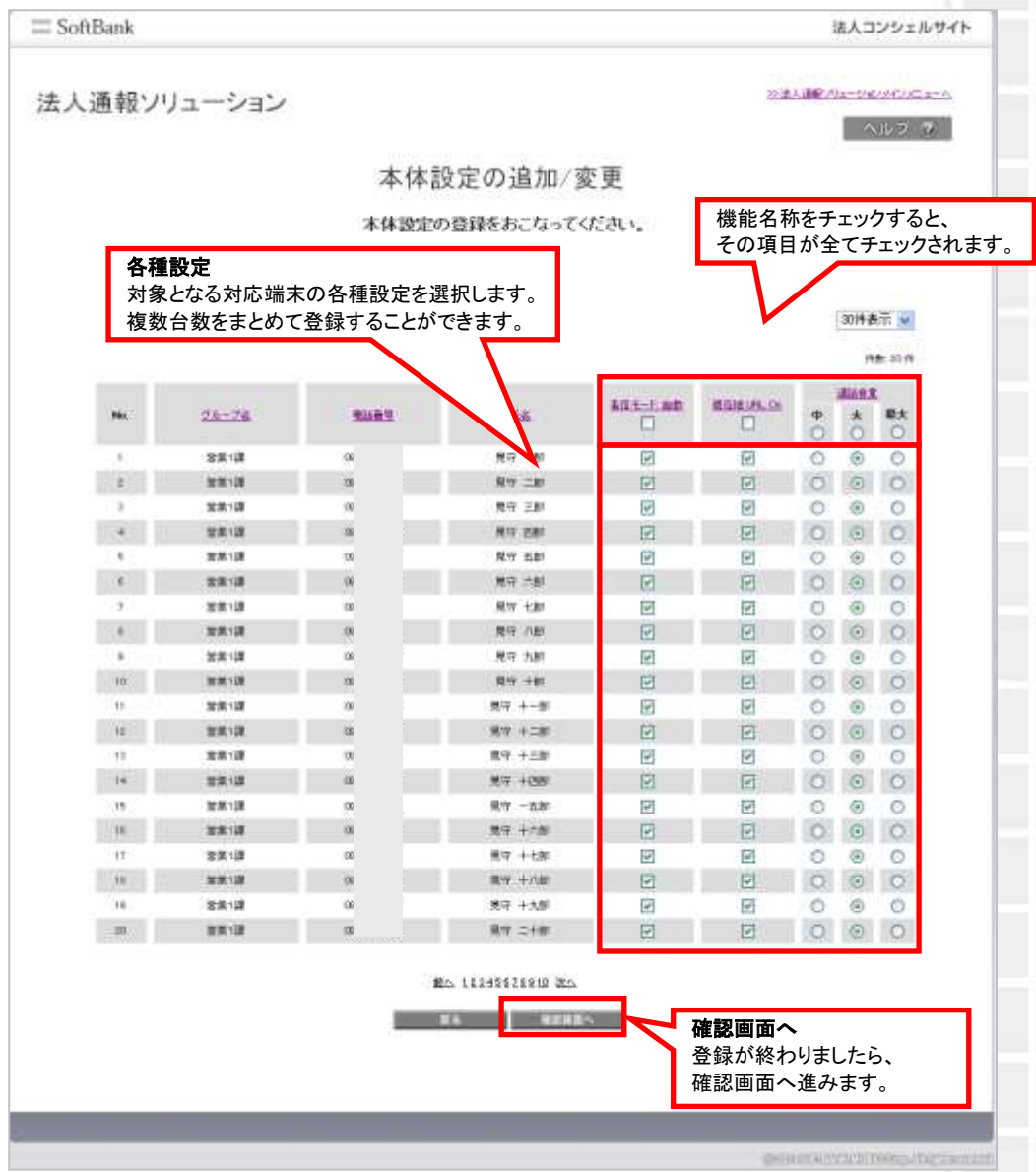

図 5-11「本体設定の登録」画面

本体設定の追加/変更

#### 表示された一覧から、対象となる対応端末の各種機能についてチェックボックス/ラジオボタンを選択します。 = SoftBank 法人コンシェルサイト の法人運動メリシークルハインにエール 法人通報ソリューション NU2 19 各種設定 対象となる対応端末の各種設定を選択します。 本体設定の追加/変更 「変更なし」の場合は、現在の設定が維持されます。 ▶ 体設定の登録をおこなってください。 着信モード の変更ない 〇日朝 ○手動 現在地山和山澤村 自変更なし () CN () OFF 通信管理 ●没更なし 〇酸大 0大 0中 着信音量 逆更なし 〇飛大 0次 0.0 回変更なし 〇飛九 0大 0.0 マナーモード 回夏更なし O ON OOFF 文字表示 07/68/37 の変更なし の増末 緊急通報 ③変更なし ODN O OFF.

みまもりケータイ2/みまもりケータイ3/みまもりケータイ4

の変更なし

②変更なし

回復更なし

1000

※みまもりケータイ2の画面

究信方法

酬香発信

時計表示

1.5.2

#### 図 5-12「本体設定の登録」画面

○ワンタッチ発信

**HUMES** 

OCN

O12h

○ 也 外発信

確認画面へ

登録が終わりましたら、 確認画面へ進みます。

OOFF

024h

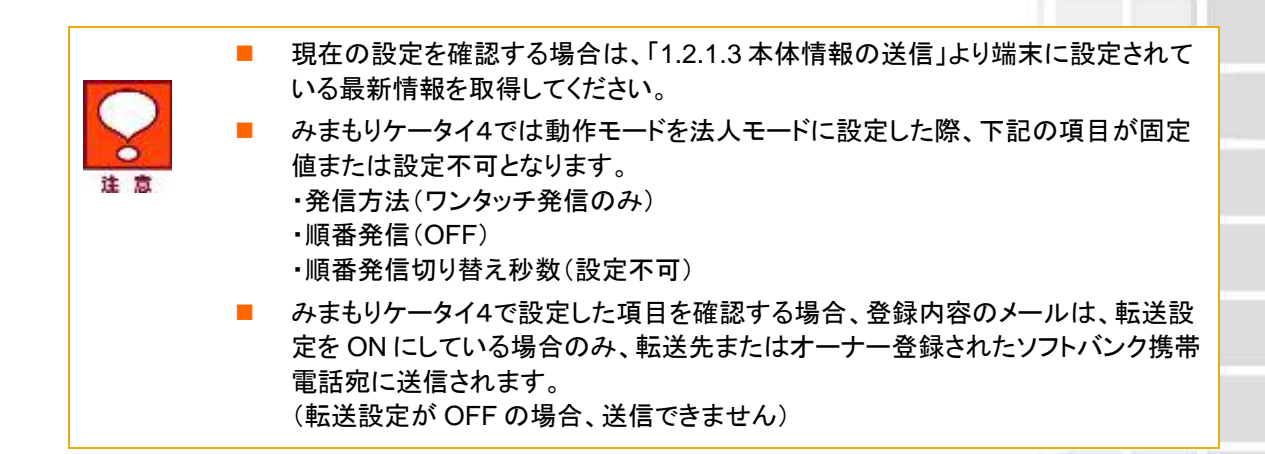

### 1.6 本体設定の追加/変更の確認

### 1.6.1 みまもりケータイ

|                              |             |             |               |                                                                                                    |              | 法人コンシェルサ        |
|------------------------------|-------------|-------------|---------------|----------------------------------------------------------------------------------------------------|--------------|-----------------|
| 法人通報ソ                        | リューション      |             |               |                                                                                                    | 20.44.4      | INCOA-DRONGLASS |
| (1775) 1 <del>74</del> 1875) |             |             |               |                                                                                                    |              | - ヘルラ (例)       |
|                              |             | 本体          | 設定の追加         | □/変更                                                                                                    |              |                 |
|                              | 避损          | た「みまもりケー    | タイ」が以下でよい     | tれば「OK」を押                                                                                                    | してください。      |                 |
|                              |             |             |               |                                                                                                    |              | 20件表示 💌         |
|                              |             |             |               |                                                                                                    |              | (15) ¥2(1       |
| Max                          | 211-78      | 10501       | 15.8          | age-reat                                                                                                    | MEEKS, FL.OI | MARE            |
| 1                            | 信用り課        | 00          | 発守 一部         | 0                                                                                                    | 0            | *               |
| 1                            | 営業に満営       | 80          | M9 =8         | a                                                                                                    | D            | *               |
| 1                            | 営業1課        | 00          | 発守 三郎         | 0                                                                                                    | 0            | *               |
|                              | 営業1課        | 00          | 男子 日田         | 0                                                                                                    | 0            | *               |
| 4                            | 空美1課        | 00          | 男守 五郎         | 0                                                                                                    | 0            | *               |
| 4                            | 2212        | 00          | 用守 二郎         | 0                                                                                                    | 10           |                 |
| 1                            | 「営業」は課      | 00          | 発守 七郎         | 0                                                                                                    | 9            | *               |
|                              | 22.12       | 00          | 87.19         | 9                                                                                                    | 0            | 赤               |
| Distances of                 | 20,0,122    | 100         | 2017 1.005    |                                                                                                    |              | × .             |
| 10                           | 10.00 × 100 |             | RT ALE        | 0                                                                                                    | - 6-         | -               |
| 14                           | 1000        | 00          | No. or all    | Ó.                                                                                                    | 0            | 4               |
| 12                           | 1010112     | 10          | 80.100        | 0                                                                                                    | 0            | *               |
| 0.1000                       | ST.M. 128   | 00          | NT +TH        | 0                                                                                                    | 0            | *               |
| 14                           | 営業工業        | 00          | 817 +281      | 0                                                                                                    | 0            | *               |
| 12                           | 活用1課        | 00          | HT +EN        | 0                                                                                                    | 0            | *               |
| 10                           | 使用り課        | 00          | 黄田 十六郎        | 0                                                                                                    | 0            | *               |
| 17                           | 常原1課        | 00          | NT +68        | 0                                                                                                    | 0            | *               |
| 10                           | 1011年1月     | 00          | 819 +7181     | 0                                                                                                    | 0            | *               |
| 10                           | 営業1課        | 00          | 用田 十九郎        | 0                                                                                                    | 0            | ×               |
| 10                           | 02.00.128   | 00          | 用市 二十醇        | 0                                                                                                    | 0            | *               |
|                              |             |             | MA 1009107020 | 2 20                                                                                                    | 決定ボタン        |                 |
|                              |             |             | ******        | DK                                                                                                    | 内容に問題        | かなければ           |
|                              |             | (Barriello) |               | and the second second second second second second second second second second second second second second second | 次へ進みます       | す。              |

図 5-13「本体設定の確認」画面

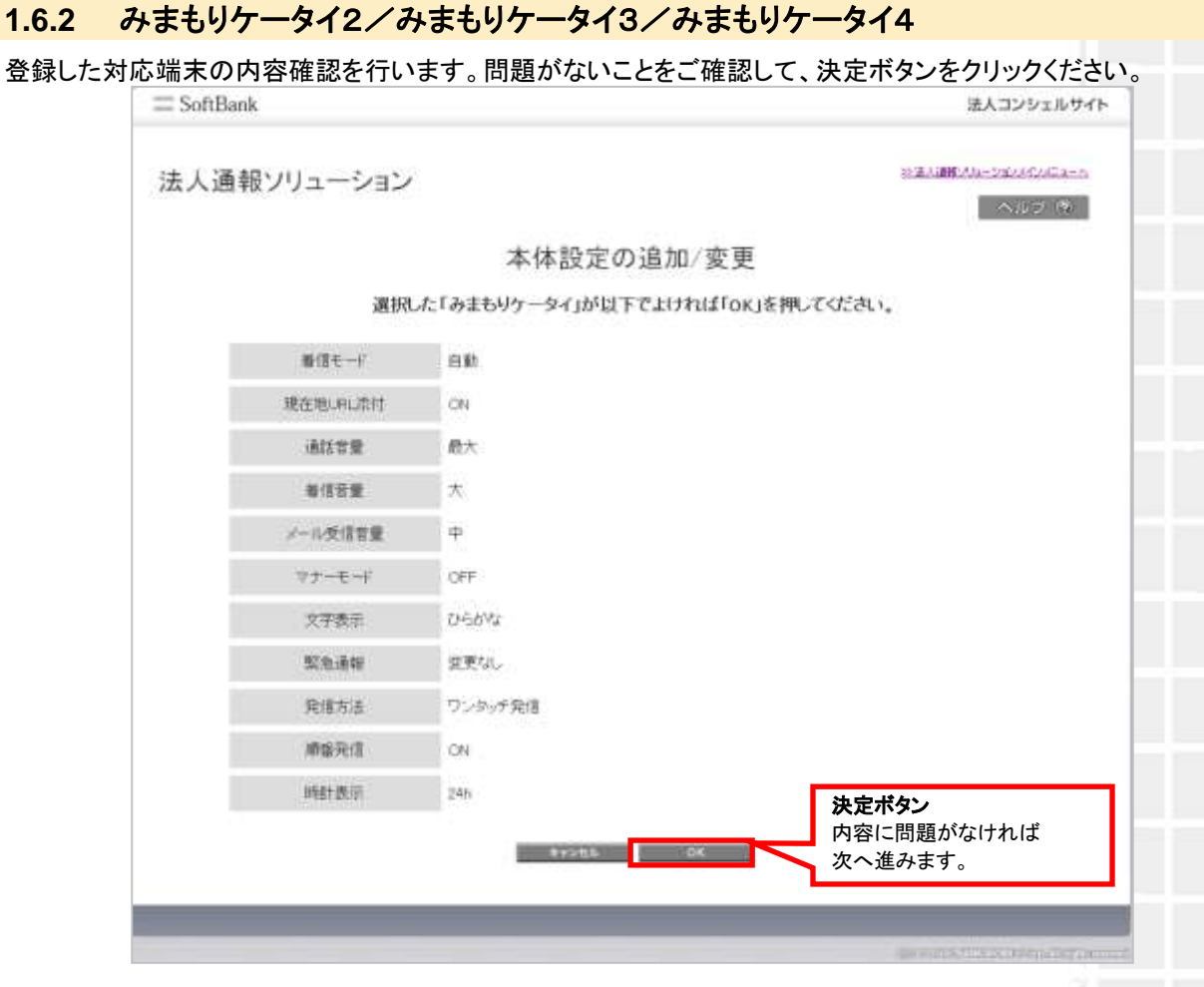

#### ※みまもりケータイ2の画面

#### 図 5-14「本体設定登録の確認」画面

# 2 メール定型文の設定/変更(みまもりケータイを除く)

対応端末の状態に応じて自動的にオーナーまたはメンバーに登録されている連絡先にメールを送信します。 ※みまもりケータイ SoftBank 005Z は除きます。

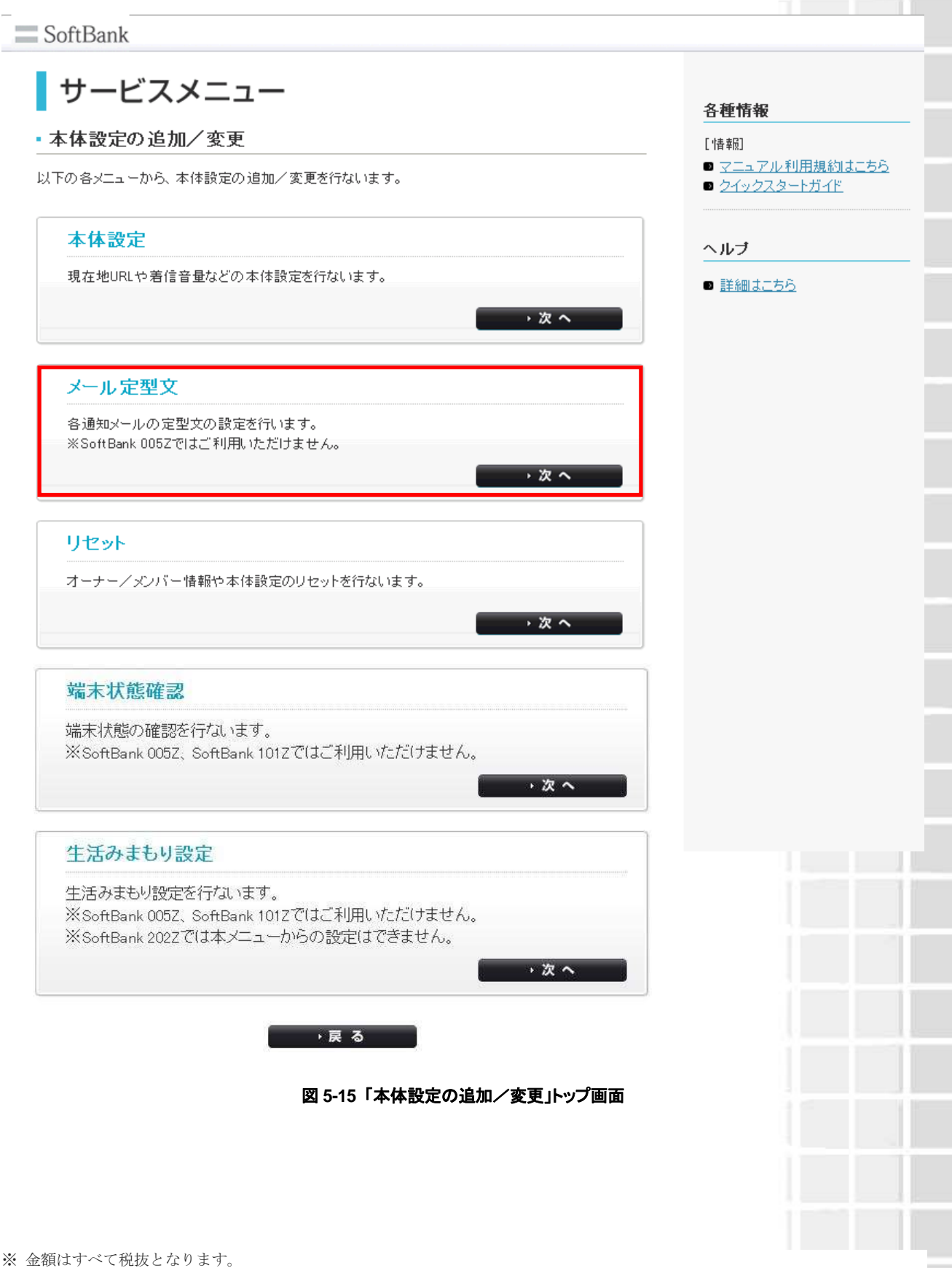

通知メールは定型文が送信されますが、本設定で編集できます。編集できる通知メールは次のとおりです。

| 通知メール          | 種別内容                       | 定型文(初期値)※                     | (赤字箇所が編集可                     |
|----------------|----------------------------|-------------------------------|-------------------------------|
|                |                            | みまもりケータイ2                     | みまもりケータイ3<br>みまもりケータイ4        |
| 緊急通報           | 緊急ブザーが鳴ったと                 | 件名:                           | 件名:                           |
|                | き、送信されるメールで<br>す。          | [ブザー]みまもりケータイ                 | [ブザー]みまもりケータイ                 |
|                |                            | ブザーが鳴らされました!                  | ブザーが鳴らされました。                  |
|                |                            | 連絡してください。                     | 連絡してください。                     |
|                |                            | 現在地                           | 現在地                           |
|                |                            | XXXXXXXXXX                    | XXXXXXXXXX                    |
| ワンタッチメー<br>ル通知 | 本機から電話をかけた                 | 件名:                           | 件名:                           |
|                | です。                        | [ワンタッチボタン]みまもり<br>ケータイ        | [位置情報通知]みまもりケータ<br>イ※1        |
|                |                            | ワンタッチボタンが押されまし<br>た。          | [発信操作通知]みまもりケータ<br>イ※2        |
|                |                            | 現在地                           | 電話発信操作がありました。                 |
|                |                            | xxxxxxxxx                     | 現在地                           |
|                |                            |                               | XXXXXXXXXX                    |
| 充電推奨通知         | 本機の電池残量が少な                 | 件名:                           | 件名:                           |
|                | るメールです(オーナー<br>のみ)。        | [充電推奨]みまもりケータイ                | [充電推奨]みまもりケータイ                |
|                |                            | 電池残量が少なくなっていま<br>す。充電をしてください。 | 電池残量が少なくなっています。<br>充電をしてください。 |
|                |                            | 現在地                           | 現在地                           |
|                |                            | XXXXXXXXXX                    | XXXXXXXXXX                    |
| 電源 OFF 通知      | 本機の電源が切れたと                 | 件名:                           | 件名:                           |
|                | さ、 送信されるメールで<br>す(オーナーのみ)。 | [電源 Off]みまもりケータイ              | [電源 Off]みまもりケータイ              |
|                |                            | 電源が Off になりました。               | 電源がオフになりました。                  |
|                |                            | 現在地                           | 現在地                           |
|                |                            | XXXXXXXXXX                    | XXXXXXXXXX                    |

※ 金額はすべて税抜となります。

※ サービス内容および提供条件は、改善等のため予告なく変更する場合がございます。

SoftBank 法人みまもり管理サービス(ケータイ) 利用マニュアル Ver.4.2.3

本体設定の追加/変更

| 開封確認通知<br>₩3 | 本機でメールを開封し          | 件名:            |
|--------------|---------------------|----------------|
| <b>~</b> 3   | たとさ、送信されるメー<br>ルです。 | [開封確認]みまもりケータイ |
|              |                     | メールが開封されました。   |
|              |                     |                |
|              |                     |                |

※1 みまもりケータイ3の件名 ※2 みまもりケータイ4の件名 ※3 みまもりケータイ3/みまもりケータイ4のみの機能

### 2.2 電話番号一覧から選択

電話番号から選択する場合は、[電話番号一覧から選択]をクリックします。

|                  |                                                      | 法人コンシェルサイト                          |
|------------------|------------------------------------------------------|-------------------------------------|
| 法人通報ソリューシ        | ョン                                                   | 1/2/10/7a-54/9-62/5a-6<br>8/0/2/17/ |
|                  | メール定型文の設定/3                                          | 変更                                  |
| 帯電話番号一覧から選択<br>素 | 初に「みまもりケータイ」を選択します。下記の2つの<br>)※SoABark 0052ではご利用いただけ | 方法からお選びください。<br>ほせん。                |
| 務備電話<br>一覧から     | 活着号<br>ご契約名義の携帯電話番号から                                | 遺択する場合はこちら                          |
| グループト            | から無折 グループ機能を利用して選択をす                                 | する場合はこちら                            |
| 8                | ※グルーブから選択するためにはまず最初に比<br>>>>グループ管理へ                  | 下より設定を行ってください。                      |
|                  |                                                      |                                     |
|                  | 算名                                                   |                                     |
|                  |                                                      |                                     |

図 5-16「対応端末選択方法」画面

本体設定の追加/変更

### 2.2.1 対象電話番号の絞り込み

この画面上には、グループ名・電話番号・氏名・オーナー電話番号・オーナー氏名が表示されます。チェックボック スを利用することによって、更に対象者を絞って選択できます。

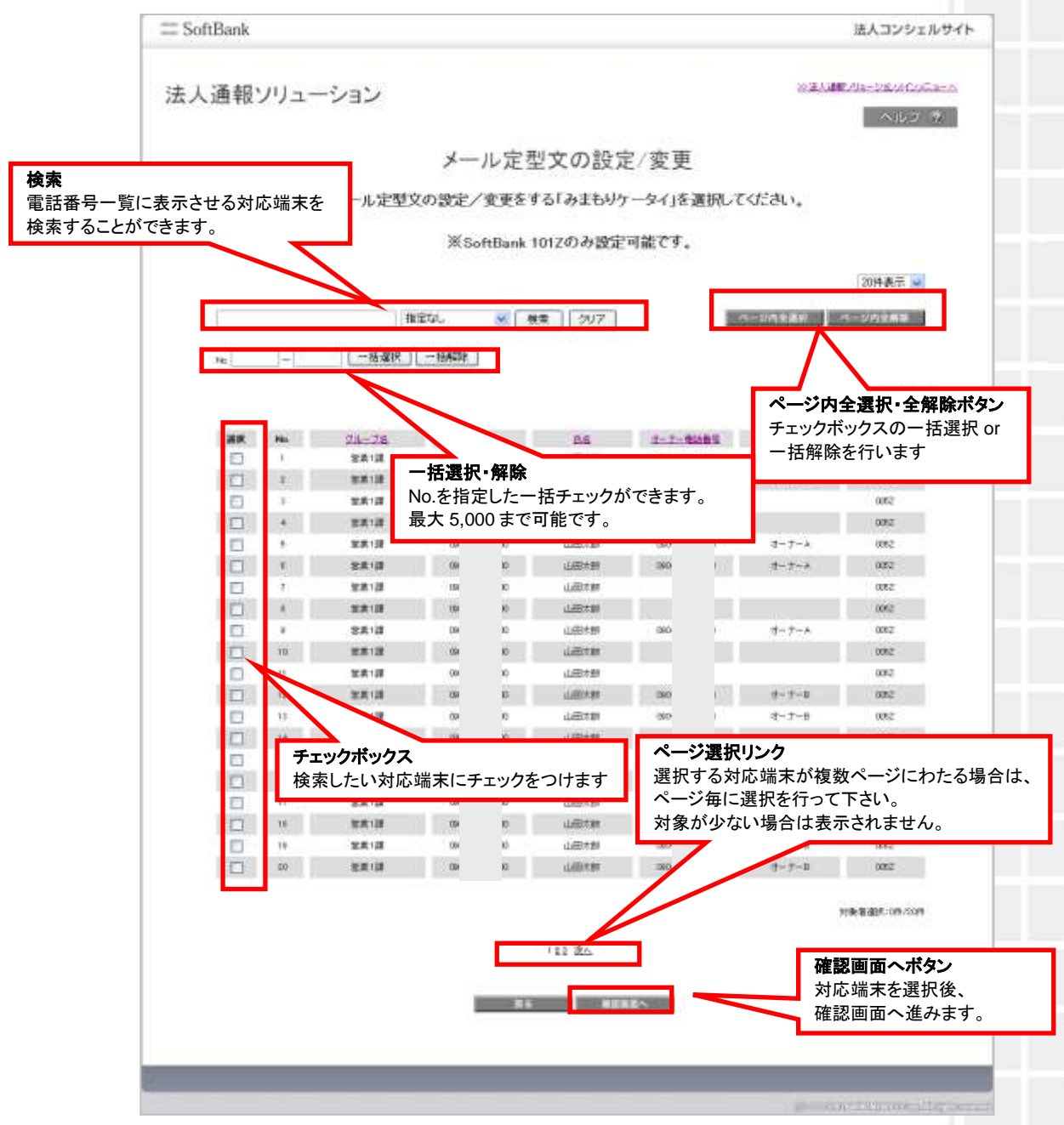

図 5-17 「チェックボックス」画面

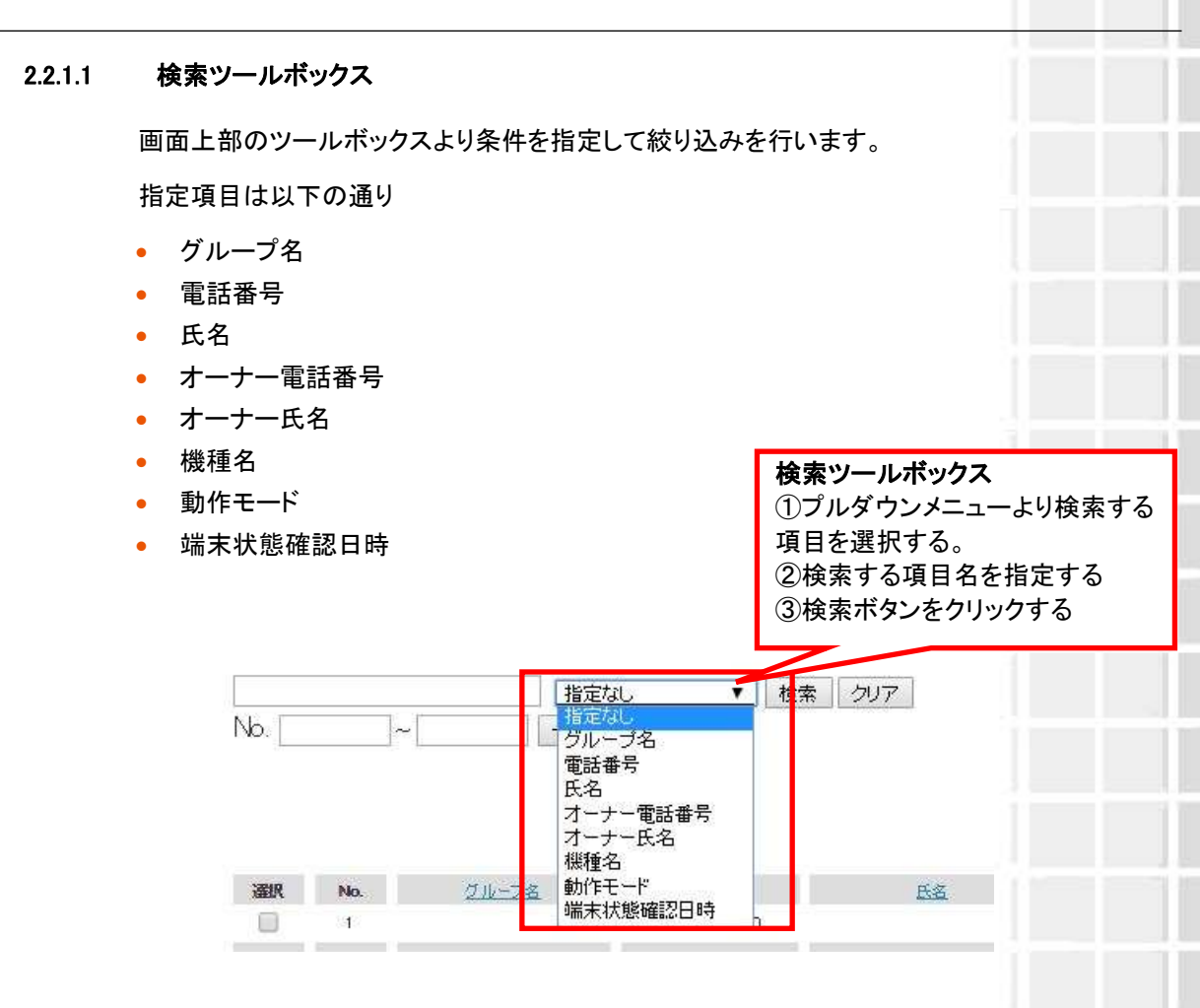

### 2.2.1.2 表示件数の変更

画面右上のプルダウンメニューで一覧の表示件数を変更することができます。 選択できる件数は[50件、100件、200件]です。

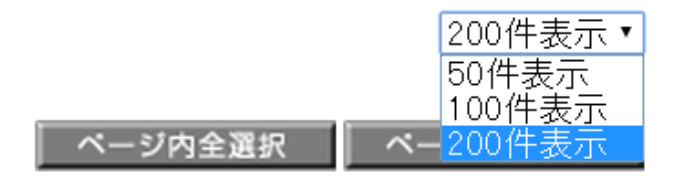

図 5-19「表示件数プルダウンメニュー」 画面

### 2.3 グループから選択

グループー覧から選択する場合は、[グループから選択]をクリックします。

| SoftBank                            |                                                        | 法人コンシェルサイト                                   |
|-------------------------------------|--------------------------------------------------------|----------------------------------------------|
| 法人通報ンリニ                             | ューション                                                  | ≫法人通報 <u>パリューションメインメニューへ</u><br>ヘルプ ⑦        |
|                                     | メール 定型文の設定/                                            | /変更                                          |
|                                     | 最初に「みまもりケータイ」を選択します。下記の2つ                              | つの方法からお選びください。                               |
|                                     | ※SoftBank 005Zではご利用いた                                  | だけません。                                       |
| 電話                                  | 番号一覧なグループから選択の電話番号から                                   | 選択する場合はこちら                                   |
| 9                                   | ループから選択 グループ機能を利用して選                                   | 訳をする場合はこちら                                   |
| ×0<br>≥Øŀ-                          | ・フルら遅ぬするためには、ます最初に以下より設定を行ってく<br>「 <sup>プ普理へ</sup> 」   | たさい。                                         |
| グループ管理へ                             | 展る                                                     |                                              |
| ご契約回線のグループ設定は、<br>グループ管理メニューから行います。 | 図 5-20「対応端末選択方法」                                       | 画面                                           |
|                                     | ご契約回線のグループ設定は、法人コ<br>テいます。くわしい設定方法についてに<br>レ」をご参照ください。 | コンシェルサイトのグループ管理メニューか<br>は、「法人コンシェルサイトご利用マニュア |

### 2.3.1 対象グループの絞り込み

この画面上には、グループ名・メンバー数が表示されます。チェックボックスを利用することによって、更に対象者を 絞って選択できます。

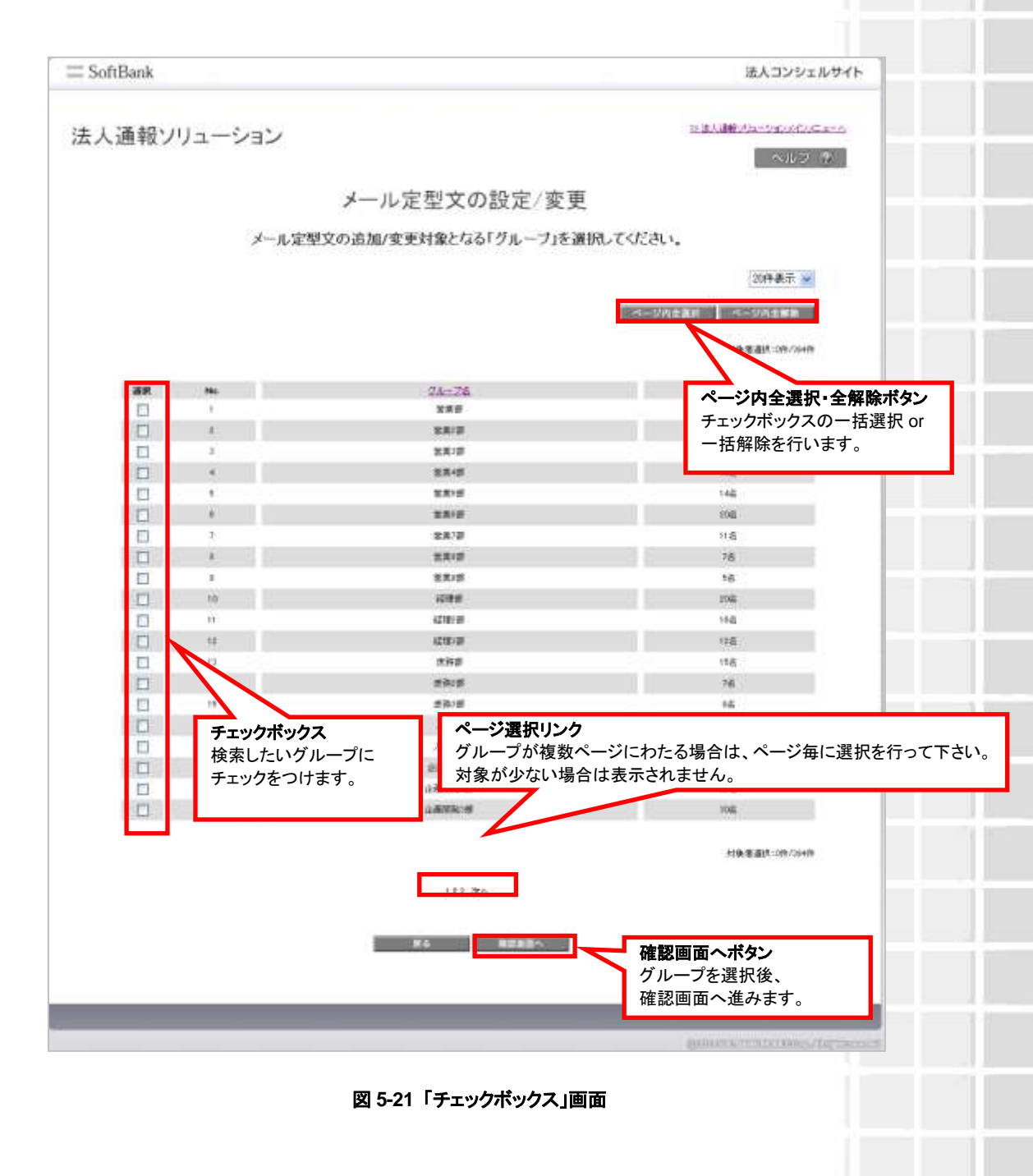

本体設定の追加/変更

### 2.4 選択内容の確認

選択した対応端末の内容確認を行います。問題がないことをご確認して、決定ボタンをクリックください。

| 通報ソ                                                                                                    | リューション    |                                                                                                    |          |                 | 20.26.51 <b>0</b> | Minda-inizisticatia- |
|----------------------------------------------------------------------------------------------------|-----------|----------------------------------------------------------------------------------------------------|----------|-----------------|-------------------|----------------------|
| ALL TA P                                                                                                    |           |                                                                                                    |          |                 |                   | ヘルラ ゆ                |
|                                                                                                    |           | メールを                                                                                                    | 定型文の設    | 定/変更            |                   |                      |
|                                                                                                    | 選択        | た「みまもりケーター                                                                                                    | 白が以下でよけ  | れば「OK」を押し       | てください。            |                      |
|                                                                                                    |           |                                                                                                    |          |                 |                   | 30件表示 🖌              |
|                                                                                                    |           |                                                                                                    |          |                 |                   | FRG 1811             |
| No.                                                                                                    | 28-26     | #2/#1                                                                                                    | 55       | 2-2-6465        | 2-2-68            | Millia               |
| 1                                                                                                    | 2011.12   | GBD-10000-1000X                                                                                                    | 山田大樹     | 30-1000-1000    | オーナール             | 0052                 |
|                                                                                                    | 00.001.00 | 000-100001-0000X                                                                                                    | 山田水町     | 200-2000-2002   | t-t-A             | 0082                 |
| 3                                                                                                    | 12月13日    | 080-10000-1000X                                                                                                    | 山田木田     |                 |                   | 0052                 |
|                                                                                                    | 20112     | 080/0000/00000                                                                                                    | 山田市市     |                 |                   | 0082                 |
| 1                                                                                                    | 201112    | 000+>000+>0000                                                                                                    | 山田木財     | 300-2000-2000   | # # A             | 0052                 |
| - C                                                                                                    | 12.00.128 | 980-00000-0000X                                                                                                    | 山田水野     | 300-30006-80001 | t-t-A             | 0082                 |
| 1                                                                                                    | 10月1月     | 080-10001-10005                                                                                                    | 山田水田     |                 |                   | 0052                 |
|                                                                                                    | 世界1課      | 080-2000-2000                                                                                                    | 山田市町     |                 |                   | 0082                 |
| ¥.,                                                                                                    | 営業1課      | 000-3000-3000K                                                                                                    | 山田木郎     | 30-0000-0000    | オーナーム             | 0052                 |
| ND .                                                                                                    | 信用に構      | 360-3000/3000X                                                                                                    | 山田木町     |                 |                   | 0082                 |
| -0.                                                                                                    | 信用・調      | 080-90000-9000X                                                                                                    | 山田水田     |                 |                   | 0052                 |
| 40                                                                                                    | 世界1課      | GBD-00006-0000K                                                                                                    | 山田水郎     | 360-10000-1000X | 1-7-0             | 0082                 |
| 33                                                                                                    | 11月1日     | 080-3000k-3000K                                                                                                    | 山田木郎     | 30-3003-000     | #- #-₽            | 0052                 |
| 34                                                                                                    | 11月1日     | 080-0000-0000C                                                                                                    | 山田木町     |                 |                   | 0082                 |
|                                                                                                    | 包度1課      | 0000000000X                                                                                                    | 山田木田     |                 |                   | 0052                 |
|                                                                                                    | EX.12     | GBD+/0000+/0000X                                                                                                    | mexto    |                 |                   | 0062                 |
| 57                                                                                                    | 2010.112  | 080-3000-30000                                                                                                    | LEAD     | and the later   |                   | 0052                 |
| and the second second s | 23118     | 00-000-000                                                                                                    | LUESS BI | 40-000-000      | 4−9−6             | 0052                 |
| -                                                                                                    | 2010-04   | 100-000-0000                                                                                                    | LISEN BU |                 | 3 − 7 − 60        | contra .             |
| - 44                                                                                                    | EA14      | 585-4000-4000                                                                                                    | mews.    | 30-000-000      | ₹~7~₩             | 9066                 |
|                                                                                                    |           |                                                                                                    | 103 84   |                 | 決定ボタン             |                      |
|                                                                                                    |           |                                                                                                    | 184 800  |                 | 内容に問題か            | なければ                 |
|                                                                                                    |           | and the second second se | 1000     | DE              | かん そうナイ           | -                    |

図 5-22「対応端末選択確認」画面

本体設定の追加/変更

### 2.4.1 メール定型文の設定/変更

変更したい通知メールの文言の登録を行います。

未入力の項目は過去に設定済みの定型文が維持されます。 なお、「定型文表示」を選択すると初期状態に戻せます。 定型文は 50 文字まで入力できます。

| ≡ SoftBank  |                             |                                            | 法人コンシェルサイト                                                       |
|-------------|-----------------------------|--------------------------------------------|------------------------------------------------------------------|
| 法人通報        | シリューション                     |                                            | NELUTA-VENENCA-A                                                 |
|             |                             | メール定型文の設定/変更                               | E                                                                |
| メール。<br>未入力 | 定型文を入力してください<br>の項目は設定済みの定ち | 。<br>辺文が維持されます。                            | 内容に問題がなければ次へ進みます。<br>変更したい通知メールの文言を登録します。<br>定型文は 50 文字まで入力できます。 |
|             | S22.14W                     |                                            | 20120-                                                           |
|             | ワンタッチメール通知                  |                                            | 847#5                                                            |
|             | 充電推奨通知                      |                                            | 21128-5                                                          |
|             | 電源OFF通知                     |                                            | 发展文表示                                                            |
|             | 開封確認通知                      |                                            | USA:                                                             |
|             |                             | R5 #2820                                   | 定型文表示ボタン                                                         |
|             |                             | 確認画面へボタン<br>変更したい通知メールの文言入力後<br>確認画面へ進みます。 | 初期状態に戻せます。                                                       |

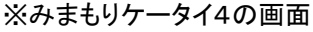

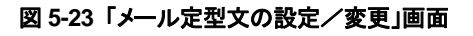

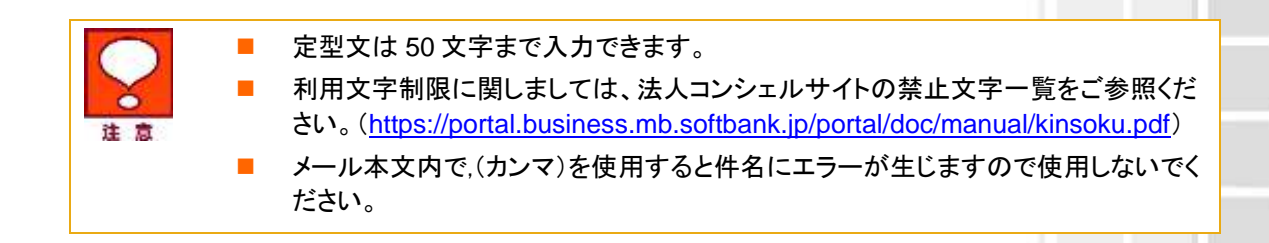

### 2.4.2 メール定型文の確認

登録したメール定型文の内容確認を行います。問題がないことをご確認して、決定ボタンをクリックください。

|            | 法人コンジェルサイト                                                                                                  |
|------------|----------------------------------------------------------------------------------------------------|
| リューション     | ※注入UNIC/1a-252/01/C/C/C/a-の<br>の(しつ)(な)                                                                     |
|            | メール定型文の登録                                                                                                   |
| メールう       | 定型文が以下でよければ「OK」を押してください。                                                                                    |
|            |                                                                                                    |
| 整改通报       | 緊急通報メール水文です。                                                                                                |
| ワンタッチメール通知 | ワンタッチメール通知メール本文                                                                                             |
| 元電推興通知     | REGL                                                                                                    |
| 電源CFF通知    | 戰得CIFFI通到2~小本文                                                                                              |
|            | <b>決定ボタン</b><br>内容に問題がなければ次へ<br>進みます。                                                                       |
|            | <ul> <li>リューション</li> <li>メール5</li> <li>緊急通報</li> <li>ワンタッチメール通知</li> <li>充電推算通知</li> <li>電音CFF通知</li> </ul> |

※みまもりケータイ2の画面

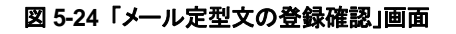

※ 金額はすべて税抜となります。※ サービス内容および提供条件は、改善等のため予告なく変更する場合がございます。

SoftBank 法人みまもり管理サービス(ケータイ) 利用マニュアル Ver.4.2.3
# 3 リセット

本サービスでは、対応端末の各種情報をリセットできます。

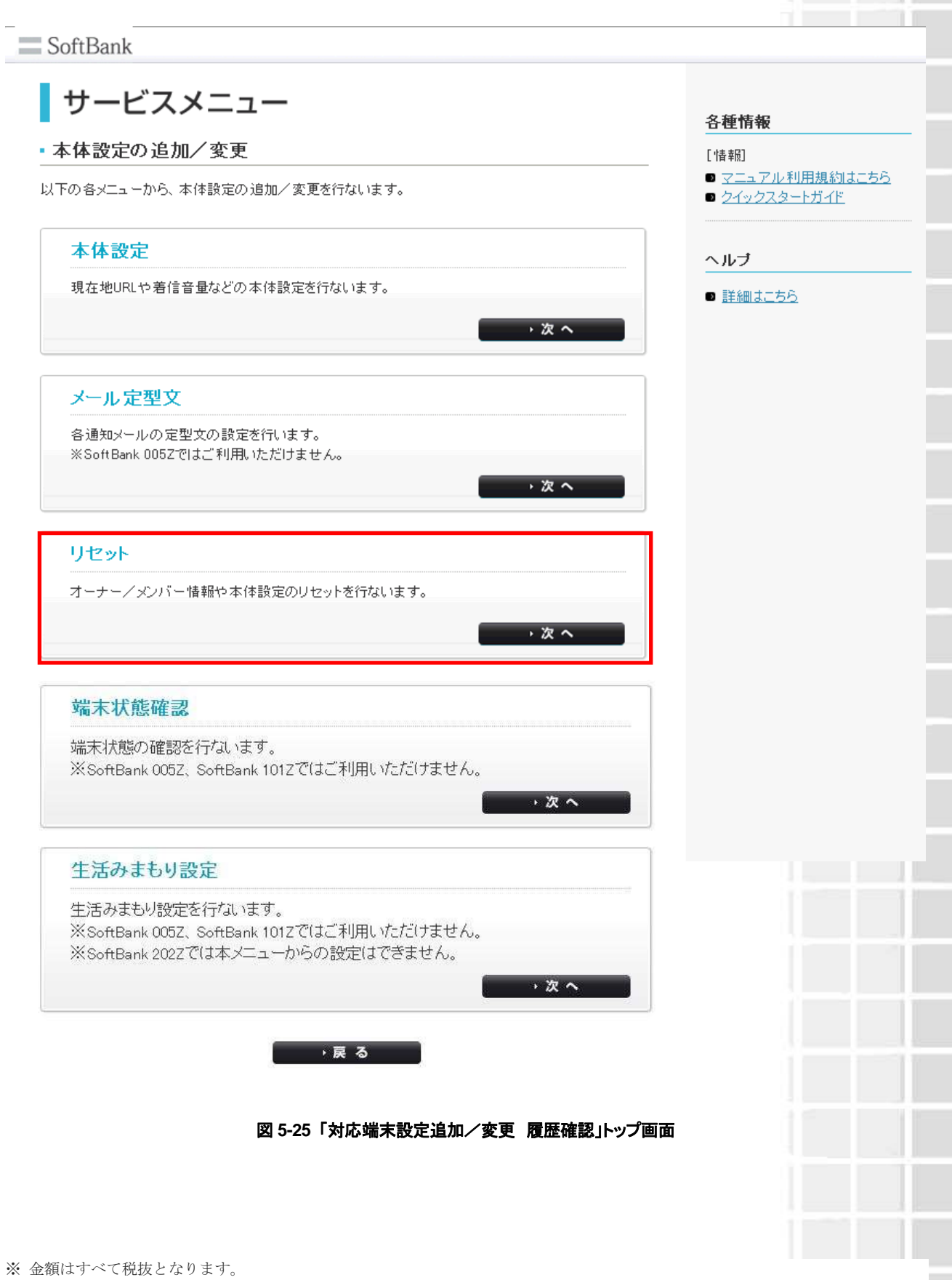

※ サービス内容および提供条件は、改善等のため予告なく変更する場合がございます。

## 3.1 リセットについて

リセットは下記の2種類から選択することができます。

| オールリセット   | オーナー設定/メンバー設定/動作設定の全てを出荷状態にリセットし<br>ます。 |
|-----------|-----------------------------------------|
| ご利用設定リセット | オーナー設定を除く設置を出荷状態にリセットします。               |

| 之意 | - | 本サービスの解除(ご契約回線の解約を含む)、情報変更、ならびに対応機種の<br>譲渡又は承継をされる際には、管理者の方は事前に法人コンシェルサイト設定か<br>らリセットしてください。リセットが完了するまでは、設定された情報で対応端末の<br>機能が動作し、譲受者にて閲覧される可能性があります。 |
|----|---|----------------------------------------------------------------------------------------------------|
|    | • | オーナー/メンバーの電話番号が譲渡された場合、オーナー/メンバー登録も引<br>き継がれますのでご注意ください。                                                                                             |
|    | • | みまもりケータイ4で、法人モード設定時にオールリセットをすると、動作モードが<br>通常モードになります。                                                                                                |

## 3.2 電話番号一覧から選択

電話番号から選択する場合は、[電話番号一覧から選択]をクリックします。

| III SoftBank | 法人コンシェルサイト                                                                                                    |
|--------------|----------------------------------------------------------------------------------------------------|
| 法人通報ソリューション  | の進入運搬がようジェンジェント                                                                                                    |
|              | <ul> <li>&lt;いう。(す)</li> </ul>                                                                                                    |
|              | リセット                                                                                                    |
| リセットをする「み    | まもリケータイ」を通ぶ為、選択方法をお選びください。                                                                                                    |
| 電話番号一覧から選択   | ご契約名義の電話番号から選択する場合はこちら                                                                                                    |
| グループから選択     | グループ機能を利用して選択をする場合はこちら                                                                                                    |
| ※ グループから選択   | Rする為には、以下より設定をまずはおこなってください。                                                                                                    |
|              | シングループ管理へ                                                                                                    |
|              | 用意                                                                                                    |
|              |                                                                                                    |
|              | an and and a Market and a state of the state of the state |

#### 図 5-26「対応端末選択方法」画面

※ サービス内容および提供条件は、改善等のため予告なく変更する場合がございます。

#### 3.2.1 対象電話番号の絞り込み

この画面上には、グループ名・電話番号・氏名・オーナー電話番号・オーナー氏名が表示されます。チェックボック スを利用することによって、更に対象者を絞って選択できます

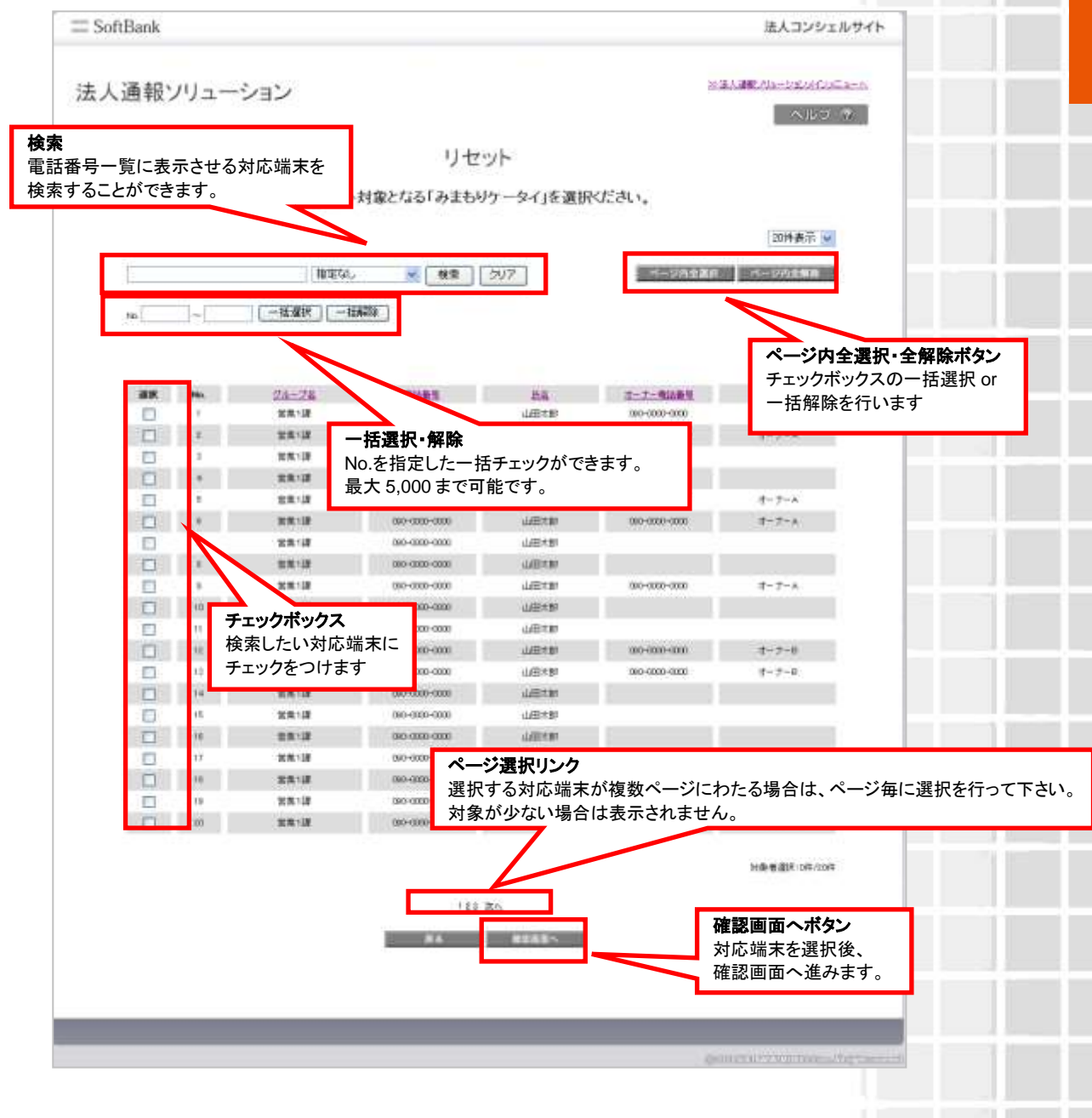

図 5-27 「チェックボックス」画面

# 3.3 グループから選択

グループから選択する場合は、[グループから選択]をクリックします。

|                                         | 法人コンシェルサイト                     |
|-----------------------------------------|--------------------------------|
| 法人通報ソリューション                             | の進入環境プロージのパインによった。             |
|                                         | ~100 (9)                       |
|                                         | リセット                           |
| リセットを                                   | る「みまもりケータイ」を選ぶ為、選択方法をお選びください。  |
| 電話番号一覧から                                | UR グループから選択 ら選択する場合はこちら        |
| グループから運                                 | マクループ機能を利用して選択をする場合はこちら        |
| ※ ヴループ                                  | »ら選択する為には、以下より設定をまずはおこなってください。 |
|                                         | >> グループ管理へ                     |
| <b>ブループ管理へ</b><br>*契約回線のグループ部字は         |                                |
| - 天初回線のクルーク設定は、<br>ブループ管理メニューから行います<br> | •                              |
|                                         |                                |

図 5-28「対応端末選択方法」画面

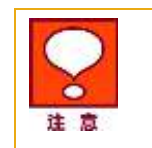

ご契約回線のグループ設定は、法人コンシェルサイトのグループ管理メニューから 行います。くわしい設定方法については、「法人コンシェルサイトご利用マニュア ル」をご参照ください。

## 3.3.1 対象グループの絞り込み

この画面上には、グループ名・メンバー数が表示されます。チェックボックスを利用することによって、更に対象者を 絞って選択できます。

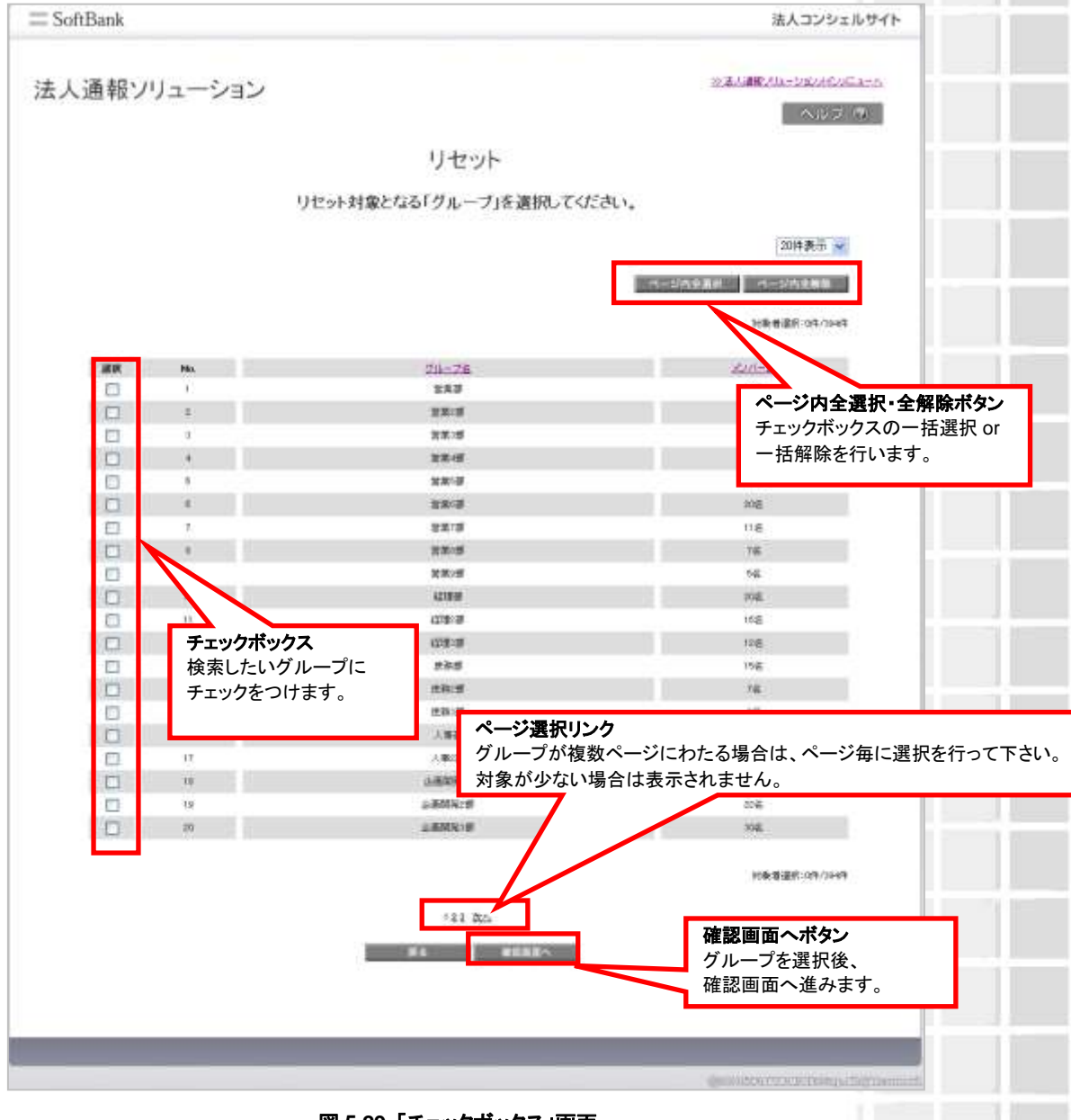

図 5-29 「チェックボックス」画面

## **3.4 選択内容の確認**

選択した対応端末の内容確認を行います。問題がないことをご確認して、決定ボタンをクリックください。

|                                                                                                    |             |               |             |                | Concerning of the state of the state of the                                                                     |
|----------------------------------------------------------------------------------------------------|-------------|---------------|-------------|----------------|----------------------------------------------------------------------------------------------------|
| 人通報ソリ                                                                                                    | ューション       |               |             |                | actual of the second second second second second second second second second second second second second second |
|                                                                                                    |             |               |             |                | NO2 14                                                                                                    |
|                                                                                                    |             | 11            | セット         |                |                                                                                                    |
|                                                                                                    |             | 15            | E 21        |                |                                                                                                    |
|                                                                                                    | 選択した        | 「みまもりケータイ」がよ  | し下でよければ「ロ   | KJを押してください。    |                                                                                                    |
|                                                                                                    |             |               |             |                | 20件表示 👻                                                                                                    |
|                                                                                                    |             |               |             |                | 28.00                                                                                                    |
| 1 (marga/second 1)                                                                                                    | Approximate |               | 440         | -              | in a second                                                                                                    |
| PAG                                                                                                    | 2.6-24      |               | Ltsi.       | 1-2            | <u>d-1-86</u>                                                                                                   |
| in the second second se | 0.00.120    | 00040         | JARCEN.     | 2004           | 3-7-4                                                                                                    |
| 2                                                                                                    | 2212        | 080-01        | 山田大町        | 700            | 38.015.7K                                                                                                    |
| 4                                                                                                    | 2312        | 060-08        | VIVENER     |                |                                                                                                    |
|                                                                                                    | 2212        | 00-080        | 山田注意        | 090-4          | #-#-A                                                                                                    |
|                                                                                                    | 28.13       | 060-08        | 山田大郎        | 0904           | オーナール                                                                                                    |
|                                                                                                    | 2212        | 080-01        | 山田木郎        |                |                                                                                                    |
|                                                                                                    | 22.13       | (30-9         | 448781      |                |                                                                                                    |
|                                                                                                    | 就第1課        | 030-0         | 山田本町        | 000H           | #-±-#                                                                                                    |
| 10                                                                                                    | 業業1課        | 000-00        | 山田大田        |                |                                                                                                    |
| 11.                                                                                                    | 8818        | CBIO-01       | UTVES 4 Bit | 220            |                                                                                                    |
| 14                                                                                                    | 2814        | 0000          | 100000      | 004            | 1-J-8                                                                                                    |
| 14                                                                                                    | 2212        | 000-00        | 1/10+81     | Lan-           | 0-1-4                                                                                                    |
| 16                                                                                                    | 2213        | 010-0         | 山田大郎        |                |                                                                                                    |
| 16                                                                                                    | 8818        | 080-08        | 山田大田        |                |                                                                                                    |
| 17                                                                                                    | 10.0K.138   | 050-01        | 山田大田        |                |                                                                                                    |
| 30                                                                                                    | 87.13       | 090-01        | 山田大田        | 0904           | オーナーセ                                                                                                    |
| 19                                                                                                    | 包括12日       | 000-0000-0000 | 山田大郎        | 1990-6000-6000 | オーナーロ                                                                                                    |
| 20                                                                                                    | 2213        | 000-0000-0000 | TNE SA      | 000-0000-0000  | 11-1-0                                                                                                    |
|                                                                                                    |             |               |             | 決定:            | ポタン                                                                                                    |
|                                                                                                    |             |               | 11 005      | 小に             | - 明野がたけやげ                                                                                                    |
|                                                                                                    |             | ##1212/A      | 04          |                | こ回起かないれば                                                                                                    |
|                                                                                                    |             |               |             | 📕 🥆 次へう        | 進みます。                                                                                                    |

図 5-30「選択内容の確認」画面

## 151

## 3.5 リセット

リセットの種類を選択してください。

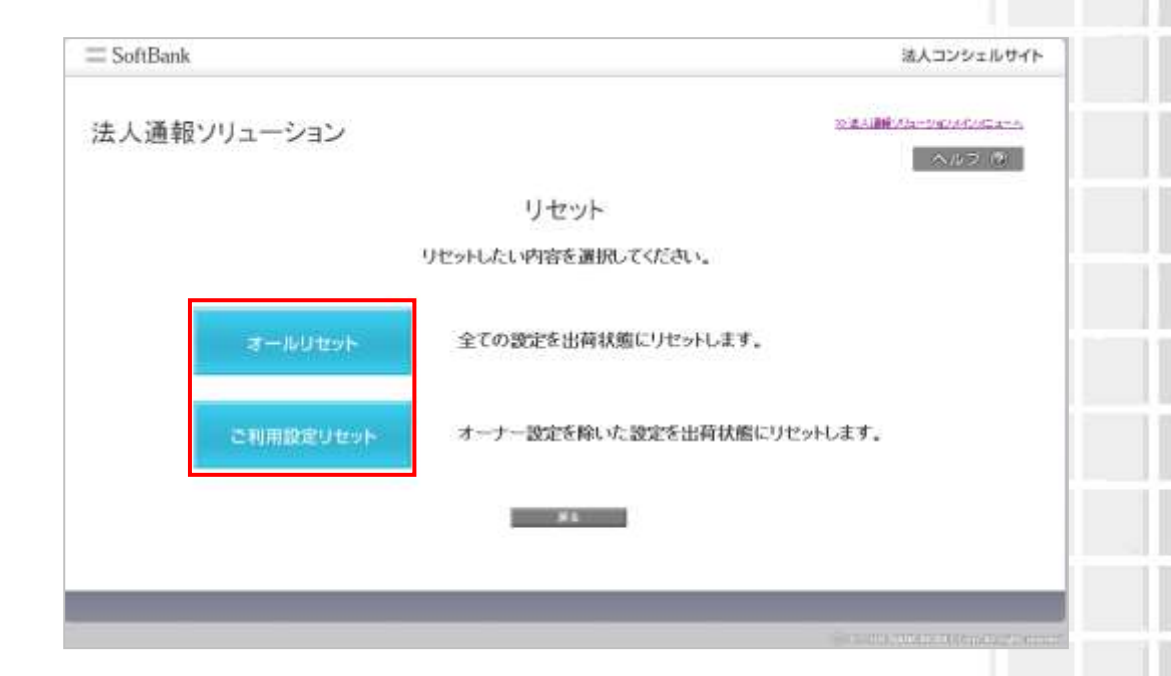

図 5-31「リセット方法の選択」画面

# 4 端末状態確認

本サービスでは、みまもりケータイ3では端末の電池残量を、みまもりケータイ4では端末の電池残量及び動作 モードの確認ができます。

みまもりケータイ、みまもりケータイ2ではご利用いただけませんのでご注意ください。

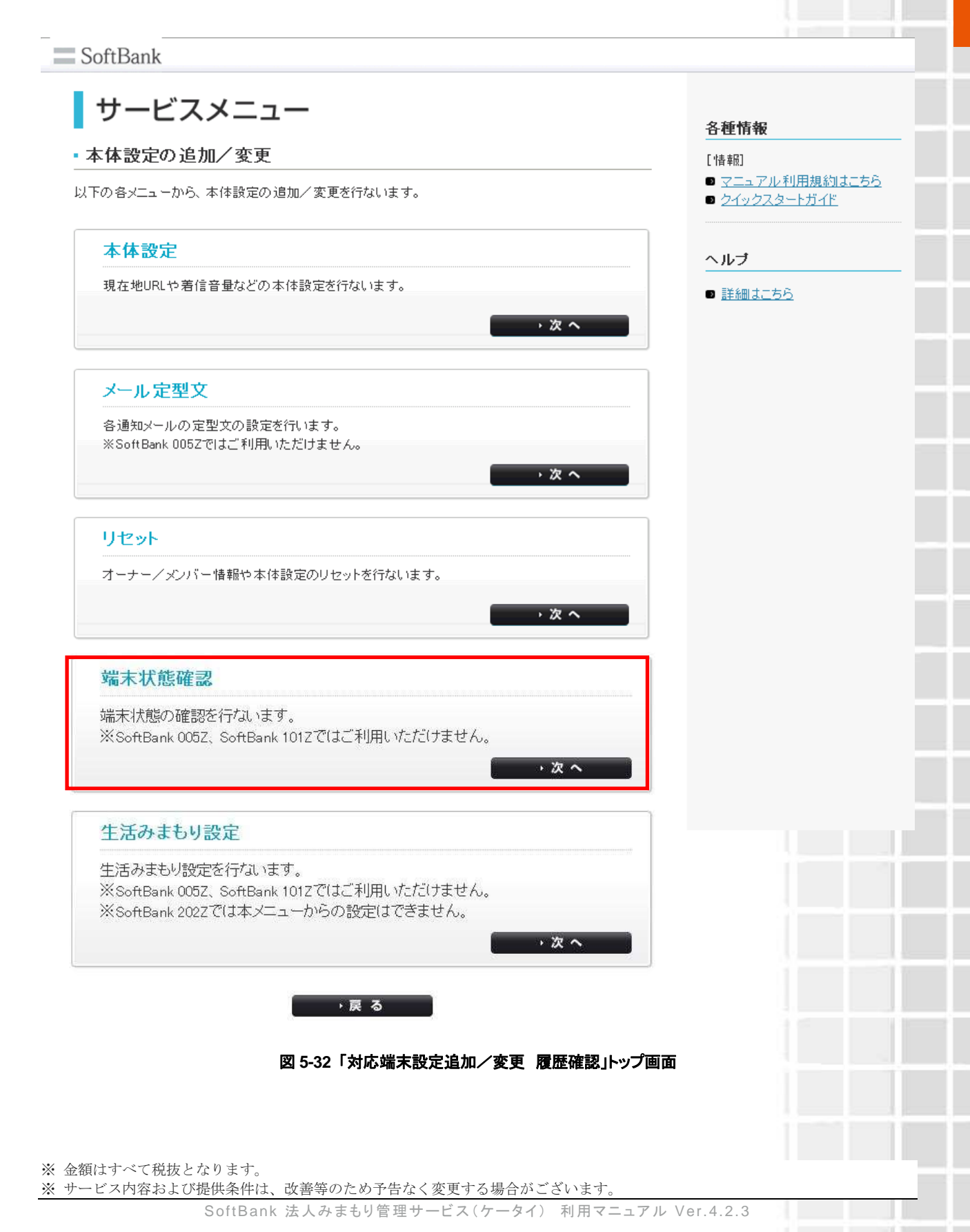

.

# 4.1 端末状態確認の取得

|                   | No [          | - [163]       | QL - 16級院E                    | クリア                | -               | -2内全面月 — へ- | 0487 •                                                                                                    |                           |
|-------------------|---------------|---------------|-------------------------------|--------------------|-----------------|-------------|----------------------------------------------------------------------------------------------------|---------------------------|
| _                 |               |               |                               |                    |                 |             | ☞<br>○<br>小<br>の<br>す<br>2<br>の<br>す<br>2<br>の<br>う<br>1<br>2<br>の<br>す<br>2<br>の<br>す<br>2<br>の<br>す<br>2<br>の<br>す<br>2<br>の<br>す<br>2<br>の<br>す<br>2<br>の<br>す<br>2<br>の<br>う<br>2<br>の<br>す<br>2<br>の<br>す<br>2<br>の<br>す<br>2<br>の<br>す<br>2<br>の<br>す<br>2<br>の<br>す<br>2<br>の<br>す<br>2<br>の<br>す<br>2<br>の<br>す<br>2<br>の<br>す<br>2<br>の<br>す<br>2<br>の<br>す<br>2<br>の<br>す<br>2<br>の<br>す<br>3<br>の<br>う<br>の<br>す<br>2<br>の<br>す<br>2<br>の<br>す<br>2<br>の<br>す<br>2<br>の<br>す<br>2<br>の<br>す<br>2<br>の<br>う<br>ろ<br>つ<br>す<br>2<br>の<br>す<br>2<br>の<br>す<br>2<br>の<br>す<br>ろ<br>の<br>す<br>ろ<br>の<br>す<br>ろ<br>の<br>す<br>ろ<br>の<br>す<br>ろ<br>の<br>つ<br>ち<br>ろ<br>の<br>う<br>ろ<br>の<br>う<br>つ<br>う<br>う<br>ろ<br>の<br>う<br>う<br>ろ<br>つ<br>す<br>う<br>う<br>う<br>ろ<br>う<br>う<br>う<br>う<br>う<br>ろ<br>つ<br>す<br>う<br>ろ<br>う<br>ろ<br>の<br>う<br>ろ<br>の<br>う<br>ろ<br>の<br>う<br>ろ<br>の<br>う<br>ろ<br>の<br>う<br>ろ<br>の<br>う<br>ろ<br>の<br>う<br>ろ<br>の<br>う<br>ろ<br>の<br>う<br>ろ<br>の<br>う<br>ろ<br>の<br>う<br>ろ<br>の<br>う<br>ろ<br>の<br>ろ<br>ろ<br>ろ<br>ろ<br>ろ<br>ろ<br>ろ<br>ろ<br>ろ<br>ろ<br>ろ<br>ろ<br>ろ | <ul> <li>全解除ボタ</li> </ul> |
| 選択                | No.           | グループ名         |                               | 兵之                 | <u>オーナー毎時番号</u> | オープチェッ      | クボックスの                                                                                                    | の一括選択 o                   |
|                   | 1             | グループブ1        | 一 <b>沽選択・解除</b><br>No を指定したー* | チチェックができ           | *=+             | 一括          | 解除を行い                                                                                                    | ます                        |
|                   | 2             | 営業1課          | 最大 5,000 まで可                  | ロノエノノル・Ce<br>「能です。 | · • • • •       |             |                                                                                                    |                           |
| 13)<br>Jack       | 3             | 営業1課          |                               |                    |                 | オーナーB       | 202Z                                                                                                    | 2C                        |
|                   | 4             | 営業1課          | 090-1111-1112                 | 山田太郎               | 090000000       | オーナーB       | 202Z                                                                                                    | 20                        |
| 123)<br>(Annual I | 5             | 営業1課          | 090-1111-1112                 | 山田太郎               | 0900000000      | オーナーB       | 202Z                                                                                                    | 2C                        |
|                   | 6             | 営業1課          | 090-1111-1112                 | 山田太郎               | 090000000       | オーナーB       | 202Z                                                                                                    | 20                        |
| 10)<br>///        | 7             | 営業1課          | 090-1111-1112                 | 山田太郎               | 0900000000      | オーナーB       | 202Z                                                                                                    | 2C                        |
|                   |               | 営業1課          | 090-1111-1112                 | 山田太郎               | 0900000000      | オーナーB       | 202Z                                                                                                    | 20                        |
|                   | °             |               | 090-1111-1112                 | 山田太郎               | 0900000000      | オーナーB       | 202Z                                                                                                    | 2C                        |
| 0                 | ナエッ           | クホックス         | 090-1111-1112                 | 山田太郎               | 090000000       | オーナーB       | 2022                                                                                                    | 20                        |
| 83)<br>(25)       | 使来し           | クをつけます        | 090-1111-1112                 | 山田太郎               | 0900000000      | オーナーB       | 202Z                                                                                                    | 20                        |
| 0                 |               | , <u> </u>    | 090-1111-1112                 | 山田太郎               | 09000000        | オーナーB       | 2022                                                                                                    | 20                        |
|                   | 13            | 宮来1課          | 090-1111-1112                 | 山田太郎               | 09000000        | 7-7-B       | 2022                                                                                                    | 20                        |
| 0                 | 14            | 苦疾1課<br>***** | 000-1111-1112                 |                    |                 | - J- J-B    | 2022                                                                                                    | 20                        |
| 600 E             | 10            | 当来!課<br>※**1= | 00-111-1112                   |                    |                 | - J B       | 2022                                                                                                    | 20                        |
| 0                 | 10            | ページ専切         | 000-1111-1112                 | LUBE A EP          | 6300000         | 3-)-B       | 2022                                                                                                    | 20                        |
| -                 | H-65000/912 1 | 選択する対応        | ンン<br>応端末が複数ページ<br>い場合は表示されま  | にわたる場合に<br>せん。     | は、ページ毎に選抜       | Rを行って下さい    | °                                                                                                    | •                         |

図 5-33「端末状態確認」画面

対応端末の状態を確認できます。

① チェックボックス :状態を確認したい対応端末にチェックをつけます。

|    |    | <b>チェックボックス</b><br>電池残量を取得したい<br>クをつけます。 | 対応端末にチェッ      |           |                 |               |            |
|----|----|------------------------------------------|---------------|-----------|-----------------|---------------|------------|
| 選択 | No | <u>200-78</u>                            | <u>電話番号</u>   | <u>氏名</u> | <u>オーナー電話番号</u> | <u>オーナー氏名</u> | <u>機種名</u> |
|    | 1  | 営業1課                                     | 090-0000-0000 | 山田太郎      | 0900000000      | オーナーA         | 202Z       |
|    | 2  | 営業1課                                     | 090-0000-0000 | 山田太郎      | 0900000000      | オーナーA         | 202Z       |
|    | 3  | 営業1課                                     | 090-0000-0000 | 山田太郎      | 0900000000      | オーナーA         | 202Z       |
|    | 4  | 営業1課                                     | 090-0000-0000 | 山田太郎      | 0900000000      | オーナーA         | 202Z       |
|    | 5  | 営業1課                                     | 090-0000-0000 | 山田太郎      | 0900000000      | オーナーA         | 202Z       |

図 5-34「対応端末状態確認」画面

② 最新情報取得の送信 :対応端末の最新情報を取得します。

最新情報取得

※ ボタンを押下すると下記メッセージが表示されます。

| ок |
|----|
|    |

※みまもりケータイ4の最新情報取得をすると、転送設定を ON にしている場合、転送先またはオーナー 登録されたソフトバンク携帯電話宛に、端末の最新情報のメールが送信されます。

※ 金額はすべて税抜となります。 ※ サービス内容および提供条件は、改善等のため予告なく変更する場合がございます。

SoftBank 法人みまもり管理サービス(ケータイ) 利用マニュアル Ver.4.2.3

## 4.2 対応端末最新状態の表示

① 端末状態の確認 :対応端末の最新情報を表示します。

端末状態確認

※ ボタンを押下すると下記メッセージが表示されます。

| 端末状態取得要求を行いました。<br>しばらくしてから端末状態確認ポタンを押してください。 |  |
|-----------------------------------------------|--|
|                                               |  |

2 電池残量の表示:最新の電池残量が表示されます。

| 最新情報取得日時        | <u> 電池残量</u> |
|-----------------|--------------|
| 2013/06/2018:31 | 78%          |
| 2013/06/2018:31 | 78%          |
| 2013/06/2018:31 | 78%          |
| 2013/06/2018:31 | 78%          |
| 2013/06/2018:31 | 78%          |

③ 動作モードの表示(みまもりケータイ4のみ): 現在の動作モードが表示されます。

| 動作モード | 端末状態確認日時         |
|-------|------------------|
| 法人モード | 2013/06/21 18:31 |
| 法人モード | 2013/06/21 18:31 |
| 法人モード | 2013/06/21 18:31 |
| 法人モード | 2013/06/21 18:31 |
| 法人モード | 2013/06/21 18:31 |
|       |                  |

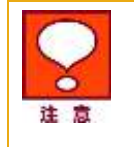

本サービスは、本端末から送信されたメールを使用しているため、取得には時間 がかかることがあります。

# 5 生活みまもり

本サービスでは、設定した時間内のみまもりケータイ4の動きを検知し、メンバーに登録されている連絡先にメール で通知します。みまもりケータイ、みまもりケータイ2ではご利用いただけませんのでご注意ください。また、みまもり ケータイ3では本メニューから本サービスを設定することはできませんのでご注意ください。

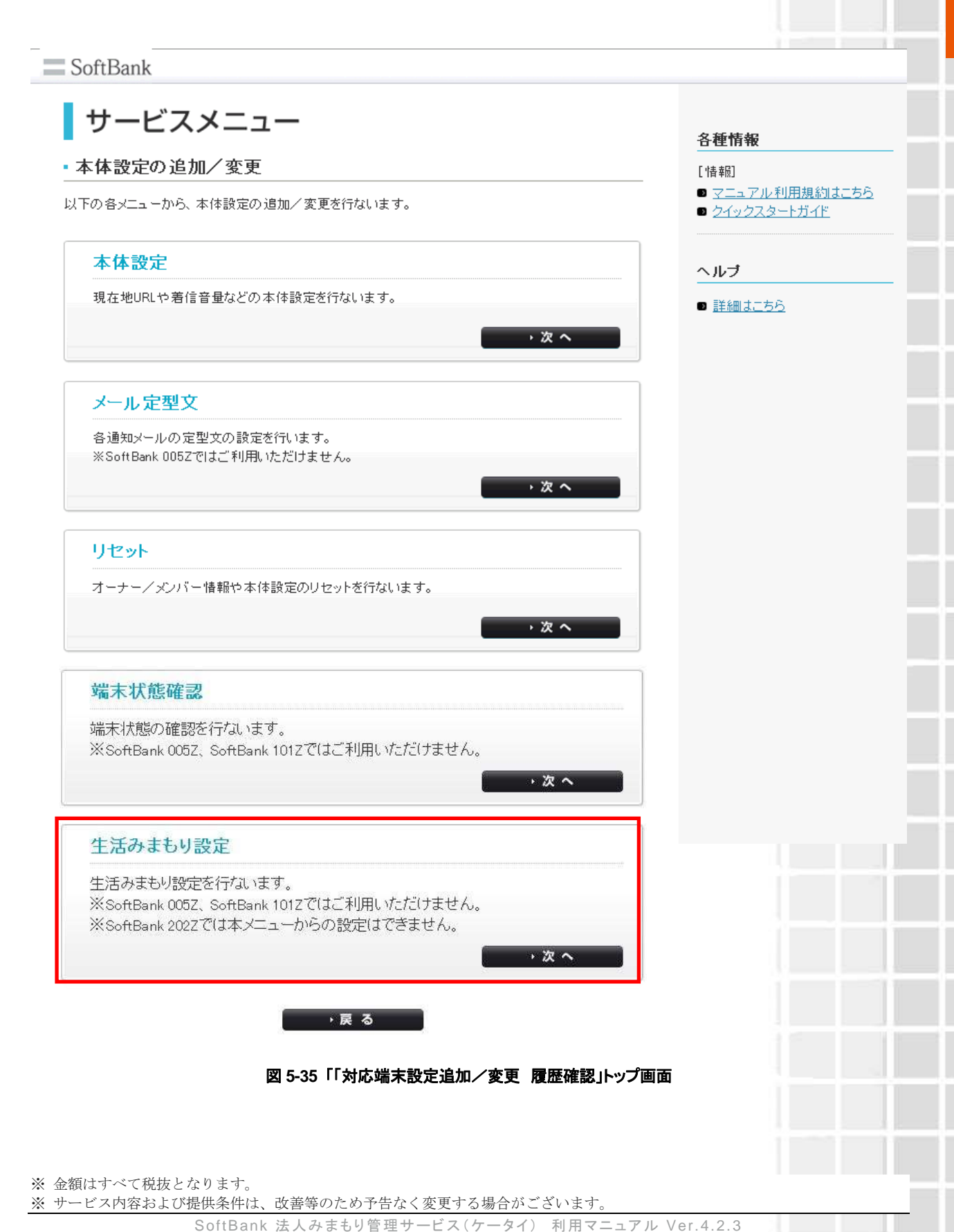

# 5.1 電話番号一覧から選択

#### 電話番号から選択する場合は、[電話番号一覧から選択]をクリックします。

| 法人コンシェルサイト                      |
|---------------------------------|
| ※また#17/4-24/サービスにもつい<br>へのフライマン |
|                                 |
| Cいる連絡先にメールで通知します。<br>からお選びください。 |
| する場合はこちら                        |
| 1811-56                         |
| 想定を行ってください。                     |
|                                 |
|                                 |
|                                 |
|                                 |

#### 図 5-36「生活みまもり設定端末選択方法」画面

### 5.1.1 対象電話番号の絞り込み

この画面上には、グループ名・電話番号・氏名・オーナー電話番号・オーナー氏名が表示されます。チェックボック スを利用することによって、更に対象者を絞って選択できます

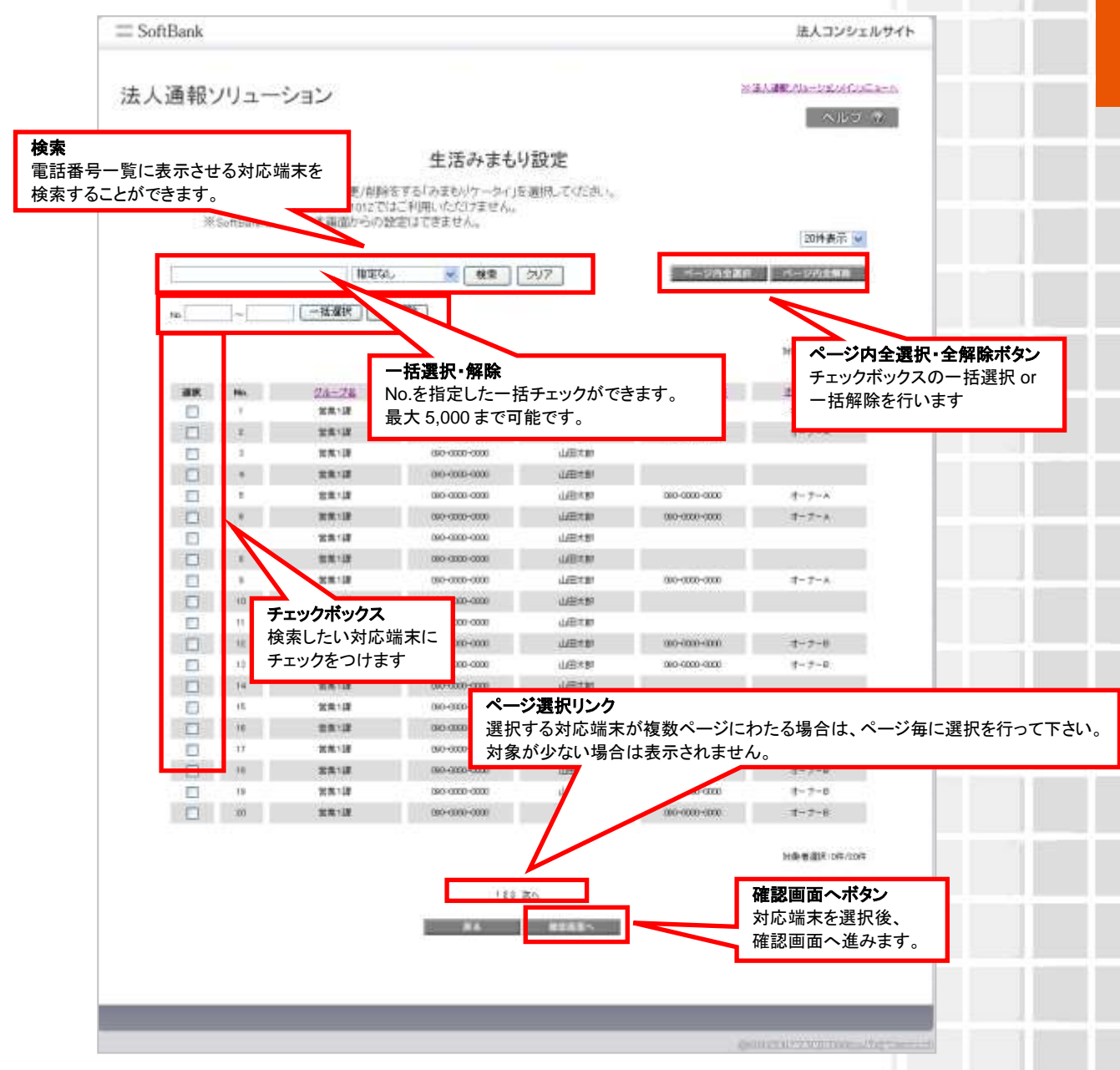

図 5-37「チェックボックス」画面

# 5.2 グループから選択

グループから選択する場合は、[グループから選択]をクリックします。

| 法人コンシェルサイト                                     |
|------------------------------------------------|
| ※注入時間がなージが、サービスになった。                           |
| ~107 @                                         |
| もり設定                                           |
| バーに登録されている連絡先にメールで通知します。<br>下記の2つの方法からお選びください。 |
| 電話番号から選択する場合はこちら                               |
| 肌にて避決をする場合はこちら                                 |
| 学長的に以下より設定を行ってください。<br>二プ管理へ                   |
|                                                |
|                                                |
|                                                |

図 5-38「対応端末選択方法」画面

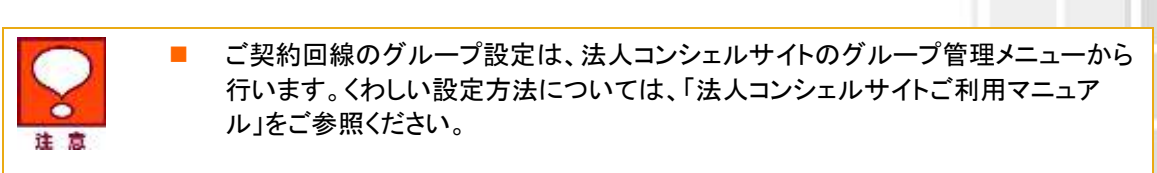

## 5.2.1 対象グループの絞り込み

この画面上には、グループ名・メンバー数が表示されます。チェックボックスを利用することによって、更に対象者を 絞って選択できます。

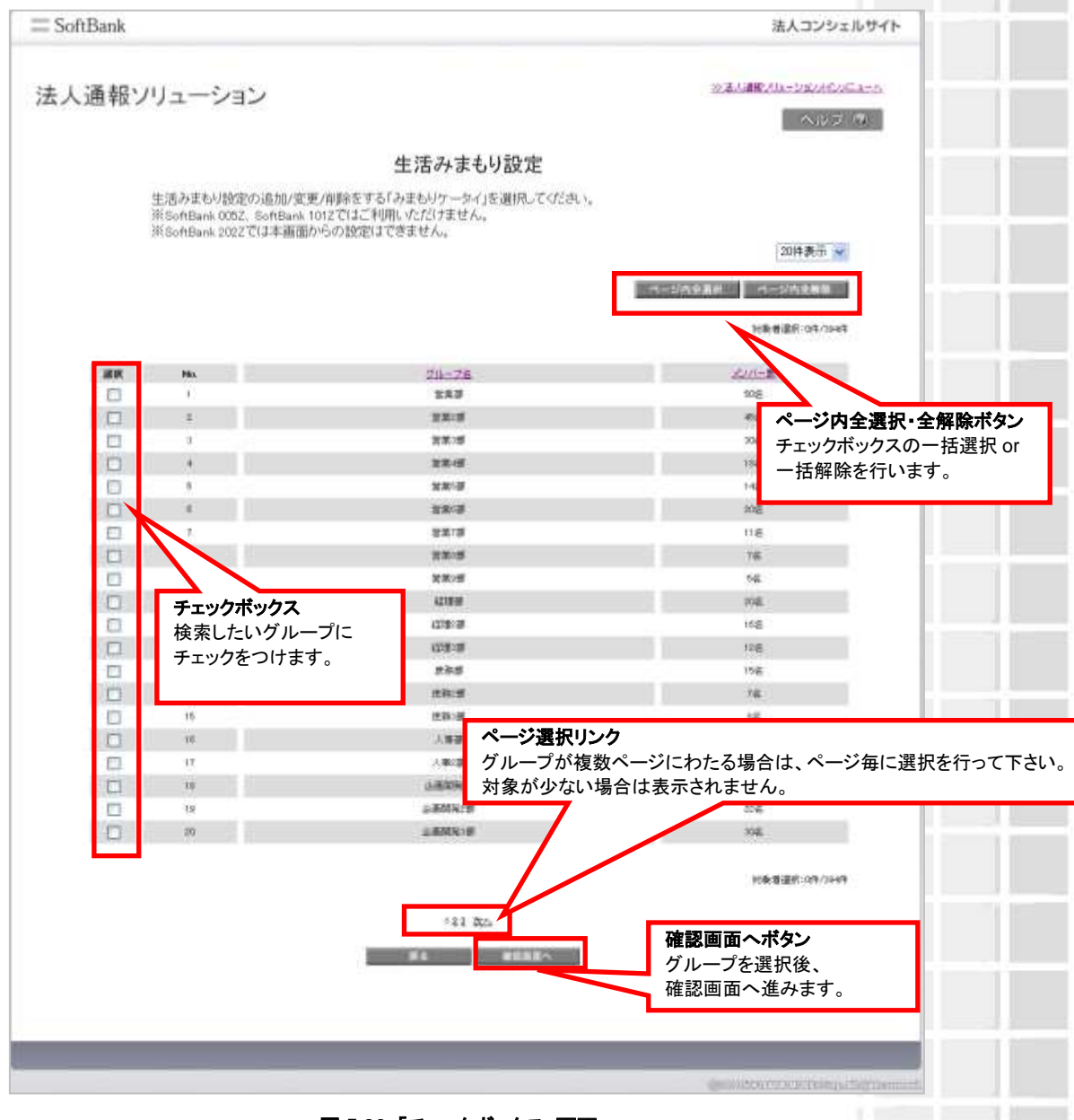

#### 図 5-39「チェックボックス」画面

※ 金額はすべて税抜となります。 ※ サービス内容および提供条件は、改善等のため予告なく変更する場合がございます。

SoftBank 法人みまもり管理サービス(ケータイ) 利用マニュアル Ver.4.2.3

## 5.3 選択内容の確認

選択した対応端末の内容確認を行います。問題がないことをご確認して、決定ボタンをクリックください。

| 、人通報ソリ  | ューション             |                |               | 19                                    | ≥ZAME/Ja-2£0/Co⊂a-n    |
|---------|-------------------|----------------|---------------|---------------------------------------|------------------------|
|         |                   |                |               |                                       | NO 2 10                |
|         |                   | 生活み            | まもり設定         |                                       |                        |
| WHER P. | rs/are net le com |                |               |                                       |                        |
| 100.002 | 1494-600 - 24 100 | TLCHOANSCREIGH | e po coser is |                                       |                        |
|         |                   |                |               |                                       | 20件表示 👻                |
|         |                   |                |               |                                       | Pr.B. 20/9             |
| PAc.    | 24-74             | 51***          | Est           | 3-2                                   | 1-1-06                 |
| 1       | 第二十二百             | 090-080        | (LEE) T BU    | 090-00                                | オーナート                  |
| 1       | 新闻13日             | 00-000         | 山田之間          | 390-00                                | オーナーム                  |
|         | 包式1週              | 080-08         | 山田大郎          | · · · · · · · · · · · · · · · · · · · |                        |
|         | 8118              | 06-08          | WHICE         | 1000                                  |                        |
|         | 2214              | 090-02         | 山田本町          | 090-00                                | T-7-A                  |
|         | 2814              | 060-02         | 山田大野          | 000-00                                | オーナーキ                  |
| -       | 2818              | 080400         | LLECT BY      | Concerning States                     |                        |
|         | 0.0.10            | 0000           | 1.02+10       | and an                                | ******                 |
| 10      | 10.0              | 00-0           | 1/87m         | 00000                                 | 10-1-M                 |
| 10      | 11.11.12          | 000-00         | URIN          |                                       |                        |
| 10      | 2212              | 130-18         | d different   | 00.00                                 | 8-7-8                  |
| 12      | 2213              | 080-08         | 148+81        | 000-00                                | 8-7-8                  |
| 14      | 22:12             | 080-08         | 山田本部          |                                       |                        |
| 16      | 製作り調              | 080-00         | 山田大郎          |                                       |                        |
| 16      | 2213              | 080-08         | 山田木田          |                                       |                        |
| 17      | 2018-12F          | 090-00         | 山田大郎          |                                       |                        |
| 318     | 8818              | 050-00         | 山田市町          | 00-00                                 | オーナーセ                  |
| 19      | 包括128             | 00-080         | 山田大郎          | 090-00                                | オーナーロ                  |
| 20      | 2313              | 20-080         | TNE 640       | 000-00                                | 11-1-0                 |
|         |                   |                |               | 法由                                    | 11 As .                |
|         |                   |                | 111 200       | 次正                                    | <b>ハツノ</b><br>に眼睛がたけれげ |
|         |                   | *+>=1          | OK.           |                                       | に回想かないれば<br>准みます       |
|         |                   |                | 20.           |                                       |                        |

図 5-40「選択内容の確認」画面

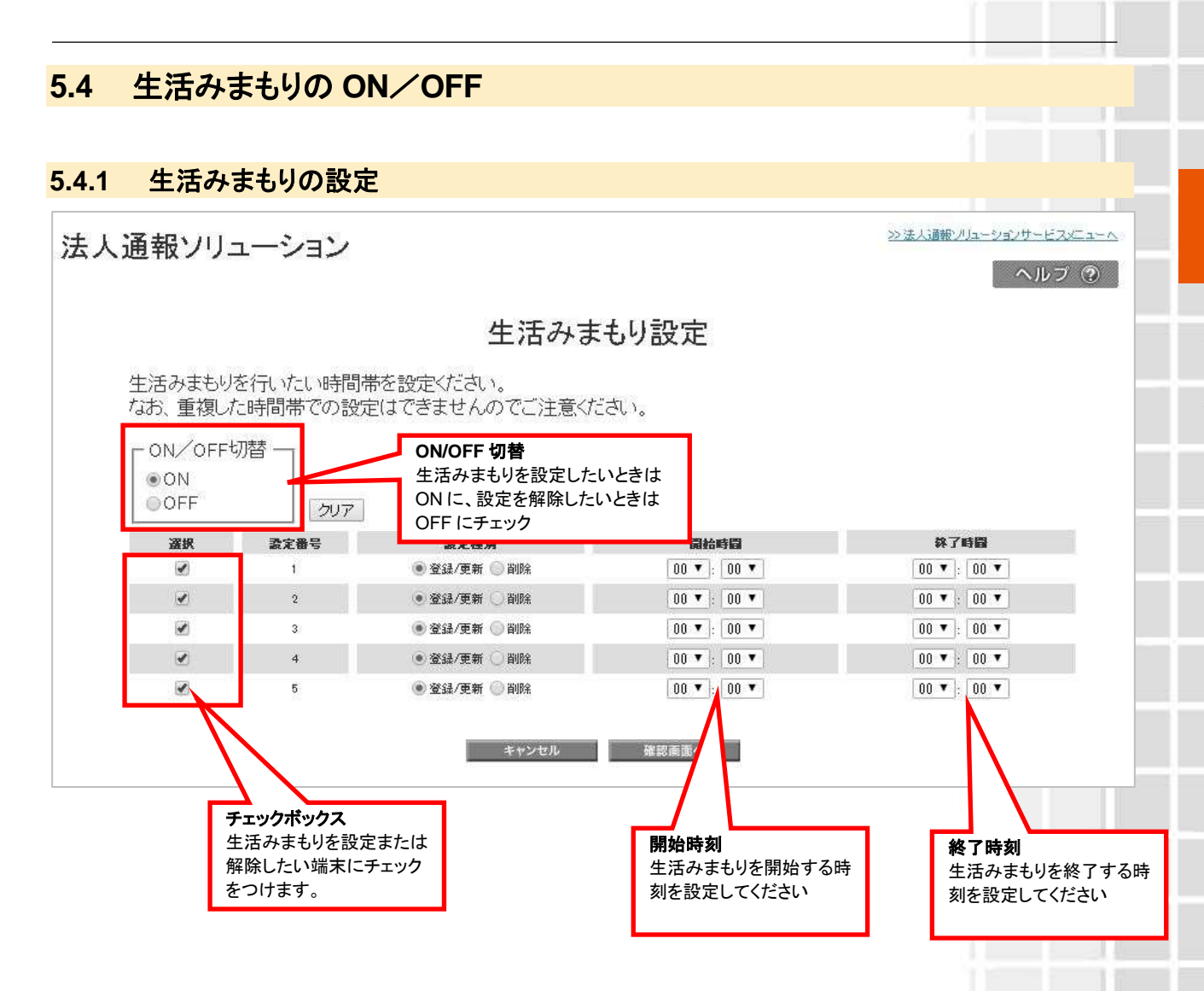

### 5.4.2 設定内容の確認

設定した生活みまもりの内容確認を行います。問題がないことをご確認して、決定ボタンをクリックください。

法人通報ソリューション

>>法人通報ソリューションサービスメニューへ

ヘルプ ⑦

生活みまもり設定

生活みまもり設定が以下でよければ「決定」を押下してください。

| 定番号 | 設定種別  | 開始時間              | 林了時間  |
|-----|-------|-------------------|-------|
| 1   | 登録/更新 | 08:00             | 1000  |
| 2   | 登録/更新 | 12:00             | 13.00 |
| 3   | 削除    | ( <del>1</del> 2) |       |
| 4   | 登録/更新 | 17:00             | 18:00 |
| 5   | 登録/更新 | 21:00             | 23:00 |

※ 金額はすべて税抜となります。

※ サービス内容および提供条件は、改善等のため予告なく変更する場合がございます。

Chapter 6

履歴確認

ここでは本サービスメインメニューのうち、「履歴確認」の説明を行います。

# 1 履歴確認

本サービスでは、全ての操作履歴を確認することができます。

| の 対応 端表 に対して、 遠隔操作にて 一括設定、オールリセットが 可能です。 |                                 |  |
|------------------------------------------|---------------------------------|--|
| 事前準備                                     |                                 |  |
| 所規登録されたみまもリケー                            | タイのオーナー/メンバー情報登録、本体設定を行ないます。    |  |
|                                          | • X ^                           |  |
| 位置ナビー斉検索                                 |                                 |  |
| りまもリケータイの現在位置を                           | を検索できます。                        |  |
|                                          | · 次 へ                           |  |
| オーナー/メンバー情                               | 報の追加/変更                         |  |
| 〔利用中のみまもりケータイの                           | カオーナー/メンバー情報を追加/変更できます。         |  |
|                                          | · Ż ^                           |  |
| 本体設定の追加/蜜                                | 5更                              |  |
| 「利用中のみまもりケータイの                           | り本体設定を追加/変更できます。                |  |
|                                          | ÷ 20 ∧                          |  |
| 重歷確認                                     |                                 |  |
| 4種設定の履歴を確認します。                           |                                 |  |
|                                          | · 次 へ                           |  |
| みまもり地図                                   |                                 |  |
| 9まもりケータイが通知した位                           | 置情報を地図表示します。<br>mcではご利用したが1+ません |  |

図 6-1 「サービスメインメニュー」 画面

※ サービス内容および提供条件は、改善等のため予告なく変更する場合がございます。

## 1.1 操作履歴参照

操作履歴の画面上より、リクエスト No・実行日時・操作内容・操作実行者・ステータスを確認することができます。

|                   |                  | 履歷参照                               | 検索                                 | ᆂᆕᆠᄔᄼᄰᄽ                 |
|-------------------|------------------|------------------------------------|------------------------------------|-------------------------|
|                   | 語<br>リクエ         | 語を以下より確認できます<br>ストNoより詳細も確認でき      | 履歴一員<br>はす 検索するこ                   | とができます。                 |
| inista, M         |                  | (検索)[2/7]                          |                                    | 20种表示                   |
|                   |                  |                                    |                                    | 101.7月年期:40             |
| 1122.73-96s       | #760M            | MODE                               | Alteria                            | 22+93                   |
| 221104010000000   | 8 2030           | オーナーバンバー設定                         | estich@Perile                      | - #1.ht/ht              |
| 221040000000      |                  |                                    | Cv4E9(Rock)                        | - 17.78                 |
| 221 GHON 00000001 | ョ リクエスト          | No                                 | es'dhiliPinile                     | 正常纯了                    |
| 201104010000000   | 🧲 操作履歴           | 詳細を表示できます。                         | eu Vitriä Menäe                    | 一部共物                    |
| 101104010000005   | 2                |                                    | ex/db/0496a                        | 正地终了                    |
| 2210401000008     | 8 2010           | 5AB2                               | OV ERH-ELV                         | 正常辞7                    |
| 20104010000002    | 2 2010           | 248 B                              | es 10-0 Finda                      | 狂激体之                    |
| 221068000008      | 8 9910           | SARE                               | eu ch0f9r6e                        | 正常許了.                   |
| 2010/01/0000000   | 0 0010           | <b>苏外游</b> 派                       | eu dhù Mnù e                       | 正常建立                    |
| 2310401000001D    | 0000             | - MPR882                           | es/db/0Pinte                       | 汪津林丁                    |
| 2210401020001     | 2 8000           | 0834                               | eu Whitemin                        | 豆本加 1                   |
| 101104010000011   | a acco           | (/tst                              | Car #200 cqLF                      | <b>注发样</b> 了            |
| p3+104010000093   | 2 2030           | .0est-                             | eo Shii-Mirile                     | 正常終了                    |
| 2010/01/0000214   | 0 0000           | 064                                | en/010/Meda                        | 正常终了                    |
| 221040000015      | 8 8030           | 064                                | es Old Reda                        | 注意的7                    |
| 20104000001       | 3 9330           | オーナーハロハー副室                         | eu OtiOrierilie                    | 证理师了                    |
| 20104040000007    | 3 2030           | オーナーノメンバー設定・                       | ex/0-0PinDe                        | 1.9577                  |
| 2210401000021     | 8 2000           | オーラーノルノバー教室                        | es/chilifende                      | 1223.7                  |
| 2010-01000023     | 8 8030           | ERNER                              | eo ChúPenia                        | 5.831.7                 |
| 2011-0410000003   | 8 2010<br>8 2000 | трание<br>исл<br>по 16246628810 до | ទេរ បើវាដី២៩ទាំង<br>១៩ បើវាដី២៩ទឹង | 12497<br>12497<br>12497 |

#### 図 6-2「履歴参照」画面

#### 1.1.1 ステータス

操作履歴に表示されるステータスの種別を以下に示します。

| 正常終了 | 操作された処理は正常に完了しました。                                                                         |
|------|--------------------------------------------------------------------------------------------|
| 処理中  | 操作された処理は処理中の状態です。                                                                          |
| 一部失敗 | 複数の対応端末に一括で処理を行った際、一部の対応端末について処<br>理が失敗しました。みまもりケータイの電源が入っているか、もしくは圏<br>外になっていないかをご確認ください。 |
| 異常終了 | 操作された処理が失敗しました。みまもりケータイの電源が入っている<br>か、もしくは圏外になっていないかをご確認ください。                              |

## 1.2 履歴詳細

履歴詳細の画面上より、各リクエストの詳細内容を確認することができます。

#### (例) オーナー/メンバー設定の場合

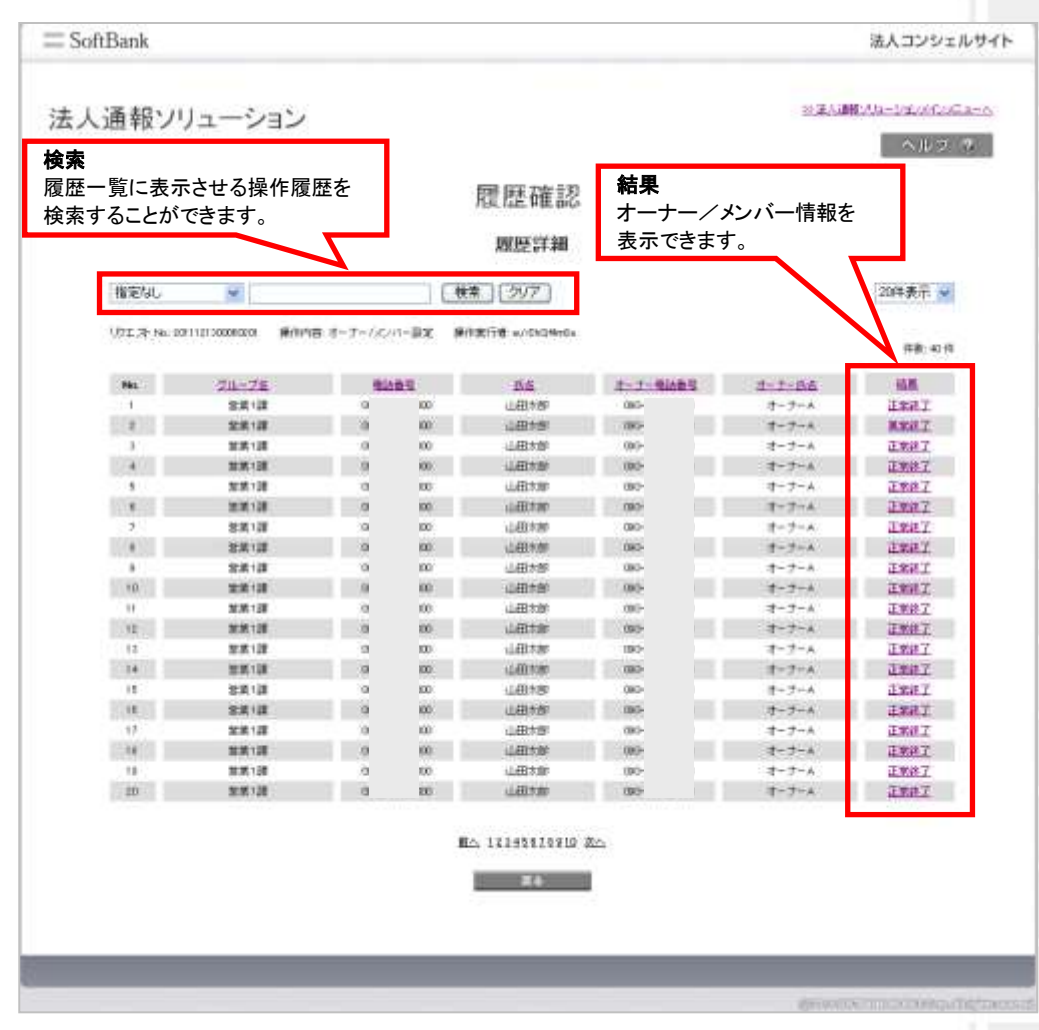

図 6-3「履歴詳細」画面

#### 1.2.1 結果

履歴詳細に表示される結果の種別を以下に示します。

| 正常終了   | 操作された処理は正常に完了しました。                                            |
|--------|---------------------------------------------------------------|
| 処理中    | 操作された処理は処理中の状態です。                                             |
| 異常終了   | 操作された処理が失敗しました。みまもりケータイの電源が入っている<br>か、もしくは圏外になっていないかをご確認ください。 |
| 転送設定失敗 | 操作された転送設定の処理が失敗しました。時間をおいて再度お試しく<br>ださい。                      |

#### 1.2.2 オーナー・メンバー登録情報

オーナー/メンバー設定の場合、オーナー・メンバー単位で設定内容、および処理結果を確認することができます。

(1)みまもりケータイの場合

| RANG 00 | 10000-10000                             |         |         |           |      |        |
|---------|-----------------------------------------|---------|---------|-----------|------|--------|
| 200     | 10000 Marc                              | 11000   | 74-30   | 0.05+1540 | 2020 | 102315 |
| Ho.     | 459.6                                   | 8.6     | UKS BAD | 1MS 201   | 8+86 | 松果     |
|         | (00000000000000000000000000000000000000 | 見守 オーナー | 0       | 0         | 0    | 正保持了   |
| - t     | 0000000000                              | 見守 一條   | 0       | 0         | 0    | 正規終了   |
|         | 050300000000                            | R17 _10 | 0       | 0         | 0    | 正常终了   |
|         | 0000000000                              | 用雪 二節   | 0       | 0         | 0    | 定例除了   |
| 1       | (\$800000000)                           | 発守 四部   | 0       | 0         | 0    | 正世纳了   |
| 1       | 000000008                               | 発守 五郎   | 0       | 0         | 0    | 正常终于   |
| 7       | 0000000000                              | 見守 六部   | 0       | 0         | 0    | 正常终了   |
|         | 060000000                               | 見守 七郎   | 0       | 0         | 0.   | 正常终于   |
|         | 0000000000                              | 見守 八郎   | -0      | 0         | 0    | 正候终了   |
| 2.9     | (\$6)0000000                            | 見守 九部   | 0       | 0         | 0    | 正常终了   |
| 11      | 05000000000                             | 用竹 十郎   | 0       | 0         | 0    | 正想終了   |
| 11      | 000000000000000000000000000000000000000 | 現守 十一郎  | 0       | 0         | 0    | 正常研了   |
| - 11    | 08000000000                             | 見守 十二都  | 0       | 0         | 0    | 正常终了   |
| 14      | 393/0000000                             | 現守 十主部  | 0       | 0         | 0    | 正常成了   |
| - 18    | 0600000000                              | 見守 十四部  | 0       | 0         | 0    | 正常终了   |
| 24      | 000000000                               | 建守 十五郎  | 0       | 0         | 0    | 正常终了   |
| .17     | (90)0000000                             | 見守 十八郎  | 0       | 0         | 0    | 正常终于   |
| - 18    | 0000000000                              | 周守 一七郎  | 0       | 0         | 0    | 正常持了   |
| 18      | 390000000                               | 見守 十六年  | 0       | 0         | 0    | 王策許了   |
|         | 20000000000000000                       | - HATE  | -0      | 0.1       | 0.   | 正常缺了   |

#### 図 6-4 「オーナー/メンバー登録情報」画面

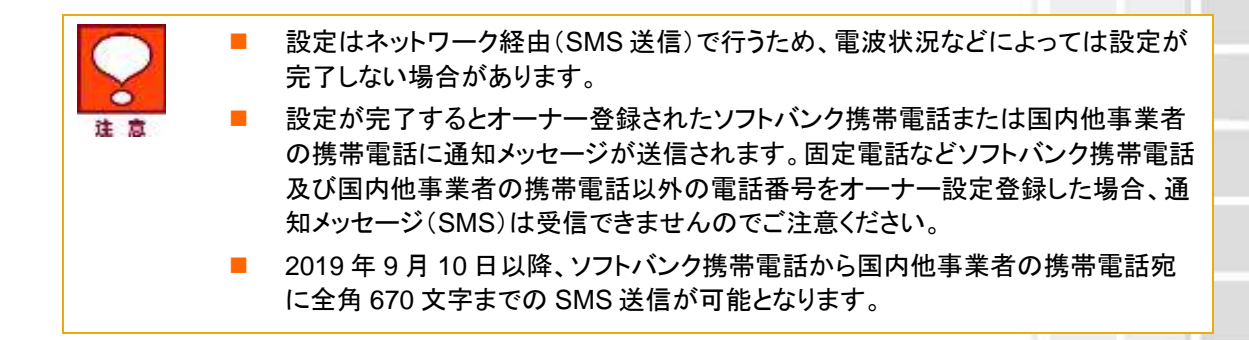

(2)みまもりケータイ2/みまもりケータイ3/みまもりケータイ4の場合

| 1044 00- | The second second second second second second second second second second second second second second second s |           |                         |                  |                     |      |
|----------|----------------------------------------------------------------------------------------------------|-----------|-------------------------|------------------|---------------------|------|
|          | 3,00-1003                                                                                                    |           |                         |                  |                     |      |
| Ma       | 41MB-1                                                                                                    | <b>K6</b> | <i>አ~</i> ሴንዩኔ <i>አ</i> | プザーは他<br>SME: 通信 | 572555連結<br>1945 波位 | **** |
| 10       | 08/0000000x                                                                                                    | 発守 オーナー   | e@abi                   | 0                | ο.                  | .0   |
| 1        | 18000000000                                                                                                    | 第四 一部     | 1.6.4                   | 0                | 0                   | 0    |
| -0       | 100000000000000000000000000000000000000                                                                        | 見守 二部     | - Official              | 0                | 0                   | 0    |
|          | 000000000000000000000000000000000000000                                                                        | 常用 三郎     | 294da                   | 0                | 0                   | 9    |
|          | 0800000000                                                                                                    | 見守 四部     | effad-                  | 0                | 0                   | 0    |
|          | 1000000000                                                                                                    | 現守 王帥     | Hinto                   | 0                | 0                   | 0    |
| 7        | 18/300000000                                                                                                   | 見守 六郎     | e844                    | 0                | 0                   | 0    |
|          | 10000000000                                                                                                    | 展中、七部     | 1400                    | 0                | 0                   | 0    |
|          | 08000000000                                                                                                    | 視守 八部     | illub c                 | 0                | 0                   | Ð    |
| 10       | 000000000000000000000000000000000000000                                                                        | 視守 治部     | (Make                   | 0                | 0                   | 0    |
|          | 18000000000                                                                                                    | 見守 十部     | \$rikaba                | 0                | Ó                   | 0    |
| 14       | 0000000000                                                                                                    | 85 +-8    | 18 also                 | 0                | 0                   | 0    |
| 13       | 09/30000000                                                                                                    | 男子 +118   | rebab                   | 0                | 0                   | 0    |
| 24       | (800000000)                                                                                                    | 黄田 十五時    | 10 Made                 | 0                | 0                   | Ø    |
| 19       | 08200000000                                                                                                    | 男守 十四郎    | ui#abi                  | 0                | 0                   | 0    |
| 100      | 000000000000000000000000000000000000000                                                                        | 用市 十五枚    | 1940                    | 0                | .0                  | 0    |
| 17       | 08000000000                                                                                                    | 一府守 十六郎   | (dRab)                  | 0                | 0                   | 0    |
| 11       | Bidoccooodie                                                                                                   | 黄田 一七郎    | 1946                    | 0                | 0                   | 0    |
| 18       | 0000000000                                                                                                    | 戦守 十八郎    | 1944b                   | 0                | 0                   | 0    |
| 10       | (000000000)                                                                                                    | 満守 一九郎    | Web                     | Q                | 0                   | 0    |
|          |                                                                                                    |           |                         |                  |                     |      |

#### ※みまもりケータイ2の画面

図 6-5「オーナー/メンバー登録情報」画面

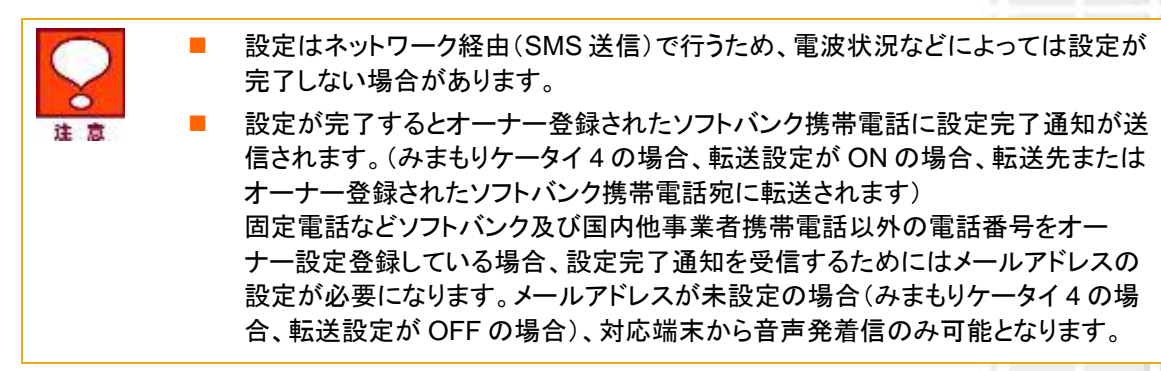

Chapter 7

# みまもり地図

ここでは本サービスメインメニューのうち、みまもりケータイ3、みまもりケータイ4向け「みまもり地図」の説 明を行います。

みまもりケータイ、みまもりケータイ2ではご利用いただけませんのでご注意ください。

| ) <u>対応端末</u> に対して、遠隔操作にてー                            | ・括設定、オールリセットが可能です。               |
|-------------------------------------------------------|----------------------------------|
| 車前準備                                                  |                                  |
| 新規登録されたみまもリケータイのオ・                                    | ーナー/メンバー情報登録、本体設定を行ないます。<br>・次へ  |
| 位置ナビー斉検索                                              |                                  |
| みまもリケータイの現在位置を検索で                                     | きます。                             |
|                                                       | 122                              |
| オーナーノメンバー情報の証                                         | 追加/変更                            |
| ご利用中のみまもリケータイのオーナ                                     | ー/メンバー情報を追加/変更できます。<br>・ 次 へ     |
| 本体設定の追加/変更                                            |                                  |
| ご利用中のみまもりケータイの本体設                                     | 定を追加/変更できます。<br>→ 次 へ            |
| 履歴確認                                                  |                                  |
| 各種設定の履歴を確認します。                                        |                                  |
|                                                       | · 次 へ                            |
| みまもり地図                                                |                                  |
| yまもリケータイが通知した位置情報を<br>≪SoftBank 005Z、SoftBank 101Zでは、 | 地図表示します。<br>ご利用いただけません。<br>・ 次 へ |
|                                                       | · 次 ^                            |

# 1 地図表示設定

みまもりGPSのスケジュール測位やエリア測位など、地図表示の設定を行います。 みまもりケータイ3ではご利用いただけませんのでご注意ください。

| 「の各メ | ューから、みまもり地図の表   | 示設定/地図表示: | を行れいます。   |  |
|------|-----------------|-----------|-----------|--|
| 地図   | 标設定             |           |           |  |
| スケジ。 | ール測位やエリア測位などの   | 設定を行ないます。 |           |  |
|      |                 |           | ( · æ ^   |  |
| 地図   | ŧ <del>π</del>  |           |           |  |
| みまも  | ケータイス、みまもりケータイム | が通知した位置情報 | 聴地図表示します。 |  |
|      |                 |           | · Z ~     |  |

図 7-2 「サービスメニューみまもり地図」画面

## 1.1 電話番号一覧/グループから選択

対象となるみまもりケータイ4を電話番号一覧、もしくはグループから選択してください。詳細な設定方法は、 Chapter2 事前準備 1.1 電話番号一覧から選択/1.2 グループから選択をご参照ください

|                                         | 地図表示回線選択                    |
|-----------------------------------------|-----------------------------|
| 地図表示を行う                                 | 回線を選択します。下記の2つの方法からお選びください。 |
| 電話番号一覧から選択                              | ご契約名義の電話番号から選択する場合はこちら      |
| グループから選択                                | グループ機能を利用して選択をする場合はこちら      |
| ※グループから選択するためには、                        | まず最初に以下より読定を行ってください。        |
|                                         | 戻る                          |
|                                         | 図 7-3「地図表示設定」回線選択画面         |
|                                         |                             |
|                                         |                             |
| ※ 金額はすべて税抜となります。<br>※ サービス内容および提供条件は、改善 | 善等のため予告なく変更する場合がございます。      |

SoftBank 法人みまもり管理サービス(ケータイ) 利用マニュアル Ver.4.2.3

## 1.2 地図表示設定

スケジュール測位、エリア測位の設定を行います。

|          | スケジュ       | ール測位       | 207                                    |               |          |             |
|----------|------------|------------|----------------------------------------|---------------|----------|-------------|
| -        | 2459       | ON/DEF     | 68                                     | 建定方法          | S104/952 | 8798        |
| E.       | ¥          | A OH COTT  | F 75-                                  | NUST -        | pr - pr  | E : 0       |
| <b>r</b> | 2          | G ON C OFF | # #################################### | (NUNT -)      | FT PT    | ET OF       |
| Ε.       | 9.         | CON COM    | F7                                     | 19062 +       | \$2 pt   | E - F       |
| <b>F</b> | 4          | G ON C OFF | P.7-                                   | INTER OF      | FT - PT  | E D         |
| Γ.       |            | R IN C OFF | FA                                     | WERE (+)      | FT P0    | E F         |
| F        | 6          | G ON C OFF | ************                           | NUMERSE .     | 15 - 10  | $p_{m} = p$ |
| Γ.       | +.         | CON CONT   | P 20                                   | INGRADAT -    | P8 - P3  | pt p        |
| 11       |            | G ON CON   | FX                                     | HUNDAR -      | 17 - pt  | p= - p      |
| Γ.       |            | C ON R OFF | 1                                      |               |          | Γ Γ         |
| Γ.       | τ.         | C ON G OFF | 1                                      | ······        | FIF      | E F         |
| •        |            |            |                                        | 1             |          |             |
|          | x93        | 7.溯效       | 297                                    |               |          |             |
| -        |            | ON/OFF     | 50                                     | Silesing S    | 8748     | 3505        |
| Γ.       | * .        | S ON C OFF | F70                                    | 10 pr         |          | FF          |
| <b>C</b> | 1.1        | FONFOR     | F3777777777777                         | <b>π</b> . μτ | 10 17    | FP          |
| Γ.       |            | GON COFF   | <b>F</b> 70                            | pt pt         |          | E F         |
| <b>F</b> | 4          | FON FOR    | F.7k                                   | 17 : pr       | F F      | F : F       |
| Γ.       | 6          | CON CORT   | ₽%F                                    | 14 10         | F F      | E 1         |
| Γ.       |            | R ON F OFF | STREETSTREETSE                         | 12 12         | T F      | F 17        |
| Γ.       | <b>T</b> ) | CON COT    | F 39                                   | 11 10         | 11. bu.  | ST - (1)    |
| <b>F</b> | 8          | G on Cost  | \$79812                                | pr pr         | 11 12    | 10 10       |
|          | Q          | C OH @ OFT | 1                                      | ГГ            | <b></b>  | F F         |
| 1        |            |            |                                        |               |          |             |

図 7-4「地図表示設定」画面「サービスメニューみまもり地図」画面

## 1.2.1 スケジュール測位

測位を行う時間や曜日など、スケジュール測位の設定を行うことが出来ます。

| 諸訳      | 管理曲号 | ON/OFF   | 名称                                    | 政定方法        | 保持时间           |
|---------|------|----------|---------------------------------------|-------------|----------------|
| Г       | 1    | CON COFF | JF 2F                                 | 時間指定        | 10 : 10        |
| Γ.      | 2    | FON COFF | · · · · · · · · · · · · · · · · · · · | (HEILE      | 1 : 10         |
| Π.      | 3    | CON COFF | アスト                                   | 918162 ·    | 12 : 20        |
| Г       | 4    | GON COFF | 大王                                    | (लष्ठाहरू 💽 | <u>17</u> : po |
| <b></b> | 5    | CON COFF | 토자                                    | 時間指定        | 14 po          |

| 10 7 41 10 | 3696          | BMH 870       | 36.1212            | 870 |    |   |   |   | 8 |    |   |  |
|------------|---------------|---------------|--------------------|-----|----|---|---|---|---|----|---|--|
| 20.2 MINE  | (in)          | INFRICA.      | 910                | 每日  | 用  | * | * | * | * | ±  | 8 |  |
|            | (iii) · (iii) | 2013/01/01    | PO1 3705731        | Г   | R  | P | Г | Г | Г | E  | F |  |
|            |               | R01 3 /01 /01 | 2013/08/31         | Г   | 5  | ч | Г | Г | Г | Г  | 5 |  |
|            | F 100         | POI \$701701  | <b>\$999772731</b> | Γ.  | Я  | F | Г | Г | Г | Π. | 1 |  |
|            |               | ECE 2/01/01   | £010708731         | F   | 4  | 4 | R | 4 | P | F  | P |  |
|            | Fill + Fill   | 2013/01/01    | <b>\$999/12/31</b> | E   | ₽. | R |   | Г | Г | Π. | 5 |  |

図 7-5「スケジュール測位」設定画面

## ■スケジュール測位の設定を新規追加する。 ①新たに設定する項目について「設定」ボックスにチェクします。

| 選択 | 管理番号 |
|----|------|
| Г  | 1    |
| Г  | 2    |

#### ②下記の項目を設定します。

| 11        |                                                                                                    |  |  |  |  |  |
|-----------|----------------------------------------------------------------------------------------------------|--|--|--|--|--|
| ON/OFF    | スケジュールを無効にする場合は、熟効にするスケジュールを[OFF」に<br>します。                                                                                                    |  |  |  |  |  |
| 名称        | スケジュールの名称を入力します。                                                                                                    |  |  |  |  |  |
| 設定方法      | 「時間指定」と「時間範囲指定」を選択します。                                                                                                    |  |  |  |  |  |
| 開始時間/終了時間 | 潮位する時間範囲を設定します。                                                                                                    |  |  |  |  |  |
| 测位問柄      | 源位間隔を分単位で設定します。                                                                                                    |  |  |  |  |  |
| 開始日/終了日   | カレンダーから測位を行う期間を指定します。                                                                                                    |  |  |  |  |  |
|           | 3         3         10         11         12         13         14           15         16         17         18         19         20         21           22         25         24         25         20         27         29           38         30         31         32         33         33 |  |  |  |  |  |
| 曜日        | 曜日にチェックを付けることで、その曜日にスケジュール潮位を実行する<br>ように設定します。「毎日」にチェックを付けると、全ての曜日にチェックが<br>付きます。                                                                                                    |  |  |  |  |  |

①新たに設定する項目について「設定」ボックスにチェクします。

■スケジュール測位の設定を編集する。

①編集する項目について「設定」ボックスにチェクします。
 ②編集する項目を設定します。
 ③必要な項目がすべて入力できましたら、「確認画面へ」をクリックします。

■法人コンシェルサイト上の設定値をクリアにします。 「クリア」ボタンをクリックします。

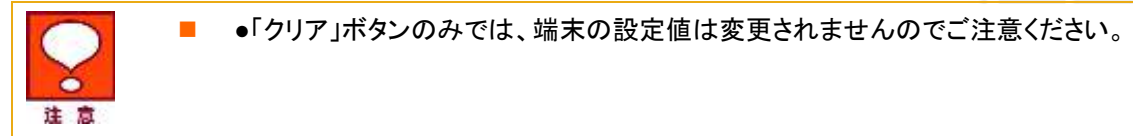

※ 金額はすべて税抜となります。

※ サービス内容および提供条件は、改善等のため予告なく変更する場合がございます。

172

## 1.2.2 エリア測位

測位エリアや設定名称など、エリア測位の設定を行うことができます。

| as.      | *** | ON/OFF     | 88                                      | ALC: NO. OF THE OWNER, NO. | 终7時間  | 26 COM |
|----------|-----|------------|-----------------------------------------|----------------------------|-------|--------|
| Г        |     | FON COFF   | (F3F                                    | 10. 100.                   |       |        |
| r.       | 2   | F ON C OFF | PATTA A A A A A A A A A A A A A A A A A | pr po                      | FT FT | F F    |
| Г        |     | For Corr   | 16.3F                                   | FT : 50                    |       |        |
| <b>r</b> | 4   | FOR COM    | F74                                     | 17 1 10                    | FT    | F      |
| г        |     | For Corr   | #34                                     | F                          |       |        |

| 19944671      | 870                |    |   |                     | - | 8                       |                     |   |   |
|---------------|--------------------|----|---|---------------------|---|-------------------------|---------------------|---|---|
| 000000        | 1610               | 編日 | 月 | *                   | * | *                       | *                   | 1 | B |
| 2013/01/01    | 2013/05/31         | Г  | P | P                   | Г | Г                       | Г                   | Г | 7 |
| 201 3/01 /01  | £013/05/31         | Г  | F | $\overline{\nabla}$ | Г | Г                       | Г                   | Г | A |
| 201 3/01 /01  | <b>\$999/12/31</b> | Ā  | Ā | P                   | 4 | 4                       | V                   | P | P |
| 2013/01/01    | P013/05/31         | V  | 5 | 4                   | ų | $\overline{\mathbf{v}}$ | $\overline{\nabla}$ | 5 | 4 |
| 201 3 /01 /01 | \$999/12/31        | Г  | 5 | P                   | Г | Г                       | Г                   | Г | 4 |

| <b>69</b> 8 | 略動音量<br>小・中・大 | 15:00 FB    | 略動バターン<br>1-2-3・4-5・6 |
|-------------|---------------|-------------|-----------------------|
| ON COFF     | 6 小 C 中 C 大   | 5           | @1 C2 C3 C4 C5 C6     |
| ON COFF     | e小 C + C +    | 50          | C1 62 C3 C4 C5 C6     |
| ON COFF     | C小 @ + C +    | <u>04</u>   | C1 C2 @1 C4 C5 C6     |
| ON COFF     | C小 6 + C+     | <u>po</u> - | C1 C2 C3 64 C6 C6     |
| CON GOFF    | G + C + C +   | po          | C1 C2 C3 C4 65 C6     |

| エリア過定                          |         | mbour            |
|--------------------------------|---------|------------------|
| 發度程度                           | 半叙      | INCOOL           |
| 参照 #3/50/56.538,142/46/11.806  | 0000 m  | ON COUT CINOUT   |
| ●編 F3750/56539,142/46/11.807   | ₽000 m  | CN FOUT C NOUT   |
| 参照 \$3750756540,142746711.808  | \$000 m | CN COUT @ WOUT   |
| SE \$3/50/56.541,142/46/11.809 | 7000 m  | GN COUT CINVOUT  |
| SIR 43/50/56 542,142/45/11.810 | 5000 m  | CN COUT C INVOLT |

図 7-6「エリア測位」設定画面

#### ■エリア測位の設定を新規追加する。

①新たに設定する項目について「設定」ボックスにチェクします。

| 選択 | 管理番号 |
|----|------|
| Г  | 1    |
| Γ  | 2    |

#### ②下記の項目を設定します。

| <b>1</b> 10 |                                                                                   |  |  |  |  |
|-------------|-----------------------------------------------------------------------------------|--|--|--|--|
| ON/OFF      | スケジュールを無効にする場合は、厳効にするスケジュールをFOFF」に<br>します。                                        |  |  |  |  |
| 名称          | スケジュールの名称を入力します。                                                                  |  |  |  |  |
| 開始時間/結了時間   | 際位する時間範囲を設定します。                                                                   |  |  |  |  |
| 測位開展        | 調位を行う問題を分単位で設定します。                                                                |  |  |  |  |
| 開始日/終了日     | カレンダーから測位を行う時間を指定します。                                                             |  |  |  |  |
| 曜日          | 曜日にチェックを付けることで、その曜日にスケジュール潮位を実行する<br>ように設定します。「毎日」にチェックを付けると、全ての曜日にチェックが<br>付きます。 |  |  |  |  |
| 鸣粉音         | 「INとOUT」で設定したサイミングで増末の場勤音を鳴らすかどうかを設<br>定できます。                                     |  |  |  |  |
| 唱動音量        | 「噴動音の高さを「大(高)」/「中」/「小(低)」から選択します。                                                 |  |  |  |  |
| 喝動時間        | 場動音の鳴る時間を1粒~60秒の間で設定します。                                                          |  |  |  |  |
| 腐敗パターン      | 場動音のパターンをパターン1~パターン6から直訳します。                                                      |  |  |  |  |

みまもり地図

※ 金額はすべて税抜となります。 ※ サービス内容および提供条件は、改善等のため予告なく変更する場合がございます。

SoftBank 法人みまもり管理サービス(ケータイ) 利用マニュアル Ver.4.2.3

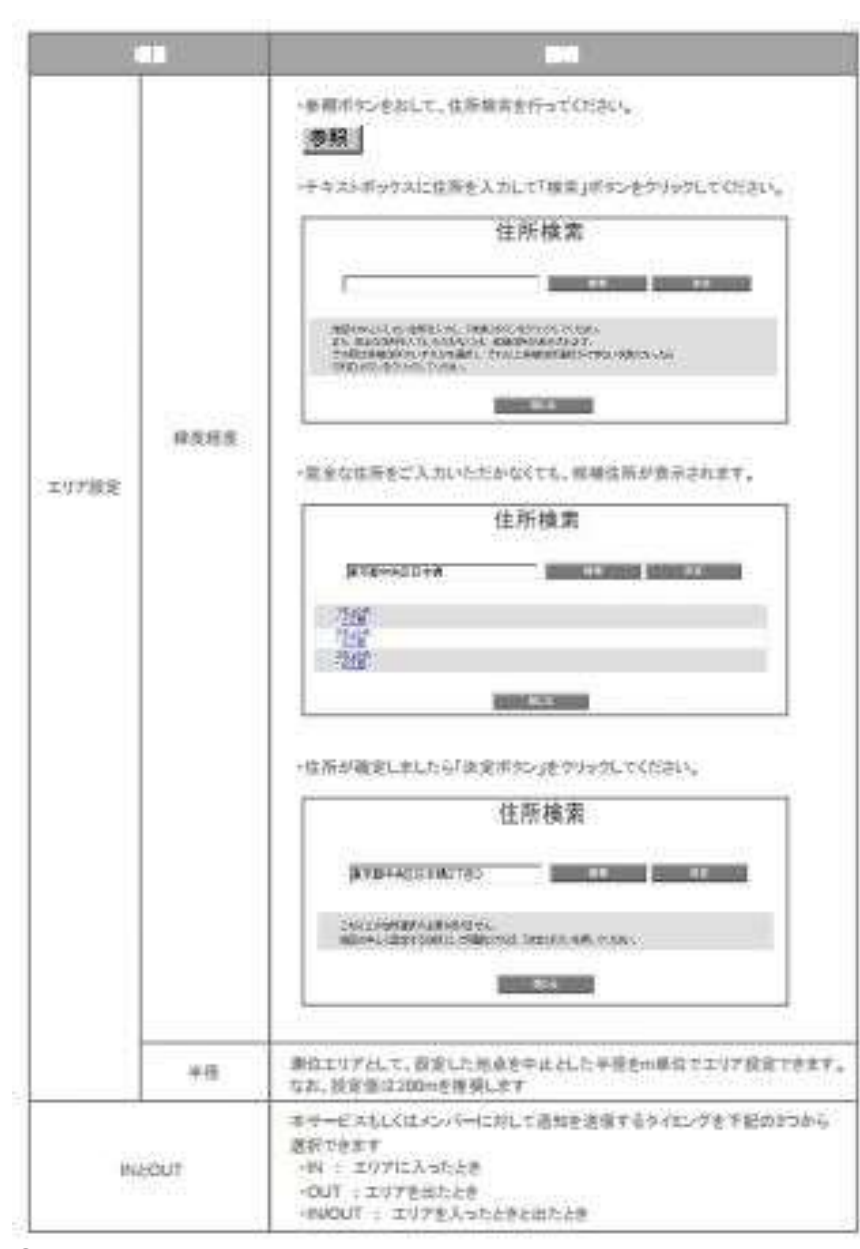

③必要な項目がすべて入力できましたら、「確認画面へ」をクリックします。

■エリア測位の設定を編集する。
 ①編集する項目について「設定」ボックスにチェクします。
 ②編集する項目を設定します。
 ③必要な項目がすべて入力できましたら、「確認画面へ」をクリックします。

■法人コンシェルサイト上の設定値をクリアにします。 「クリア」ボタンをクリックします。

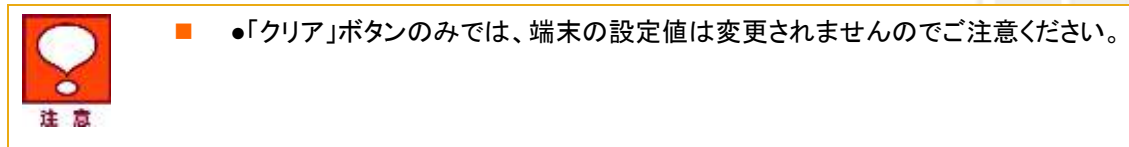

※ 金額はすべて税抜となります。

※ サービス内容および提供条件は、改善等のため予告なく変更する場合がございます。

設定内の容確認を行います。問題がないことをご確認して、決定ボタンをクリックください。

#### 地図表示設定

地図表示設定の情報が以下でよければ「決定」を押下してください。

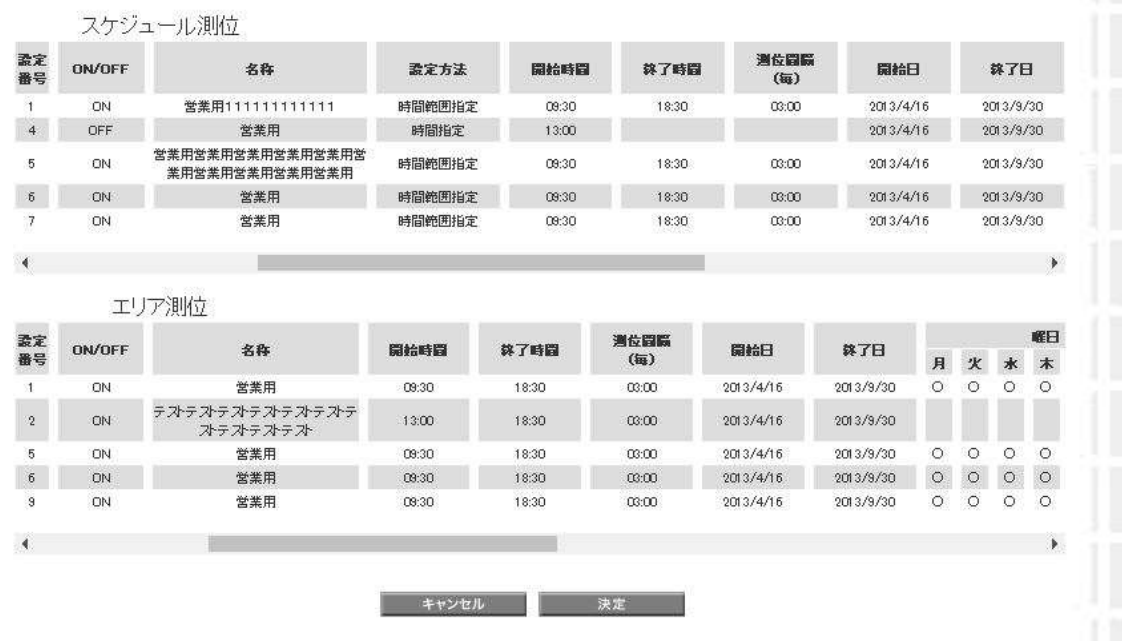

#### 図 7-7「地図表示設定」画面

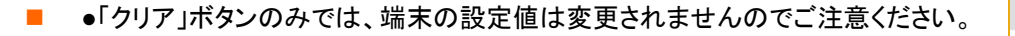

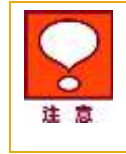

※ 金額はすべて税抜となります。 ※ サービス内容および提供条件は、改善等のため予告なく変更する場合がございます。 り地図

みまもし

# 2 地図表示

みまもりケータイ3/みまもりケータイ4が通知した位置情報を地図表示します。

## 2.1 電話番号一覧/グループから選択

対象となるみまもりケータイ3またはみまもりケータイ4を電話番号一覧、もしくはグループから選択してください。 詳細な設定方法は、Chapter2事前準備 1.1 電話番号一覧から選択/1.2 グループから選択をご参照ください。

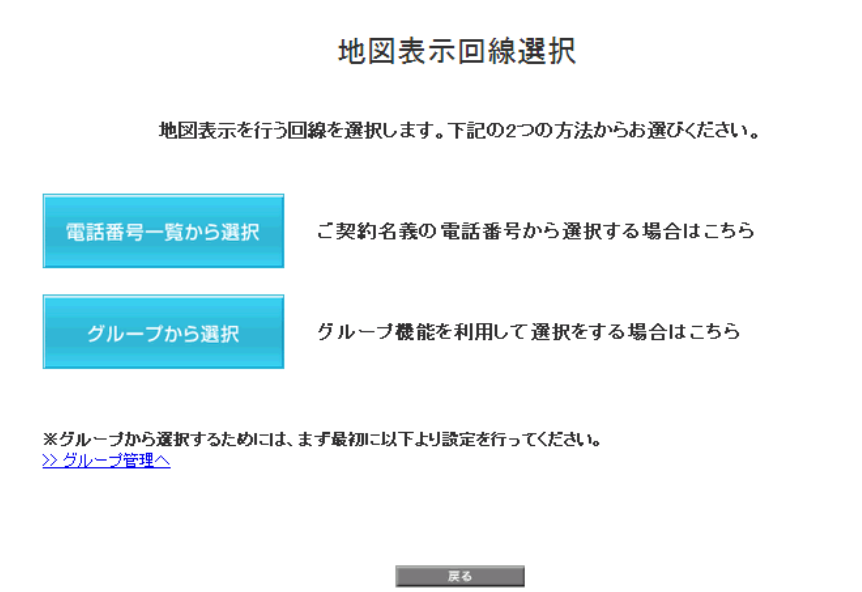

図 7-8「地図表示回線選択」画面

みまもり 地図

## 2.2 地図表示

地図表示エリアで位置測位データを地図上に表示したり、データ表示エリアで測位情報を閲覧することが出来 ます。なお、本サービスは、本端末からメール送信された位置情報を使用しているため、位置情報の取得には時 間がかかることがあります。

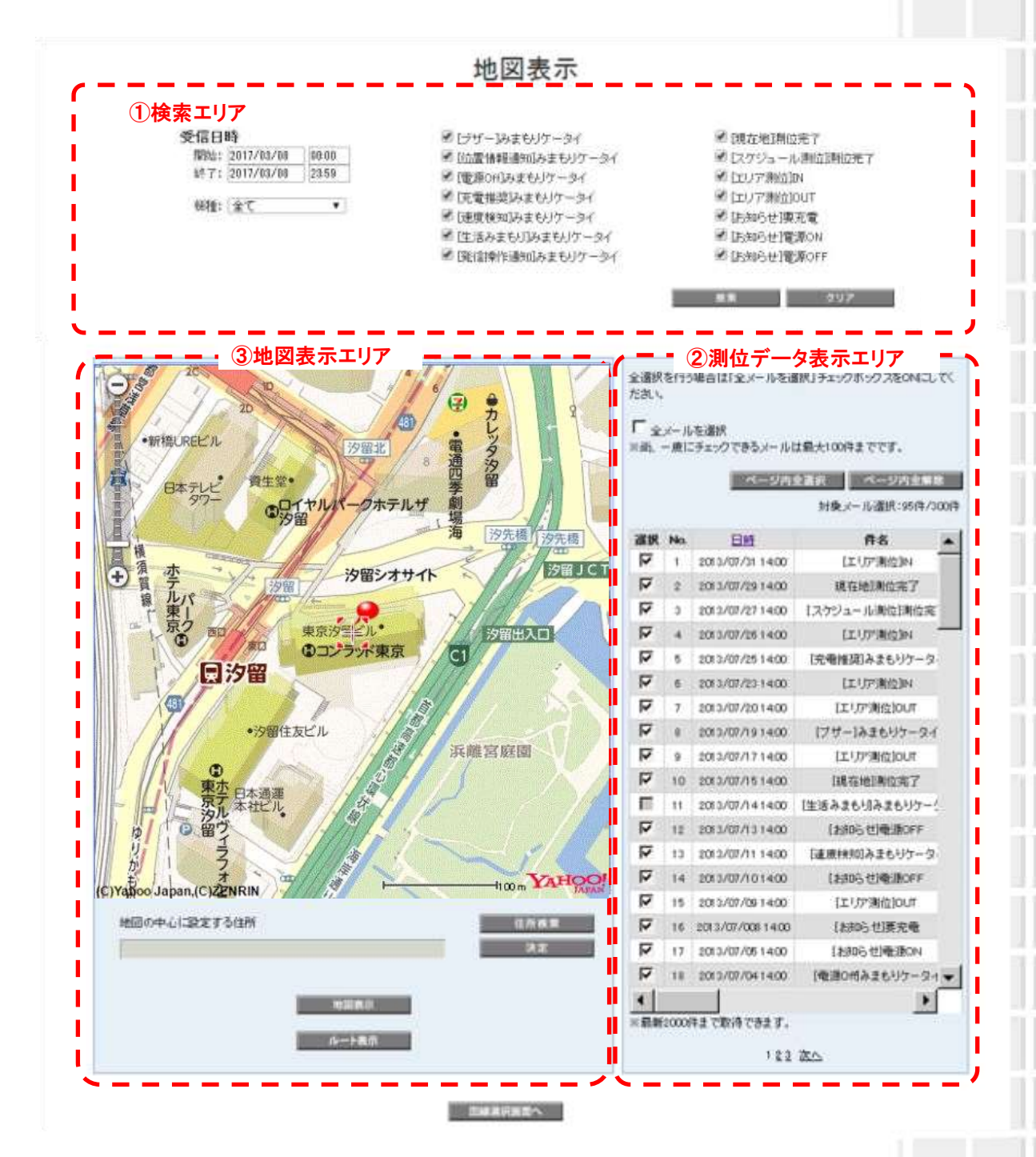

#### 図 7-9「地図表示」 画面

① 検索エリア

a. 地図表示する期間を設定します。

受信日時

| 開始: | 2013/09/29 | 00:00 |
|-----|------------|-------|
|     |            |       |

終了: 2013/09/29 23:59

b.地図表示する機種を選択します。「全て」もしくは「みまもりケータイ3」または「みまもりケータイ4」を選択し てください。

| 機種: | 全て 🔹      |
|-----|-----------|
|     | 全て        |
|     | みまもりGPS   |
|     | みまもりケータイ3 |
|     | みまもりケータイ4 |

※みまもりGPSについては、「法人みまもり管理サービス(GPS)」をご参照ください。

#### c.地図表示する位置情報の種別を選択します。

- 「ブザー]みまもりケータイ
   「位置情報通知]みまもりケータイ
   「ひ方
   「位置情報通知]みまもりケータイ
   「定切
   「定電推奨]みまもりケータイ
   「た電推奨]みまもりケータイ
   「定り
   「速度検知]みまもりケータイ
   「法知
   「注活みまもり]みまもりケータイ
   「法知
   「発信操作通知]みまもりケータイ
   「法知

※みまもりケータイ4では[現在地]測位完了/[お知らせ]要充電/[お知らせ]電源 ON/[お知らせ]電源 OFF が利用できません。

※みまもりケータイ3では[現在地]測位完了/[スケジュール測位]測位完了/[エリア測位]IN/[エリア測 位]OUT/[お知らせ]要充電/[お知らせ]電源 ON/[お知らせ]電源 OFF が利用できません。

| 項目                | 説明                         |
|-------------------|----------------------------|
| [ブザー]みまもりケータイ     | ブザー連動メール/緊急メールの測位結果を取得します。 |
| [位置情報通知]みまもりケータイ  | ワンタッチメールの測位結果を取得します。       |
| [電源 Off]みまもりケータイ※ | 電池 OFF 通知メールの測位結果を取得します。   |
| [充電推奨]みまもりケータイ※   | 充電推奨メールの測位結果を取得します。        |
| [速度検知]みまもりケータイ    | 速度検知メールの測位結果を取得します。        |
| [生活みまもり]みまもりケータイ  | 生活みまもりメールのメール内容を取得します。     |

※ 金額はすべて税抜となります。

※ サービス内容および提供条件は、改善等のため予告なく変更する場合がございます。

SoftBank 法人みまもり管理サービス(ケータイ) 利用マニュアル Ver.4.2.3

179

本メールの内容は測位データ表示エリアに表示されます。地図 上には表示されませんのでご注意ください。

※電源 Off メール、充電推奨メールは、オーナーのみ配信されます。

#### ②測位データ表示エリア

E.

a.地図表示する位置情報を選択します。

| 全選択を行う場合は「全メールを選択」 チェックボックスをONにしてく<br>ださい。 |     |                  |               |  |  |
|--------------------------------------------|-----|------------------|---------------|--|--|
| □ 全メールを選択<br>※尚、一度にチェックできるメールは最大100件までです。  |     |                  |               |  |  |
| ページ内全選択 ページ内全解除                            |     |                  |               |  |  |
| 対象又一ル選択:95件/300件                           |     |                  |               |  |  |
| 選択                                         | No. | <u>日時</u>        | 件名 ▲          |  |  |
|                                            | 1   | 2013/07/31 14:00 | [エリア測位]IN     |  |  |
|                                            | 2   | 2013/07/2914:00  | 現在地]測位完了      |  |  |
|                                            | 3   | 2013/07/2714:00  | 【スケジュール測位]測位完 |  |  |
|                                            | 4   | 2013/07/2614:00  | [エリア測位] N     |  |  |
| V                                          | 5   | 2013/07/2514:00  | [充電推奨]みまもりケータ |  |  |

- 位置情報データは最大 2,000 件まで取得できます。
- 一度に地図上へプロットできる位置情報(メール)は最大 100 件までです。
- 全選択を行う場合は「全メールを選択」チェックボックスを ON にしてください。
- 表示されているページ内をすべて選択するときは「ページ内全選択」、すべてを解除したい場合は「ページ内全解除」をクリックしてください。

※ 金額はすべて税抜となります。

※ サービス内容および提供条件は、改善等のため予告なく変更する場合がございます。

\_
### b.地図情報を確認します。(任意)

|            | 選択                                        | No.         | 1                        | 301                                                                    |                                       | 件名                       |                          | 氏名                      | <b>R</b> 158 | 号             | 書署名(1)      | 教任     | 各級      | - |
|------------|-------------------------------------------|-------------|--------------------------|------------------------------------------------------------------------|---------------------------------------|--------------------------|--------------------------|-------------------------|--------------|---------------|-------------|--------|---------|---|
|            | 2                                         | 1           | 2013/0                   | 7/31 14:00                                                             |                                       | [エリア測位]N                 | L                        | 加大的                     | 8 090-9999   | -0001         | 営業部         | みまもり   | JGPS    |   |
|            | マ 2 2013/07<br>マ 3 2013/07<br>マ 4 2013/07 |             | 7/29 14:00               | 1                                                                      | 見在地]則位完了                              | L L                      | 曲林                       | 8 999-9999              | -0002        | 営業部           | みまもり        | (GPS   |         |   |
|            |                                           |             | 7/27 14:00               | にスケシ                                                                   | コール測位調修                               | 统了 d                     | 田 太郎                     | 8 999-9999              | -0003        | 営業部           | みまもり        | JGPS   |         |   |
|            |                                           |             | 7/26 14:00               |                                                                        | [エリア測位]N                              | L.                       | 助 田 太郎                   | 8 999-9999              | -0004        | 営業部           | みまもり        | JGPS   |         |   |
|            | P                                         | 5           | 2013/0                   | 7/2514:00                                                              | [充電                                   | 推測)みまもりケー                | -91 J                    | 此 太郎                    | 999-9999     | -0005         | 営業部         | みまもりク  | 1-12-13 |   |
|            |                                           |             | (快)                      | 素格质(該計                                                                 | 粘质(該差半径) 韓唐程唐                         |                          | 唐                        | 住所 住所                   |              |               | <b>本</b> 文  |        |         |   |
|            |                                           |             | *                        | ★★(銀菱50                                                                | m未満)                                  | 35.39.47.91 13           | 9.45.39.91               | 東京額                     | 港区東新橋        | 1-9-1         |             | 0      | e       |   |
|            | *                                         |             | ★★(銀差50                  | c★(誤差50m未満) 35.39.47.91 139                                            |                                       | .45.39.91 東京都港区東新橋1-9-1  |                          | 1-9-1                   | -            |               |             |        |         |   |
|            |                                           |             | ★(誤差50m未満) 35.39.47.91 1 |                                                                        | 35.39.47.91 13                        | 9.45.39.91 東京都港区東新橋1-9-1 |                          | 1-9-1                   |              |               |             |        |         |   |
|            |                                           |             | *                        | ★★(誤差50                                                                | m未満)                                  | 35.39.47.91 13           | 9.45.39.91               | 45.39.91 東京都港区東新橋1-9-1  |              | 1-9-1         | -           |        |         |   |
|            |                                           |             | *                        | ★★(誤差50                                                                | m未満)                                  | 35.39.47.91 13           | 9.45.39.91               | 東京都                     | 港区東新橋        | 1-9-1         |             |        | a       |   |
|            |                                           |             |                          |                                                                        |                                       |                          |                          |                         |              |               |             |        |         |   |
| 項目         |                                           |             |                          | 説明                                                                     |                                       |                          |                          |                         |              |               |             |        |         |   |
| 日時         |                                           |             |                          | 位置情報を取得した日時を表示します。デフォルトで新しい順に表示されていますが、<br>「日時」をクリックすることでソートすることができます。 |                                       |                          |                          |                         |              |               |             |        |         |   |
| 件名         |                                           |             |                          | 取得した位置情報の種別です。                                                         |                                       |                          |                          |                         |              |               |             |        |         |   |
| 氏名         |                                           |             |                          | みまもりケータイ3端末またはみまもりケータイ4端末に設定された氏名です。                                   |                                       |                          |                          |                         |              |               |             |        |         |   |
| 電話番号       |                                           |             |                          | みまもり                                                                   | ケータ                                   | イ3端末ま                    | たはみま                     | ミもりケ                    | ータイ4         | 端末の           | の電話番        | 号です。   | 0       |   |
| 部署名(1)     | )                                         |             |                          | みまもり                                                                   | みまもりケータイ3端末またはみまもりケータイ4端末に設定された部署名です。 |                          |                          |                         |              |               |             |        |         |   |
| 機種情報       |                                           |             | 「みまも<br>なお、「<br>ニュアル     | りケー・<br>みまも<br>ノをご参                                                    | タイ3」また!<br>りGPS」に<br>参照ください。          | お「みま<br>ついて」<br>。        | もりケ <sup>ー</sup><br>よ、「注 | ータイ4」<br>、<br>、<br>人みます | と表示<br>もり管   | 示されます<br>理サート | ナ。<br>ビス(GF | ວS)]Ø; | ご利用マ    |   |
| 検索精度(誤差半径) |                                           | 検索精<br>安で、3 | 度は検<br>段階て               | 索時の電波<br>『表します                                                         | <b>皮状況な</b>                           | どによ                      | り異なり                     | ます。                     | 。検索結:        | 果の精調          | 度をおお        | よその目   |         |   |
|            |                                           |             |                          | 誤差の目安                                                                  |                                       |                          |                          |                         |              |               |             |        |         |   |
|            |                                           | 測位レ         | 測位レベル 3(★★★) 誤差が 50m 未満  |                                                                        |                                       |                          |                          |                         |              |               |             |        |         |   |
|            |                                           |             | 測位レ                      | 測位レベル 2(★★☆) 誤差が 50m 以上 300m 未満                                        |                                       |                          |                          |                         |              |               |             |        |         |   |
|            |                                           |             |                          | 測位レ                                                                    | ベル 1                                  | (★☆☆)                    | 誤差か                      | ڈ 300                   | n以上          |               |             |        |         |   |
| 緯度経度       |                                           |             | 位置測位の結果を緯度経度で表示します。      |                                                                        |                                       |                          |                          |                         |              |               |             |        |         |   |
| 住所         |                                           |             | 緯度経度から判明した住所を表示します。      |                                                                        |                                       |                          |                          |                         |              |               |             |        |         |   |
| 本文         |                                           |             | 生活みまもりメールのメール内容を表示します。   |                                                                        |                                       |                          |                          |                         |              |               |             |        |         |   |

※ 金額はすべて税抜となります。

※ サービス内容および提供条件は、改善等のため予告なく変更する場合がございます。

#### ③ 地図表示エリア

#### a.地図表示

#### 地図表示

地図表示ボタンをクリックすると、地図上に表示されます。表示したくない対象者はチェックボックスから チェックを外し、地図表示ボタンをクリックしてください。

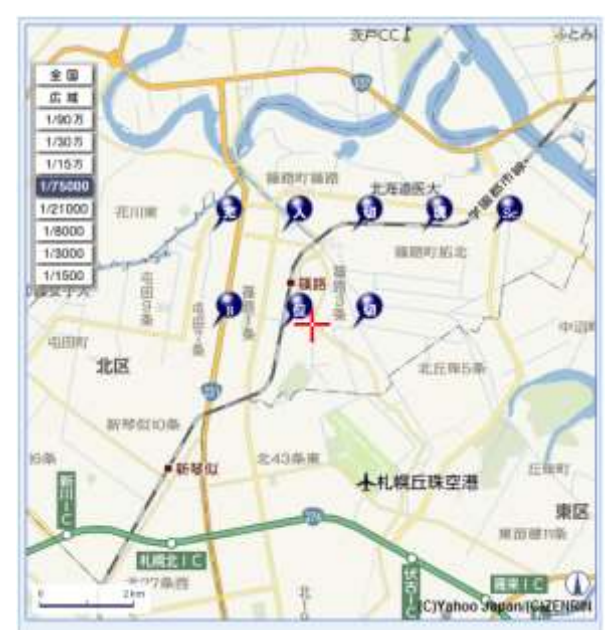

検索対象者アイコンにマウスのカーソルを合わせると番号が記載されたポップアップ表示されます。
 アイコンの番号は検索対象者一覧に記載されている No.に対応しています。

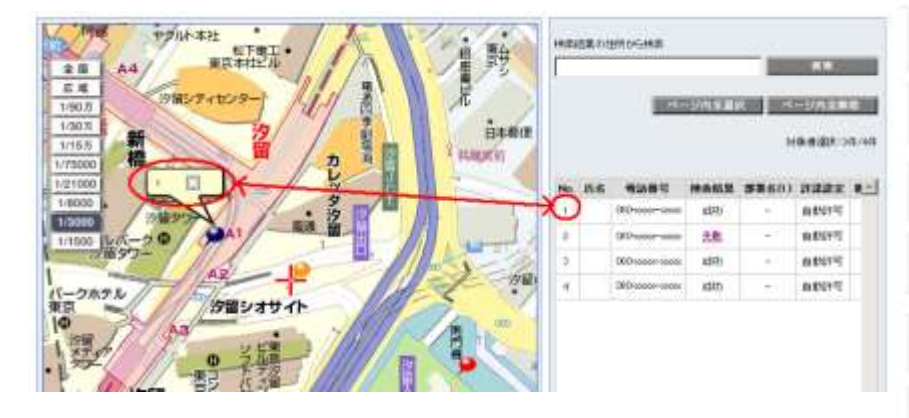

 地図の縮尺は、全国(1/780万)、広域(1/150万)、1/90万、1/30万、1/15万、1/75000、1/21000、 1/8000、1/3000(初期値)、1/1500から選択できます。

### ルート表示

ルート表示ボタンをクリックすると、地図上にルートが表示されます。

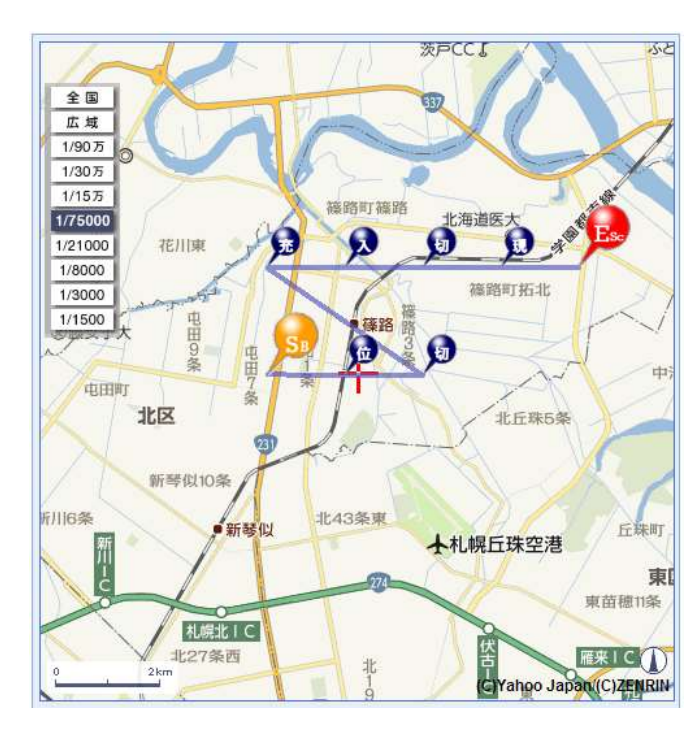

表示されるアイコンは、位置情報の種別毎に以下の通り表示されます。なお、ルート表示を選択した場合、最も小さい「No.」をオレンジ色、最も大きい「No.」を赤色で表示します。

| 項目                   | 地図表示     | ルート表示               |                    |  |
|----------------------|----------|---------------------|--------------------|--|
|                      |          | スタート<br>(最も小さい No.) | エンド<br>(最も大きい No.) |  |
| [ブザー]みまもりケータイ        | ¢        | SB                  | Ев                 |  |
| [位置情報通知]みまもりケータ<br>イ | Þ        | S∞                  | E                  |  |
| [電源 Off]みまもりケータイ     | ø        | Su                  | E                  |  |
| [充電推奨]みまもりケータイ       | <b>9</b> | S*                  | F                  |  |

※ 金額はすべて税抜となります。

※ サービス内容および提供条件は、改善等のため予告なく変更する場合がございます。

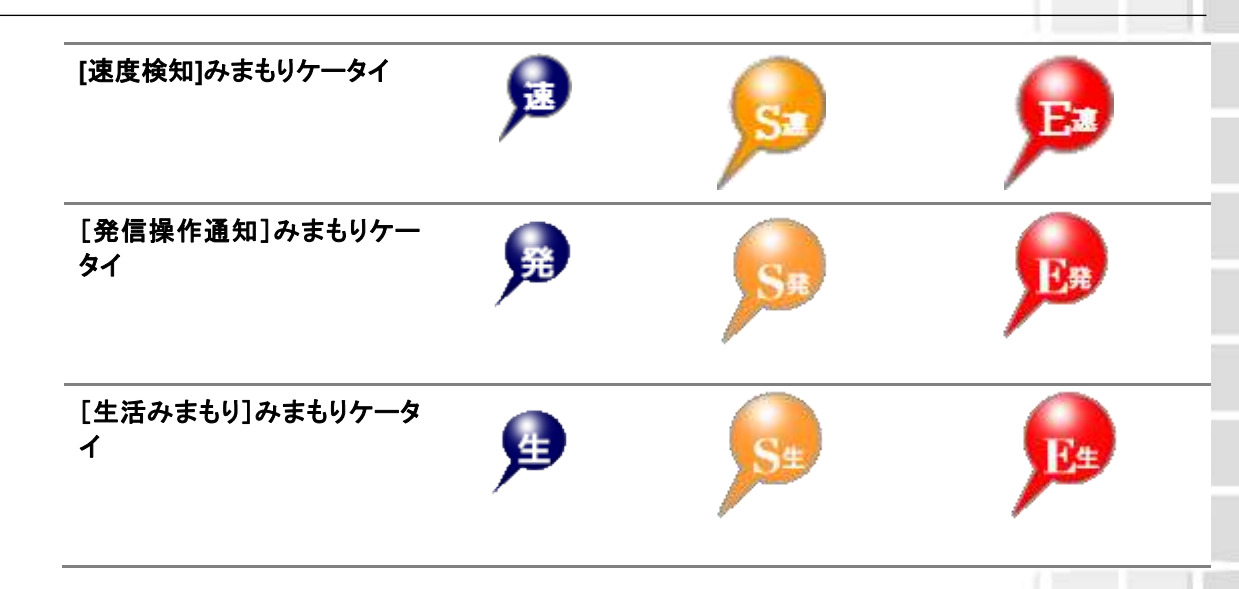

| $\bigcirc$ | • | 「みまもり地図」で地図上に表示されるアイコンの色は、測位精度を示しておりません。Capter3「位置ナビー斉検索」とは異なりますのでご注意ください。                                                                                                    |
|------------|---|----------------------------------------------------------------------------------------------------|
| 注意         | • | 「No.」の並び順は、デフォルトで「日時」が新しい順となっています。そのため、デ<br>フォルトの状態でルート表示を行うと、『新しい位置情報』 ⇒ 『古い位置情報』と<br>して表示されますのでご注意ください。「日時」をクリックしてソートを行って頂くと、<br>『古い位置情報』 ⇒ 『新しい位置情報』と表示させることができます。<br>法人コンシェルサイトで受信したメールは、契約回線あたり 500 件以上、もしくは<br>93 日を超えると自動的に消去されます。 |

#### c. 地図の中心に設定する住所を選択(任意)

地図の中心に設定する住所を選択することが出来ます。

1) [住所検索]をクリックすると住所検索画面がポップアップ表示されます。

住所検索

2) 地図の中心にしたい住所を入力し、「検索」ボタンをクリックしてください。また、完全な住所を入力いただかなくとも、候補住所が表示されます。その際は候補住所のいずれかを選択し、それ以上候補住所選択ができない状態になったら「決定」ボタンをクリックしてください。

|                     | 住所検索 |
|---------------------|------|
| 東京都港区赤坂             | 決定   |
| •東京都港区赤坂            |      |
| · <u>東京都港区麻布十番</u>  |      |
| · 東京都港区麻布台          |      |
| · <u>東京都港区麻布永坂町</u> |      |
| · <u>東京都港区麻布裡穴町</u> |      |
| · <u>東京都港区愛宕</u>    |      |
| • 東京都港区海岸           |      |
| · 東京都港区北青山          |      |
| · 東京都港区港南           |      |
| ・東京都港区芝             |      |

3) 住所欄に住所が入力されているのを確認のうえ、「決定」ボタンをクリックしてください。

| 地図の中心に設定する住所 住所検索<br>北海道札幌市中央区中島公園1 決定                                                                                                    |
|----------------------------------------------------------------------------------------------------|
| d. 回線選択をやり直す(任意)<br>表示する回線を選択し直す場合は、「回線選択画面へ」をクリックしてください。                                                                                                    |
| <ul> <li>・ 地図上には最初に検索結果が返ってきた対象者が中心地点に表示されますが、<br/>それ以降に検索結果が返ってきた対象者の住所が中心地点と離れている場合は<br/>地図上に表示されない場合があります。その場合は中心地点更新を行うか、対象<br/>者を選択して地図表示を行って下さい。</li> <li>・ 地図情報を表示する画面に遷移するとき、または戻るときに、セキュリティ情報とし<br/>て「保護されていない項目を表示しますか?」と表示されますので「はい(Y)」を選<br/>択してください。</li> <li>・ 「「「「読む」」」」」、「「読む」」」」、「「読む」」」」、「「読む」」」」、「「読む」」」、「読む」」」、「「読む」」」、「「読む」」」、「「読む」」」、「「読む」」、</li> </ul> |
| 当サービスが混みあっている場合には、検索要求後全ての結果が地図に表示されるまでに時間がかかります。                                                                                                    |

# 2.3 位置情報の取得が失敗した場合

位置情報が取得できなかった等により、測位が失敗した場合の動作を示します。

### 2.3.1 検索に失敗した場合

端末の状態(圏外や電波の弱いところにある場合、SMS受信・パケット通信が不可能な場合、電源が入っていない場合等)、譲渡・承継がなされた場合、携帯電話番号が変更された場合等)によっては、位置測位ができない場合があり、その場合は位置情報を取得できません。

## 2.3.2 検索できたが住所が提供できない場合

海上などでは、地図は表示されますが、住所が表示されない場合があります。

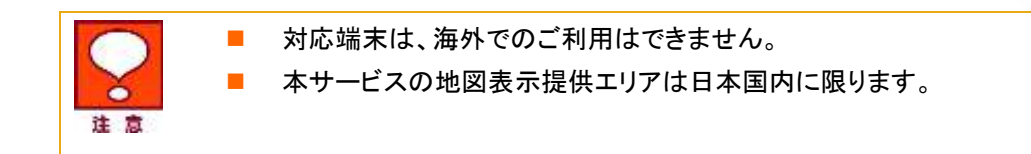

みまもり 地図

※ 金額はすべて税抜となります。 ※ サービス内容および提供条件は、改善等のため予告なく変更する場合がございます。

# Appendix1

# エラーメッセージ早見表

本サービスのご利用時に表示されるメッセージとそれらのメッセージが示す状況との早見表を以下に記載 します。

# 1 事前準備、オーナー/メンバー情報の追加/変更、本体 設定の追加/変更、履歴確認

| 画面表示                                                                                  |                                                                  |
|---------------------------------------------------------------------------------------|------------------------------------------------------------------|
| SMS 送信は携帯電話に対してのみ対応し<br>ています。                                                         | 固定電話には、「ブザー連動 SMS」、「ワンタッチ連動 SMS」を設定するこ<br>とはできません。               |
| オーナー/メンバー情報を登録してください。                                                                 | オーナー/メンバー情報が未入力です。                                               |
| オーナー情報を登録してください。                                                                      | オーナー情報が未入力です。                                                    |
| オーナー/メンバー情報を登録する場合は、<br>電話番号と氏名を入力してください。                                             | オーナー/メンバー情報が未入力です。 電話番号と氏名が未記入です<br>(SoftBank 2022 と 601SI に適用)。 |
| 電話番号は半角数字で入力してください。                                                                   | 電話番号の文字種別をご確認ください。                                               |
| 電話番号は 10 桁から 11 桁の間で入力して<br>ください。                                                     | 電話番号の桁数をご確認ください。                                                 |
| メールアドレスの形式が不正です。入力した<br>文字を再度ご確認ください。                                                 | メールアドレスへの入力内容をご確認ください(SoftBank 202Z のみ)。                         |
| メールアドレスは 60 文字以内で入力してく<br>ださい。                                                        | メールアドレスの文字数をご確認ください。                                             |
| メールアドレスに使用できないドメインが入<br>力されています。                                                      | メールアドレスに「@bizmember.info」が入力されています。                              |
| 地図表示は2件以上選択出来ません。                                                                     | 地図表示チェックボックスに選択できるのは 1 件のみです。1 件になるよう<br>に選択し直してください。            |
| ソフトバンクケータイ以外で「ブザー連動メー<br>ル」または「ワンタッチメール」を利用する場<br>合には、メールアドレスを入力してください。               | ソフトバンク携帯の電話番号もしくはメールアドレスが未入力です。                                  |
| ソフトバンクケータイ以外で「ブザー連動メー<br>ル」、「ワンタッチメール」または「メール送信<br>許可」を利用する場合には、メールアドレス<br>を入力してください。 | ソフトバンク携帯のメールアドレスが未入力です(SoftBank 202Z のみ)。                        |
| 氏名は7文字以内で入力してください。                                                                    | 氏名の文字数をご確認ください(SoftBank 005Zと101Zに適用)。                           |
| 氏名は 10 文字以内で入力してください。                                                                 | 氏名の文字数をご確認ください(SoftBank 202Zと601SIに適用)。                          |
| 氏名は全角文字で入力してください。                                                                     | 氏名の文字種別をご確認ください。                                                 |
| 氏名に全角英小文字が含まれています。                                                                    | 氏名の文字種別をご確認ください。                                                 |
| 氏名に使用できない文字が含まれていま<br>す。                                                              | 氏名の文字種別をご確認ください。                                                 |
| 電話番号を入力してください。                                                                        | 電話番号が未入力です。                                                      |

※ 金額はすべて税抜となります。

※ サービス内容および提供条件は、改善等のため予告なく変更する場合がございます。

| ただいま、混み合っておりますのでしばらく<br>たってからご利用ください。                                    | ネットワークが一時的に混在しております。大変申し訳ありませんが、しば<br>らくたってからご利用ください。                    |
|--------------------------------------------------------------------------|--------------------------------------------------------------------------|
| 選択できる対象者は 5,000 名までです。                                                   | ー括選択メニューから選択できる対象者は 5,000 名までです。5,000 名以<br>内になるように選択し直して下さい。            |
| 対象者が選択されていません。                                                           | 対象者がチェックボックスで選択されておりません。                                                 |
| 選択された回線には、複数の機種が混在しています。<br>お手数ですが、同一機種を選択してください。                        | 選択された回線には、複数の機種が混在していますので、再度選択してく<br>ださい。                                |
| 定型文設定を利用するには、SoftBank<br>005Z 以外の回線を選択してください。<br>お手数ですが、対応機種を選択してください。   | 選択された回線は SoftBank 005Z のため、定型文設定はご利用できません。再度選択してください。                    |
| 開始 No. は半角数字で入力してください。                                                   | 開始 No.の文字種別をご確認ください。                                                     |
| 終了 No. は半角数字で入力してください。                                                   | 終了 No.の文字種別をご確認ください。                                                     |
| 開始 No. の指定範囲が不正です。                                                       | 開始 No.の指定値をご確認ください。                                                      |
| 終了 No. の指定範囲が不正です。                                                       | 終了 No.の指定値をご確認ください。                                                      |
| 開始、終了 No. の指定範囲が不正です。                                                    | 開始/終了 No.の指定値をご確認ください。                                                   |
| アドレス帳送信の対象を選択してください。                                                     | アドレス帳送信の対象がチェックボックスで選択されておりません。                                          |
| アドレス帳は一度に一台分の情報のみ送信<br>可能です。選択数を一件にしてください。                               | 選択できるアドレス帳送信の対象は1台のみです。1台になるように選択<br>をし直してください。                          |
| 本体設定送信の対象を選択してください。                                                      | アドレス帳送信の対象がチェックボックスで選択されておりません。                                          |
| 本体設定は一度に一台分の情報のみ送信<br>可能です。選択数を一件にしてください。                                | 選択できる本体設定送信の対象は1台のみです。1台になるように選択を<br>し直してください。                           |
| 送信に失敗しました。                                                               | 送信内容について、今一度ご確認ください。                                                     |
| グループが選択されていません。                                                          | 対象グループがチェックボックスで選択されておりません。                                              |
| 選択された回線には、複数の機種が存在しています。<br>お手数ですが、同一機種のみが含まれたグ<br>ループを選択してください。         | 選択されたグループには、複数の機種が混在していますので、再度選択し<br>てください。                              |
| 選択されたグループの回線は SoftBank<br>005Z のため、定型文設定はご利用できません。<br>お手数ですが、再度選択してください。 | 選択されたグループの回線は SoftBank 005Z のため、定型文設定はご利<br>用できません。再度選択してください。           |
| 処理中の回線が存在します。                                                            | 対応端末へ設定を反映中です。                                                           |
| 位置ナビー斉検索の管理操作権限がありま<br>せん。管理者様にお問い合わせください。                               | 「対応端末」の操作権限は付与されているのですが、「位置ナビ」の操作権<br>限が付与されておりません。再度、グループ管理者設定をご確認ください。 |
| 一括許諾対象者が選択されていません。                                                       | 一括許諾対象者のチェックボックスが選択されておりません。                                             |
| ご利用いただけない契約の対象者が選択されています。                                                | 今一度、選択された対象者の契約内容をご確認ください。                                               |
| 許諾設定が設定されていない対象者が選択<br>されています。                                           | 今一度、選択された対象者の許諾設定をご確認ください                                                |
| 「通知先名称」を入力してください。                                                        | 「通知先名称」が未入力です。                                                           |

※ 金額はすべて税抜となります。

※ サービス内容および提供条件は、改善等のため予告なく変更する場合がございます。

| 1 | 8 | 9 |
|---|---|---|
| 1 | 8 | 9 |

エラーメッセージ早見表

| 「通知先名称」の入力文字数がオーバーし<br>ています。(全角 6 文字または、半角 12 文<br>字まで)             | 「通知先名称」の入力文字数が制限を越えています。今一度、入力内容を<br>ご確認ください。                                                               |
|---------------------------------------------------------------------|----------------------------------------------------------------------------------------------------|
| 定型文「XXX」は 50 文字以内で入力してくだ<br>さい。<br>※XXX には、通知メール名称が入ります。            | 入力文字数が 50 文字までです。入力文字数をご確認ください。                                                                             |
| 定型文「XXX」に使用できない文字が含まれ<br>ています。<br>※XXX には、通知メール名称が入ります。             | 入力内容の文字種別をご確認ください。                                                                                          |
| 定型文「XXX」に改行が含まれています。<br>※XXX には、通知メール名称が入ります。                       | 入力内容に改行が含まれていないかご確認ください。                                                                                    |
| 順番発信を「ON」にする場合、「ワンタッチ発<br>信」を選択してください。                              | ワンタッチ発信が設定されておりません。                                                                                         |
| [最新情報取得]電池残量取得要求を行いま<br>した。しばらくしてから電池残量確認ボタンを<br>押してください。"          | もうしばらくしてから電池残量確認ボタンを押してください。                                                                                |
| [最新情報取得]対象者が選択されていません。                                              | 対象者がチェックボックスで選択されていません。                                                                                     |
| [最新情報取得]選択できる対象者は 5000<br>名までです。                                    | 選択できる対象者は 5,000 名までです。 5,000 名以内になるように選択し<br>直して下さい                                                         |
| [最新情報取得]選択された回線は処理中の<br>為、選択できません。                                  | 選択された回線は処理中です。他の回線を選択してください。                                                                                |
| [電池残量確認]対象者が選択されていません。                                              | 対象者がチェックボックスで選択されていません。                                                                                     |
| [電池残量確認]選択できる対象者は 100 名<br>までです。                                    | 選択できる対象者は 100 名までです。 100 名以内になるように選択し直し<br>て下さい                                                             |
| 端末状態確認日時が 168 時間(7日)以上<br>経過しています。<br>端末状態確認画面から再度確認してください。         | 端末状態を最後に確認されてから7日以上経過すると再度状態確認を行<br>う必要があります。お手数ですが端末状態確認画面から再度ご確認くださ<br>い。                                 |
| 選択された回線に、通常モードと法人モード<br>が混在しています。<br>同一のモードが設定された回線のみを選択<br>してください。 | 通常モードと法人モードの回線を同時に選択することはできません。同一<br>のモードが設定された回線のみを選択してください。                                               |
| 端末状態を確認していない端末がありま<br>す。<br>端末状態確認画面から再度確認してくださ<br>い。               | 端末状態を確認していない端末がある場合は、先に端末状態確認画面か<br>ら確認ください。                                                                |
| みまもりケータイ4ではオーナー宛にメール<br>送信されません。                                    | みまもりケータイ4ではオーナー宛のメールは内部システム宛に送られる<br>ため、お客様で確認することができません。転送設定を ON にし、転送先を<br>設定することでオーナー宛通知メールを転送することができます。 |
| 選択されたグループには SoftBank 601SI 以<br>外の機種が存在しています。<br>お手数ですが、再度選択してください。 | 選択された回線には、みまもりケータイ4以外の機種が存在しています。お<br>手数ですが、同一機種のみが含まれたグループを選択してください。                                       |
| 設定が変更された項目がありません。<br>本体設定を変更されない方は、「戻る」ボタ<br>ンでお戻りください。             | 設定が変更された項目がない場合は次の画面へ進むことができません。<br>本体設定を変更されない方は、「戻る」ボタンでお戻りください。                                          |
| 最新状態取得要求を行いました。<br>しばらくしてから端末状態確認ボタンを押し<br>てください。                   | 最新状態取得要求を行ってから状態が反映されるまでにしばらく時間がか<br>かります。<br>しばらくしてから端末状態確認ボタンを押してください。                                    |
| 選択された設定番号間で、時間帯の重複が<br>存在します。                                       | 生活みまもりの設定時間は重複して設定することができません。                                                                               |
|                                                                     |                                                                                                    |

※ 金額はすべて税抜となります。

※ サービス内容および提供条件は、改善等のため予告なく変更する場合がございます。

| お手数ですが、重複しないよう時間帯を設<br>定してください。 | 重複しないように設定内容を再度確認お願いします。                                      |
|---------------------------------|---------------------------------------------------------------|
| ON/OFF 切替を OFF に設定してください。       | すべての設定を削除する場合は機能そのものが OFF となるよう、<br>ON/OFF 切替を OFF に設定してください。 |

※ 金額はすべて税抜となります。※ サービス内容および提供条件は、改善等のため予告なく変更する場合がございます。

# 2 位置ナビー斉検索

| 画面表示                                                                         | 状況                                                                |
|------------------------------------------------------------------------------|-------------------------------------------------------------------|
| 対象者が選択されていません。                                                               | 対象者がチェックボックスで選択されていないので、選択してください。                                 |
| 選択できる対象者は 100 名までです。                                                         | 選択できる対象者は 100 名までです。 100 名以内になるように選択し直し<br>て下さい。                  |
| グループが選択されていません。                                                              | グループがチェックボックスで選択されていないので選択してください。                                 |
| 各グループ内の選択できる対象者は 100<br>名までです。                                               | 選択したグループ内のメンバー数合計が 100 名を越えていますので、100<br>名以内になるよう選択し直して下さい。       |
| 検索実行中です。                                                                     | 選択した対象者に対して既に検索要求を行っている場合は測位が行えま<br>せんので、しばらくたってから再度位置検索を行って下さい。  |
| 検索対象者が選択されていません                                                              | 検索対象者が選択されていないので、選択してください。                                        |
| ご利用いただけない契約の対象者が選択されています。                                                    | 契約等が変更されていて位置ナビー斉検索をご利用できない対象者が存<br>在します。赤色で表示されている対象者の契約をご確認下さい。 |
| 中心地点とする住所を決定して頂く必要が<br>あります。<br>「住所検索」より住所を決定後、「中心地点<br>住所」をクリックしてください。      | 中心地点の住所が決定されていませんので、決定してください。                                     |
| 検索対象者の検索結果を絞り込むには、住<br>所を記入してください。<br>検索対象者一覧の「住所」よりコピー&ペー<br>ストすることをお勧めします。 | 絞り込み住所が空白となっていますので、入力してください。                                      |
| 住所が見つかりませんでした。                                                               | 検索した緯度経度から住所を取得することができませんでした。                                     |
| ただいまシステムが不安定のため、地図表<br>示ができません。                                              | ただいまシステムが不安定となっていますので、しばらくお待ちください。                                |
| 同一対象者が複数選択されています。(同じ<br>電話番号の重複選択はできません。)                                    | 同一の対象者(電話番号)が重複して選択されていますので、選択内容を<br>確認してください。                    |
| これ以上の住所選択の必要がありません。<br>地図の中心に設定する住所として問題なけ<br>れば、「決定」ボタンを押してください。            | これ以上詳細な住所はありませんので選択する必要はありません。                                    |
| 地図の中心にしたい住所を入力し、「検索」<br>ボタンをクリックしてください。                                      | 地図の中心にしたい住所を確定してください。                                             |
| 「該当する住所が見つかりませんでした。再<br>度、住所を入力・検索をおこなってください。                                | 該当する住所がありませんでした。                                                  |
|                                                                              |                                                                   |

※ 位置ナビー斉検索サービスのその他機能「地図表示」、「許諾設定」、「履歴ダウンロード」については、 位置ナビー斉検索ご利用マニュアルをご参照ください。

※ 金額はすべて税抜となります。

※ サービス内容および提供条件は、改善等のため予告なく変更する場合がございます。

エラーメッセージ早見表

# 3 みまもり地図

| 画面表示                                | 状況                                                            |
|-------------------------------------|---------------------------------------------------------------|
| 開始 No. は半角数字で入力してください。              | 開始 No.の文字種別をご確認ください。                                          |
| 終了 No. は半角数字で入力してください。              | 終了 No.の文字種別をご確認ください。                                          |
| 開始 No. の指定範囲が不正です。                  | 開始 No.の指定値をご確認ください。                                           |
| 終了 No. の指定範囲が不正です。                  | 終了 No.の指定値をご確認ください。                                           |
| 選択できる対象者は 5,000 名までです。              | ー括選択メニューから選択できる対象者は 5,000 名までです。5,000 名<br>以内になるように選択し直して下さい。 |
| 対象者が選択されていません。                      | 対象者がチェックボックスで選択されていないので選択してください。                              |
| グループが選択されていません。                     | グループがチェックボックスで選択されていないので選択してください。                             |
| 管理番号が選択されていません。                     | 管理番号がチェックボックスで選択されていないので選択してください。                             |
| 名称を入力してください。                        | 名称が未入力です。                                                     |
| 開始日を入力してください。                       | 開始日が未入力です。                                                    |
| 終了日を入力してください。                       | 終了日が未入力です。                                                    |
| 開始時間(時)を入力してください。                   | 開始時間(時)が未入力です。                                                |
| 開始時間(分)を入力してください。                   | 開始時間(分)が未入力です。                                                |
| 設定方法が選択されていません。                     | 設定方法がチェックボックスで選択されていないので選択してください。                             |
| 曜日が選択されていません。                       | 曜日がチェックボックスで選択されていないので選択してください。                               |
| 名称は 30 文字以内で入力してください。               | 入力文字数を確認してください。                                               |
| 名称に使用できない文字が含まれていま<br>す。            | 名称の文字種別をご確認ください。                                              |
| 開始日は年月日形式(yyyy/mm/dd)で入力<br>してください。 | 開始日年月日の指定値をご確認ください。                                           |
| 終了日は年月日形式(yyyy/mm/dd)で入力<br>してください。 | 終了日年月日の指定値をご確認ください。                                           |
| 開始時間(時)は 24 時間形式(hh)で入力し<br>てください。  | 開始時間の指定値をご確認ください。                                             |
| 終了時間(時)は 24 時間形式(hh)で入力し<br>てください。  | 終了時間年月日の指定値をご確認ください。                                          |
| 開始時間(分)は分形式(mm)で入力してくだ<br>さい。       | 開始時間(分)の指定値をご確認ください。                                          |
| 終了時間(分)は分形式(mm)で入力してくだ<br>_さい。      | 終了時間(分)の指定値をご確認ください。                                          |
| 測位間隔(時)は 24 時間形式(hh)で入力し<br>てください。  | 測位間隔(時)の指定値をご確認ください。                                          |
| 測位間隔(分)は分形式(mm)で入力してください。           | 測位間隔(分)の指定値をご確認ください。                                          |
| 「ON/OFF」が不正です。                      | 「ON/OFF」をご確認ください。                                             |
| 設定方法が不正です。                          | 設定方法をご確認ください。                                                 |
| 曜日が不正です。                            | ····································                          |
| 名称を入力してください。                        | 名称が未入力です。                                                     |

※ 金額はすべて税抜となります。

※ サービス内容および提供条件は、改善等のため予告なく変更する場合がございます。

エラーメッセージ早見表

| 開始日を入力してください。                                                 | 開始日が未入力です。                                               |
|---------------------------------------------------------------|----------------------------------------------------------|
| 終了日を入力してください。                                                 | 終了日が未入力です。                                               |
| 開始時間(時)を入力してください。                                             | 開始時間(時)が未入力です。                                           |
| 開始時間(分)を入力してください。                                             | 開始時間(分)が未入力です。                                           |
| 鳴動時間を入力してください。                                                | 鳴動時間が未入力です。                                              |
| 半径を入力してください。                                                  | 半径が未入力です。                                                |
| 緯度経度を入力してください。                                                | 緯度経度が未入力です。                                              |
| 緯度経度は、<br>DDD/MM/SS.SSS,DDD/MM/SS.SSS(度/分<br>/秒)形式で入力してください。  | 緯度経度の形式をご確認ください。                                         |
| [地図表示]選択できる回線は 100 件までで<br>す。                                 | ー括選択メニューから選択できる回線は 100 件までです。100 件以内<br>になるように選択し直して下さい。 |
| [地図表示]対象者が選択されていません。                                          | 対象者がチェックボックスで選択されていないので選択してください。                         |
| [地図表示]グループが選択されていません。                                         | グループがチェックボックスで選択されていないので選択してください。                        |
| 選択された回線は処理中の為、選択できま<br>せん。                                    | ただいま選択された回線は処理中のため、選択できません。                              |
| ご利用いただけない契約の対象者が選択されています。お手数ですが再度対象回線選<br>択画面にて対象回線を選択してください。 | 対象者の回線選択画面を選択してくだい。                                      |
| メール種別は1種類以上選択してください。                                          | メール種別をご確認ください。                                           |
| 条件に該当するメールが 1000 件以上あり<br>ます。お手数ですが条件を設定し直してくだ<br>さい。         | 条件に該当するメールが 1000 件以上ありますので、条件を再度設定し<br>直してください。          |
| 入力された住所配下に住所一覧は存在しま<br>せん。                                    | 入力された住所を今一度ご確認ください。                                      |
|                                                               |                                                          |

Appendix2

# お客様向け問合せ窓口

法人みまもり管理サービスでネットワークの障害が発生した際にお問合せ頂く窓口となります。

窓口名:法人サービスサポートセンター 電話番号:0800-111-0272 ※受付時間:24時間 365 日 メールアドレス:MB-biztechnical@g.softbank.co.jp

備考:ご入電時は法人みまもり管理サービスを利用している旨オペレーターにお伝えください

※法人みまもり管理サービスでネットワークの障害が発生した際にお問合せ頂く窓口となります。
※端末側の故障が疑われる場合など障害切り分けの結果によっては、当窓口でお受けできない場合がございます
事、予めご了承頂けますと幸いでございます。

※ 金額はすべて税抜となります。 ※ サービス内容および提供条件は、改善等のため予告なく変更する場合がございます。